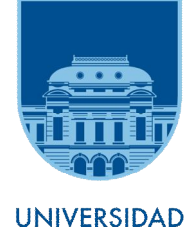

UNIVERSIDAD DE LA REPÚBLICA URUGUAY

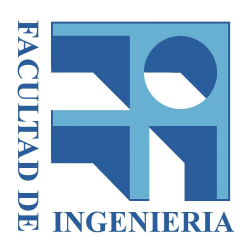

## UNIVERSIDAD DE LA REPÚBLICA

#### FACULTAD DE INGENIERÍA

## TESIS PARA OPTAR AL TÍTULO DE INGENIERO AGRIMENSOR

# ESTUDIO COMPARATIVO DE SOFTWARES DE RESTITUCIÓN FOTOGRAMÉTRICA EN VUELO REALIZADO CON UAV

AUTOR: Bruno Silveira. TUTOR: MSc. Ing. Agrim. Rosario Casanova. Montevideo, Uruguay, 2017.

## **1. AGRADECIMIENTOS:**

Quisiera agradecer a MSc. Ing. Agrim. Rosario Casanova, tutora de este proyecto, quien siempre me incentivó, orientó y tuvo una paciencia infinita con quien suscribe.

A la Ing. Agrim. Veronica Pampinella y a la Ing. Agrim. Melissa Pérez, quienes me invitaron a participar en su proyecto de grado, el cual sirvió como base para este proyecto que aquí presento.

Gracias al Ing. Agrim. Patricio Birriel y al Ing. Raúl González de la empresa UAV-Agrimensura, quienes proporcionaron el drone y realizaron el vuelo fotogramétrico que se utiliza como principal insumo de esta investigación.

También agradecer a Karina Tejera, Gisselle Maine, y Gloria Rodríguez, quienes contribuyeron en la extensa jornada de relevamiento de campo y al Ing. Agrim. Hebenor Bermúdez, por su ayuda en el esclarecimiento de muchas dudas que surgieron durante el proceso.

Quisiera además agradecer a mis amigos, jefes, y en especial a mis padres, Mabel y José, quienes me apoyaron en todo este proceso.

# ÍNDICE:

| 1. AGRADECIMIENTOS                                         | 2   |
|------------------------------------------------------------|-----|
| 2. RESUMEN                                                 | 5   |
| 3. INTRODUCCIÓN                                            | 6   |
| 4. JUSTIFICACIÓN                                           | 6   |
| 5. OBJETIVO                                                | 8   |
| 6. PROPUESTA METODOLÓGICA:                                 | 8   |
| 7. MARCO TEÓRICO                                           | 11  |
| 7.1. ESTÁNDAR NSSDA                                        | 12  |
| 8. INSUMOS                                                 | 24  |
| 9. SELECCIÓN DEL LUGAR DE VUELO                            | 25  |
| 9.1. ZONAS TENTATIVAS PARA EL VUELO                        | 25  |
| 10. RELEVAMIENTO Y REPLANTEO TOPOGRÁFICO                   |     |
| 10.1. RELEVAMIENTO TOPOGRÁFICO                             |     |
| 11. VUELO FOTOGRAMÉTRICO                                   | 50  |
| 11.1. CARACTERÍSTICAS DEL VUELO A 100 METROS               | 51  |
| 11.2 PLAN DE VUELO ORIGINAL                                | 53  |
| 11.3. FOTOÍNDICE                                           | 56  |
| 12. PROCESAMIENTO DE LOS DATOS RELEVADOS TOPOGRÁFICAMENTE  | 57  |
| 12.1. PROCESAMIENTO DE LOS DATOS PLANIMÉTRICOS             | 57  |
| 12.2. PROCESAMIENTO DE LOS DATOS ALTIMÉTRICOS              | 65  |
| 12.3. PRECISIONES OBTENIDAS EN EL RELEVAMIENTO TOPOGRÁFICO |     |
| 12.4. COORDENADAS TOPOGRÁFICAS DEFINITIVAS                 |     |
| 13. RESTITUCIÓN FOTOGRAMÉTRICA EN EL E-FOTO                | 79  |
| 13.1. CREACIÓN DEL PROYECTO FOTOGRAMÉTRICO                 | 80  |
| 13.2. PROCESO DE ORIENTACIÓN INTERIOR.                     |     |
| 13.3. PROCESO DE ORIENTACIÓN EXTERIOR                      |     |
| 14. RESTITUCIÓN FOTOGRAMÉTRICA EN EL LPS                   | 136 |
| 14.1. ROTACIÓN DE LAS IMÁGENES                             | 137 |
| 14.2. SUSTITUCIÓN DE ALGUNOS PUNTOS DE CONTROL             | 138 |

| 15. CONCLUSIONES Y ANÁLISIS DE LOS RESULTADOS 1 | 83  |
|-------------------------------------------------|-----|
| 16. ANEXOS 1                                    | 91  |
| 16.1. MICRODRONE MD4-1000                       | 92  |
| 16.2. CÁMARA SONY NEX-7 1                       | 96  |
| 16.3. CALIBRACIÓN DE LA CÁMARA                  | 200 |
| 16.4. CERTIFICADO DE CALIBRACIÓN DE LA CÁMARA 2 | 217 |
| 16.5. RESTITUCIÓN FOTOGRAMÉTRICA                | 218 |
| 16.6. TUTORIAL E-FOTO                           | 25  |
| 16.7. PLAN DE VUELO                             | 254 |
| 16.8. GPS                                       | 266 |
| 17. BIBLIOGRAFIA                                | 68  |
| 18. ÍNDICE DE TABLAS                            | 269 |
| 19. ÍNDICE DE IMÁGENES                          | 274 |

## 2. RESUMEN:

El presente trabajo corresponde al Proyecto de Grado realizado entre el año 2014 y 2017 por quien suscribe. Este proyecto es un requisito para la obtención del título de Ingeniero Agrimensor, en el marco de la asignatura Proyecto.

El estudio de este Proyecto consiste en la comparación de dos restituciones a ejecutar en dos Estaciones Fotogramétricas Digitales (EFD), para un vuelo realizado con UAV (vehículo aéreo no tripulado) también conocido como drone, y cuyas imágenes fueron obtenidas con una cámara no fotogramétrica, transportada por dicho vehículo aéreo.

Por un lado, dado el creciente uso de los drones en nuestro medio en estos últimos años y que los mismos están siendo utilizados en diferentes ámbitos con diferentes usos y por otro lado el hecho de poder utilizar dos restituidores fotogramétricos diferentes, es que surge el interés en realizar esta investigación.

Las EFD utilizadas para la comparación son las siguientes: **e-foto** y **LPS**. La primera (EFD) es un software libre y de carácter educativo, de la Universidad Estadual de Río de Janeiro (UERJ) La segunda es el LPS (Leica Photogrammetry Suite), un programa comercial de la empresa Leica, que es un complemento del ERDAS IMAGE y es, además, un software consolidado en el mercado y de excelente reputación entre las EFD.

La propuesta del proyecto es realizar la restitución fotogramétrica con ambos softwares, utilizando las mismas variables que los definen, para luego estudiar la calidad posicional obtenida en ambas restituciones. Mediante la comparación de las coordenadas de los puntos utilizados para ese fin, fotoidentificables y relevados en campo, obtenidas en cada restitución con las coordenadas relevadas en campo. La medida o resultado de esa calidad posicional, se obtiene aplicando el estándar del NSSDA (National Spatial Standard for Data Accuracy -ver sección 7.1-). Para poder aplicar dicho estándar, será necesario relevar las coordenadas de los puntos de testeo con la mayor exactitud posible. Dichos puntos de testeo fueron replanteados con GPS Trimble R8 y relevados con Estación Total Leica 407 para relevamiento planimétrico y un nivel automático Pentax (modelo AL-M4C) para la determinación de la cota de los mismos.

El vuelo se hizo con un cuadricóptero microdrone md4-1000, propiedad de la empresa local UAV- Agrimensura Birriel y González El mismo cuenta con una cámara Sony NEX-7, utilizada para el relevamiento fotográfico objeto del proyecto.

# 3. INTRODUCCIÓN:

El presente trabajo es una investigación realizada para la asignatura Proyecto, de la carrera de Ingeniero Agrimensor, de la Facultad de Ingeniería, de la Universidad de la República Oriental del Uruguay.

En esta etapa final de la carrera ya se cuenta con los conocimientos y herramientas para el desarrollo de una investigación de este porte. Igualmente, es sabido de antemano que al embarcarse en un proyecto de este tipo se deberá profundizar aún más en determinados conocimientos, así como también aprender a utilizar equipamientos y recursos informáticos nuevos.

Esta investigación la hago bajo la tutoría de la Ing. Agrim Msc. Rosario Casanova, entre los años 2014 a 2017.

## 4. JUSTIFICACIÓN:

Este proyecto surgió debido a dos situaciones : El primero fue el hecho de haber formado parte, en la instancia inicial, de un equipo que comenzó con el estudio de calidad posicional de un vuelo fotogramétrico con UAV utilizando el software LPS, el cual fue adquirido por el Instituto de Agrimensura y se encuentra disponible para realizar investigaciones.

El segundo factor fue el hecho de haber tomado contacto con el software e-foto luego de haber ingresado como asistente Grado 1 al departamento de Geomática, del Instituto de Agrimensura de la Facultad de Ingeniería, como docente del curso práctico de Fotogrametría.

En ese curso, el objetivo fue realizar una restitución fotogramétrica utilizando el software libre e-foto. Dicha restitución se realizó con las imágenes <sup>1</sup> y puntos de control que están disponibles para descargar en el propio sitio web del e-foto.

Por un lado, al haber trabajado en el curso con este software libre y de carácter educativo y disponer de una evaluación positiva de los usuarios (estudiantes) así como también haber descubierto algunas fallas del mismo me permitió familiarizarme con él. Por otro lado, por contar con todos los datos relevados para la realización del vuelo fotogramétrico realizado (lo cual quiere decir que se tienen los puntos de control y de testeo, el certificado de calibración de cámara, y las fotografías tomadas con una cámara no fotogramétrica) y también tener la

<sup>&</sup>lt;sup>1</sup> Dichas imágenes fueron tomadas con una cámara fotogramétrica analógica montada sobre un avión y luego escaneadas. La altura del vuelo fue de unos 1300 metros y la escala de las imágenes 1:8000

disponibilidad de la estación fotogramétrica digital LPS (Leica Photogrametrry Suite) en el Instituto de Agrimensura, surgió la inquietud de comparar ambos software, ¿Cuán bueno es el e-foto en relación al LPS, en el momento de realizar una restitución de un mismo vuelo realizado con UAV y utilizando una cámara no fotogramétrica?. Esta es la pregunta que ha motivado el presente trabajo, por lo que se entendió que la mejor forma para realizar dicha comparación era elaborar haciendo necesario la realización de un estudio comparativo en lo que refiere a la calidad posicional de los productos obtenidos en cada restitución.

## 5. OBJETIVO:

Comparar las restituciones fotogramétricas obtenidas de dos estaciones fotogramétricas digitales diferentes, e-foto con LPS. Para ello, se realiza con cada una de ellas la restitución fotogramétrica para el mismo vuelo hecho con un UAV, y luego se estudia la calidad posicional obtenida aplicando el estándar de la NSSDA.

## 6. PROPUESTA METODOLÓGICA:

El objetivo de este proyecto es comparar la calidad posicional de dos restituciones realizadas con dos Estaciones Fotogramétricas Digitales (EFD) y el procedimiento llevado a cabo para compararlas será el siguiente:

Utilizando 4 fotografías aéreas que fueron tomadas en un único vuelo realizado con UAV; utilizando el mismo certificado de calibración de cámara<sup>2</sup>, y el mismo relevamiento de campo (o sea, los mismos puntos de control y de testeo), se realizarán dos restituciones fotogramétricas diferentes. Una en el LPS otra en el e-foto.

Una vez que se finalicen ambas restituciones fotogramétricas, ¿cómo comparo el resultado de las mismas?

Habiendo procesado la restitución en cada una de las EFD, se tomarán, mediante el uso de estereoscopia, que está disponible en ambos softwares, y lentes específicos para poder ver en 3 dimensiones, las coordenadas de los mismos 20 puntos de testeo en ambas, y se aplicará una metodología de testeo de la calidad posicional obtenida. Este testeo consiste en la comparación entre los valores de las coordenadas de puntos medidas en el software con las coordenadas de esos mismos puntos medidas en el terreno y que fueron obtenidas mediante procedimientos de alta precisión.

Finalmente, a las diferencias entre coordenadas software –terreno, se aplica un cálculo para la obtención de la Exactitud posicional, siguiendo la metodología del NSSDA (The National Standard for Spatial Data Accuracy -ver sección 7.1-). Dicha exactitud es dada en las unidades de las medidas del espacio objeto.

Los puntos de testeo fueron distribuidos siguiendo las recomendaciones del estándar (ver sección 7.1) y relevados con métodos topográficos de alta precisión (ver sección 10.1), siendo

<sup>&</sup>lt;sup>2</sup> El mismo certificado de calibración de cámara se refiere al obtenido con el software Camera Calibration, de la compañía TOPCON, para la cámara Sony Nex7, previo a la realización del vuelo que trata este proyecto. (ver sección 16.4).

éstos la radiación con estación total, nivelación geométrica y también relevamiento con GPS diferencial.

A continuación, se hace un breve punteo de las fases del proyecto que determinan el orden de trabajo que se pretendió seguir:

- > Fase 1: Recopilación de estudios anteriores al vuelo.
- Fase 2: Realización del vuelo, replanteo de puntos y relevamiento topográfico en el campo.
- Fase 3: Procesamiento de Datos.
- Fase 4: Restitución fotogramétrica con el e-foto y procesamiento de los resultados obtenidos.
- Fase 5: Restitución fotogramétrica con el LPS y procesamiento de los resultados relevados.
- > Fase 6: Análisis de los resultados y elaboración de conclusiones.

# 7. MARCO TEÓRICO

Recuérdese que el objetivo de este proyecto es la comparación de los productos obtenidos entre dos estaciones fotogramétricas digitales, el e-foto con el LPS, para lo cual se realizará, con cada una de ellas, la restitución fotogramétrica del mismo vuelo para luego estudiar la calidad posicional obtenida aplicando el estándar de la NSSDA.

Igualmente, antes de empezar este proyecto, surgió la siguiente duda: ¿Es posible realizar la restitución fotogramétrica de imágenes tomadas con una cámara no fotogramétrica transportada en un UAV con los las EFDs utilizadas?

En el caso del LPS la respuesta es afirmativa. Un ejemplo es el trabajo del cual formé parte en su instancia inicial: "Control Posicional de un Relevamiento Fotogramétrico con UAV", de Pampinella y Pérez, año 2014.

También se pueden encontrar en internet trabajos de ese tipo realizado con el LPS. Como ejemplo se cita el siguiente: "Producción de Productos Cartográficos. MDT y ortofoto a partir de Imágenes Capturadas por un vehículo UAV"<sup>3</sup>, de Rocío Mora Fernández de Córdoba. Master en Geotecnologías Cartográficas en Ingeniería y Arquitectura Curso 2009-2010 de la Universidad de Salamanca.

Ya para el e-foto, la situación es diferente. No se pudo encontrar ningún ejemplo de restitución fotogramétrica para vuelos realizados con UAV. Investigando en el foro<sup>4</sup>, disponible en la página web de dicho software, se encuentran algunas preguntas de usuarios respecto a la posibilidad de realizar restituciones con este tipo de imágenes, pero no se encontraron respuestas al respecto.

Si bien, hay ausencia de información sobre la viabilidad de realizar la restitución con e-foto, se decidió igualmente llevarlo adelante, ya que no existían estudios previos que avalaran o descartaran el uso de este software para vuelos con UAV, por lo que resultó ser una investigación interesante de ser abordada.

Dado que el Estándar NSSDA es determinante a la hora de abordar la presente investigación, se dedicará un desarrollo especial en el presente capitulo. Ya que a partir del mismo se determinan la cantidad y distribución de puntos de testo, así como también las precisiones requeridas para los relevamientos topográficos a realizar, por lo que el texto de normativas del estándar de la NSSDA marca, en cierta medida, el camino a seguir en este estudio.

<sup>&</sup>lt;sup>3</sup>https://gredos.usal.es/jspui/bitstream/10366/119810/1/TFM\_MoraFernandezdeCordobaR\_Generacion.pdf

<sup>&</sup>lt;sup>4</sup> http://www.efoto.eng.uerj.br/forum

## 7.1. ESTÁNDAR NSSDA

El NSSDA, *National Standard for Spatial Data Accuracy*, fue creado en el año 1998 por el "Centro de planificación e información de uso del suelo" del estado de Minnesota, en los Estados Unidos (Minnesota Planning Land Management Information Center) y publicado en 1999, en un manual lanzado por el Minnesota Planning, bajo el título de: *Positional Accuracy Handbook*, *Using the National Standard for Spatial Data Accuracy to measure and report geographic data quality.* 

#### > CARACTERÍSTICAS DEL NSSDA.

- ✓ Identifica un estadístico bien definido, utilizado como resultado en testeos de precisión.
- ✓ Describe una metodología para el estudio de la calidad posicional de datos espaciales.
- Provee un lenguaje sencillo para el reporte de precisión posicional, lo cual hace más fácil evaluar la aptitud para el uso de una base de datos.

El estadístico NSSDA se determina multiplicando el RMSE por un valor que represente la desviación estándar de la media para un nivel de confianza del 95 %: este será 1.7038 para la precisión horizontal y 1.9600 para la vertical.

#### > EL ESTÁNDAR NSSDA SE DEBE APLICAR SIGUIENDO LOS SIGUIENTES 7 PASOS:

- 1- Determinar si el testeo incluye la precisión horizontal (X,Y), precisión vertical (Z) o ambas (componentes (X,Y,Z)).
- 2- Seleccionar un conjunto de puntos de testeo a ser evaluados.
- **3-** Seleccionar un conjunto de datos de mayor precisión y que se corresponda con el conjunto a ser testeado.
- 4- Tomar mediciones de los mismos puntos de ambas fuentes.
- **5-** Calcular el estadístico de precisión utilizando la tabla para la componente horizontal o la vertical.
- **6-** El resultado de la precisión posicional deberá ser presentado siguiendo un formato de reporte estandarizado.
- 7- Dicho reporte deberá ser de fácil comprensión e incluido en los metadatos.

A continuación se explicará detalladamente cada uno de estos puntos:

#### DETERMINAR QUE TEST UTILIZAR.

Se evalúan por separado la calidad posicional planimétrica, para las componentes horizontales (X,Y) y la altimétrica, para la componente vertical (Z).

#### SELECCIONANDO PUNTOS DE TESTEO.

La exactitud de un conjunto de datos es testeada por la comparación entre las coordenadas de algunos puntos con sus coordenadas tomadas de forma independiente y con mayor precisión a la del método a testear.

Los puntos utilizados para estas comparaciones deben ser bien definidos, fáciles de ubicar y de medir, tanto en el conjunto a testear como en el independiente. En nuestro caso, los puntos a testear son los obtenidos de la restitución fotogramétrica y los independientes son los relevados en campo (preseñalizados).

Se requieren 20 o más puntos para realizar una evaluación estadística significativa de la calidad posicional más allá del tamaño total de la muestra o de la superficie de que se trate. Con 20 puntos se asocia un cálculo de calidad con un nivel de confianza del 95%.

# Seleccionar un Conjunto de Datos de Mayor Precisión y que se corresponda con el Conjunto a ser Testeado.

El conjunto de datos independientes debe ser relevado por separado del conjunto a ser testeado y deberá serlo (el independiente) con la mayor precisión posible. Se recomienda que los datos independientes tengan una precisión al menos 3 veces mayor que aquella esperada para los datos a testear. Pero esto no siempre es posible, y cuando suceda (que no se logre esa precisión 3x) se hará el relevamiento de los datos independientes con la mayor precisión que nos sea posible.

El relevamiento topográfico se dividió en planimétrico y altimétrico. En el primero no se lograró las precisión requerida por el estándar del NSSDA, ya en el segundo si lo fue. Igualmente se aceptaron los resultados obtenidos. Estos resultados se detallan en el capítulo 12, sección (12.3).

#### **OBSERVACIONES:**

- > La precisión de los datos independientes deberá estar incluida en los metadatos.
- La superficie donde se relevan los datos independientes deberá ser aproximadamente la misma a la que se encuentran los datos a testear.

- Cuando la zona de datos a testear cubre una zona rectangular y uniforme, la distribución de los puntos de testeo debe cumplir con lo siguiente:
  - ✓ Al menos 20 % de los puntos debe estar en cada cuadrante.
  - ✓ Los puntos deben estar separados entre sí una distancia mayor a 1/10 de la distancia diagonal del rectángulo donde se encuentran.

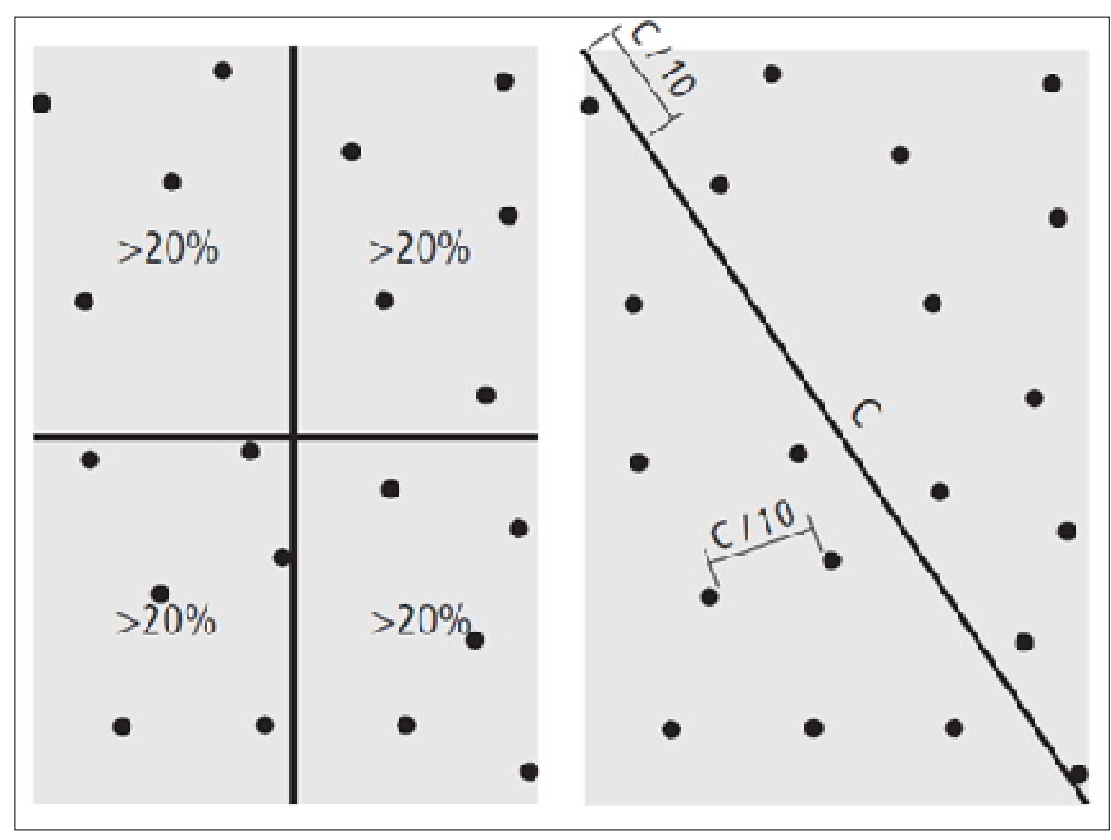

Imagen 1- Distribución ideal de los puntos de control (izquierda). Separación ideal de los puntos de control (derecha).<sup>5</sup>

- Cuando el conjunto de datos independientes cubre solo una porción del conjunto de datos de testeo, éstos se pueden utilizar, pero solamente en la zona de solapamiento.
- El objetivo al elegir un conjunto de datos independientes es alcanzar un balance entre uno de mayor precisión que el conjunto a testear con uno que cubra la misma región.

#### TOMAR MEDICIONES DE LOS MISMOS PUNTOS DE AMBAS FUENTES.

Obviamente se deben medir las coordenadas de los mismos puntos en el conjunto de testeo y en el independiente. Es importante guardarlos con una numeración similar, que para luego facilite la comparación de coordenadas.

<sup>&</sup>lt;sup>5</sup> Fuente: Positional Accuracy Handbook. Using the national standard for spatial data accuracy to measure and report geographic data quality.

### Calcular el Estadístico de Precisión Utilizando la Tabla para la Componente Horizontal y la Vertical.

Para el cálculo del estadístico de las componentes planimétricas (X,Y) se utiliza la siguiente tabla:

| N°<br>Pto. | Descripción<br>del punto | Coord.<br>X<br>(indep) | Coord.<br>X<br>(test) | ΔΧ                      | ΔX <sup>2</sup> | Coord<br>Y<br>(indep) | Coord<br>Y<br>(test) | ΔΥ   | ΔY <sup>2</sup> | $\Delta X^2 + \Delta Y^2$ |
|------------|--------------------------|------------------------|-----------------------|-------------------------|-----------------|-----------------------|----------------------|------|-----------------|---------------------------|
|            |                          |                        |                       |                         |                 |                       |                      |      |                 |                           |
|            |                          |                        |                       |                         |                 |                       |                      |      |                 |                           |
|            |                          |                        |                       |                         |                 |                       |                      |      |                 |                           |
|            |                          |                        |                       |                         |                 |                       |                      |      |                 |                           |
|            |                          |                        |                       |                         |                 |                       |                      |      |                 |                           |
| Tabla      | a 1 - Cálculo de e       | estadístico            | de la NSSI            | D <mark>A para</mark> l | a planim        | etría. <sup>6</sup>   |                      | Suma |                 |                           |
|            |                          |                        |                       |                         |                 |                       |                      | Prom | edio            |                           |
|            |                          |                        |                       |                         |                 |                       |                      | RMSE |                 |                           |
|            |                          |                        |                       |                         |                 |                       |                      | NSSD | A               |                           |

- **Coord. X (indep):** Componente X de la coordenada del punto de testeo relevado en campo.
- Coord. X (test): Componente X de la coordenada del punto de testeo a controlar, relevada en la EFD en este caso.
- $\blacktriangleright$  **\Delta x** = Coord. X<sub>(indep)</sub> Coord. X<sub>(test)</sub>
- **Coord. Y (indep):** Componente Y de la coordenada del punto de testeo relevado en campo.
- Coord. Y (test): Componente Y de la coordenada del punto de testeo a controlar, relevada en la EFD en este caso.
- $\blacktriangleright$  **\Delta Y = Coord. Y\_{(indep)} Coord. Y\_{(test)}**
- > Suma =  $\sum (\Delta X^2 + \Delta Y^2)$
- > **Promedio** =  $\sum (\Delta X^2 + \Delta Y^2)/n$  n = número de puntos.
- **RMSE** =  $\sqrt{Promedio}$

<sup>&</sup>lt;sup>6</sup> Fuente: Positional Accuracy Handbook. Using the national standard for spatial data accuracy to measure and report geographic data quality.

Y así se calcula el estadístico para un 95% de confianza para las componentes (X,Y):

Y para el cálculo del estadístico de la componente altimétrica (Z) se utiliza la siguiente tabla:

| N° Pto   | Descripción<br>del punto | Coord.<br>Z (indep) | Coord.<br>Z<br>(test)   | ΔΖ       | ΔZ <sup>2</sup> |
|----------|--------------------------|---------------------|-------------------------|----------|-----------------|
|          |                          |                     |                         |          |                 |
|          |                          |                     |                         |          |                 |
|          |                          |                     |                         |          |                 |
|          |                          |                     |                         |          |                 |
|          |                          |                     |                         |          |                 |
|          |                          |                     |                         |          |                 |
|          |                          |                     |                         |          |                 |
| Tabla 2- | Cálculo de estad         | ístico de la NSSE   | DA para Z. <sup>7</sup> | Suma     |                 |
|          |                          |                     |                         | Promedio |                 |
|          |                          |                     |                         | RMSE     |                 |
|          |                          |                     |                         | NSSDA    |                 |

- **Coord. Z (indep):** Componente Z de la coordenada del punto de testeo relevado en campo.
- Coord. Z (test): Componente Z de la coordenada del punto de testeo a controlar, relevada en la EFD en este caso.
- $\blacktriangleright$  **\Delta Z = Coord.** Z<sub>(indep)</sub> Coord. Z<sub>(test)</sub>
- $\succ$  Suma =  $\sum \Delta \mathbf{Z}^2$
- > **Promedio** =  $\sum (\Delta Z^2)/n$  n = número de puntos
- > RMSE =  $\sqrt{Promedio}$

Y así se calcula el estadístico para un 95% de confianza para la componente Z:

**NSSDA =** 1.9600 \* RMSE

<sup>&</sup>lt;sup>7</sup> Fuente: Positional Accuracy Handbook. Using the national standard for spatial data accuracy to measure and report geographic data quality.

# EL RESULTADO DE LA PRECISIÓN POSICIONAL DEBERÁ SER PRESENTADO SIGUIENDO UN FORMATO DE REPORTE ESTANDARIZADO.

Una vez calculada la precisión posicional de los datos de testeo es importante presentar dicho valor en un modo sencillo y significativo.

Por ejemplo, se pueden utilizar las siguientes frases:

- Precisión posicional testeada: \_\_\_\_\_ metros (horizontal, vertical) de precisión para un nivel de confianza de 95 %.
- Precisión posicional objetivo (o mínima): \_\_\_\_\_ metros (horizontal, vertical) de precisión para un nivel de confianza de 95 %.

# DICHO REPORTE DEBERÁ SER DE FÁCIL COMPRENSIÓN Y DEBERÁ ESTAR INCLUIDO EN LOS METADATOS.

El estándar del NSSDA sugiere la generación de un reporte de cómo se calculó la calidad posicional, que describa las condiciones de trabajo, historial y otras características importantes respecto de los datos utilizados para dicho cálculo. Y dicho reporte se podrá incluir como metadatos en el resultado final del trabajo de restitución fotogramétrica, por ejemplo

#### 7.1.8. Aleatoriedad y Normalidad.

Recuérdese que una de las condiciones implícitas en el estándar del NSSDA es que las diferencias entre las componentes de las coordenadas independientes y de testeo ( $\Delta X$ ,  $\Delta Y$ ,  $\Delta Z$ ) son aleatorias y obedecen a una distribución normal.

Para demostrar dichos supuestos se aplicarán dos tests. El *Test de Rachas* para la aleatoriedad y la prueba de *Shapiro Wilk* para la normalidad de la muestra.

#### TEST DE RACHAS.

El test de Rachas se lo emplea para comprobar la hipótesis nula de que la muestra es aleatoria, o sea que verifica si las sucesivas observaciones son independientes una de otra.

Este test está basado en el número de rachas que tiene la muestra. Una racha se define como una secuencia de valores muestrales con una característica común precedida y seguida por valores que no presentan esa característica. Así, se considera una racha la secuencia de k valores consecutivos superiores o iguales a la media muestral (o a la mediana o a la moda, o a cualquier otro valor de corte) siempre que estén precedidos y seguidos por valores inferiores a ese valor de corte.

La cantidad total de rachas en una muestra nos da un indicio de si hay o no aleatoriedad en la muestra. Un número reducido de rachas (el caso extremo es 2) es indicio de que la muestra no es aleatoria, los elementos de la primera racha proceden de una población con una determinada característica (valores mayores o menores al punto de corte) mientras que los de la segunda proceden de otra población. De forma idéntica un número excesivo de rachas puede ser también indicio de no aleatoriedad de la muestra.

Si la muestra es suficientemente grande y la hipótesis de aleatoriedad es cierta, la distribución del número de rachas, R, puede aproximarse mediante una distribución normal de parámetros  $\mu_R$  y  $\sigma_R$ .

Los mismos se calculan con las siguientes fórmulas:

$$\sigma_{\rm R} = \sqrt{\frac{2n_1n_2.(2n_1n_2-n)}{n^2(n-1)}} \qquad \qquad \mu_{\rm R} = \frac{2n_1n_2}{n} + 1$$

Siendo  $n_1$  el número de elementos de una clase,  $n_2$  el número de elementos de la otra clase y n el número total de observaciones.

Luego se determina 
$$Z_R = \frac{R - \mu}{\sigma}$$

Y finalmente se obtiene de la tabla de distribución normal, para un determinado nivel crítico de confianza, el valor crítico  $Z_{1-\alpha/2}$ .

Entonces, si:  $|Z_R| < |Z|_{1-\alpha/2} \rightarrow La$  muestra es aleatoria.

El test de Rachas deberá aplicarse por separado para cada diferencia de coordenadas:  $\Delta X$ ,  $\Delta Y$  y  $\Delta Z$ .

En el anexo (sección 16.5) se exhibe un ejemplo de Test de Rachas

#### TEST DE NORMALIDAD - PRUEBA DE SHAPIRO - WILK.

Cuando la muestra tiene un tamaño menor o igual a 50 observaciones se puede contrastar la normalidad con la prueba de Shapiro-Wilk, que fue la elegida para ser utilizada en este trabajo. Dicho test fue seleccionado ya que se considera uno de los test más potentes para el contraste de normalidad, sobre todo para muestras pequeñas (n<50), según la pesquisa realizada<sup>9</sup>.

> Pasos:

Hipótesis Planteada:

 $H_0: \ {\rm La \ variable \ aleatoria \ no \ tiene \ una \ distribución \ normal$ 

 $H_1$ : La variable aleatoria tiene una distribución normal

Estadístico de prueba: 
$$W = \frac{b^2}{\sum_{0}^{n} (X_t - \bar{X})^2}$$

El término  $b = \sum_{i=1}^{k} a_i [X_{n-i+1} - \overline{X}_i]$ , siendo  $a_i$  el valor de un coeficiente que se encuentra tabulado para cada tamaño de muestra e *i* la posición de cada observación (ver tabla 5, página 23).

El término  $[X_{n-i+1} - X_i]$ es igual a las diferencias sucesivas que se obtienen al restar el primer valor al último valor, el segundo al penúltimo, el tercero al antepenúltimo y así hasta llegar a restar el último al primer valor. Por ejemplo, si se tienen siete valores la secuencia de diferencias es la siguiente:

<sup>9</sup> Fuente: www.ub.edu/aplica\_infor/spss/cap5-6.htm

| Observación i | Valores X <sub>i</sub> ordenados en forma ascendente | <b>X</b> <sub>n-i+1</sub> - <b>X</b> <sub>i</sub> |
|---------------|------------------------------------------------------|---------------------------------------------------|
| 1             | X <sub>1</sub>                                       | $X_7 - X_1$                                       |
| 2             | X <sub>2</sub>                                       | $X_6 - X_2$                                       |
| 3             | X3                                                   | $X_{5} - X_{3}$                                   |
| 4             | X4                                                   | $X_4 - X_4$                                       |
| 5             | X5                                                   | $X_3 - X_5$                                       |
| 6             | X <sub>6</sub>                                       | $X_2 - X_6$                                       |
| 7             | X <sub>7</sub>                                       | $X_1 - X_7$                                       |

Tabla 3- Cálculo de las diferencias para el estadístico Wc.<sup>10</sup>

<sup>&</sup>lt;sup>10</sup> Fuente: Samuel Segnini Fundamentos de Bioestadística Anexo A: Prueba de normalidad de Shapiro-Wilk. http://webdelprofesor.ula.ve/ciencias/segninis/Docencia/ANEXO\_A\_Sahapiro-Wilks.pdf

|      | n - | 2      | 3      | 4       | 5      | 6      | 7       | 8      | 9      | 10     | 11     | 12     | 13     | 14     |
|------|-----|--------|--------|---------|--------|--------|---------|--------|--------|--------|--------|--------|--------|--------|
| a1   |     | 0.7071 | 0.7071 | 0.6872  | 0.6646 | 0.6431 | 0.6233  | 0.6052 | 0.5888 | 0.5739 | 0.5601 | 0.5475 | 0.5359 | 0.5251 |
| a2   |     |        |        | 0.1677  | 0.2413 | 0.2806 | 0.3031  | 0.3164 | 0.3244 | 0.3291 | 0.3315 | 0.3325 | 0.3325 | 0.3318 |
| аЗ   |     |        |        |         |        | 0.0875 | 0.1401  | 0.1743 | 0.1976 | 0.2141 | 0.2260 | 0.2347 | 0.2412 | 0.2460 |
| а4   |     |        |        |         |        |        |         | 0.0561 | 0.0947 | 0.1224 | 0.1429 | 0.1586 | 0.1707 | 0.1802 |
| a5   | _   |        |        |         |        |        |         |        |        | 0.0399 | 0.0695 | 0.0922 | 0.1099 | 0.1240 |
| a6   |     |        |        |         |        |        |         |        |        |        |        | 0.0503 | 0.0539 | 0.0727 |
| a7   | 1   |        |        |         |        |        |         |        |        |        |        |        |        | 0.0240 |
|      | n = | 15     | 16     | 5 1     | 7      | 18     | 19      | 20     | 21     | 22     | 23     | 24     | 25     | 26     |
| a1   |     | 0.5150 | 0.5056 | 5 0.496 | 3 0.48 | 36 0.4 | 808 0.4 | 4734 0 | 0.4643 | 0.4590 | 0.4542 | 0.4493 | 0.4450 | 0.4407 |
| aZ   |     | 0.3306 | 0.329  | 0.327   | 3 0.32 | 53 0.3 | 232 0.3 | 3211 0 | 0.3185 | 0.3156 | 0.3126 | 0.3098 | 0.3069 | 0.3043 |
| a3   |     | 0.2495 | 0.252  | 1 0.254 | 0.25   | 53 0.2 | 561 0.3 | 2565 ( | 0.2578 | 0.2571 | 0.2563 | 0.2554 | 0.2543 | 0.2533 |
| a4   |     | 0.1878 | 0.1939 | 0.198   | 3 0.20 | 27 0.2 | 059 0.3 | 2085 0 | 0.2119 | 0.2131 | 0.2139 | 0.2145 | 0.2148 | 0.2151 |
| a5   |     | 0.1353 | 0.144  | 7 0.152 | 1 0.15 | 37 0.1 | 641 0.  | 1686 ( | 0.1736 | 0.1764 | 0.1787 | 0.1807 | 0.1822 | 0.1836 |
| a6   |     | 0.0880 | 0.100  | 5 0.110 | 9 0.11 | 97 0.1 | 271 0.  | 1334 ( | 0.1399 | 0.1443 | 0.1480 | 0.1512 | 0.1539 | 0.1563 |
| a7   |     | 0.0433 | 0.059  | 3 0.072 | 5 0.08 | 37 0.0 | 932 0.  | 1013 0 | 0.1092 | 0.1150 | 0.1201 | 0.1245 | 0.1283 | 0.1316 |
| a8   |     |        | 0.019  | 5 0.035 | 0.04   | 96 0.0 | 612 0.0 | 0711 0 | 0.0804 | 0.0878 | 0.0941 | 0.0997 | 0.1046 | 0.1089 |
| a9   |     |        |        |         | 0.01   | 53 0.0 | 303 0.0 | 0422 0 | 0.0530 | 0.0618 | 0.0696 | 0.0764 | 0.0823 | 0.0876 |
| a 10 |     |        |        |         |        |        | 0.0     | 0140 0 | 0.0263 | 0.0368 | 0.0459 | 0.0539 | 0.0610 | 0.0672 |
| a 11 |     |        |        |         |        |        |         |        | 1 3    | 0.0122 | 0.0228 | 0.0321 | 0.0403 | 0.0476 |
| a 12 |     |        |        |         |        |        |         |        |        |        | 0.0000 | 0.0107 | 0.0200 | 0.0284 |
| a 13 |     |        |        |         |        |        |         |        |        |        |        |        | 0.0000 | 0.0094 |
|      | n = | 15     | 16     | 5 1     | 7      | 18     | 19      | 20     | 21     | 22     | 23     | 24     | 25     | 26     |
| a1   |     | 0.5150 | 0.5056 | 0.496   | 0.48   | 36 0.4 | 808 0.4 | 4734 0 | 0.4643 | 0.4590 | 0.4542 | 0.4493 | 0.4450 | 0.4407 |
| a 2  |     | 0.3306 | 0.3290 | 0.327   | 0.32   | 53 0.3 | 232 0.3 | 3211 0 | 0.3185 | 0.3156 | 0.3126 | 0.3098 | 0.3069 | 0.3043 |
| a3   |     | 0.2495 | 0.252  | 0.254   | 0.25   | 53 0.2 | 561 0.3 | 2565 0 | 0.2578 | 0.2571 | 0.2563 | 0.2554 | 0.2543 | 0.2533 |
| a4   |     | 0.1878 | 0.1935 | 0.198   | 3 0.20 | 27 0.2 | 059 0.3 | 2085 0 | 0.2119 | 0.2131 | 0.2139 | 0.2145 | 0.2148 | 0.2151 |
| a5   |     | 0.1353 | 0.1447 | 0.152   | 0.15   | 37 0.1 | 641 0.  | 1686 0 | 0.1736 | 0.1764 | 0.1787 | 0.1807 | 0.1822 | 0.1836 |
| a 6  |     | 0.0880 | 0.1005 | 5 0.110 | 0.11   | 97 0.1 | 271 0.  | 1334 0 | 0.1399 | 0.1443 | 0.1480 | 0.1512 | 0.1539 | 0.1563 |
| a7   |     | 0.0433 | 0.0593 | 3 0.072 | 0.08   | 37 0.0 | 932 0.: | 1013 0 | 0.1092 | 0.1150 | 0.1201 | 0.1245 | 0.1283 | 0.1316 |
| a8   |     |        | 0.0196 | 5 0.035 | 0.04   | 96 0.0 | 612 0.0 | 0711 0 | 0.0804 | 0.0878 | 0.0941 | 0.0997 | 0.1046 | 0.1089 |
| а9   |     |        |        |         | 0.01   | 53 0.0 | 303 0.0 | 0422 0 | 0.0530 | 0.0618 | 0.0696 | 0.0764 | 0.0823 | 0.0876 |
| a 10 |     |        |        |         |        |        | 0.0     | 0140 0 | 0.0263 | 0.0368 | 0.0459 | 0.0539 | 0.0610 | 0.0672 |
| a 11 |     |        |        |         |        |        |         |        |        | 0.0122 | 0.0228 | 0.0321 | 0.0403 | 0.0476 |
| a 12 |     |        |        |         |        |        |         |        |        |        | 0.0000 | 0.0107 | 0.0200 | 0.0284 |
| a 13 |     |        |        |         |        |        |         |        |        |        |        |        | 0.0000 | 0.0094 |

Tabla 4- Tabla de los coeficientes *a*<sub>i</sub> para el test de normalidad de Shapiro-Wilk.<sup>11</sup>

<sup>&</sup>lt;sup>11</sup> Fuente: http://www.real-statistics.com/statistics-tables/shapiro-wilk-table/

#### Zona de aceptación para H<sub>0</sub>:

La zona de aceptación para  $H_0$  está formada por todos los valores del estadístico de prueba  $W_c$ menores al valor esperado o tabulado  $W_{(1-\alpha;n)}$  (ver tabla 6).

#### $ZA \{ W / W_{calculado} \le W_{(1-\alpha;n)} \}$

Al igual que el test de rachas, la prueba de Shapiro-Wilk deberá aplicarse por separado para cada diferencia de coordenadas,  $\Delta X$ ,  $\Delta Y$  y  $\Delta Z$ .

Una vez que se hayan probado la aleatoriedad y la normalidad de dichas muestras, se procederá a utilizar el estándar de la NSSDA para la evaluación de calidad posicional.

| n\ <sup>p</sup> |    | 0.01  | 0.02  | 0.05  | 0.1   | 0.5   | 0.9   | 0.95  | 0.98  | 0.99  |
|-----------------|----|-------|-------|-------|-------|-------|-------|-------|-------|-------|
|                 | 3  | 0.753 | 0.756 | 0.767 | 0.789 | 0.959 | 0.998 | 0.999 | 1.000 | 1.000 |
|                 | 4  | 0.687 | 0.707 | 0.748 | 0.792 | 0.935 | 0.987 | 0.992 | 0.996 | 0.997 |
| 81.0            | 5  | 0.686 | 0.715 | 0.762 | 0.806 | 0.927 | 0.979 | 0.986 | 0.991 | 0.993 |
|                 | 6  | 0.713 | 0.743 | 0.788 | 0.826 | 0.927 | 0.974 | 0.981 | 0.986 | 0.989 |
|                 | 7  | 0.730 | 0.760 | 0.803 | 0.838 | 0.928 | 0.972 | 0.979 | 0.985 | 0.988 |
|                 | 8  | 0.749 | 0.778 | 0.818 | 0.851 | 0.932 | 0.972 | 0.978 | 0.984 | 0.987 |
|                 | 9  | 0.764 | 0.791 | 0.829 | 0.859 | 0.935 | 0.972 | 0.978 | 0.984 | 0.986 |
|                 | 10 | 0.781 | 0.806 | 0.842 | 0.869 | 0.938 | 0.972 | 0.978 | 0.983 | 0.986 |
|                 | 11 | 0.792 | 0.817 | 0.850 | 0.876 | 0.940 | 0.973 | 0.979 | 0.984 | 0.986 |
|                 | 12 | 0.805 | 0.828 | 0.859 | 0.883 | 0.943 | 0.973 | 0.979 | 0.984 | 0.986 |
|                 | 13 | 0.814 | 0.837 | 0.866 | 0.889 | 0.945 | 0.974 | 0.979 | 0.984 | 0.986 |
|                 | 14 | 0.825 | 0.846 | 0.874 | 0.895 | 0.947 | 0.975 | 0.980 | 0.984 | 0.986 |
|                 | 15 | 0.835 | 0.855 | 0.881 | 0.901 | 0.950 | 0.975 | 0.980 | 0.984 | 0.987 |
|                 | 16 | 0.844 | 0.863 | 0.887 | 0.906 | 0.952 | 0.976 | 0.981 | 0.985 | 0.987 |
|                 | 17 | 0.851 | 0.869 | 0.892 | 0.910 | 0.954 | 0.977 | 0.981 | 0.985 | 0.987 |
|                 | 18 | 0.858 | 0.874 | 0.897 | 0.914 | 0.956 | 0.978 | 0.982 | 0.986 | 0.988 |
|                 | 19 | 0.863 | 0.879 | 0.901 | 0.917 | 0.957 | 0.978 | 0.982 | 0.986 | 0.988 |
|                 | 20 | 0.868 | 0.884 | 0.905 | 0.920 | 0.959 | 0.979 | 0.983 | 0.986 | 0.988 |
|                 | 21 | 0.873 | 0.888 | 0.908 | 0.923 | 0.960 | 0.980 | 0.983 | 0.987 | 0.989 |
| 8.0             | 22 | 0.878 | 0.892 | 0.911 | 0.926 | 0.961 | 0.980 | 0.984 | 0.987 | 0.989 |
|                 | 23 | 0.881 | 0.895 | 0.914 | 0.928 | 0.962 | 0.981 | 0.984 | 0.987 | 0.989 |
|                 | 24 | 0.884 | 0.898 | 0.916 | 0.930 | 0.963 | 0.981 | 0.984 | 0.987 | 0.989 |
|                 | 25 | 0.888 | 0.901 | 0.918 | 0.931 | 0.964 | 0.981 | 0.985 | 0.988 | 0.989 |
|                 | 26 | 0.891 | 0.904 | 0.920 | 0.933 | 0.965 | 0.982 | 0.985 | 0.988 | 0.989 |
| 18 1            | 27 | 0.894 | 0.906 | 0.923 | 0.935 | 0.965 | 0.982 | 0.985 | 0.988 | 0.990 |
|                 | 28 | 0.896 | 0.908 | 0.924 | 0.936 | 0.966 | 0.982 | 0.985 | 0.988 | 0.990 |
|                 | 29 | 0.898 | 0.910 | 0.926 | 0.937 | 0.966 | 0.982 | 0.985 | 0.988 | 0.990 |
|                 | 30 | 0.900 | 0.912 | 0.927 | 0.939 | 0.967 | 0.983 | 0.985 | 0.988 | 0.990 |
|                 | 31 | 0.902 | 0.914 | 0.929 | 0.940 | 0.967 | 0.983 | 0.986 | 0.988 | 0.990 |
| 10.5            | 32 | 0.904 | 0.915 | 0.930 | 0.941 | 0.968 | 0.983 | 0.986 | 0.988 | 0.990 |
|                 | 33 | 0.906 | 0.917 | 0.931 | 0.942 | 0.968 | 0.983 | 0.986 | 0.989 | 0.990 |
|                 | 34 | 0.908 | 0.919 | 0.933 | 0.943 | 0.969 | 0.983 | 0.986 | 0.989 | 0.990 |
|                 | 35 | 0.910 | 0.920 | 0.934 | 0.944 | 0.969 | 0.984 | 0.986 | 0.989 | 0.990 |

Tabla 5- Valores del estadístico W<sub>c</sub>, para el test de Shapiro-Wilk.<sup>12</sup>

\_\_\_\_\_

<sup>&</sup>lt;sup>12</sup> Fuente: http://www.real-statistics.com/statistics-tables/shapiro-wilk-table/

Por lo tanto, una vez que se calculen las diferencias de las componentes de las coordenadas de los puntos de testeo, medidos en cada EFD (después de realizada cada restitución fotogramétrica) y los mismos medidos en en campo, se obtendrán los  $\Delta X$ ,  $\Delta Y y \Delta Z$ , y a estos últimos se deberá verificar primero la independencia con el test de Rachas y luego la aleatoriedad con el test de Shapiro-Wilk. Luego, si esas condiciones se cumplen para cada conjunto, se podrá aplicar el estándar del NSSDA para el cálculo de la calidad posicional.

## 8. INSUMOS

- ✓ Microdrone md4-1000 y cámara
- ✓ Certificado de calibración de la cámara Sony NEX-7.
- ✓ Softwares: e-foto y LPS.
- Puntos de control y de testeo (sus coordenadas 3D relevadas con Estación Total, nivel automático y GPS).

## 9. SELECCIÓN DEL LUGAR DE VUELO:

Luego de haber elegido el Estándar NSSDA para la comparación de los softwares y tener claro algunos lineamientos a seguir, según se detalla en el capítulo anterior, surge la siguiente pregunta: ¿Dónde se realizará el vuelo?

Al momento de elegir la zona de vuelo es importante tener en cuenta los siguientes aspectos:

- ✓ Accesibilidad: lugar fácil de llegar.
- ✓ Visibilidad desde el aire: Zona que permita que los puntos relevados sean fotoidentificables, el lugar no debe ser ni muy arbolado ni tampoco debe haber mucha superficie techada.
- ✓ Superficie: Preferentemente que sea una zona parcialmente pavimentada para lograr mejor precisión en el relevamiento topográfico y en la marca de los puntos de control y testeo.
- Área: Es necesario que el área permita la generación de modelos (de pares estereoscópicos), ya que si no se cubre toda la zona con al menos dos imágenes de todos los puntos, no se generarían.
- ✓ Visibilidad terrestre: para que el relevamiento topográfico no requiera muchos cambios de estación para que el mismo sea de alta precisión.

## 9.1. ZONAS TENTATIVAS PARA EL VUELO.

Se evaluaron tres posibles zonas de vuelo:

✓ Canteras del Parque Rodó.

✓ Estacionamiento del Estadio Centenario y canchas al lado del ISEF (Instituto Superior de Educación Física)

✓ Depósito sobre Ruta N° 101.

CANTERAS DEL PARQUE RODÓ (ZONA AL SUR DEL TEATRO DE VERANO).

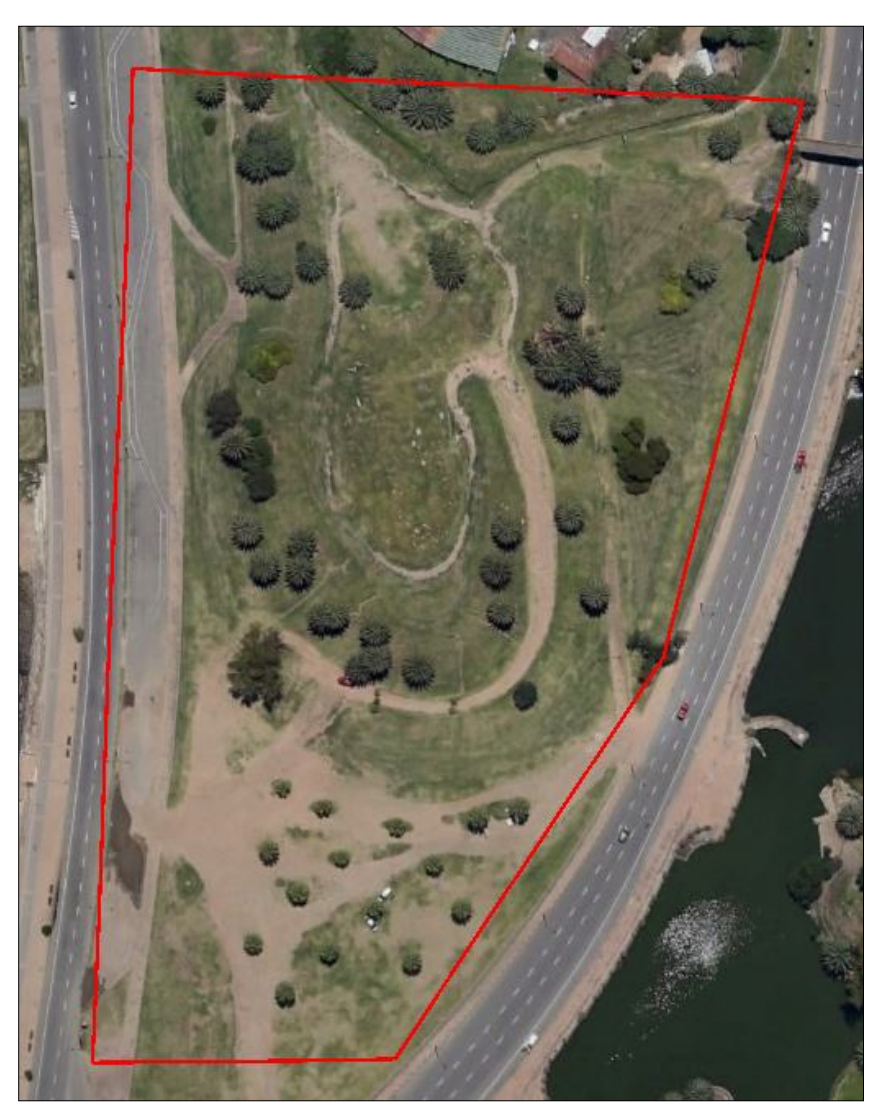

Imagen 2- Canteras del Parque Rodó, Montevideo.<sup>13</sup>

#### > VENTAJAS:

- Proximidad a la Facultad de Ingeniería, lo cual podría facilitar aspectos de logística del trabajo.
- ✓ Es un espacio de uso público, por lo cual el acceso es libre.

<sup>&</sup>lt;sup>13</sup> Fuente: Google Earth.

#### **Desventajas:**

- Vías de tránsito rápidas en 2 sentidos, lo cual implica peligro, dificultad para marcar puntos sobre el pavimento y la posibilidad que algún vehículo se encuentre sobre una de las marcas pintadas en el momento de toma de las fotografías.
- ✓ Hay muchos árboles, lo cual puede dificultar la visibilidad.
- Presenta zonas de pendientes pronunciadas, lo que puede disminuir la precisión del relevamiento topográfico, lo cual no es indicado para este proyecto.

#### ESTACIONAMIENTO DEL ESTADIO CENTENARIO Y CANCHAS AL LADO DEL ISEF.

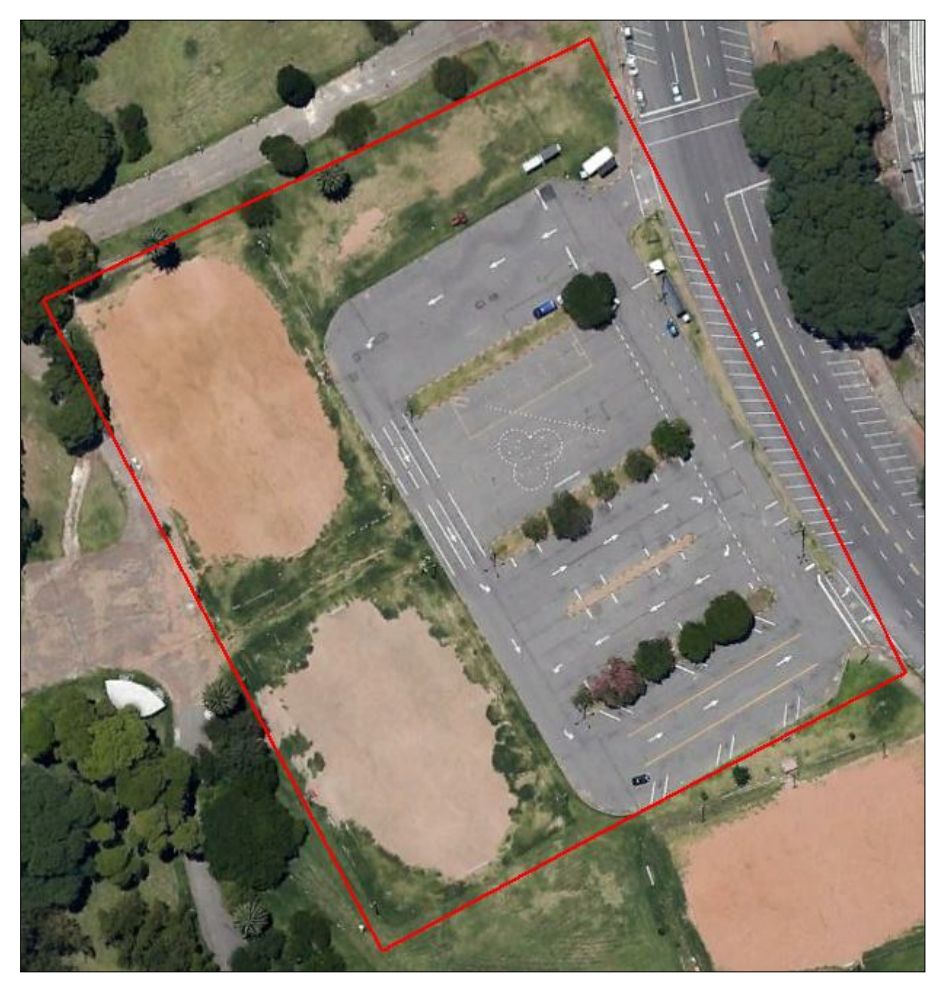

Imagen 3- Estacionamiento del Estadio Centenario.<sup>14</sup>

<sup>&</sup>lt;sup>14</sup> Fuente: Google Earth.

#### > VENTAJAS:

- ✓ La zona es plana y despejada, prácticamente sin árboles.
- ✓ El estacionamiento es pavimentado, lo cual facilita el marcado de puntos.

#### **Desventajas:**

- ✓ El área es municipal por lo cual se debe solicitar permiso especial para poder realizar el trabajo.
- ✓ De lunes a viernes, se toman las pruebas de conducción de vehículos en ese estacionamiento, en el horario de 7:30 a 16 y luego hasta horas de la noche, varias academias de choferes copan el lugar para realizar las prácticas, así como también los fines de semana.
- ✓ hay partidos de fútbol casi todos los fines de semana en el Estadio Centenario

Por lo mencionado anteriormente, hizo que se descartara también esta opción.

### DEPÓSITO SOBRE RUTA Nº 101.

- ✓ Estacionamiento y acceso vehicular de hormigón
- ✓ Parte del suelo de balasto, destinada a la circulación vehicular.
- ✓ Pasto natural.

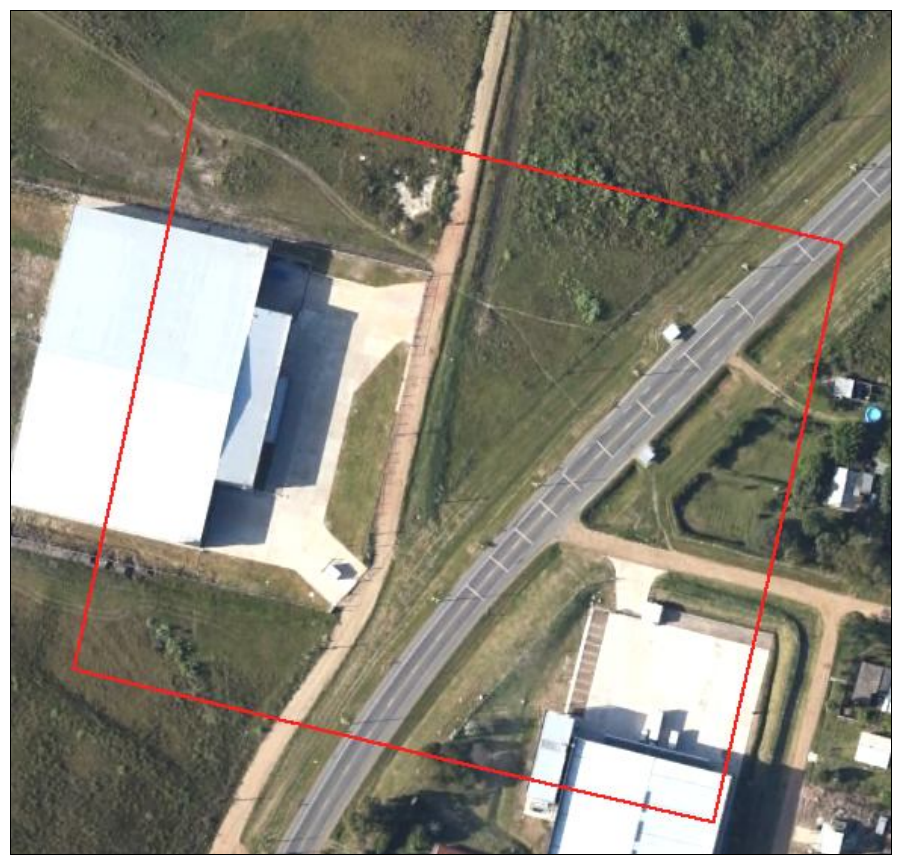

Imagen 4 -Zona de vuelo. Empresa Doniral S.A.<sup>15</sup>

#### > VENTAJAS:

- ✓ Libre acceso concedido para el fin de semana cuando no se trabaja en la empresa.
- ✓ Gran superficie pavimentada.
- ✓ Casi no hay árboles que impidan visualizar puntos.
- ✓ Desniveles no muy significativos.

#### **Desventajas:**

- ✓ El predio está lejos del centro de la ciudad de Montevideo.
- ✓ Se localiza sobre la ruta, lo cual puede tener ciertos riesgos debido al tránsito.

<sup>&</sup>lt;sup>15</sup> Fuente: Google Earth.

#### LUGAR SELECCIONADO PARA EL VUELO.

Dadas las tres opciones anteriores de donde realizar el vuelo, se opta por la tercera. Se accedió a realizar el relevamiento en el predio donde se ubica el depósito de la Empresa Doniral S.A, el cual está ubicado en el kilómetro 26 de la Ruta N° 101, en el depto. de Canelones.

El vuelo cubrirá una zona dentro del predio y otra zona en las afueras, sobre la Ruta 101 como se muestra en la imagen anterior (imagen 4).

## **10. RELEVAMIENTO Y REPLANTEO TOPOGRÁFICO.**

Antes de realizar los relevamientos, se replantearon y pre señalizaron en campo los puntos de control y de testeo, de forma tal que los mismos cumplieran tanto con los requerimientos de la <u>aerotriangulación (sección 16.6.3.3.)</u>, así como los del estándar de la NSSDA.

Se llevaron a cabo tres tipos de relevamientos:

- Radiación con estación total.
- Nivelación geométrica con nivel automático.
- Vuelo fotogramétrico.

### **10.1. RELEVAMIENTO TOPOGRÁFICO**

Se debe recordar que uno de los motivos por el cual surgió este proyecto es el hecho de haber formado parte, en la instancia inicial, de un equipo que comenzó con el estudio de calidad posicional de un vuelo fotogramétrico con UAV y que dicho estudio, en su primera fase, fue pensado para dos vuelos, uno a 40 metros de altura y otro a 100 metros. Las imágenes de ambos vuelos cubrían la misma zona, por lo cual algunos puntos de control y de testeo eran comunes a ambos trabajos, y por tal motivo el relevamiento topográfico de las coordenadas de todos los puntos pre señalizados fue planificado para el testeo de calidad posicional más riguroso, que era para el vuelo más bajo.

Luego, al cumplirse con las precisiones requeridas para el vuelo a 40 metros, estarían cubiertas también las precisiones (planimétricas y altimétricas) requeridas para el vuelo a 100 metros de altura, ya que, para este último, los requerimientos (de precisión) son menores, como se ve en la tabla 7.

Para controlar la calidad posicional de los datos geográficos, se necesita tener datos independientes de mayor precisión, según el NSSDA. De hecho, se recomienda que el relevamiento tenga una precisión 3 veces mayor de lo que se va testear, o en su defecto, que se llegue a la mejor precisión posible.

Dado que la información brindada por la empresa UAV-Agrimensura Birriel y González, asegura los siguientes resultados para las restituciones de vuelos realizados con el md-4000:

| Altura de vuelo | GPS <sup>16</sup> | σ <sub>z</sub> |  |  |
|-----------------|-------------------|----------------|--|--|
| 40 m            | 1.25 cm           | 2.2cm          |  |  |
| 100 m           | 2.25cm            | 5.5cm          |  |  |

Tabla 6- Relación entre altura de vuelo y precisión dada por la empresa.

Entonces, para testear la precisión que el proveedor aseguraba, se buscó realizar un relevamiento topográfico de las coordenadas de los puntos pre señalizados, que cumpliera con los requisitos que exige el estándar, para evaluar la calidad posicional de la restitución.

#### **10.1.1. PRECISIÓN DEL RELEVAMIENTO TOPOGRÁFICO:**

Por lo tanto, en el relevamiento topográfico independiente debemos lograr:

- > Precisión en planimetría:  $\sigma_{XY \text{ topo}}$ : 0.4 cm.
- > Precisión en altimetría:  $\sigma_{Z \text{ topo}}$ : 0.7 cm.

#### **10.1.2.** Número Total de Puntos de Testeo

Como establece el estándar NSSDA, el número mínimo de puntos de testeo para el cálculo de calidad posicional es de 20.

Además de ese número mínimo de puntos de testeo, hay dos condiciones implícitas en el estándar de la NSSDA:

- > Asume que las diferencias entre las componentes de las coordenadas independientes y de testeo entre los puntos de testeo ( $\Delta X$ ,  $\Delta Y$ ,  $\Delta Z$ ) son aleatorias y obedecen a una distribución normal.
- Las coordenadas de los puntos de testeo deben haber sido chequeadas, o sea, que deben estar libre de errores sistemáticos o aleatorios.

<sup>&</sup>lt;sup>16</sup> GPS: Ground Pixel Size (tamaño del píxel en el terreno).

### **10.1.3.** DISTRIBUCIÓN DE LOS PUNTOS DE TESTEO.

En la siguiente figura se muestra la distribución que se utiliza para los puntos de control y de testeo en este trabajo:

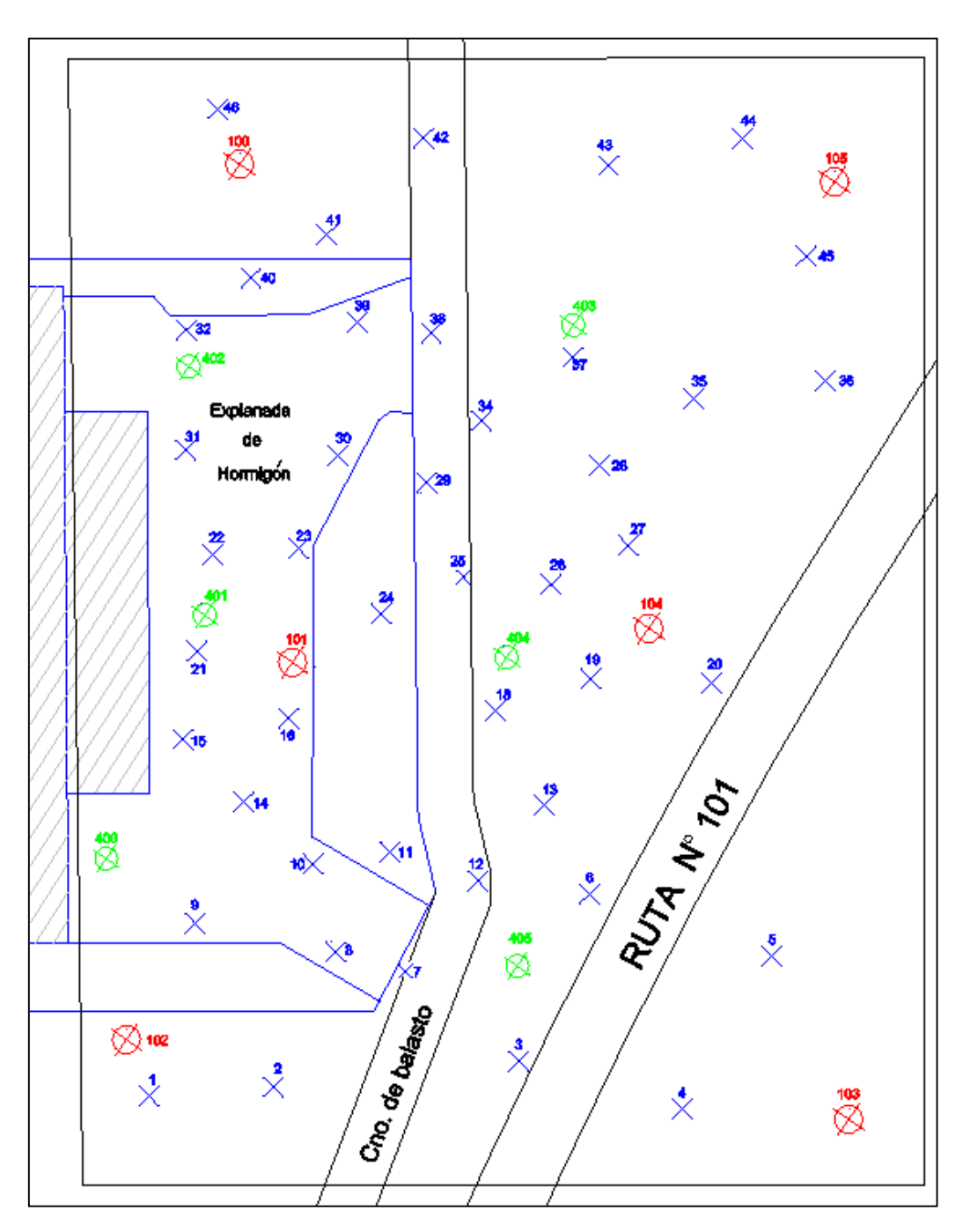

Imagen 5- Distribución de los puntos de control (rojos y verdes) y de testeo (azules). (rojos: para el vuelo a 100 m, azules: vuelo a 40 m).

En la siguiente tabla se muestra la ubicación (por cada imagen) de los puntos planificados como de testeo, y si fueron utilizados, descartados o su uso cambiado a punto de control:

| N° Pto | Imagen 1 | Imagen 2 | Imagen 3 | Imagen 4 | Observaciones                          |
|--------|----------|----------|----------|----------|----------------------------------------|
| 1      |          |          |          |          | No visible en Par Estereoscópico       |
| 2      |          |          |          |          | No visible en Par Estereoscópico       |
| 3      | Х        | X        |          |          |                                        |
| 4      |          |          |          |          | Muy Mala visualización                 |
| 5      | X        | Х        |          |          |                                        |
| 6      |          |          |          |          | Muy Mala visualización                 |
| 7      | Х        | Х        |          |          |                                        |
| 8      | X        | Х        |          |          | Se lo utiliza como punto de control    |
| 9      | х        | X        |          |          | Se lo utiliza como punto de control    |
| 10     | X        | X        |          |          | •                                      |
| 11     | Х        | X        |          |          |                                        |
| 12     | X        | X        |          |          |                                        |
| 13     | х        | X        |          |          |                                        |
| 14     | X        | X        | x        |          |                                        |
| 15     |          |          |          |          | No visible en Par Estereoscópico       |
| 16     |          | X        | x        |          |                                        |
| 17     |          |          |          |          | Muy Mala visualización                 |
| 18     |          | X        | x        |          |                                        |
| 19     |          | X        | Х        |          |                                        |
| 20     |          | X        | x        |          |                                        |
| 21     |          | X        | X        |          |                                        |
| 22     |          | X        | X        | x        |                                        |
| 23     |          | X        | X        | X        |                                        |
| 24     |          |          |          |          | Muy Mala visualización                 |
| 25     |          | X        | x        | X        |                                        |
| 26     |          | X        | X        | X        |                                        |
| 27     |          |          |          |          | Muy Mala visualización                 |
| 28     |          | x        | x        | x        | ······································ |
| 29     |          | X        | X        | X        |                                        |
| 30     |          | X        | X        | X        |                                        |
| 31     |          | X        | X        | X        |                                        |
| 32     |          |          |          |          | No visible en Par Estereoscópico       |
| 33     |          | X        | x        | X        |                                        |
| 34     |          |          | X        | X        |                                        |
| 35     |          |          |          |          | Muy Mala visualización                 |
| 36     |          | X        | X        | X        |                                        |
| 37     |          |          | x        | x        |                                        |
| 38     |          |          | x        | x        |                                        |
| 39     |          |          | X        | X        |                                        |
| 40     |          |          | X        | X        | Se lo utiliza como punto de control    |
| 41     |          |          | x        | x        |                                        |
| 42     |          |          | x        | x        |                                        |
| 43     |          |          | Y        | Y        |                                        |
| 43     |          |          | X X      | X X      |                                        |
| 45     |          |          | Y        | Y        | Se lo utiliza como nunto de control    |
| 46     |          |          |          | Λ        | No visible en Par Estereoscónico       |
| υT     | 1        | 1        | I        | 1        | ino visibio ciri di Estereoscopico     |

Tabla 7-Depuración de los puntos de testeo (negros: mantenidos como de testeo, rojos: eliminados o cambiados a puntos de control)

La numeración planificada y la identificación de los puntos siguen el siguiente criterio:

| NUMERACION COLOR |       | TIPO    | PARA VUELO A (ALTITUD) |  |  |
|------------------|-------|---------|------------------------|--|--|
| 1-46             | Azul  | Testeo  | 40-100                 |  |  |
| 100-105          | Rojo  | Control | 100                    |  |  |
| 400-405          | Verde | Control | 40                     |  |  |

Tabla 8- Numeración de los puntos de control y de testeo.

#### **OBSERVACIONES:**

Fueron marcados 46 puntos de testeo, ya que se realizaron dos vuelos en el mismo día: uno a 100 metros de altura, que es el de este trabajo, y otro a 40 metros de altura. Algunos de esos 46 puntos fueron planificados para ser utilizados en ambos.

Los puntos numerados del 400 al 405, son los puntos de control para el vuelo a 40 metros. Igualmente, se los exhibe en el gráfico porque alguno fue utilizado para este trabajo, debido a la necesidad de realizar cambios por mala visualización (ver tabla siguiente).

Se materializó un punto nuevo llamado punto 401b, cerca del punto 400 debido a que este último se hallaba debajo de un alero, y podría quedar cubierto en la fotografía aérea

Después de haber analizado y depurado los puntos a utilizar, según su visualización en las imágenes y también su ubicación, se utilizarán para este trabajo un total de 7 puntos de control y 31 puntos de testeo. En la siguiente tabla se enumeran dichos puntos .y se indica en qué imagen están presentes:

| N° Pto | Imagen 1 | Imagen 2 | Imagen 3 | Imagen 4 | Se lo utiliza como punto de: |
|--------|----------|----------|----------|----------|------------------------------|
| 3      | X        | X        |          |          | testeo                       |
| 5      | Х        | Х        |          |          | testeo                       |
| 7      | Х        | X        |          |          | testeo                       |
| 8      | X        | X        |          |          | control                      |
| 9      | X        | X        |          |          | control                      |
| 10     | X        | Х        |          |          | testeo                       |
| 11     | Х        | Х        |          |          | testeo                       |
| 12     | Х        | Х        |          |          | testeo                       |
| 13     | Х        | Х        |          |          | testeo                       |
| 14     | X        | Х        | Х        |          | testeo                       |
| 16     |          | Х        | Х        |          | testeo                       |
| 18     |          | Х        | Х        |          | testeo                       |
| 19     |          | X        | X        |          | testeo                       |
| 20     |          | Х        | Х        |          | testeo                       |
| 21     |          | Х        | Х        |          | testeo                       |
| 22     |          | Х        | Х        | Х        | testeo                       |
| 23     |          | X        | Х        | X        | testeo                       |
| 25     |          | X        | Х        | Х        | testeo                       |
| 26     |          | Х        | Х        | Х        | testeo                       |
| 28     |          | X        | X        | Х        | testeo                       |
| 29     |          | X        | X        | Х        | testeo                       |
| 30     |          | X        | X        | Х        | testeo                       |
| 31     |          | X        | Х        | Х        | testeo                       |
| 33     |          | X        | X        | X        | testeo                       |
| 34     |          |          | Х        | Х        | testeo                       |
| 36     |          | X        | X        | Х        | testeo                       |
| 37     |          |          | Х        | X        | testeo                       |
| 38     |          |          | X        | Х        | testeo                       |
| 39     |          |          | Х        | X        | testeo                       |
| 40     |          |          | X        | X        | control                      |
| 41     |          |          | Х        | X        | testeo                       |
| 42     |          |          | X        | X        | testeo                       |
| 43     |          |          | X        | X        | testeo                       |
| 44     |          |          | Х        | Х        | testeo                       |
| 45     |          |          | X        | X        | control                      |
| 103    | X        | X        |          |          | control                      |
| 104    |          | X        | X        | X        | control                      |
| 401b   |          | X        | X        |          | control                      |

Tabla 9-Numeración y distribución por imagen de los puntos de control (rojos) y testeo (negros) utilizados
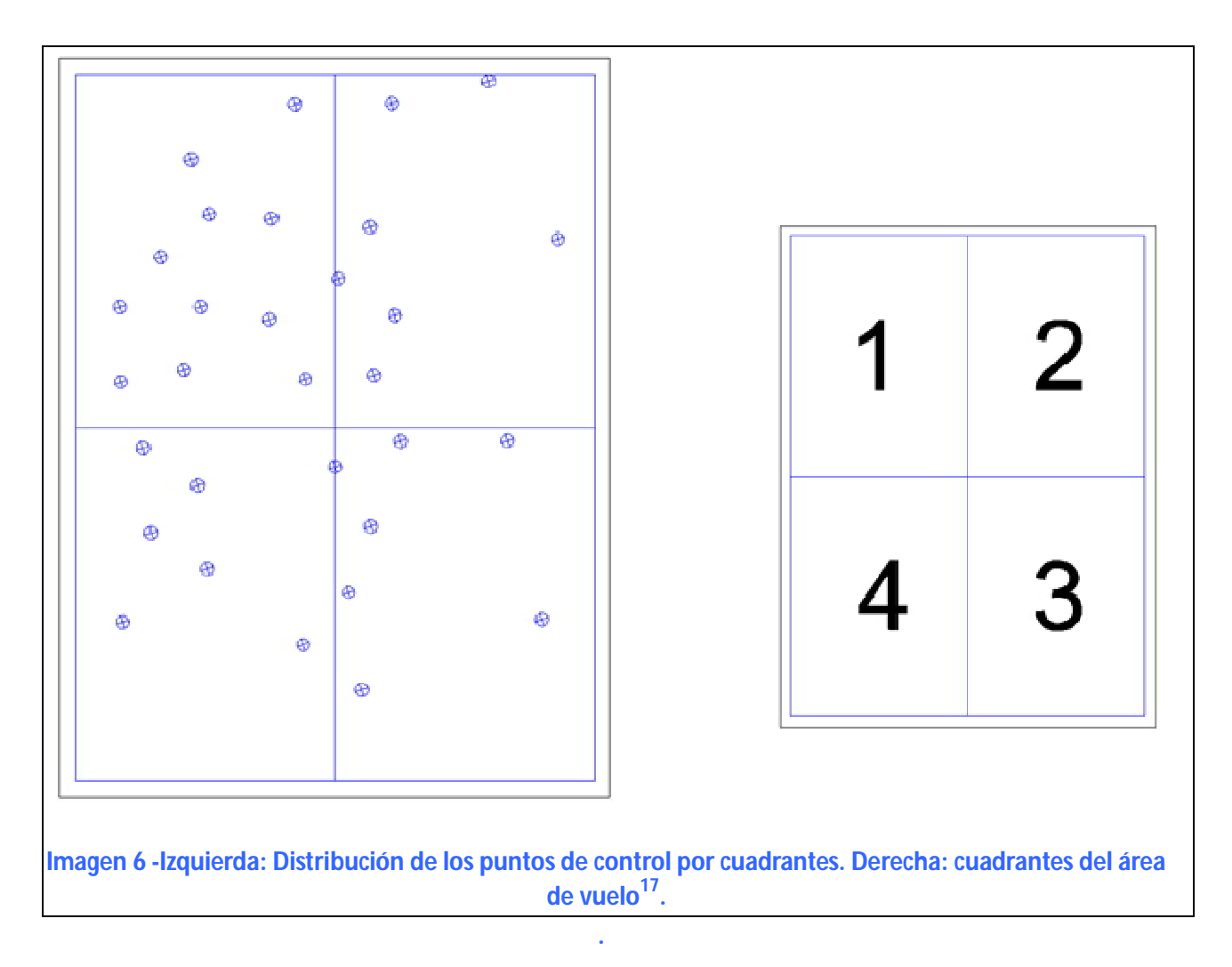

## El número de puntos de control por cuadrante es el siguiente:

| Puntos    | Cuadrante | Porcentaje |
|-----------|-----------|------------|
| 11        | 1         | 35%        |
| 7         | 2         | 23%        |
| 7         | 3         | 23%        |
| 6         | 4         | 19%        |
| Total: 31 |           | 100 %      |

Tabla 10- Distribución cuantitativa de los puntos de testeo por cuadrantes.

Nótese que en el cuadrante número 4 no se llega al 20 % del total, que es el requerimiento del estándar NSSDA. Por ello no se utilizarán los puntos de dicho cuadrante para el cálculo de la calidad posicional, ya que al descartarlos se siguen teniendo más de 20 puntos para el estudio.

<sup>&</sup>lt;sup>17</sup>. Fuente: Fuente: Proyecto de Grado: Control Posicional de un Relevamiento Fotogramétrico con UAV. Pampinella, Pérez (2014).

El plan de vuelo ejecutado no fue el mismo que el planificado, ya que el operador del drone decidió cambiar el plan instantes previos a la realización del vuelo y por eso la distribución de los puntos de testeo no cumplió estrictamente con los requisitos del NSSDA.

Esto se debe a que los Ingenieros de la empresa UAV-Agrimensura Birriel & González entendieron oportuno rediseñar el plan de vuelo en el lugar.

Si bien las marcas ya habían sido realizadas en el terreno, no fue posible redistribuir los puntos, dado que el equipo de trabajo no tuvo acceso al nuevo plan de vuelo.

# **10.1.4. RESUMEN DE PUNTOS A RELEVAR.**

Se separan en dos tipos de puntos:

- > Puntos de control para la aerotriangulación  $^{18}$ .
- > Puntos de testeo para aplicar el estándar de la NSSDA.

Cantidad de Puntos:

- ➤ Total: 59.
- Puntos de control vuelo a 40m: 6.
- Puntos de control vuelo a 100m: 6.
- > Puntos de testeo para cada vuelo: 30 (algunos se repiten para ambos vuelos).

# **D**EFINICIÓN DE PUNTO DE CONTROL:

Tanto en fotogrametría analítica como analógica, en la fase de orientación absoluta son necesarias las coordenadas de puntos en el sistema terreno. Estos puntos han de ser identificables en la fotografía o modelo y nos servirán para determinar los parámetros de orientación exterior de los fotogramas aislados o de un modelo estereoscópico. La determinación de las coordenadas planimétricas y altimétricas de estos puntos se conoce con el nombre de control o también como puntos de apoyo en campo.

<sup>18</sup> Fuente: Integración de Técnicas GPS en Aerotriangulación.Cátedra Fotogrametría. Prof. Ing Carlos Lizana. Dpto.:Ingeniería en Agrimensura U N S J. Año 2008

# 10.1.5. Ткавајо De Самро

El trabajo en el campo se realizó en dos jornadas, los días 30 de mayo y 1 de junio del año 2014. El primer día fueron replanteados y materializados los puntos de control y de control. El segundo día se realizaron los vuelos fotogramétricos y se realizó el relevamiento de las coordenadas de los puntos con: Estación Total, GPS y nivel automático.

# 10.1.6. PRESEÑALIZACIÓN DE LOS PUNTOS

Señalizar, en fotogrametría, es la acción de realizar marcas en el terreno con el objetivo de generar puntos fotoidentificables en las imágenes aéreas o satelitales<sup>19</sup>.

Para obtener mayor precisión a la hora identificar los puntos que intervienen en el proceso de restitución se decide que todos los puntos, tanto los de control como los de testeo, sean preseñalizados.

# **10.1.6.1 FORMA Y TAMAÑO**

En cuanto a la forma para representar en el campo las marcas, se pueden adoptar diferentes figuras geométricas que identifican un punto dado, véase a modo de ejemplo la ilustración siguiente.

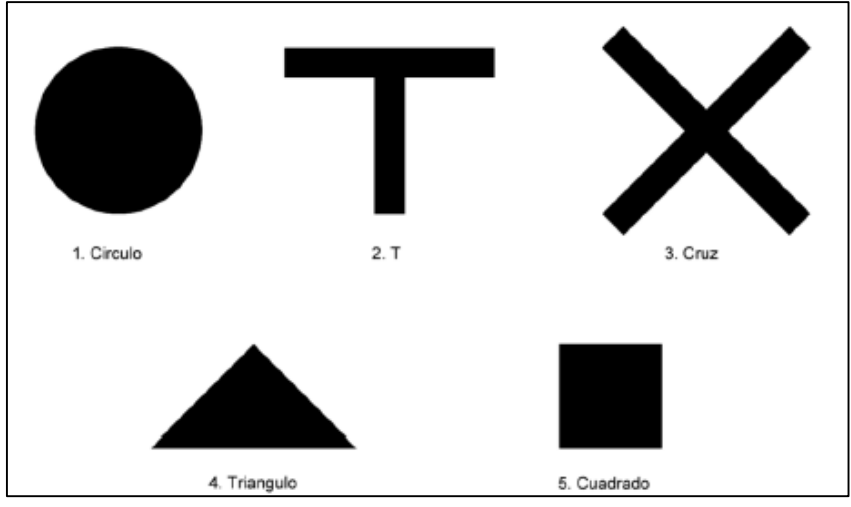

Imagen 7- Tipos de marcas usadas para la preseñalización.<sup>20</sup>

<sup>&</sup>lt;sup>19</sup> Fuente: Fotogrametría . Otero; A. Ezquerra; R. Rodríguez-Solano; L. Martín; I. Bachiller. http://ocw.upm.es/ingenieria-cartografica-geodesica-y-fotogrametria/topografia-cartografia-y-geodesia/.pdf

<sup>&</sup>lt;sup>20</sup> Fuente: Proyecto de Grado: Control Posicional de un Relevamiento Fotogramétrico con UAV. Pampinella, Pérez (2014).

Para este estudio, se opta por las marcas en forma de cruz, buscando la coincidencia con el cursor de los software que se utilizará en la restitución. Así pues, haciendo coincidir el cursor, con forma de cruz, con la marca preseñalizada en el terreno se maximiza la precisión con la que se determina cada punto de interés.

Por su parte, el tamaño de la marca siempre está dado por la escala de la fotografía y por la resolución geométrica de la cámara. O lo que es equivalente, es función de la altura de vuelo y del tamaño de pixel de cámara utilizada. Recuérdese que el tamaño de píxel en el terreno queda determinado por la altura de vuelo, relación directa, y la resolución geométrica de la cámara, relación inversa.

Específicamente el ancho de la marca está limitado por:

- Ancho mínimo: El tamaño de un píxel en el terreno. Para anchos menores es posible que la marca no sea visible en la fotografía.
- Ancho máximo: Tres píxeles en el terreno. Para anchos mayores, puede volverse complejo identificar el eje de la marca en el software.

En cuanto al largo de la marca, es recomendable utilizar las siguientes dimensiones para las diferentes escalas<sup>21</sup>:

| - Escala ≈ 1 : 18000 | 75 x 75 cm |
|----------------------|------------|
| - Escala ≈ 1 : 7500  | 30 x 30 cm |
| - Escala ≈ 1 : 3000  | 15 x 15 cm |

Lo cual es equivalente para una cámara Sony NEX-7 de 16mm de distancia focal a:

| - Altura de vuelo ≈1000 m         | 75 x 75 cm |
|-----------------------------------|------------|
| - Altura de vuelo $\approx$ 450 m | 30 x 30 cm |
| - Altura de vuelo $\approx$ 200 m | 15 x 15 cm |

Si bien en la bibliografía citada no se indica el tamaño de la marca recomendado para vuelos a 40 y 100 m de altura, solo alcanza con asumir una dependencia lineal<sup>22</sup> entre estas variables para estimar el valor buscado:

| - Altura de vuelo $\approx$ 40 m  | 3 x 3 cm |
|-----------------------------------|----------|
| - Altura de vuelo $\approx$ 100 m | 8 x 8 cm |

<sup>21</sup> Fuente: Ariza, J. & James, A., 2006, p.25

$$^{22} L^{cm}_{marca} = \frac{6}{80} H^{m}_{vuelo}$$

Por otra parte, se revisaron imágenes aéreas tomadas con la cámara Sony NEX-7 a alturas de e vuelo de 40 y 100 m con marcas preseñalizadas. Se observó que en éstas las marcas eran fácilmente localizables, si bien su longitud era mayor a la recomendada por los autores citados anteriormente.

# 10.1.6.2 DECISIÓN TOMADA

Recuérdese que fueron planificados dos vuelos a diferentes alturas, y por eso es necesario analizar la marca para ambas alturas:

$$H_{v} = 40m \quad GPS = 1cm \longrightarrow \begin{cases} A_{m} \in (1.0cm, 3.0cm) \\ L_{m} = 3cm \end{cases}$$

$$H_{v} = 100m \quad GPS = 2.5cm \longrightarrow \begin{cases} A_{m} \in (2.5cm, 7.5cm) \\ L_{m} = 8cm \end{cases}$$

Siendo:

H<sub>v</sub>: Altura de vuelo.
GPS: Ground Pixel Size (Tamaño del pixel en el terreno).
A<sub>m</sub>: Ancho de la marca a señalizar.
L<sub>m</sub>: Largo mínimo de la marca a señalizar.

Nótese que si bien los intervalos óptimos para ambos vuelos se intersectan en el intervalo (2.5 cm ,3.0 cm), no sería recomendable realizar la marca de tal tamaño, ya que se estaría muy próximo al ancho mínimo recomendado para el vuelo a 100m.

La solución encontrada para anular esta dificultad fue optar por una marca combinada, en la que se integran dos cruces concéntricas, de tamaños diferentes, véase la ilustración que sigue.

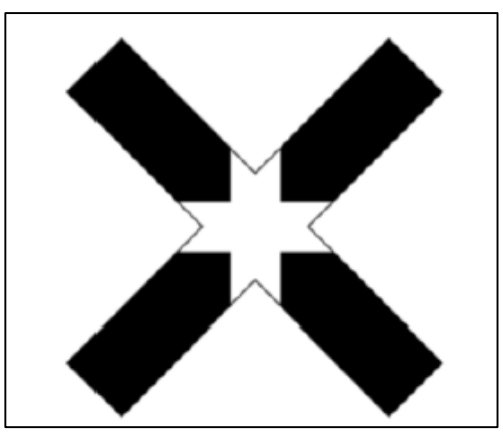

Imagen 8- Modelo de marca a utilizar.<sup>23</sup>

Esta marca será realizada en cada punto con aerosol de color blanco utilizando una plantilla de cartón sueco.

De todas formas, previo al vuelo, el patrón de marca fue testeado en fotos terrestres tomadas a 40 y 100 m del punto de testeo, con una cámara con los mismos parámetros que la que se utilizaría posteriormente.

Realizando el análisis de las fotos tomadas, se decide alargar las marcas para facilitar su ubicación en la fotografía. Se determina la marca combinada con las siguientes dimensiones:

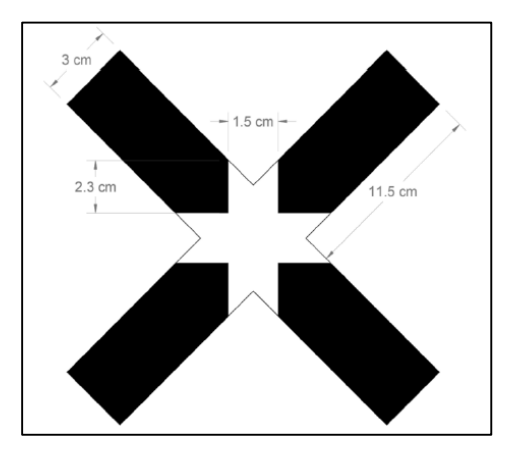

Imagen 9- Marca pre señalizada acotada.<sup>23</sup>

<sup>&</sup>lt;sup>23</sup>.Fuente: Proyecto de Grado: Control Posicional de un Relevamiento Fotogramétrico con UAV. Pampinella, Pérez (2014).

# **10.1.6.3.** REPLANTEO DE LOS PUNTOS

Antes de materializar los puntos en el terreno se utilizó el programa Google Earth para georreferenciar las coordenadas del trabajo y después los mismos fueron replanteados con un equipo GNSS R8 de Trimble en modo diferencial (sección 16.9.2).

Las coordenadas de los puntos se toman en el sistema de referencia WGS 84/ proyección UTM 21 S.

Se replantearon un total de 59 puntos pre señalizado:

- ✓ 13 Puntos de control.
- ✓ 46 Puntos de Testeo (control).

Y se utilizó el siguiente sistema de numeración:

- ✓ Puntos de testeo: 1 al 46.
- ✓ Puntos de control en vuelo a 40 metros: 400 al 405.
- ✓ Puntos de control en vuelo a 100 metros: 100 al 105.

En el campo, se colocaron números al lado de los puntos, de modo tal de hacer fácil su identificación. En aquellos puntos que se encuentran sobre el pasto o la tosca, se clavaron al lado de las marcas, cartones con los números de punto impresos en los mismos. En los puntos sobre hormigón se escribió el número al lado del mismo con un marcador, tal como se indica en las siguientes imágenes:

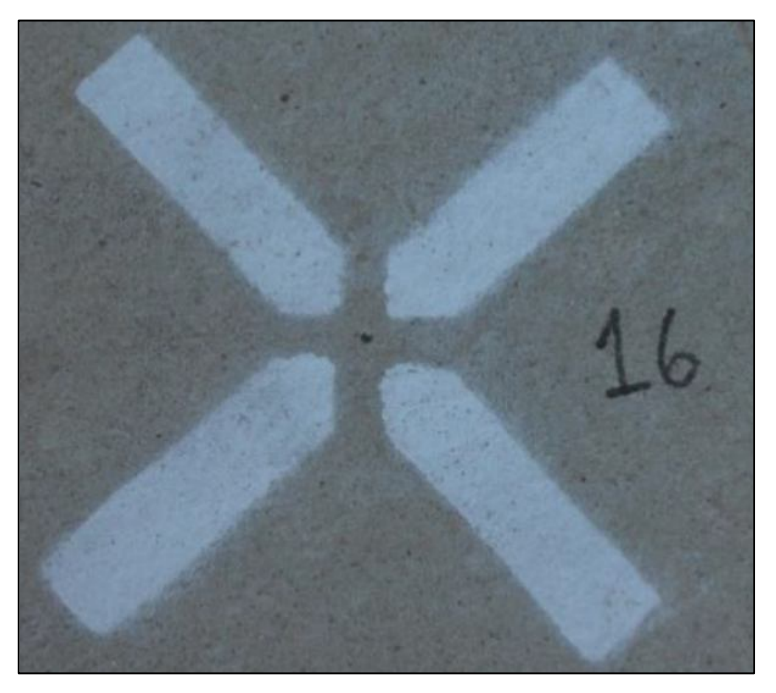

Imagen 10-Señalización de un punto de testeo en el hormigón.

Imagen 11 - Señalización de un punto de control en el hormigón.

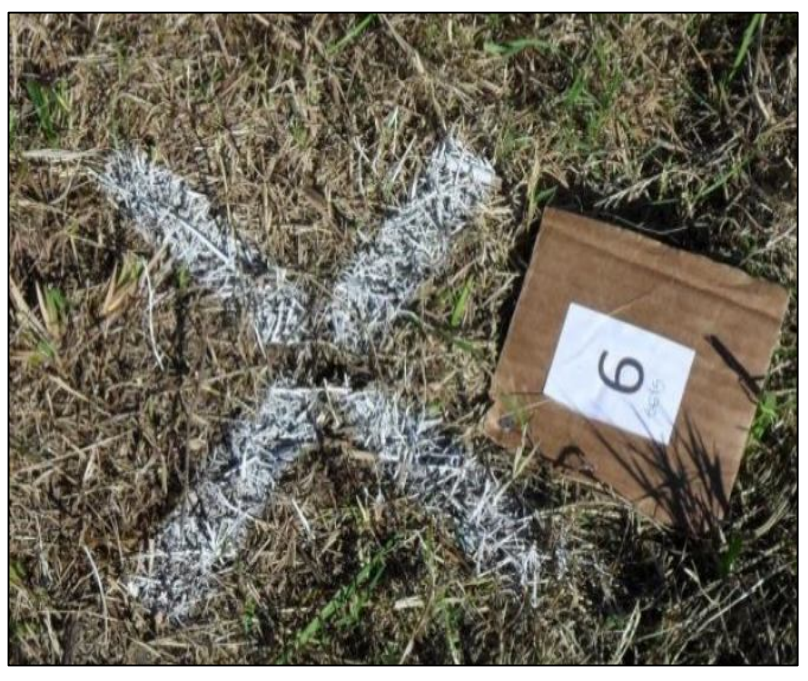

Imagen 12-Señalización de un punto de control en el campo.

### **OBSERVACIONES:**

- > Fue posible materializar los 59 puntos que habían sido planificados.
- Se materializó un punto nuevo llamado punto 401b, cerca del punto 400 debido a que este último se hallaba debajo de un alero, y podría quedar cubierto en la fotografía aérea.

# **RESUMIENDO:**

- > Los puntos replantados coincidieron con la planificación hecha.
- > Fueron materializados 59 puntos sobre 3 superficies diferentes:
  - ✓ 20 sobre hormigón.
  - ✓ 6 sobre tosca.
  - ✓ 33 sobre pasto.

# **10.1.7. Relevamientos Realizados**

## **10.1.7.1 Relevamiento Planimétrico:**

Se consideró realizar el relevamiento planimétrico por el método de radiación con una Estación Total Leica 407, para lo cual fue necesario analizar si con esa propuesta metodológica se alcanzarían las precisiones requeridas.

El error máximo admisible (ideal) en planimetría seria  $\sigma$ = 0.4 cm.

### 10.1.7.1.1.. PRE-ANÁLISIS:

Utilizando el método de pre análisis de errores, se obtienen las desviaciones para el cálculo de la precisión de la estación total usada.

Las fuentes de error que se consideran:

- ✓ Error instrumental.
- ✓ Error de no verticalidad del bastón.
- ✓ Error de puntería.
- ✓ Error al estacionar.

Se puede decir que:  $\sigma_x^2 = \sigma_i^2 + \sigma_v^2 + \sigma_{pupt}^2 + \sigma_{est}^2$ 

Y de forma análoga:  $\sigma_y^2 = \sigma_i^2 + \sigma_v^2 + \sigma_{punt}^2 + \sigma_{est}^2$ 

Como los puntos van a ser relevados con el prisma a 0.10 m de altura, el error de verticalidad y de puntería puede ser despreciado.

El error del instrumental es conocido y depende del equipo utilizado. Para la Estación Leica 407, el error en distancia es de 2 mm + 7 ppm. En lo angular es de 7".

Por lo anterior, el error admisible al estacionar es de 0.3 cm.

 $\sigma_{est x} + \sigma_{est y} = 0.3$  cm

# 10.1.7.1.2. METODOLOGÍA DEL RELEVAMIENTO PLANIMÉTRICO:

Se comienza estacionando el equipo con la mayor precaución posible y nivelándolo con atención. Una vez terminado, se coloca un clavo en el punto que será la primera estación en el terreno.

La orientación se hace asignando acimut cero a una dirección cualquiera.

Se considera que:

- 1- Los puntos relevados desde esa primera estación están libres de error de estacionamiento.
- 2- De esta primera estación se relevarán: 8 puntos distribuidos perimetralmente en la zona que conformaran una red.
- 3- Todos los puntos de control y de testeo que sean visibles.

**Estaciones Restantes:** 

- Estacionarse sobre un punto arbitrario, que no haya sido pre señalizado, y hacer estación libre, utilizando al menos 4 puntos de la red.
- Si el error da menos de lo establecido (< 0.3cm), se está dentro de la tolerancia y se sigue relevando los puntos que sean visibles desde esa nueva estación.

Precauciones Tomadas:

- Los puntos fueron relevados aplicando giro y tránsito. En caso de las coordenadas difieran en más de 5mm, se relevará el punto una tercera vez.
- Se utilizó el mini prisma a 0.10 m de altura y se apuntó a la parte baja del bastón.
- El operador fue siempre el mismo. La estación total estuvo bajo sombra, durante todo el relevamiento.

# 10.1.7.2. Relevamiento Altimétrico:

Como ya se dijo anteriormente, la desviación máxima admisible ideal en altura es  $\sigma_{z}$  = 0.7 cm.

Dada la cantidad de puntos a relevar y las características del lugar, (la existencia de un cerco, rampas y la presencia de una ruta de entre algunos puntos marcados) la nivelación se hace por circuitos cerrados, teniendo alrededor de 6 puntos cada uno de ellos.

# 10.1.7.2.1. PREANÁLISIS:

Para calcular el error máximo admisible de la nivelación de un circuito cerrado ( $\sigma_{cc}$ ), partimos del error máximo admisible  $\sigma_z$ = 0.7 cm.

En nuestro caso, tenemos 9 circuitos (n=9).

 $\sigma_Z$  = Vn .  $\sigma_{cc} \rightarrow \sigma_{cc}$  = 0.3 cm.

Y el error de cada circuito cerrado de nivelación resulta de la propagación de errores de lecturas (atrás y adelante) de cada diferencia de nivel entre dos puntos.

 $\sigma_{cc} = (\sqrt{m^2 2})^*$ .  $\sigma_{lec} \rightarrow \sigma_{lec} = 0.1$  cm. siendo m=6, el número máximo de puntos por circuito.

Por último calculamos el error de cada  $\Delta h$ .

 $\sigma_{\Delta h} = v2.\sigma_{lec} \rightarrow \sigma_{\Delta h} = 0.2 \text{ cm}$ 

# 10.1.7.2.2. METODOLOGÍA DEL RELEVAMIENTO ALTIMÉTRICO:

- Como se muestra en la imagen siguiente, se dividió la nivelación en 9 circuitos cerrados que están vinculados entre sí por "puntos de paso".
- ✓ Se realiza nivelación geométrica doble entre dos puntos y se estaciona el nivel aproximadamente en la mediatriz del segmento que une a dos puntos consecutivos.
- Se chequea que la diferencia de desniveles entre un mismo par de puntos no sea mayor a 0.2 cm. De lo contrario, se realiza nuevamente el procedimiento de cálculo de Δh.

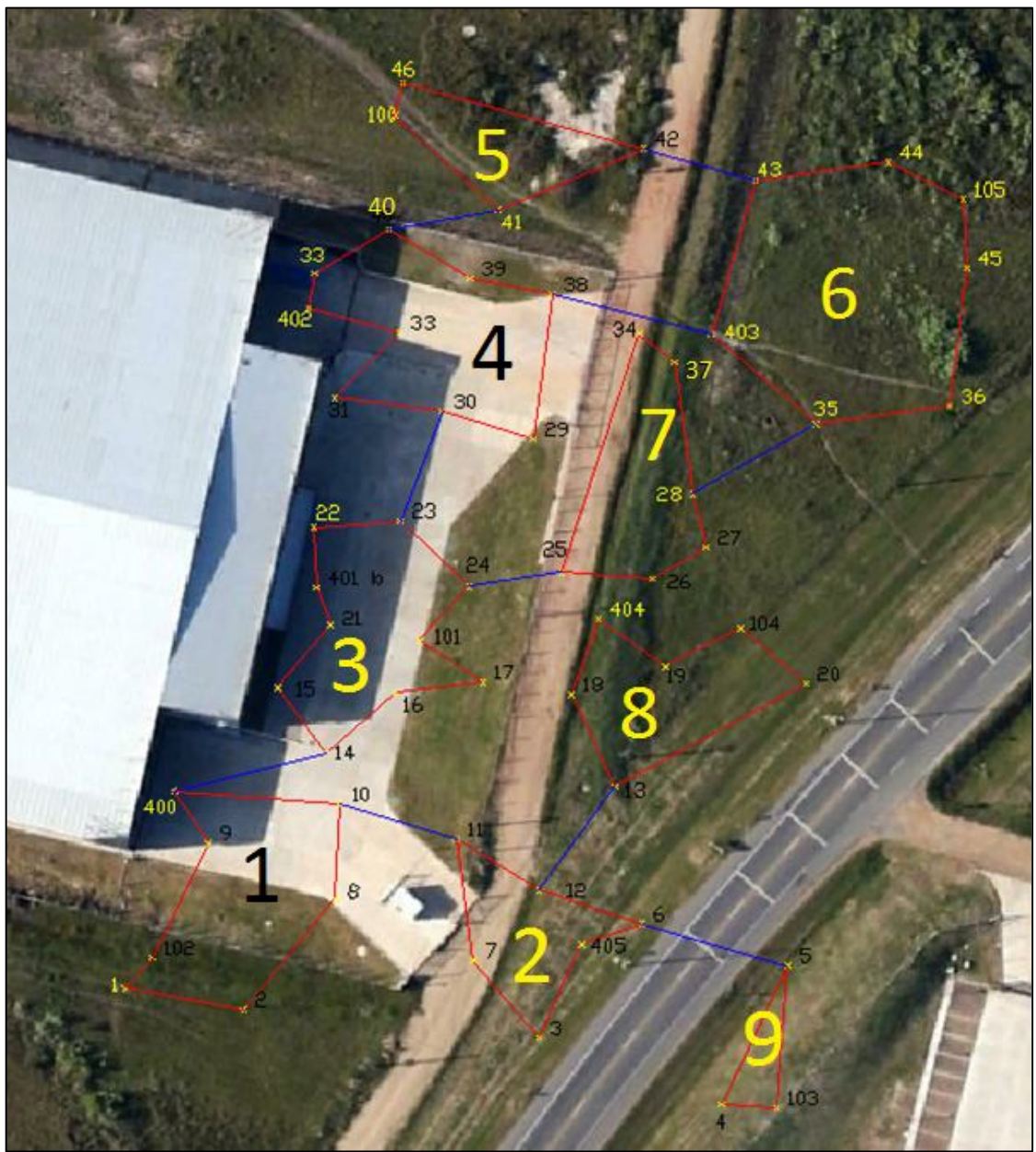

Imagen 13-Circuitos de nivelación y puntos de paso.<sup>24</sup>

Una vez concluidos los relevamientos de campo, ya sea en planimetría como en altimetría, se procesan los datos obtenidos y así se obtienen las coordenadas definitivas de los puntos de control y de testeo.

<sup>&</sup>lt;sup>24</sup> Fuente: Google Earth.

# **11. VUELO FOTOGRAMÉTRICO**

El vuelo fue realizado el día domingo 1º de Junio del año 2014 alrededor de las 11:30 con el UAV md4-1000 de microdrone portando una cámara SONY NEX-7.

Condiciones climáticas:

- ✓ Vientos: de 10 km/h a 15 km/h.
- ✓ Humedad : 2%.
- ✓ Temperatura:  $15^{\circ}$ C.

El mismo se realizó de forma autónoma y siguiendo un plan de vuelo que fue modificado in situ.

Este vuelo a 100 metros de altura no obedece al plan de vuelo original que fue planteado en gabinete, sino a una modificación que fue decidida el día del relevamiento por los Ingenieros de UAV-Agrimensura Birriel & González. Cambios que fueron conocidos luego de contar con las imágenes, no en el momento de las tomas. Igualmente, los puntos de control y de control planificados se mantuvieron, salvo algunas sustituciones realizadas (ver tabla 11).

A continuación, se destacan los principales cambios entre el plan de vuelo original y el que fue llevado a cabo.

| Altura de<br>Vuelo (m) | Dirección de l           | a línea de vuelo                               | Cantidad de puntos de toma de<br>imágenes |                           |  |
|------------------------|--------------------------|------------------------------------------------|-------------------------------------------|---------------------------|--|
|                        | Plan de vuelo<br>inicial | Plan de vuelo Plan de vuelo<br>nicial Efectivo |                                           | Plan de vuelo<br>efectivo |  |
|                        |                          |                                                |                                           |                           |  |
| 100                    | Este-Oeste               | Sur-Norte                                      | 3                                         | 12                        |  |
|                        |                          |                                                |                                           |                           |  |

Tabla 11- Cambios realizados entre el plan de vuelo programado y el llevado a cabo.

En la siguiente imagen se muestra el recorrido realizado por el drone y los puntos de toma de las imágenes del vuelo a 100 metros de altura. Nótese que fueron dos líneas de vuelo y se tomaron 12 fotografías. Igualmente, en este trabajo se utilizaron solamente 4 imágenes, correspondientes a las tomadas en los puntos 2, 3 4 y 5.

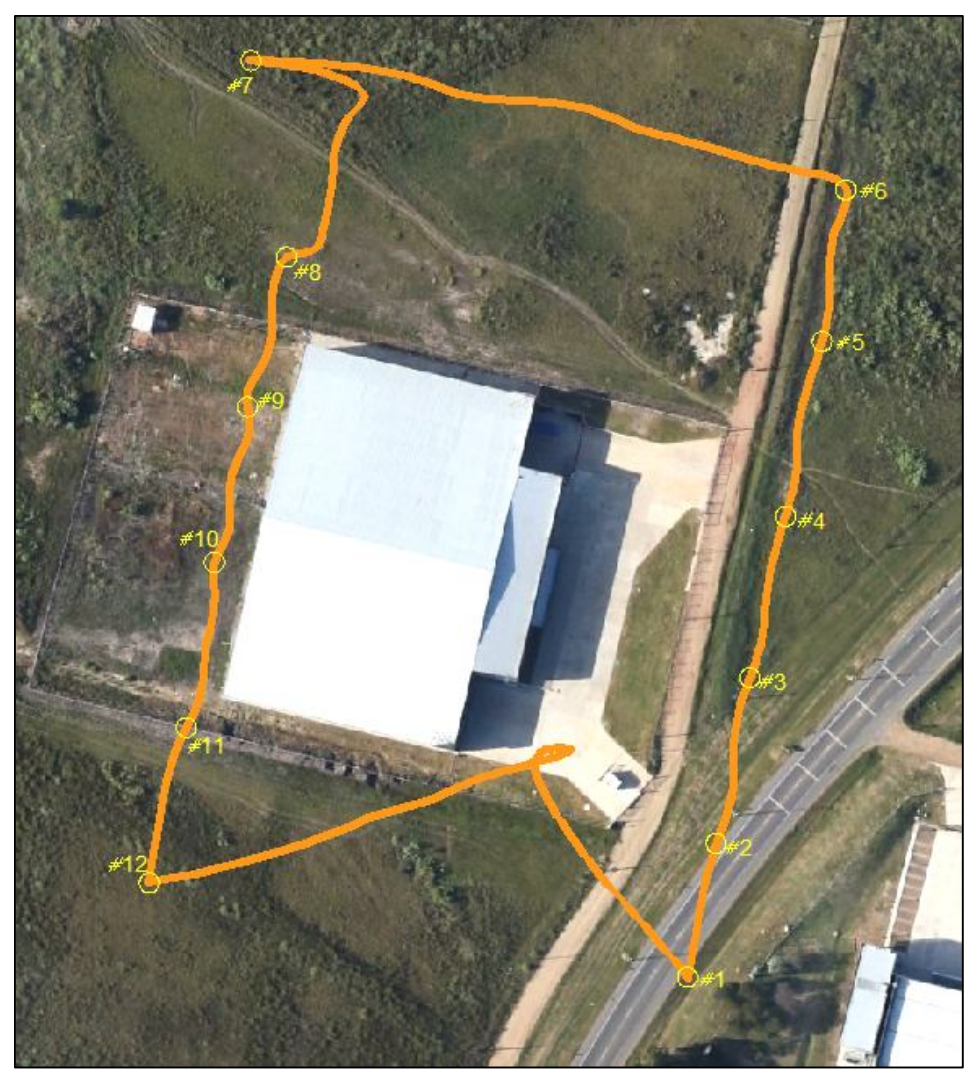

Imagen 14- Recorrido efectuado por el drone y puntos de toma de las imágenes.<sup>25</sup>

# **11.1. CARACTERÍSTICAS DEL VUELO A 100 METROS:**

- Altura promedio de Vuelo: 106.64m.
- Altura máxima de Vuelo: 111.30m.
- Altura mínima de vuelo: 105.51m.
- Líneas de Vuelo: 2
- Número de fotografías: 12
- Tiempo de vuelo: 4 minutos.
- Peso de cada imagen: 10MB.

<sup>&</sup>lt;sup>25</sup> Fuente: Google Earth.

En la siguiente imagen se muestra la ubicación de los puntos de control que fue hecha en base al plan de vuelo Original, a 100 metros de altura, y las huellas esperadas de las tres fotografías:

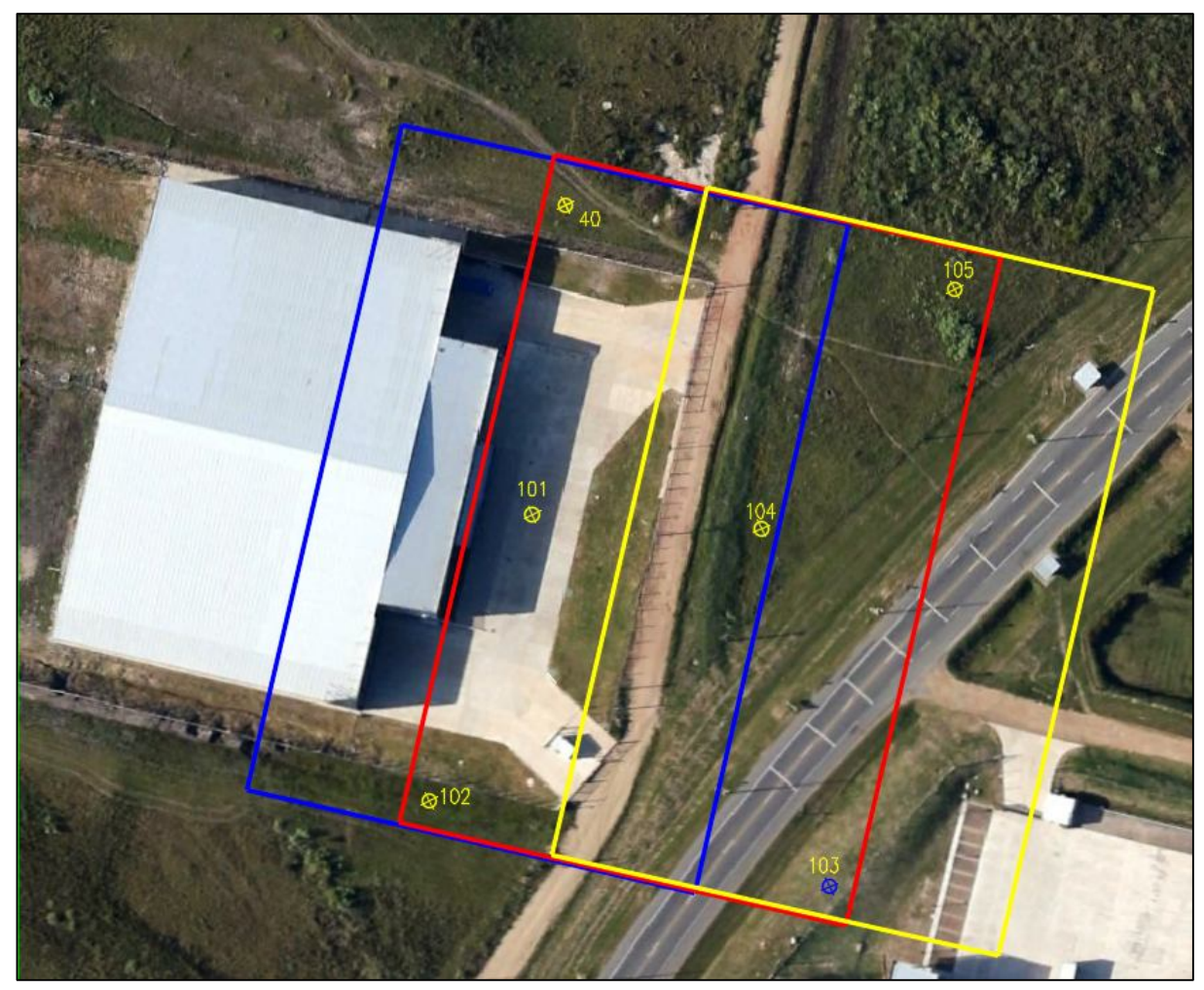

Imagen 15- Ubicación de los puntos de control referidos a las huellas planificadas inicialmente para el vuelo a 100 m de altura.<sup>26</sup>

Ya en la siguiente imagen se muestran las huellas en el terreno de las 4 imágenes que fueron tomadas y la ubicación relativa de los puntos de control que definitivamente se utilizaron para la aerotriangulación.

<sup>&</sup>lt;sup>26</sup> Fuente Google Earth.

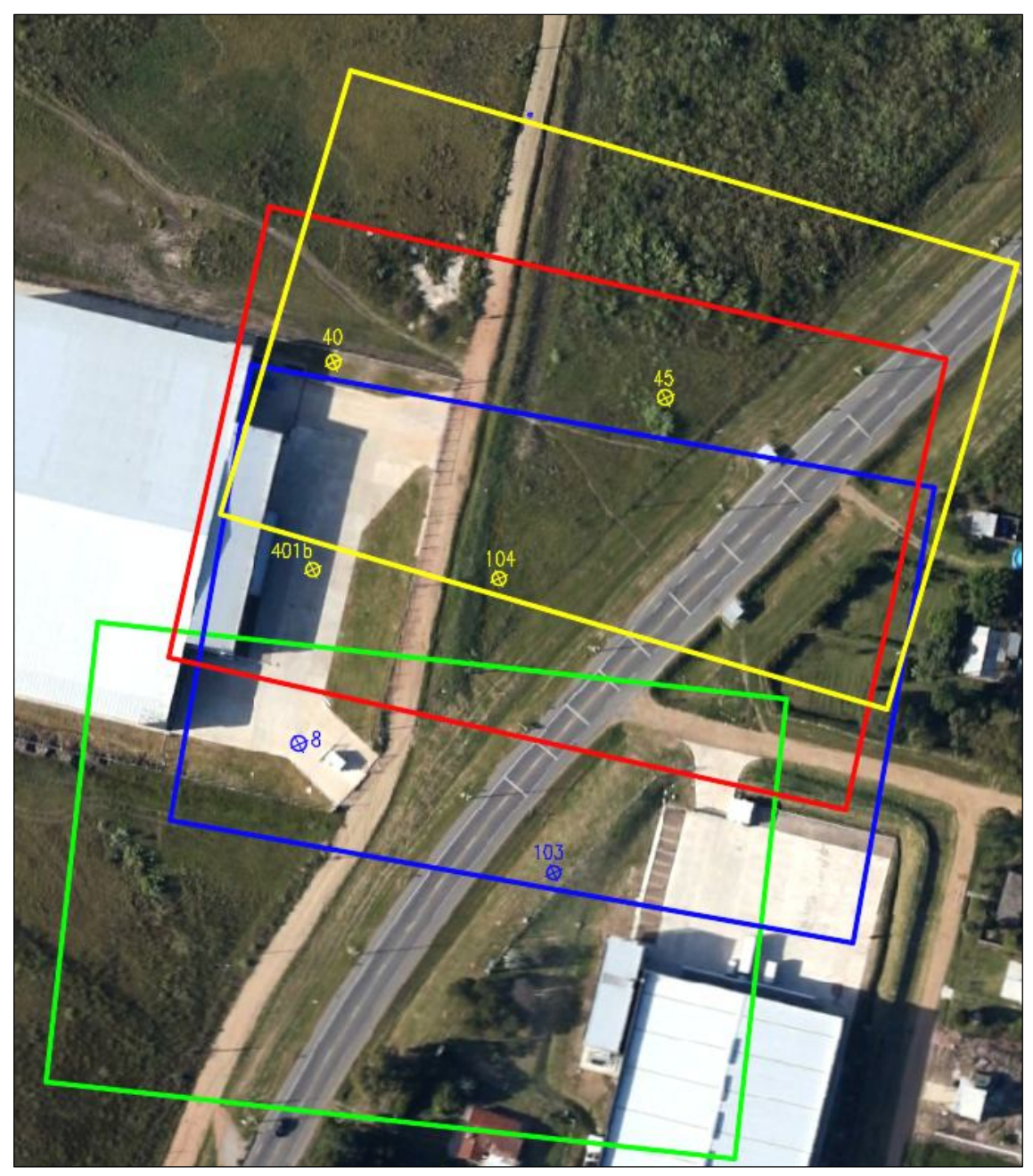

Imagen 16- Distribución de los puntos de control en relación a las huellas delas imágenes tomadas.<sup>27</sup>

<sup>&</sup>lt;sup>27</sup> Fuentee: Google Earth.

# **11.2 PLAN DE VUELO ORIGINAL**

Como ya se mencionó anteriormente, el plan de vuelo original, hecho en escritorio, días antes del vuelo, se modificó in situ. De todas formas, se lo presenta a modo informativo. Dicho plan se realiza utilizando el software *mdCockpit*, por parte de los dueños de la empresa UAV - *Agrimensura Birriel & González*.

El software mdCockpit fue desarrollado especialmente por la empresa *Microdrones* para maximizar el potencial de los UAVs y asistirlos en varias funciones. Sus funciones o herramientas principales son:

- > Waypoint Editor para realizar el plan de vuelo.
- > Downlink Decoder para la recepción de los datos telemétricos durante el vuelo.
- > Módulo para el análisis de los datos grabados durante el vuelo.

El mdCockpit es un software muy fácil de utilizar. El mismo tiene una interfaz amigable donde se puede configurar el plan de vuelo. Una vez terminada la configuración de dicho plan, el mismo se exhibe en Google Earth gracias a la interacción existente entre ambos programas. En este último se visualizan las líneas de vuelo, los puntos de toma de cada imagen y las huellas en el terreno de cada una de las fotografías que se van a tomar, como se muestra en la siguiente imagen (17).

Los parámetros que se configuran en el software, para el vuelo a 100m de altura, son los siguientes:

- > Cámara: Sony NEX-7.
- Distancia Focal: 16 mm.
- > Tamaño de la fotografía: 23.50 mm x 15.60 mm.
- > Velocidad de vuelo: Horizontal: 10 m/s, Vertical: 2 m/s.

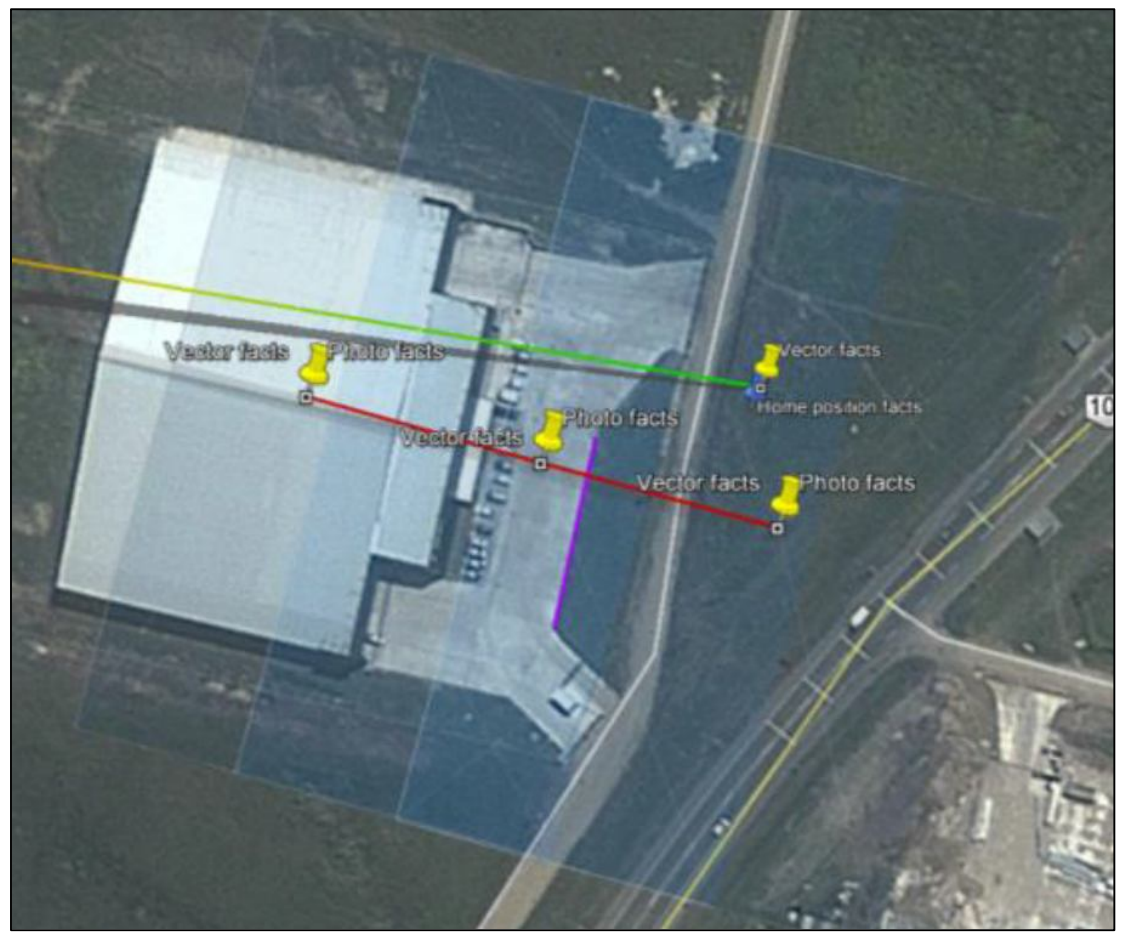

Imagen 17- Diseño del plan vuelo original a 100m visualizado en el Google Earth.<sup>28</sup>

<sup>&</sup>lt;sup>28</sup> Fuente: Google Earth.

# 11.3. FOTOÍNDICE

El fotoíndice se realiza antes de la restitución fotogramétrica. Con el mismo se ordenan las fotos según como fueron tomadas y también se reconstruye el traslape de las mismas.

Recuérdese que fueron tomadas un mínimo de 3 fotografías en cada punto de toma. Las imágenes utilizadas fueron seleccionadas por el operador del drone.

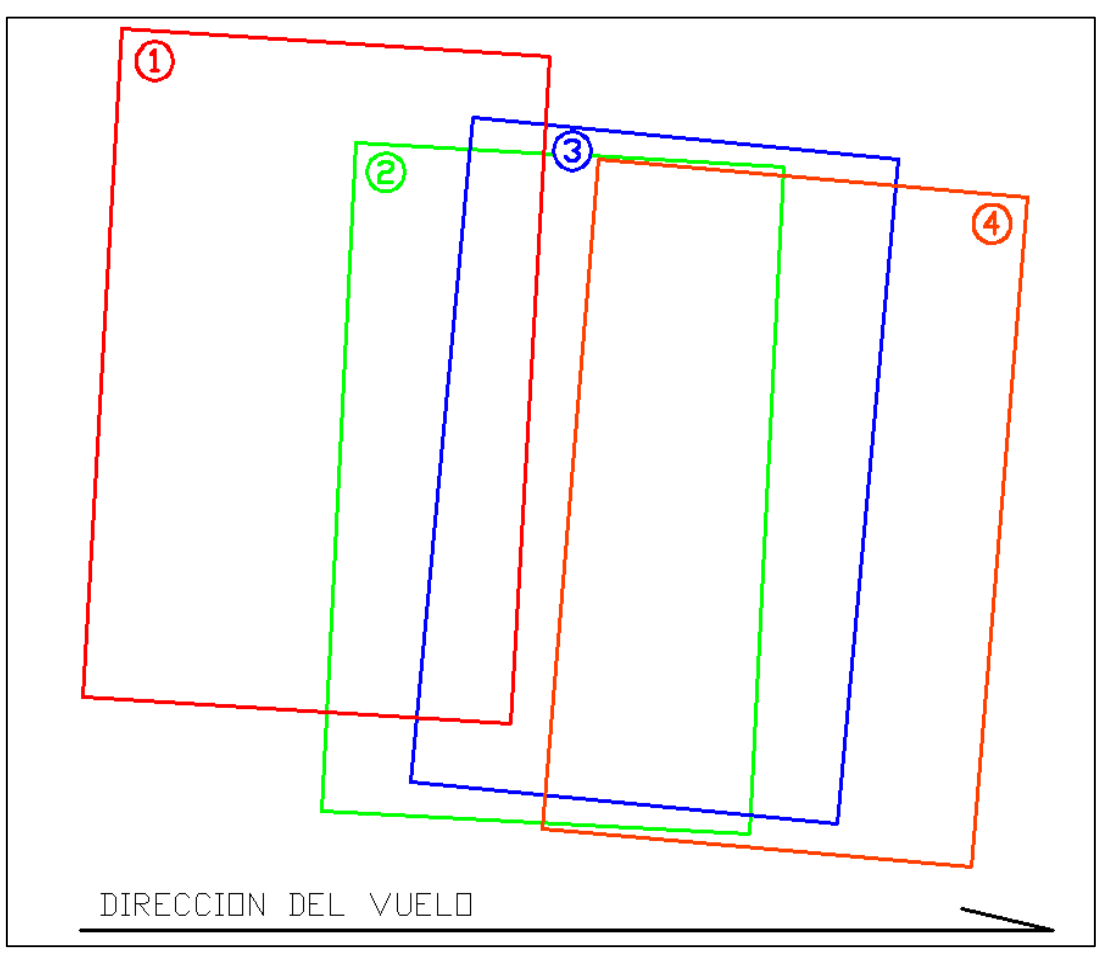

Imagen 18- Fotoíndice.

| Imágenes | Solape transversal |
|----------|--------------------|
| 1-2      | 44%                |
| 2-3      | 66%                |
| 3-4      | 66%                |
| 4-5      | 32%                |

Tabla 12- Solape transversal entre imágenes.

# 12. PROCESAMIENTO DE LOS DATOS RELEVADOS TOPOGRÁFICAMENTE.

El objetivo de esta etapa es la obtención de las coordenadas definitivas de los puntos de testeo y de control relevados.

# **OBSERVACIÓN:**

El día del relevamiento de campo, el terreno se encontraba húmedo debido a lluvias ocurridas días anteriores y además el día estaba ventoso. Estas condiciones climáticas hicieron que las precisiones requeridas para el relevamiento fueran menores.

# **12.1. PROCESAMIENTO DE LOS DATOS PLANIMÉTRICOS:**

La coordenada definitiva de cada punto relevado en el terreno se determina calculando la media aritmética de las observaciones tomadas de la misma.

### PASOS:

- 1- Se calcula la media:  $\bar{X} = \frac{1}{n} \sum X_i$  Siendo  $X_1, X_2, \dots, X_n$  las n observaciones de la coordenada X.
- 2- Se determinó  $I_n = [X 0.005; X + 0.005]$  donde  $3\sigma = 0.005m$
- 3- Se descartan las observaciones que caigan fuera del intervalo.
- 4- Si es necesario se recalcula la media.
- 5- Se repite el procedimiento hasta que ninguna de las observaciones quede fuera del intervalo.
- ✓ De forma análoga se realiza el mismo procedimiento para el cálculo de la coordenada Y.

### **OBSERVACIÓN:**

Dada las condiciones del terreno el día del relevamiento, se toma 3o mayor al del pre-análisis

# 12.1.1. CONCLUSIONES DEL RELEVAMIENTO PLANIMÉTRICO.

En total fueron relevados 144 puntos, 136 quedaron bajo tolerancia, mientras 8 fueron descartados.

El RMS<sub>xy</sub>= 2.3 cm.

# **12.1.2.** TABLA DE DATOS OBTENIDOS EN EL RELEVAMIENTO PLANIMÉTRICO.

A continuación, se exhiben las coordenadas X e Y de los puntos relevados, siguiendo la metodología planteada.

| Ρυντο | D        | Х        | Υ        | X DEF.  | Y DEF.  | OBSERVACIONES                  |
|-------|----------|----------|----------|---------|---------|--------------------------------|
| N°    | ESTACIÓN | ESTACIÓN | ESTACIÓN |         |         |                                |
|       |          |          |          |         |         |                                |
| 102   | 1        | 57.449   | 108.308  | 57.449  | 108.307 |                                |
|       | 2        | 57.448   | 108.307  |         |         |                                |
|       |          |          |          |         |         |                                |
| 1     | 3        | 54.376   | 103.371  | 54.376  | 103.373 |                                |
|       | 4        | 54.376   | 103.374  |         |         |                                |
|       |          |          |          |         |         |                                |
| 2     | 5        | 71.412   | 103.273  | 71.412  | 103.274 |                                |
|       | 6        | 71.413   | 103.274  |         |         |                                |
|       |          |          |          |         |         |                                |
|       | R1       | 97.324   | 79.389   |         |         | RELEVAMIENTO INICIAL DE LA RED |
|       | R2       | 108.604  | 133.336  |         |         | RELEVAMIENTO INICIAL DE LA RED |
|       | R4       | 114.720  | 184.439  |         |         | RELEVAMIENTO INICIAL DE LA RED |
|       | R3       | 138.443  | 166.296  |         |         | RELEVAMIENTO INICIAL DE LA RED |
|       | R6       | 175.544  | 205.599  |         |         | RELEVAMIENTO INICIAL DE LA RED |
|       | R5       | 118.006  | 218.516  |         |         | RELEVAMIENTO INICIAL DE LA RED |
|       | R7       | 77.121   | 228.828  |         |         | RELEVAMIENTO INICIAL DE LA RED |
|       | R8       | 53.765   | 106.941  |         |         | RELEVAMIENTO INICIAL DE LA RED |
|       |          |          |          |         |         |                                |
| 100   | 7        | 72.737   | 232.646  | 72.737  | 232.647 |                                |
|       | 8        | 72.740   | 232.647  |         |         |                                |
|       |          |          |          |         |         |                                |
| 46    | 9        | 73.890   | 237.180  | 73.887  | 237.180 |                                |
|       | 10       | 73.884   | 237.180  |         |         |                                |
|       |          |          |          |         |         |                                |
| 42    | 11       | 107.880  | 227.933  | 107.881 | 227.933 |                                |
|       | 12       | 107.882  | 227.933  |         |         |                                |
|       |          |          |          |         |         |                                |
|       | 13       | 126.435  | 225.625  | 10( 101 | 005 (04 |                                |
| 43    | 14       | 126.428  | 225.625  | 126.434 | 225.624 |                                |
|       | 15       | 126.429  | 225.626  |         |         |                                |
|       |          |          |          |         |         |                                |
| 7     | 17       | 96.152   | 116.842  | 96.151  | 116.842 |                                |
|       | 18       | 96.150   | 116.842  |         |         |                                |
|       |          |          |          |         |         |                                |
| 3     | 19       | 105.401  | 105.862  | 105.401 | 105.862 |                                |
|       | 20       | 105.401  | 105.862  |         |         |                                |
|       |          |          |          |         |         |                                |

| Ρυντο | lD       | Х        | Υ        | X DEF.  | Y DEF.  | OBSERVACIONES   |
|-------|----------|----------|----------|---------|---------|-----------------|
| N٥    | ESTACIÓN | ESTACIÓN | ESTACIÓN |         |         |                 |
|       |          |          |          |         |         |                 |
| 6     | 21       | 119.924  | 121.980  | 119.923 | 121.980 |                 |
|       | 22       | 119.922  | 121.979  |         |         |                 |
|       |          |          |          |         |         |                 |
|       | 23       | 131.541  | 96.614   |         |         |                 |
| 4     | 24       | 131.541  | 96.621   | 131.542 | 96.615  | DESCARTADO      |
|       | 25       | 131.543  | 96.615   |         |         |                 |
|       |          |          |          |         |         |                 |
| 103   | 26       | 139.225  | 96.149   | 139.225 | 96.148  |                 |
|       | 27       | 139.225  | 96.147   |         |         |                 |
|       |          |          |          |         |         |                 |
|       | 28       | 97.322   | 79.389   |         |         | VERIFICACIÓN R1 |
|       |          |          |          |         |         |                 |
| 405   | 29       | 113.372  | 119.126  | 113.372 | 119.126 |                 |
|       | 30       | 113.371  | 119.126  |         |         |                 |
|       |          |          |          |         |         |                 |
| 12    | 31       | 105.403  | 126.743  | 105.403 | 126.743 |                 |
|       | 32       | 105.402  | 126.743  |         |         |                 |
|       |          |          |          |         |         |                 |
| 13    | 33       | 112.159  | 138.982  | 112.159 | 138.982 |                 |
|       | 34       | 112.159  | 138.982  |         |         |                 |
|       |          |          |          |         |         |                 |
|       | 35       | 119.255  | 155.952  |         |         |                 |
| 19    | 36       | 119.251  | 155.956  | 119.253 | 155.954 |                 |
|       | 37       | 119.253  | 155.955  |         |         |                 |
|       |          |          |          |         |         |                 |
| 18    | 38       | 106.037  | 151.971  | 106.037 | 151.971 |                 |
|       | 39       | 106.036  | 151.971  |         |         |                 |
|       |          |          |          |         |         |                 |
| 25    | 40       | 103.092  | 171.128  | 103.091 | 171.128 |                 |
|       | 41       | 103.090  | 171.128  |         |         |                 |
|       |          |          |          |         |         |                 |
| 404   | 42       | 109.863  | 162.702  | 109.862 | 162.702 |                 |
|       | 43       | 109.861  | 162.702  |         |         |                 |
|       |          |          |          |         |         |                 |

Tabla 13/2- Datos del relevamiento planimétrico con estación total.

| Ρυντο | lD        | Х        | Y        | X DEF.  | Y DEF.  | OBSERVACIONES   |
|-------|-----------|----------|----------|---------|---------|-----------------|
| N٥    | ESTACIÓN  | ESTACIÓN | ESTACIÓN |         |         |                 |
|       |           |          |          |         |         |                 |
|       |           |          |          |         |         |                 |
| 27    | 47        | 123.472  | 174.671  | 123.472 | 174.671 |                 |
|       | 48        | 123.471  | 174.671  |         |         |                 |
|       | 10        | 101 (50  | 100.000  | 101 (51 | 100.000 |                 |
| 28    | 49        | 121.650  | 182.228  | 121.651 | 182.228 |                 |
|       | 50        | 121.652  | 182.228  |         |         |                 |
|       | <b>F1</b> | 120.0/0  | 1/1 2/5  |         |         |                 |
| 104   | 51        | 129.860  | 101.305  | 100 050 | 161 266 |                 |
| 104   | 52        | 129.000  | 101.300  | 129.000 | 101.300 |                 |
|       | 55        | 129.000  | 101.305  |         |         |                 |
| 20    | 54        | 130 1//  | 153 501  | 130 1/3 | 153 502 |                 |
| 20    | 55        | 139.144  | 153.571  | 137.143 | 100.072 |                 |
|       |           | 137.142  | 133.373  |         |         |                 |
| 36    | 56        | 153 804  | 193 861  | 153 803 | 193 862 |                 |
|       | 57        | 153.802  | 193.863  | 1001000 | 1701002 |                 |
|       |           |          |          |         |         |                 |
| 35    | 58        | 134.920  | 191.246  | 134.919 | 191.246 |                 |
|       | 59        | 134.918  | 191.246  |         |         |                 |
|       |           |          |          |         |         |                 |
| 37    | 60        | 119.055  | 200.825  | 119.054 | 200.825 |                 |
|       | 61        | 119.053  | 200.824  |         |         |                 |
|       |           |          |          |         |         |                 |
|       | 62        | 120.162  | 203.953  |         |         |                 |
| 403   | 63        | 120.165  | 203.955  | 120.165 | 203.953 |                 |
|       | 64        | 120.169  | 203.953  |         |         |                 |
|       | 65        | 120.164  | 203.952  |         |         |                 |
|       |           |          |          |         |         |                 |
| 34    | 66        | 110.154  | 191.156  |         |         |                 |
|       | 67        | 118.015  | 218.514  |         |         | VERIFICACION R5 |
|       | 68        | 118.016  | 218.516  |         |         | VERIFICACION R6 |
| 40    | (0)       | 10/ 417  | 225 (12  | 10/ 417 | 225 (12 |                 |
| 43    | 69        | 120.417  | 225.612  | 120.417 | 225.012 |                 |
|       | 70        | 120.417  | 220.013  |         |         |                 |
| ΛΛ    | 71        | 1/5 070  | 228 251  | 1/5 070 | 228 251 |                 |
|       | 72        | 145.079  | 220.251  | 14J.077 | 220.231 |                 |
|       | 12        | 170.077  | 220.201  |         |         |                 |
| 105   | 73        | 155.705  | 222,999  | 155.705 | 222,999 |                 |
|       | 74        | 155.705  | 222.999  |         |         |                 |
|       | , 1       |          |          |         |         |                 |
|       | 75        | 156.168  | 213.330  |         |         |                 |
| 45    | 76        | 156.167  | 213.335  | 156.168 | 213.333 |                 |
|       | 77        | 156.168  | 213.333  |         |         |                 |

Tabla 13/3- Datos del relevamiento planimétrico con estación total.

| Ρυντο | lD       | Х        | Y        | X DEF.  | Y DEF.  | OBSERVACIONES |
|-------|----------|----------|----------|---------|---------|---------------|
| N°    | ESTACIÓN | ESTACIÓN | ESTACIÓN |         |         |               |
|       |          |          |          |         |         |               |
|       | 78       | 87.408   | 219.298  |         |         |               |
| 41    | 79       | 87.393   | 219.302  | 87.407  | 219.297 | DESCARTADO    |
|       | 80       | 87.406   | 219.297  |         |         |               |
|       |          |          |          |         |         |               |
| 5     | 81       | 140.862  | 116.177  | 140.861 | 116.175 |               |
|       | 82       | 140.861  | 116.173  |         |         |               |
|       |          |          |          |         |         |               |
| 400   | 200      | 56.429   | 131.909  | 56.429  | 131.910 |               |
|       | 201      | 56.428   | 131.910  |         |         |               |
|       |          |          |          |         |         |               |
| 9     | 202      | 62.468   | 125.551  | 62.468  | 125.550 |               |
|       | 203      | 62.468   | 125.549  |         |         |               |
|       |          |          |          |         |         |               |
| 8     | 204      | 81.444   | 120.953  | 81.445  | 120.952 |               |
|       | 205      | 81.446   | 120.951  |         |         |               |
|       |          |          |          |         |         |               |
| 10    | 206      | 79.773   | 134.200  | 79.773  | 134.200 |               |
|       | 207      | 79.772   | 134.200  |         |         |               |
|       |          |          |          |         |         |               |
| 14    | 208      | 70.185   | 143.092  | 70.185  | 143.094 |               |
|       | 209      | 70.184   | 143.096  |         |         |               |
|       |          |          |          |         |         |               |
| 11    | 210      | 93.698   | 133.945  | 93.698  | 133.945 |               |
|       | 211      | 93.699   | 133.945  |         |         |               |
|       |          |          |          |         |         |               |
| 17    | 212      | 92.366   | 153.138  | 00.050  | 150 111 |               |
|       | 213      | 92.353   | 153.141  | 92.353  | 153.141 |               |
|       | 214      | 92.354   | 153.140  |         |         |               |
|       | 045      | 00.070   | 454 (0)  | 00.070  | 454 (07 |               |
| 16    | 215      | 80.078   | 151.696  | 80.078  | 151.697 |               |
|       | 216      | 80.078   | 151.698  |         |         |               |
| 45    | 017      | (2.240   | 150 410  | (2.240  | 150 410 |               |
| 15    | 217      | 63.348   | 152.418  | 63.348  | 152.418 |               |
|       | 218      | 63.347   | 152.418  |         |         |               |
| 1     |          | 70.020   | 140 70/  | 70.001  | 140 707 |               |
| 21    | 219      | 70.820   | 160.730  | 70.821  | 100.737 |               |
|       | 220      | 70.822   | 100.738  |         |         |               |
| 1016  | 221      | 00.020   | 145.004  | 00.040  | 145.004 |               |
| 4010  | 221      | 00.039   | 165.024  | õU.õ4U  | 105.024 |               |
|       | 222      | 80.841   | 165.025  |         |         |               |

 Tabla 13/4- Datos del relevamiento planimétrico con estación total

| Ρυντο | lD       | Х        | Y        | X DEF.  | Y DEF.  | OBSERVACIONES   |
|-------|----------|----------|----------|---------|---------|-----------------|
| N٥    | ESTACIÓN | ESTACIÓN | ESTACIÓN |         |         |                 |
|       |          |          |          |         |         |                 |
|       | 225      | 68.825   | 166.540  |         |         |                 |
| 401   | 226      | 68.825   | 166.540  | 68.825  | 166.540 |                 |
|       | 227      | 68.824   | 166.539  |         |         |                 |
|       |          |          |          |         |         |                 |
| 101   | 230      | 83.317   | 159.037  | 83.318  | 159.037 |                 |
|       | 231      | 83.318   | 159.037  |         |         |                 |
|       |          |          |          |         |         |                 |
|       | 232      | 90.427   | 166.688  |         |         |                 |
| 24    | 233      | 90.428   | 166.689  | 90.427  | 166.689 |                 |
|       | 232      | 90.428   | 166.689  |         |         |                 |
|       |          |          |          |         |         |                 |
|       | 235      | 108.604  | 133.338  |         |         | VERIFICACIÓN R2 |
|       |          |          |          |         |         |                 |
| 29    | 236      | 98.138   | 184.453  | 98.138  | 184.453 |                 |
|       | 237      | 98.136   | 184.453  |         |         |                 |
|       |          |          |          |         |         |                 |
| 30    | 238      | 85.376   | 188.420  | 85.375  | 188.419 |                 |
|       | 239      | 85.374   | 188.419  |         |         |                 |
|       |          |          |          |         |         |                 |
| 31    | 240      | 70.160   | 190.303  | 70.158  | 190.302 |                 |
|       | 241      | 70.158   | 190.302  |         |         |                 |
|       |          |          |          |         |         |                 |
| 38    | 242      | 100.882  | 204.911  | 100.881 | 204.911 |                 |
|       | 243      | 100.880  | 204.911  |         |         |                 |
|       |          |          |          |         |         |                 |
| 39    | 244      | 89.263   | 207.146  | 89.262  | 207.146 |                 |
|       | 245      | 89.262   | 207.146  |         |         |                 |
|       |          |          |          |         |         |                 |
|       | 246      | 778.20   | 214.071  |         |         | DESCARTADO      |
| 40    | 247      | 77.815   | 214.071  |         |         |                 |
|       | 248      | 77.816   | 214.070  | 77.816  | 214.071 |                 |
|       |          |          |          |         |         |                 |
|       | 249      | 79.317   | 199.492  |         |         |                 |
| 33    | 250      | 79.312   | 199.488  | 79.317  | 199.491 |                 |
|       | 251      | 79.321   | 199.494  |         |         |                 |
|       |          |          |          |         |         |                 |
|       | 253      | 67.328   | 207.882  |         |         |                 |
|       | 254      | 67.323   | 207.880  |         |         |                 |
| 32    | 255      | 67.327   | 207.875  | 67.327  | 207.879 |                 |
|       | 256      | 67.331   | 207.878  |         |         |                 |
|       |          |          |          |         |         |                 |
|       |          |          |          |         |         |                 |

 Tabla 13/5- Datos del relevamiento planimétrico con estación total.

| Ρυντο | ld       | Х        | Y        |         |         |                 |
|-------|----------|----------|----------|---------|---------|-----------------|
| N٥    | ESTACIÓN | ESTACIÓN | ESTACIÓN | X DEF.  | Y DEF.  | OBSERVACIONES   |
|       |          |          |          |         |         |                 |
|       | 257      | 66.429   | 202.940  |         |         | DESCARTADO      |
|       | 258      | 66.430   | 202.952  |         |         | DESCARTADO      |
|       | 259      | 66.420   | 202.985  |         |         |                 |
| 402   | 260      | 66.416   | 202.983  | 66.419  | 202.985 |                 |
|       | 261      | 66.415   | 202.975  |         |         | DESCARTADO      |
|       | 262      | 66.406   | 202.980  |         |         | DESCARTADO      |
|       | 263      | 66.408   | 202.975  |         |         | DESCARTADO      |
|       | 264      | 66.422   | 202.985  |         |         |                 |
|       | 265      | 66.415   | 202.983  |         |         |                 |
|       |          |          |          |         |         |                 |
|       |          |          |          |         |         |                 |
| 23    | 228      | 80.673   | 175.942  | 80.672  | 175.942 |                 |
|       | 229      | 80.671   | 175.941  |         |         |                 |
|       |          |          |          |         |         |                 |
|       | 266      | 66.422   | 202.986  |         |         |                 |
|       |          |          |          |         |         |                 |
|       | 267      | 177.544  | 205.599  |         |         | VERIFICACIÓN R6 |
|       |          |          |          |         |         |                 |
| 22    | 223      | 68.477   | 174.975  | 68.477  | 174.973 |                 |
|       | 224      | 68.476   | 174.971  |         |         |                 |
|       |          |          |          |         |         |                 |
|       | 44       | 115.923  | 170.202  |         |         |                 |
| 26    | 45       | 115.918  | 170.203  | 115.921 | 170.202 |                 |
|       | 46       | 115.923  | 170.202  |         |         |                 |
|       |          |          |          |         |         |                 |
|       | EST4     | 114.720  | 184.439  |         |         | ESTACION        |
|       | EST2     | 53.765   | 106.941  |         |         | ESTACION        |
|       | EST1     | 100.000  | 100.000  |         |         | ESTACION        |
|       | EST3     | 122.181  | 211.863  |         |         | ESTACION        |

Tabla 13%- Datos del relevamiento planimétrico con estación total

# **12.2. PROCESAMIENTO DE LOS DATOS ALTIMÉTRICOS:**

Como ya se mencionó, las lecturas fueron tomadas 2 veces por tramo, ya que se realizó una nivelación geométrica doble.

Primeramente, se calcula el promedio de lecturas atrás y lecturas adelante:

$$L_{atras promedio AB} = \frac{L_{at\_1AB} + L_{at\_2AB}}{2}$$
$$L_{adelante promedio AB} = \frac{L_{ad\_1AB} + L_{ad\_2AB}}{2}$$

Latras promedio AB: Promedio de las lecturas atrás del tramo AB.

Ladelante promedio AB: Promedio de las lecturas adelante del tramo AB.

Después de calculados estos promedios, se siguió operando, únicamente, con ellos como lectura atrás y lectura adelante.

Sabemos que, al hacer nivelación en circuitos cerrados, partiendo y volviendo al mismo punto, el  $\Delta h$  debe ser cero. Sabemos también que el error de cierre de cada circuito cerrado se puede calcular con la siguiente expresión:

 $\varepsilon_{\text{circuito}} = \sum L_{ac_{AA}} - \sum L_{ad_{AA}}$ 

Cuando  $\mathcal{E}_{circulto} \neq 0$ , se aplica la siguiente corrección a las lecturas atrás:

 $c = \varepsilon_{circuito}/n$   $\overline{L_{at}} = L_{at promodio} + c$ 

Siendo *c* la corrección y *n* el número de tramos por circuito y  $\overline{L_{at}}$  la lectura atrás corregida.

Se le asigna la cota a un punto cualquiera del circuito y a partir de ello se calculan las cotas de los todos los puntos relevados.

Una vez que se establece la cota al punto A ( $Z_A$ ), se le asigna la cota a otros puntos utilizando las siguientes fórmulas:

| Punto | Lat      | L <sub>ad</sub>          | Zpc                      | <b>Zp</b> unto           |
|-------|----------|--------------------------|--------------------------|--------------------------|
| Α     |          |                          | $Z_{pc} = Z_A + L_{atA}$ | $Z_A$                    |
| В     |          | L <sub>adB</sub>         |                          | $Z_B = Z_{pc} - L_{adB}$ |
|       | Table 44 | E é annual a suite a é l | leaders also a dese      |                          |

Tabla 14- Fórmulas de cálculos de cotas.

Siendo:

- Z<sub>pc</sub>: Cota del plano colimador AB.

- Z<sub>X</sub>: Cota del punto X.

En la siguiente tabla se exhiben los errores de cierre de cada circuito cerrado de nivelación:

| Circuito N° | Error de cierre & (mm) |
|-------------|------------------------|
| 1           | 0                      |
| 2           | 1                      |
| 3           | 2                      |
| 4           | 3                      |
| 5           | 8                      |
| 6           | -2                     |
| 7           | 2                      |
| 8           | 12                     |
| 9           | -18                    |

Tabla 15- Errores de cierre de los circuitos de nivelación.

Obsérvese que los circuitos 8 y 9 tienen un error de cierre muy superior a los restantes. Eso fue debido a la humedad que tenía esa parte del terreno en el momento del relevamiento lo cual hacía que la mira se hundiera en la tierra. Se decidió tomar esos datos, ya que volver a medir otro día, que el terreno estuviera más seco, implicaría realizar otro vuelo, y eso no era posible.

El Error Cuadrático Medio del relevamiento altimétrico (*RMS<sub>z</sub>*) se calcula como:

$$RMS_z = \frac{\sqrt{\Sigma \varepsilon_i}}{n}$$

 $RMS_z = 0.3$  cm

Recuérdese que se dividió la nivelación en 9 circuitos cerrados que están vinculados entre sí por "puntos de paso" y que se realizó una nivelación geométrica doble entre dos puntos y se

estacionó el nivel aproximadamente en la mediatriz del segmento que une a dos puntos consecutivos.

# 12.2.1. DATOS CRUDOS DEL RELEVAMIENTO ALTIMÉTRICO:

En las siguientes tablas se exhiben las lecturas de nivelación tomadas en cada circuito cerrado de nivelación.

|       | PRIMERA LECTURA |               | SEGUNDA LECTURA |               |
|-------|-----------------|---------------|-----------------|---------------|
| PUNTO | L_atrás(m)      | L_adelante(m) | L_atrás(m)      | L_adelante(m) |
| 400   | 2.548           |               | 2.565           |               |
| 10    | 1.258           | 1.028         | 1.302           | 1.046         |
| 8     | 1.169           | 0.724         | 1.331           | 0.766         |
| 2     | 1.204           | 0.446         | 1.177           | 0.607         |
| 1     | 1.612           | 1.638         | 1.572           | 1.612         |
| 102   | 1.055           | 1.932         | 0.998           | 1.893         |
| 9     | 1.849           | 2.429         | 1.816           | 2.371         |
| 400   |                 | 2.495         |                 | 2.469         |

Tabla 16- Lecturas de nivelación del circuito 1.

|       | PRIMERA LECTURA |               | SEGUNDA LECTURA |               |
|-------|-----------------|---------------|-----------------|---------------|
| PUNTO | L_atrás(m)      | L_adelante(m) | L_atrás(m)      | L_adelante(m) |
| 7     | 1.392           |               | 1.417           |               |
| 11    | 1.993           | 2.113         | 2.008           | 2.140         |
| 12    | 2.786           | 1.736         | 2.789           | 1.753         |
| 6     | 0.640           | 0.860         | 0.746           | 0.864         |
| 405   | 1.865           | 1.293         | 1.879           | 1.398         |
| 3     | 0.968           | 1.641         | 1.091           | 1.655         |
| 7     |                 | 1.999         |                 | 2.122         |

 Tabla 17- Lecturas de nivelación del circuito 2.

|       | PRIMERA LE | CTURA         | SEGUNDA L  | ECTURA        |
|-------|------------|---------------|------------|---------------|
| PUNTO | L_atrás(m) | L_adelante(m) | L_atrás(m) | L_adelante(m) |
| 14    | 1.763      |               | 1.743      |               |
| 15    | 1.505      | 1.524         | 1.535      | 1.505         |
| 21    | 1.634      | 1.577         | 1.623      | 1.605         |
| 401b  | 1.618      | 1.626         | 1.608      | 1.615         |
| 22    | 1.587      | 1.602         | 1.576      | 1.593         |
| 23    | 1.616      | 1.583         | 1.634      | 1.572         |
| 24    | 1.259      | 1.260         | 1.194      | 1.279         |
| 101   | 1.635      | 1.602         | 1.614      | 1.537         |
| 17    | 0.928      | 0.948         | 0.956      | 0.928         |
| 16    | 1.606      | 1.636         | 1.656      | 1.664         |
| 14    | 1.821      | 1.790         | 1.814      | 1.840         |
| 401   |            | 1.631         |            | 1.625         |

Tabla 18- Lecturas de nivelación del circuito 3.

|       | PRIMERA LECTURA |               | SEGUNDA LECTURA |               |
|-------|-----------------|---------------|-----------------|---------------|
| PUNTO | L_atrás(m)      | L_adelante(m) | L_atrás(m)      | L_adelante(m) |
| 31    | 1.620           |               | 1.592           |               |
| 30    | 1.634           | 1.611         | 1.606           | 1.583         |
| 29    | 1.635           | 0.828         | 1.588           | 0.802         |
| 38    | 0.920           | 1.376         | 0.901           | 1.331         |
| 39    | 0.637           | 2.069         | 0.746           | 2.052         |
| 40    | 0.490           | 0.842         | 0.537           | 0.952         |
| 32    | 2.421           | 2.376         | 2.491           | 2.421         |
| 402   | 2.233           | 2.451         | 2.153           | 2.521         |
| 33    | 2.559           | 1.054         | 2.591           | 0.972         |
| 31    |                 | 1.532         |                 | 1.564         |

 Tabla 19- Lecturas de nivelación del circuito 4.

|       | PRIMERA LECTURA |               | SEGUNDA LECTURA |               |
|-------|-----------------|---------------|-----------------|---------------|
| PUNTO | L_atrás(m)      | L_adelante(m) | L_atrás(m)      | L_adelante(m) |
| 42    | 1.256           |               | 1.198           |               |
| 41    | 1.220           | 2.186         | 1.324           | 2.219         |
| 100   | 2.409           | 1.847         | 1.993           | 1.953         |
| 46    | 2.271           | 1.967         | 2.290           | 1.910         |
| 42    |                 | 0.793         |                 | 0.811         |

 Tabla 20- Lecturas de nivelación del circuito 5.

|       | PRIMERA LECTURA |               | SEGUNDA LECTURA |               |
|-------|-----------------|---------------|-----------------|---------------|
| PUNTO | L_atrás(m)      | L_adelante(m) | L_atrás(m)      | L_adelante(m) |
| 403   | 1.809           |               | 1.833           |               |
| 35    | 1.882           | 1.602         | 1.946           | 1.626         |
| 36    | 1.524           | 1.188         | 1.568           | 1.250         |
| 45    | 1.463           | 2.035         | 1.463           | 2.079         |
| 105   | 1.508           | 1.579         | 1.555           | 1.580         |
| 44    | 1.627           | 1.743         | 1.638           | 1.718         |
| 403   |                 | 1.722         |                 | 1.731         |

 Tabla 21- Lecturas de nivelación del circuito 6.

|       | PRIMERA LECTURA |               | SEGUNDA LECTURA |               |
|-------|-----------------|---------------|-----------------|---------------|
| PUNTO | L_atrás(m)      | L_adelante(m) | L_atrás(m)      | L_adelante(m) |
| 37    | 1.677           |               | 1.718           |               |
| 34    | 2.472           | 2.531         | 2.450           | 2.572         |
| 25    | 2.706           | 2.413         | 2.643           | 2.389         |
| 26    | 1.699           | 1.760         | 1.599           | 1.698         |
| 27    | 1.376           | 1.677         | 1.467           | 1.579         |
| 28    | 1.652           | 1.498         | 1.638           | 1.588         |
| 37    |                 | 1.692         |                 | 1.676         |

 Tabla 22- Lecturas de nivelación del circuito 7.

|       | PRIMERA LECTURA |               | SEGUNDA LECTURA |               |
|-------|-----------------|---------------|-----------------|---------------|
| PUNTO | L_atrás(m)      | L_adelante(m) | L_atrás(m)      | L_adelante(m) |
| 104   | 1.695           |               | 1.722           |               |
| 20    | 1.169           | 1.324         | 1.213           | 1.349         |
| 13    | 2.217           | 2.172         | 2.206           | 2.217         |
| 18    | 2.782           | 2.717         | 2.748           | 2.706         |
| 404   | 2.743           | 2.884         | 2.771           | 2.849         |
| 19    | 1.961           | 1.933         | 1.572           | 1.961         |
| 104   |                 | 1.537         |                 | 1.326         |

 Tabla 23- Lecturas de nivelación del circuito 8.

|       | PRIMERA LECTURA |               | SEGUNDA L  | ECTURA        |
|-------|-----------------|---------------|------------|---------------|
| PUNTO | L_atrás(m)      | L_adelante(m) | L_atrás(m) | L_adelante(m) |
| 5     | 2.556           |               | 2.489      |               |
| 4     | 2.066           | 2.128         | 2.087      | 2.059         |
| 103   | 1.629           | 1.602         | 1.635      | 1.623         |
| 5     |                 | 2.520         |            | 2.526         |

 Tabla 24- Lecturas de nivelación del circuito 9.

En las siguientes tablas se exhiben las lecturas de nivelación tomadas en campo de los puntos de enlace que conectan los diferentes circuitos de nivelación:

|       | PRIMERA LECTURA |               | SEGUNDA LECTURA |               |
|-------|-----------------|---------------|-----------------|---------------|
| PUNTO | L_atrás(m)      | L_adelante(m) | L_atrás(m)      | L_adelante(m) |
| 10    | 2.174           |               | 2.203           |               |
| 11    |                 | 1.006         |                 | 1.035         |

 Tabla 25- Lecturas de enlace entre circuitos 1 y 2.

|       | PRIMERA LE | CTURA         | SEGUNDA LECTURA |               |
|-------|------------|---------------|-----------------|---------------|
| PUNTO | L_atrás(m) | L_adelante(m) | L_atrás(m)      | L_adelante(m) |
| 400   | 2.409      |               | 2.477           |               |
| 14    |            | 1.204         |                 | 1.271         |

Tabla 26- Lecturas de enlace entre circuitos 1 y 3.

|       | PRIMERA LECTURA          |       | SEGUNDA LECTURA |               |
|-------|--------------------------|-------|-----------------|---------------|
| PUNTO | L_atrás(m) L_adelante(m) |       | L_atrás(m)      | L_adelante(m) |
| 23    | 1.583                    |       | 1.622           |               |
| 30    |                          | 1.560 |                 | 1.599         |

Tabla 27- Lecturas de enlace entre circuitos 3 y 4.

|       | PRIMERA LECTURA |               | SEGUNDA LECTURA |               |
|-------|-----------------|---------------|-----------------|---------------|
| PUNTO | L_atrás(m)      | L_adelante(m) | L_atrás(m)      | L_adelante(m) |
| 5     | 2.609           |               | 2.564           |               |
| 6     |                 | 2.270         |                 | 2.223         |

 Tabla 28- Lecturas de enlace entre circuitos 2 y 9.

|       | PRIMERA LECTURA |               | SEGUNDA LECTURA |               |
|-------|-----------------|---------------|-----------------|---------------|
| PUNTO | L_atrás(m)      | L_adelante(m) | L_atrás(m)      | L_adelante(m) |
| 41    | 2.371           |               | 2.477           |               |
| 40    |                 | 3.604         |                 | 1.271         |

Tabla 29- Lecturas de enlace entre circuitos 4 y 5.

| 10    | PRIMERA LECTURA |               | SEGUNDA LECTURA |               |
|-------|-----------------|---------------|-----------------|---------------|
| PUNTO | L_atrás(m)      | L_adelante(m) | L_atrás(m)      | L_adelante(m) |
| 25    | 2.808           |               | 2.833           |               |
| 404   |                 | 2.814         |                 | 2.839         |

 Tabla 30- Lecturas de enlace entre circuitos 7 y 8.

|       | PRIMERA LE               | CTURA | SEGUNDA LECTURA |               |
|-------|--------------------------|-------|-----------------|---------------|
| PUNTO | L_atrás(m) L_adelante(m) |       | L_atrás(m)      | L_adelante(m) |
| 28    | 1.718                    |       | 1.708           |               |
| 35    |                          | 1.524 |                 | 2.839         |

Tabla 31- Lecturas de enlace entre circuitos 6 y 7.

|       | PRIMERA LE | CTURA         | SEGUNDA LECTURA |               |
|-------|------------|---------------|-----------------|---------------|
| PUNTO | L_atrás(m) | L_adelante(m) | L_atrás(m)      | L_adelante(m) |
| 6     | 714        |               | 724             |               |
| 13    |            | 2.051         |                 | 2.062         |

Tabla 32- Lecturas de enlace entre circuitos 2 y 6.

# **12.2.2.** Resultados Finales de los datos Altimétricos:

En las siguientes tablas se exhiben las lecturas promedio calculadas a partir de las dos las lecturas de nivelación, las lecturas corregidas (en el caso que haya error de cierre), los errores de cierre de cada circuito y también las cotas finales de todos los puntos.

| <b>CIRCUITO 1</b> | LECTURA PR | Romedio       |                      |        |
|-------------------|------------|---------------|----------------------|--------|
| PUNTO             | L_atrás(m) | L_adelante(m) | Cota Plano Colimador | COTA   |
| 400               | 2.557      |               | 12.557               | 10.000 |
| 10                | 1.280      | 1.037         | 12.800               | 11.520 |
| 8                 | 1.250      | 0.745         | 13.305               | 12.055 |
| 2                 | 1.191      | 0.527         | 13.969               | 12.778 |
| 1                 | 1.592      | 1.625         | 13.936               | 12.344 |
| 102               | 1.027      | 1.913         | 13.050               | 12.023 |
| 9                 | 1.833      | 2.400         | 12.482               | 10.650 |
| 400               |            | 2.482         |                      | 10.000 |
| Suma:             | 10.728     | 10.728        |                      |        |
| Error de cierre   |            | 0.000         |                      |        |

Al punto 400 se le asignó cota arbitraria de 10.00 m.

Tabla 33-Cálculo de cotas del circuito 1.

|       | LECTURA PR | ROMEDIO       |                      |        |
|-------|------------|---------------|----------------------|--------|
| PUNTO | L_atrás(m) | L_adelante(m) | Cota Plano Colimador | COTA   |
| 10    | 2.189      |               | 13.708               | 11.520 |
| 11    |            | 1.021         |                      | 12.688 |

 Tabla 34- Cálculo de cotas del enlace entre circuitos 1 y 2.

| <b>CIRCUITO 2</b> | LECTURA    | PROMEDIO      |            |        |
|-------------------|------------|---------------|------------|--------|
|                   |            |               | Cota Plano |        |
| PUNTO             | L_atrás(m) | L_adelante(m) | Colimador  | COTA   |
| 7                 | 1.405      |               | 14.815     | 13.410 |
| 11                | 2.001      | 2.127         | 14.688     | 12.688 |
| 12                | 2.788      | 1.745         | 15.731     | 12.944 |
| 6                 | 0.693      | 0.862         | 15.562     | 14.869 |
| 405               | 1.872      | 1.346         | 16.089     | 14.217 |
| 3                 | 1.030      | 1.648         | 15.470     | 14.441 |
| 7                 | 1.405      | 2.061         | 14.815     | 13.410 |
| Suma              | 9.787      | 9.787         |            |        |
| Error de cierre   |            | 0.000         |            |        |

Tabla 35- Cálculo de cotas del circuito 2.
|       | LECTURA PR | Romedio       |                      |        |
|-------|------------|---------------|----------------------|--------|
| PUNTO | L_atrás(m) | L_adelante(m) | Cota Plano Colimador | COTA   |
| 400   | 2.443      |               | 12.443               | 10.000 |
| 14    |            | 1.238         |                      | 11.206 |

Tabla 36- Cálculo de cotas del enlace entre circuitos 1 y 3.

| <b>CIRCUITO 3</b> | LECTURA P  | ROMEDIO       | LECTURA    | CORREGIDA     |                      |        |
|-------------------|------------|---------------|------------|---------------|----------------------|--------|
| PUNTO             | L_atrás(m) | L_adelante(m) | L_atrás(m) | L_adelante(m) | Cota Plano Colimador | COTA   |
| 14                | 1.753      |               | 1.753      |               | 12.959               | 11.206 |
| 15                | 1.520      | 1.515         | 1.520      | 1.515         | 12.964               | 11.444 |
| 21                | 1.629      | 1.591         | 1.628      | 1.591         | 13.001               | 11.373 |
| 401b              | 1.613      | 1.621         | 1.613      | 1.621         | 12.993               | 11.380 |
| 22                | 1.582      | 1.598         | 1.581      | 1.598         | 12.997               | 11.416 |
| 23                | 1.625      | 1.578         | 1.625      | 1.578         | 13.024               | 11.400 |
| 24                | 1.227      | 1.270         | 1.226      | 1.270         | 12.981               | 11.755 |
| 101               | 1.625      | 1.570         | 1.624      | 1.570         | 13.035               | 11.412 |
| 17                | 0.942      | 0.938         | 0.942      | 0.938         | 13.039               | 12.098 |
| 16                | 1.631      | 1.650         | 1.631      | 1.650         | 13.020               | 11.390 |
| 14                | 1.818      | 1.815         | 1.817      | 1.815         | 13.022               | 11.206 |
| 14                |            | 1.628         |            | 1.628         |                      | 11.395 |
| Suma              | 15.145     | 15.143        |            |               |                      |        |

Error de cierre

Tabla 37 Cálculo de cotas del circuito 3.

0.002

|       | LECTURA P  | ROMEDIO       |                      |        |
|-------|------------|---------------|----------------------|--------|
| PUNTO | L_atrás(m) | L_adelante(m) | Cota Plano Colimador | COTA   |
| 41    | 2.380      |               | 14.740               | 12.360 |
| 40    |            | 3.613         |                      | 11.126 |

 Tabla 38- Cálculo de cotas del enlace entre circuitos 3 y 4.

| <b>CIRCUITO 4</b> | LECTURAS P | ROMEDIO       | LECTURA    | CORREGIDA     |                      |        |
|-------------------|------------|---------------|------------|---------------|----------------------|--------|
| PUNTO             | L_atrás(m) | L_adelante(m) | L_atrás(m) | L_adelante(m) | Cota Plano Colimador | COTA   |
| 42                | 1.256      |               | 1.255      |               | 14.546               | 13.290 |
| 41                | 1.220      | 2.186         | 1.219      | 2.186         | 13.579               | 12.360 |
| 100               | 2.049      | 1.847         | 2.048      | 1.847         | 13.780               | 11.732 |
| 46                | 2.271      | 1.967         | 2.270      | 1.967         | 14.083               | 1.813  |
| 42                |            | 0.793         |            | 0.793         | 13.290               | 13.290 |
| Suma              | 6.796      | 6.793         |            |               |                      |        |
| Error de cierre   | ;          | 0.003         | ]          |               |                      |        |

Tabla 39- Cálculo de cotas del circuito 4.

|       | LECTURA PR | Romedio       |                      |        |
|-------|------------|---------------|----------------------|--------|
| PUNTO | L_atrás(m) | L_adelante(m) | Cota Plano Colimador | COTA   |
| 23    | 1.603      |               | 13.003               | 11.400 |
| 30    |            | 1.580         |                      | 11.423 |

Tabla 40- Cálculo de cotas del enlace entre circuitos 3 y 5.

| <b>CIRCUITO 5</b> | LECTURA PRO | OMEDIO        | LECTURA    | CORREGIDA     |                      |        |
|-------------------|-------------|---------------|------------|---------------|----------------------|--------|
| PUNTO             | L_atrás(m)  | L_adelante(m) | L_atrás(m) | L_adelante(m) | Cota Plano Colimador | COTA   |
| 31                | 1.606       |               | 1.605      |               | 13.019               | 11.414 |
| 30                | 1.620       | 1.597         | 1.619      | 1.597         | 13.042               | 11.422 |
| 29                | 1.612       | 0.815         | 1.611      | 0.815         | 13.837               | 12.227 |
| 38                | 0.911       | 1.354         | 0.910      | 1.354         | 13.393               | 12.484 |
| 39                | 0.692       | 2.061         | 0.691      | 2.061         | 12.023               | 11.333 |
| 40                | 0.514       | 0.897         | 0.513      | 0.897         | 11.639               | 11.126 |
| 32                | 2.456       | 2.399         | 2.455      | 2.399         | 11.695               | 9.24   |
| 402               | 2.193       | 2.486         | 2.192      | 2.486         | 11.401               | 9.209  |
| 33                | 2.575       | 1.013         | 2.574      | 1.013         | 12.962               | 10.388 |
| 31                |             | 1.548         |            | 1.548         |                      | 11.414 |
| Suma              | 14.177      | 14.169        |            |               |                      |        |

Error de cierre

Tabla 41- Cálculo de cotas del circuito 5.

|       | LECTURA PR | Romedio       |                      |        |
|-------|------------|---------------|----------------------|--------|
| PUNTO | L_atrás(m) | L_adelante(m) | Cota Plano Colimador | COTA   |
| 6     | 0.719      |               | 15.588               | 14.869 |
| 13    |            | 2.057         |                      | 13.532 |

Tabla 42- Cálculo de cotas del enlace entre circuitos 2 y 6.

-0.008

| <b>CIRCUITO 6</b> | LECTURA PROM | EDIO          | LECTURA    | CORREGIDA     |                      |        |
|-------------------|--------------|---------------|------------|---------------|----------------------|--------|
| PUNTO             | L_atrás(m)   | L_adelante(m) | L_atrás(m) | L_adelante(m) | Cota Plano Colimador | COTA   |
| 104               | 1.709        |               | 1.708      |               | 15.872               | 14.164 |
| 20                | 1.191        | 1.337         | 1.191      | 1.337         | 15.726               | 14.535 |
| 13                | 2.212        | 2.195         | 2.211      | 2.195         | 15.743               | 13.532 |
| 18                | 2.765        | 2.712         | 2.765      | 2.712         | 15.796               | 13.031 |
| 404               | 2.757        | 2.867         | 2.757      | 2.867         | 15.686               | 12.929 |
| 19                | 1.857        | 1.947         | 1.856      | 1.947         | 15.595               | 13.739 |
| 104               |              | 1.432         |            | 1.432         |                      | 14.164 |
| Suma              | 12.490       | 12.488        |            |               |                      |        |
| Error de cierro   | 9            | -0.002        | ]          |               |                      |        |

Tabla 43- Cálculo de cotas del circuito 6.

|       | LECTURA PR | Romedio                                 |                      |        |
|-------|------------|-----------------------------------------|----------------------|--------|
| PUNTO | L_atrás(m) | L_adelante(m)                           | Cota Plano Colimador | COTA   |
| 5     | 2.587      |                                         | 17.112               | 14.529 |
| 6     |            | 2.247                                   |                      | 14.869 |
|       |            | A 4 4 4 4 4 4 4 4 4 4 4 4 4 4 4 4 4 4 4 |                      |        |

Tabla 44- Cálculo de cotas del enlace entre circuitos 2 y 7.

| <b>CIRCUITO 7</b> | LECTURA PRO | OMEDIO        | LECTURA      | CORREGIDA     |                         |        |
|-------------------|-------------|---------------|--------------|---------------|-------------------------|--------|
|                   | L atrás(m)  | L adolanto(m) | L atrác(m)   | L adolanto(m) | Cota Plano<br>Colimador | COTA   |
| TUNIO             |             |               | L_attas(iii) |               | Commador                | COTA   |
| 5                 | 2.523       |               | 2.522        |               | 17.051                  | 14.529 |
| 4                 | 2.077       | 2.094         | 2.076        | 2.094         | 15.726                  | 14.957 |
| 103               | 1.632       | 1.613         | 1.631        | 1.613         | 15.743                  | 15.421 |
| 5                 |             | 2.523         |              | 2.523         | 15.796                  | 14.529 |
| Suma              | 6.231       | 6.229         |              |               |                         |        |
| Error de cierre   | e           | -0.002        |              |               |                         |        |

-0.002 Tabla 45- Cálculo de cotas del circuito 7.

|       | LECTURA PR | ROMEDIO       |                         |        |      |        |
|-------|------------|---------------|-------------------------|--------|------|--------|
| PUNTO | L_atrás(m) | L_adelante(m) | Cota Plano<br>Colimador |        | COTA |        |
| 25    | 2.821      |               |                         | 15.756 |      | 12.935 |
| 404   |            | 2.827         |                         |        |      | 12.929 |

Tabla 46- Cálculo de cotas del enlace entre circuitos 6 y 8.

| <b>CIRCUITO 8</b> | LECTURA PR | ROMEDIO       | LECTURA    |       | CORREGIDA     |            |      |        |
|-------------------|------------|---------------|------------|-------|---------------|------------|------|--------|
|                   |            |               |            |       |               | Cota Plano |      |        |
| PUNTO             | L_atrás(m) | L_adelante(m) | L_atrás(m) |       | L_adelante(m) | Colimador  | COTA |        |
| 37                | 1.698      |               | 1          | 1.696 |               | 15.429     | 1    | 13.733 |
| 34                | 2.461      | 2.552         | 2          | 2.459 | 2.552         | 15.336     | 1    | 12.877 |
| 25                | 2.675      | 2.401         | 2          | 2.673 | 2.401         | 15.608     | 1    | 12.935 |
| 26                | 1.649      | 1.729         | 1          | 1.647 | 1.729         | 15.526     | 1    | 13.879 |
| 27                | 1.422      | 1.628         | 1          | 1.420 | 1.628         | 15.317     | 1    | 13.898 |
| 28                | 1.645      | 1.543         | 1          | 1.643 | 1.543         | 15.417     | 1    | 13.774 |
| 37                |            | 1.684         |            |       | 1.684         |            | 1    | 13.733 |
| Suma              | 11.549     | 11.537        |            |       |               |            |      |        |
| Error de cierre   | 3          | -0.012        |            |       |               |            |      |        |

-0.012 Tabla 47- Cálculo de cotas del circuito 8.

|       | LECTURA PR | Romedio       |                         |        |      |        |
|-------|------------|---------------|-------------------------|--------|------|--------|
| PUNTO | L_atrás(m) | L_adelante(m) | Cota Plano<br>Colimador |        | COTA |        |
| 28    | 1.713      |               |                         | 13.233 |      | 11.520 |
| 35    |            | 2.182         |                         |        |      | 11.713 |

Tabla 48- Cálculo de cotas del enlace entre circuitos 8 y 9.

| <b>CIRCUITO 9</b> | LECTURA PR | Romedio       | LECTURA    | CORREGIDA     |                      |        |
|-------------------|------------|---------------|------------|---------------|----------------------|--------|
| PUNTO             | L_atrás(m) | L_adelante(m) | L_atrás(m) | L_adelante(m) | Cota Plano Colimador | COTA   |
| 403               | 1.821      |               | 1.818      |               | 13.327               | 11.508 |
| 35                | 1.914      | 1.614         | 1.911      | 1.614         | 13.264               | 11.713 |
| 36                | 1.546      | 1.219         | 1.543      | 1.219         | 13.948               | 12.405 |
| 45                | 1.463      | 2.057         | 1.460      | 2.507         | 13.351               | 11.891 |
| 105               | 1.532      | 1.580         | 1.565      | 1.580         | 13.336               | 11.771 |
| 44                | 1.633      | 1.731         | 1.630      | 1.731         | 13.235               | 11.605 |
| 403               |            | 1.727         |            | 1.727         |                      | 11.508 |
| Suma              | 9.908      | 9.927         |            |               |                      |        |

Error de cierre -0.018

Tabla 49- Cálculo de cotas del circuito 9.

## **12.3.** PRECISIONES OBTENIDAS EN EL RELEVAMIENTO TOPOGRÁFICO:

En la siguiente tabla se presentan el error cuadrático medio obtenido en el relevamiento en campo y el recomendado por el estándar NSSDA aplicado a este proyecto.

|              | <i>RMS</i> del relevamiento topográfico (cm) | <i>RMS</i> según el estándar<br>NSSDA (cm) |  |
|--------------|----------------------------------------------|--------------------------------------------|--|
| Planimétrico | 2.3                                          | 0.8                                        |  |
| Altimétrico  | 0.3                                          | 1.8                                        |  |

Tabla 50- RMS del relevamiento y del NSSDA.

## 12.4. COORDENADAS TOPOGRÁFICAS DEFINITIVAS:

En la siguiente tabla se exhiben las coordenadas definitivas, de los puntos de control y de testeo, que son utilizados en las restituciones fotogramétricas y en el cálculo de calidad posicional.

|                  | Х          | Y          | Z          |
|------------------|------------|------------|------------|
| <b>Ρ</b> υΝΤΟ Ν⁰ | DEFINITIVO | DEFINITIVO | DEFINITIVO |
| 1                | 54.376     | 103.373    | 12.344     |
| 2                | 71.412     | 103.274    | 12.778     |
| 3                | 105.401    | 105.862    | 14.441     |
| 4                | 131.542    | 96.615     | 14.957     |
| 5                | 140.861    | 116.175    | 14.529     |
| 6                | 119.923    | 121.980    | 14.869     |
| 7                | 96.151     | 116.842    | 13.410     |
| 8                | 81.445     | 120.952    | 12.055     |
| 9                | 62.468     | 125.550    | 10.650     |
| 10               | 79.773     | 134.200    | 11.520     |
| 11               | 93.698     | 133.945    | 12.688     |
| 12               | 105.403    | 126.743    | 12.944     |
| 13               | 112.159    | 138.982    | 13.532     |
| 14               | 70.185     | 143.094    | 11.206     |
| 15               | 63.348     | 152.418    | 11.444     |
| 16               | 80.078     | 151.697    | 11.390     |
| 17               | 92.353     | 153.141    | 12.098     |
| 18               | 106.037    | 151.971    | 13.031     |
| 19               | 119.253    | 155.954    | 13.739     |
| 20               | 139.143    | 153.592    | 14.535     |
| 21               | 70.821     | 160.737    | 11.373     |
| 22               | 68.477     | 174.973    | 11.396     |
| 23               | 80.672     | 175.942    | 11.400     |
| 24               | 90.427     | 166.689    | 11.755     |
| 25               | 103.091    | 171.128    | 12.935     |
| 26               | 115.921    | 170.202    | 13.879     |
| 27               | 123.472    | 174.671    | 13.898     |
| 28               | 121.651    | 182.228    | 13.774     |
| 29               | 98.138     | 184.453    | 12.227     |
| 30               | 85.375     | 188.419    | 11.423     |
| 31               | 70.158     | 190.302    | 11.414     |
| 32               | 67.327     | 207.879    | 9.240      |
| 33               | 79.317     | 199.491    | 10.388     |
| 34               | 114.084    | 204.835    | 12.877     |
| 35               | 134.919    | 191.246    | 11.713     |
| 36               | 153.803    | 193.862    | 12.405     |
|                  |            |            |            |

| Punto N° | X          | Y          | Z          |
|----------|------------|------------|------------|
|          | DEFINITIVO | DEFINITIVO | DEFINITIVO |
| 37       | 119.054    | 200.825    | 13.733     |
| 38       | 100.881    | 204.911    | 12.484     |
| 39       | 89.262     | 207.146    | 11.333     |
| 40       | 77.816     | 214.071    | 11.126     |
| 41       | 87.407     | 219.297    | 12.363     |
| 42       | 107.881    | 227.933    | 13.293     |
| 43       | 126.417    | 225.612    |            |
| 44       | 145.079    | 228.251    | 11.605     |
| 45       | 156.168    | 213.333    | 11.891     |
| 46       | 73.887     | 237.180    | 11.816     |
| 100      | 72.737     | 232.647    | 11.735     |
| 101      | 83.318     | 159.037    | 11.412     |
| 102      | 57.449     | 108.307    | 12.023     |
| 103      | 139.225    | 96.148     | 15.421     |
| 104      | 129.858    | 161.366    | 14.164     |
| 105      | 155.705    | 222.999    | 11.771     |
| 400      | 56.429     | 131.910    | 10.000     |
| 401      | 68.825     | 166.540    | 11.395     |
| 402      | 66.419     | 202.985    | 9.209      |
| 403      | 120.165    | 203.953    | 11.508     |
| 404      | 109.862    | 162.702    | 12.929     |
| 405      | 113.372    | 119.126    | 14.217     |
| 401b     | 80.840     | 165.024    | 11.380     |

Tabla 51- Coordenadas definitivas de los puntos de control y de testeo.

## **13. RESTITUCIÓN FOTOGRAMÉTRICA EN EL E-FOTO**

Recuérdese que el objetivo de este trabajo es comparar la calidad posicional, aplicando el estándar de la NSSDA<sup>29</sup>, de dos restituciones fotogramétricas hechas con dos softwares diferentes, e-foto y LPS, para el mismo vuelo fotogramétrico realizado con un UAV replicando el mismo método en ambos procesos.

En este capítulo se detalla el procedimiento de restitución fotogramétrica realizado en el e-foto. Observación: Todas las imágenes de este capítulo son capturas de pantalla del proceso realizado en el e-foto.

<sup>&</sup>lt;sup>29</sup> National Standard for Spatial Data Accuracy

## FASES DE LA RESTITUCIÓN FOTOGRAMÉTRICA

Se debe recordar que en el tutorial del e- foto (**sección** 16.7), están explicadas detalladamente las fases que se llevan a cabo en el proceso de restitución fotogramétrica.

Dichas fases son las siguientes:

- 1- Creación del Proyecto.
- 2- Proceso de Orientación Interior.
- 3- Proceso de Orientación Exterior por aerotriangulación.
- 4- Ejecución del Stereoplotter.

## **13.1. CREACIÓN DEL PROYECTO FOTOGRAMÉTRICO.**

Se deben cargar los datos y/o archivos en las siguientes ventanas:

- **1** PROJECT HEADER.
- **2** TERRAIN.
- **3** SENSOR.
- 4 FLIGHT.
- 5 IMAGES.
- 6 POINTS.

## **13.1.1. PROJECT HEADER.**

Se crea un nuevo proyecto llamado "Vuelo 100m".

➢ Name: Vuelo 100m.

> Description: Restitución fotogramétrica de vuelo a 100m de altura con UAV md4-1000 sobre acceso a galpón y ruta 101 en la zona del aeropuerto de Carrasco.

- Owner: Bruno Silveira.
- ➢ Goals: Comparar Softwares.
- Context: Mi proyecto final de carrera.

|               |                           | Project Header                                                                                                    |  |
|---------------|---------------------------|----------------------------------------------------------------------------------------------------|--|
| Name          | vuelo                     | 100m                                                                                                    |  |
| Description   | restiti<br>con d<br>101 e | ucion fotogrametrica de vuelo a 100m de altura<br>rone md4-1000 sobre acceso a galpon y ruta<br>en la zoa del aeropuerto de carrasco |  |
| Owner         | Bruno                     | Silveira                                                                                                    |  |
| Goals         | comp                      | arar softwares                                                                                                    |  |
| Context       | mi pr                     | oyecto final de carrera                                                                                                    |  |
|               |                           | Metadata                                                                                                    |  |
| File path     |                           | G:/mi proyecto                                                                                                    |  |
| File name     |                           | vuelo100m.epp                                                                                                    |  |
| Creation date |                           | 06/10/2015 4:02:05 PM                                                                                                    |  |
| Creation      | date                      | Modification data 07/11/2016 11/27/11 DM                                                                                             |  |

Imagen 19- Ventana Project Header. Encabezado del proyecto fotogramétrico.

## 13.1.2. TERRAIN.

Esta es la segunda ventana que debemos completar; los datos relativos a la elevación del terreno que se sobrevuela. Acá los datos no deben ser precisos, pero si aproximados a los reales, para minimizar el número de iteraciones. Ya que son datos que definen las zonas de búsqueda. Esta información la obtenemos de Google Earth.

- Max Altitude (Altitud máxima): 90.00 m.
- Min Altitude (Altitud mínima): 0.00 m.
- Mean Altitude (Altitud promedio): 45.00m.
- GRS (Geodetic Reference System. el geoide): WGS84.
- > CPS (proyección): UTM.
- ➢ UTM Fuse: 21.<sup>30</sup>
- Latittude (latitud aproximada del centro del área de proyecto): 34°47′0″. Hemisferio Sur.

Longitude (longitud aproximada del centro del área de proyecto): 56°0′ 0″. Oeste de Greenwich.

|               | Ter      | rain     |       |    |
|---------------|----------|----------|-------|----|
| Max Altitude  | 90.000 m | GRS      | WGS84 | -  |
| Min Altitude  | 0.000 m  | CPS      | UTM   | *  |
| Mean Altitude | 45.000 m | UTM Fuse | 21    | \$ |
| -Latitude -   |          |          |       |    |

Imagen 20-Ventana Terrain relativa al terreno sobrevolado.

<sup>&</sup>lt;sup>30</sup> Aunque las coordenadas de los puntos de control y testeo están en un sistema local, el e-foto no posee dicha opción, por lo cual se utilizó proyección UTM, uso 21.

#### 13.1.4. SENSOR.

En la ventana Sensor se carga toda la información de la cámara fotográfica, incluye algunos parámetros de la misma y los datos del certificado de calibración.

SENSOR ID: SONY NEX-7 16.0.

► TYPE:

- ✓ Detector: CCD.
- ✓ Geometry: Frame.
- ✓ Energy Source: Natural.
- ✓ Calculation Mode: With Fiducial Marks.
- ✓ Plataform: Aerial.

#### CAMARA CALIBRATION CERTIFICATE:

- ✓ Number: 1111.
- ✓ Dispatch: 01 / 04 / 2014.
- ✓ Expiration: 01 / 04 / 2016.

#### SENSOR PARAMETERS:

- ✓ Distancia Focal Calibrada: 15.882mm.
- ✓ Coordenadas del Punto Principal
- $\checkmark$

| $X_o = 0.181$   | $\sigma_{Xo}$ = not available  |
|-----------------|--------------------------------|
| $Y_{o} = 0.144$ | $\sigma_{Y_0}$ = not available |

#### DISTORCION COEFICIENTS:

✓ Coeficientes de Distorsión Radial:

| K <sub>0</sub> =0                         | $\sigma_{k0}$ =                          |
|-------------------------------------------|------------------------------------------|
| K <sub>1</sub> =-1.813 x10 <sup>-09</sup> | $\sigma_{k1}$ = 1.217 x10 <sup>-08</sup> |
| K <sub>2</sub> =-5.877x10 <sup>-14</sup>  | $\sigma_{k2}$ = 1.092 x10 <sup>-12</sup> |
| K <sub>3</sub> =-5.909х10 <sup>-18</sup>  | $\sigma_{k3} = 3.009  \text{x10}^{-17}$  |

✓ Coeficientes de Distorsión Descentrada:

| $P_1 = -6.278 \times 10^{-07}$ | $\sigma_{P1} = 1.254 \text{ x10}^{-07}$ |
|--------------------------------|-----------------------------------------|
| $P_2 = -7.172 \times 10^{-07}$ | $\sigma_{P2} = 1.459 \text{ x10}^{-07}$ |

► FIDUCIAL MARKS:

 $X_1 = 11.699.$  $Y_1 = -7.799.$  $X_2 = -11.699.$  $Y_2 = -7.799.$  $X_3 = -11.699.$  $Y_3 = 7.799.$  $X_4 = 11.699.$  $Y_4 = 7.799.$ 

| Pla<br>rgy S | atform<br>Source                                                                                                    | aerial                                                                                                    | •                                                                                                    |
|--------------|----------------------------------------------------------------------------------------------------|----------------------------------------------------------------------------------------------------|----------------------------------------------------------------------------------------------------|
| Pla<br>rgy S | atform<br>Source                                                                                                    | aerial                                                                                                    | -                                                                                                    |
| Pla<br>rgy S | atform<br>Source                                                                                                    | aerial                                                                                                    |                                                                                                    |
| Pla<br>rgy S | atform<br>Source                                                                                                    | aerial                                                                                                    |                                                                                                    |
| rgy S        | Source                                                                                                    | natural                                                                                                    |                                                                                                    |
| • E          |                                                                                                    |                                                                                                    |                                                                                                    |
| • E          |                                                                                                    |                                                                                                    |                                                                                                    |
| • E          |                                                                                                    |                                                                                                    |                                                                                                    |
|              | xpiratio                                                                                                    | on 01/05/20                                                                                                    | 19                                                                                                    |
|              |                                                                                                    |                                                                                                    |                                                                                                    |
| andar        | d Deviatio                                                                                                    | on Not Availab                                                                                                    | ole -                                                                                                    |
| wailal       | ble                                                                                                    |                                                                                                    |                                                                                                    |
| realid       | une .                                                                                                    |                                                                                                    |                                                                                                    |
| lard D       | eviations                                                                                                    | Not Available                                                                                                    | v                                                                                                    |
| tDev         | Not Avai                                                                                                    | lablo                                                                                                    |                                                                                                    |
| tDev         | Not Ava                                                                                                    | lable                                                                                                    | =                                                                                                    |
|              |                                                                                                    |                                                                                                    |                                                                                                    |
|              |                                                                                                    |                                                                                                    |                                                                                                    |
|              |                                                                                                    |                                                                                                    | _                                                                                                    |
| rd De        | viations                                                                                                    | Not Available                                                                                                    | -                                                                                                    |
| wailal       | ble                                                                                                    |                                                                                                    |                                                                                                    |
| waila        | ble                                                                                                    |                                                                                                    | 5                                                                                                    |
| waila        | ble                                                                                                    |                                                                                                    |                                                                                                    |
| wailal       | ble                                                                                                    |                                                                                                    |                                                                                                    |
| StDe         | v Not Av                                                                                                    | ailable                                                                                                    | T                                                                                                    |
| StDe         | Not Av                                                                                                    | ailable                                                                                                    |                                                                                                    |
|              | Noncomposition of the                                                                                                    |                                                                                                    | _                                                                                                    |
|              |                                                                                                    |                                                                                                    |                                                                                                    |
|              |                                                                                                    | 4                                                                                                    |                                                                                                    |
| ndard        | Deviation                                                                                                    | Not Availab                                                                                                    | le 🔻                                                                                                    |
| ev N         | ot Availal                                                                                                    | ole                                                                                                    |                                                                                                    |
| ev N         | ot Availat                                                                                                    | ole                                                                                                    |                                                                                                    |
| ev N         | ot Availat                                                                                                    | ole                                                                                                    |                                                                                                    |
| ev N         | ot Availal                                                                                                    | ole                                                                                                    |                                                                                                    |
| ev N         | ot Availal                                                                                                    | ole                                                                                                    |                                                                                                    |
| -            | ot Availal                                                                                                    | ole                                                                                                    |                                                                                                    |
| ev           |                                                                                                    |                                                                                                    |                                                                                                    |
| ev N         | ot Availat                                                                                                    | ole                                                                                                    |                                                                                                    |
|              | andar<br>waila<br>addr C<br>tDev<br>tDev<br>tDev<br>twaila<br>waila<br>stDe<br>stDe<br>stDe<br>stDe<br>vaila<br>waila<br>waila<br>waila<br>waila | andard Deviations<br>itDev Not Avail<br>itDev Not Avail<br>itDev Not Avail<br>itDev Not Avail<br>itDev Not Available<br>ivailable<br>iv | andard Deviation Not Available<br>lard Deviations Not Available<br>tDev Not Available<br>tDev Not Available<br>tDev Not Available<br>wailable<br>wailable<br>stDev Not Available<br>stDev Not Available<br>stDev Not Available<br>ev Not Available<br>lev Not Available<br>lev Not Available<br>lev Not Available<br>lev Not Available<br>lev Not Available<br>lev Not Available<br>lev Not Available<br>lev Not Available<br>lev Not Available<br>lev Not Available<br>lev Not Available<br>lev Not Available<br>lev Not Available |

Imagen 21-Ventana Sensor del Proyecto en el e-foto.

## 13.1.4. VUELO.

En la ventana Flight (vuelo) se carga toda la información relativa al vuelo fotogramétrico:

- ► FLIGHT INFORMATION:
  - ✓ Producer's name: Birriel.
  - ✓ Description: Vuelo con Drone md4-1000 sobre galpón en Ruta 101 a 100m de altura para proyecto de grado.
  - ✓ Date of flight execution: 18 / 06 / 2014.
- ► FLIGHT PARAMETERS:
  - ✓ Nominal flight altitude above sea level: 145.00 M.<sup>31</sup>
  - ✓ Nominal Scale: 1:6320. (\*)
  - ✓ Longitudinal overlap: 60%.
  - ✓ Transversal overlap: 30%.<sup>32</sup>

|                           | Flig                             | jht                                                               |
|---------------------------|----------------------------------|-------------------------------------------------------------------|
| Flight Information        |                                  |                                                                   |
| Flight Id                 | md4-1000                         |                                                                   |
| Producer's Name           | birriel                          |                                                                   |
| Description               | Vuelo con<br>Ruta 101 a<br>grado | Drone md4-1000 sobre galpon en<br>100m de altura para proyecto de |
| Date of Flight Execution  | 18/06/2014                       | 4                                                                 |
| Flight Parameters         |                                  |                                                                   |
| Nominal Flight Altitude A | bove Sea Le                      | evel (m) 145.00                                                   |
| Nominal Scale             |                                  | 1:6320                                                            |
| Longitudinal Overlap (%)  | )                                | 60.00                                                             |
|                           |                                  |                                                                   |

Imagen 22- Ventana Flight del Proyecto en el e-foto.

(\*):  $E = \frac{c}{H}$  . siendo c = 15.882 mm y H= 100.00 m

<sup>&</sup>lt;sup>31</sup> Altura promedio de la zona tomada de Googlearth + 100 m: 145m.

<sup>&</sup>lt;sup>32</sup> Aunque solamente hay una línea de vuelo, se debe colocar un valor en el campo de traslape transversal.

## **13.1.5.** Imágenes.

Esta es la quinta ventana del Proyecto en la cual cargan las imágenes del Vuelo (Images):

|          |    |    | Image          | es   |               |
|----------|----|----|----------------|------|---------------|
| Image Id | IO | EO |                | File |               |
| DSC02749 | ×  | ×  | ./DSC02749.JPG |      |               |
| DSC02752 | ×  | ×  | /DSC02752.JPG  |      |               |
| DSC02755 | X  | ×  | ./DSC02755.JPG |      |               |
| DSC02758 | X  | ×  | ./DSC02758.JPG |      |               |
|          |    |    |                |      | Import Images |

Imagen 23- Ventana Imágenes de un proyecto en el e-foto.

Cliqueando en Import Images se cargan las 4 imágenes. Las mismas están en formato jpg:

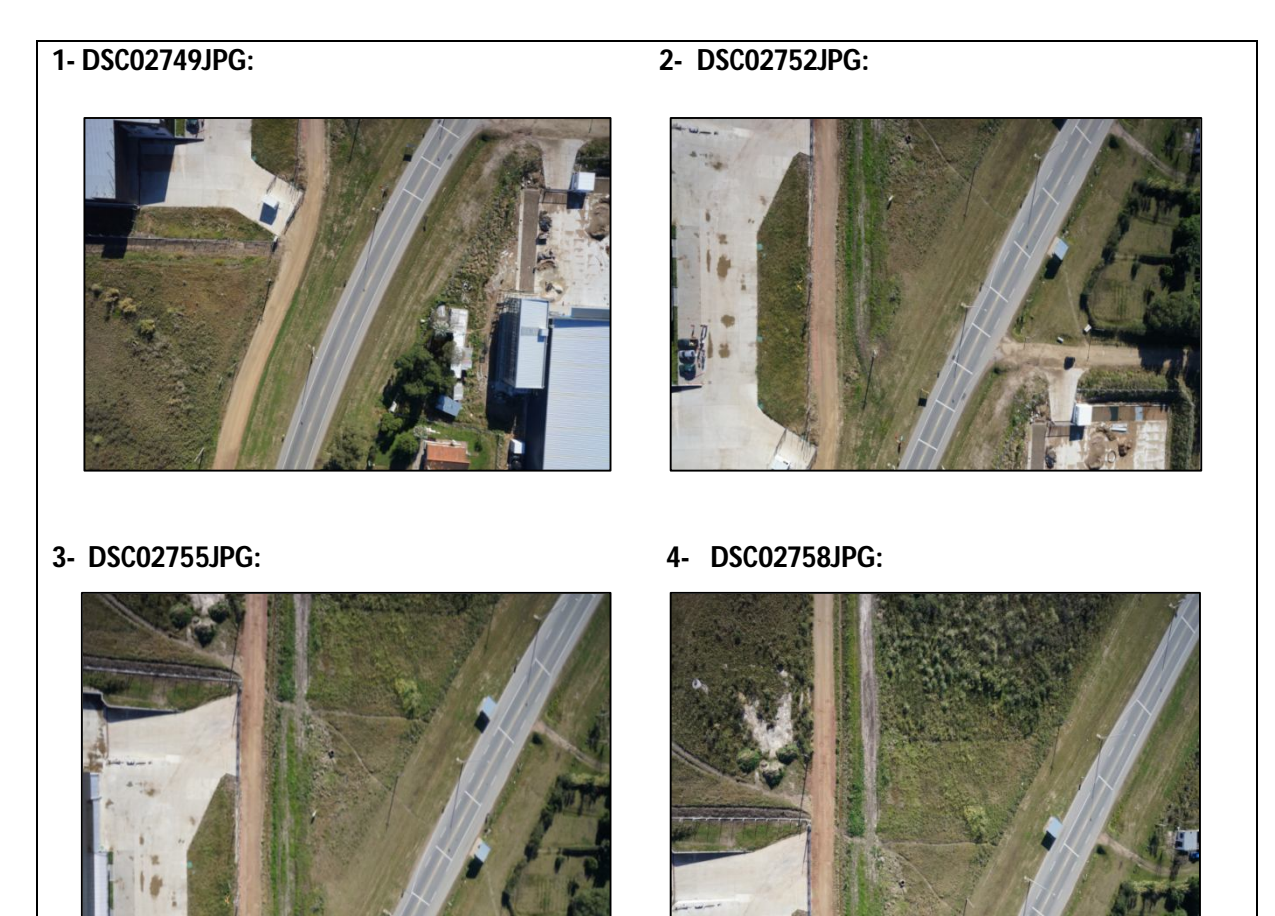

Imagen 24- Las 4 fotografías utilizadas en el proyecto.

## **13.1.6** PUNTOS.

| Points   |         |         |         |        |  |  |
|----------|---------|---------|---------|--------|--|--|
| Point Id | Туре    | E       | N       | н      |  |  |
| P8       | control | 81.445  | 120.952 | 12.055 |  |  |
| P40      | control | 77.816  | 214.071 | 11.126 |  |  |
| P45      | control | 156.168 | 213.333 | 11.891 |  |  |
| P103     | control | 139.225 | 96.148  | 15.241 |  |  |
| P104     | control | 129.858 | 161.366 | 14.164 |  |  |
| P401b    | control | 68.825  | 166.540 | 11.380 |  |  |

En la sexta ventana se cargan las coordenadas de los puntos de control :

Imagen 25- Ventana de los puntos de control (Points) en el e-foto.

**Observación:** El punto 401 se cambió por el punto 401b porque el 401 corría el riesgo de no ser visible en las imágenes, ya que quedaba debajo de un alero del galpón.

## **13.2.** PROCESO DE ORIENTACIÓN INTERIOR.

El software e-foto dispone únicamente del modo manual para medir las marcas fiduciales en las imágenes y luego devuelve los parámetros de transformación (del sistema píxeles al sistema métrico de la cámara) y la correspondiente desviación estándar del proceso de O.I para cada una de las imágenes.

Una vez cargados los datos del certificado de calibración en la fase de creación del proyecto fotogramétrico, y cargadas las cuatro imágenes del vuelo, iniciamos este proceso comenzando por la primera imagen.

En el certificado de calibración de la cámara (ver sección 16.4) están las coordenadas (x,y), en milímetros, de las cuatro marcas fiduciales. También está dado, en el certificado de calibración, el tamaño del sensor en píxeles y en milímetros (6000 x 4000 píxeles y 23.399999999 x 15.6mm), por lo cual se puede deducir que las marcas fiduciales son los vértices de las imágenes, o sea, los píxeles de los vértices del sensor de la cámara.

La siguiente tabla muestra las coordenadas en unidades métricas de las 4 marcas fiduciales del certificado de calibración de la cámara y sus correspondientes coordenadas "ideales" en píxeles (columna. fila), que en este caso son los vértices del sensor.

| Marca | Columna | Fila | Х       | Y       |
|-------|---------|------|---------|---------|
| 1     | 6000    | 4000 | 11.6999 | -7.7999 |
| 2     | 0       | 4000 | -11.699 | -7.7999 |
| 3     | 0       | 0    | -11.699 | 7.7999  |
| 4     | 6000    | 0    | 11.699  | 7.7999  |

Tabla 52- Coordenadas de las marcas fiduciales, píxeles (teóricas) y métricas.

En la pantalla de visualización de las fotografías del e-foto, en la parte inferior izquierda, se muestra la posición (columna, fila) donde está el cursor sobre la imagen a cada instante.

Acá se presenta la siguiente opción: Ubicar cada marca fiducial en los píxeles exactos ya que se sabe de antemano las coordenadas (columna, fila) de cada uno de ellos. Si se logra esto con las cuatro esquinas, se tendrá un error ( $\sigma$ ) igual a 0 para la Orientación Interior. Igualmente debemos ubicar cada marca fiducial, de modo visual, dentro de cada píxel correspondiente a los cuatro vértices de las imágenes y cumpliendo con esto, se intenta llevarla lo más cerca posible a los valores de las coordenadas exactas en píxeles.

En este proceso también serán determinantes de la precisión, el zoom máximo que se pueda hacer en la imagen, la sensibilidad del mouse, el pulso y la vista del operador.

Por lo tanto, al momento de fijar las marcas fiduciales tenemos la siguiente ventaja: se puede buscar el punto con las coordenadas conocidas de antemano.

Igualmente no es una operación fácil colocar el cursor sobre el píxel deseado al momento de posicionar la marca fiducial. De hecho no fue posible lograr las coordenadas exactas (columna, fila) para las cuatro marcas. Pero sí se obtuvieron valores bajos de las desviaciones estándares bajas.

En la siguiente imagen se pueden ver las coordenadas (columna, fila) sobre un punto cualquiera de la imagen (círculo rojo).

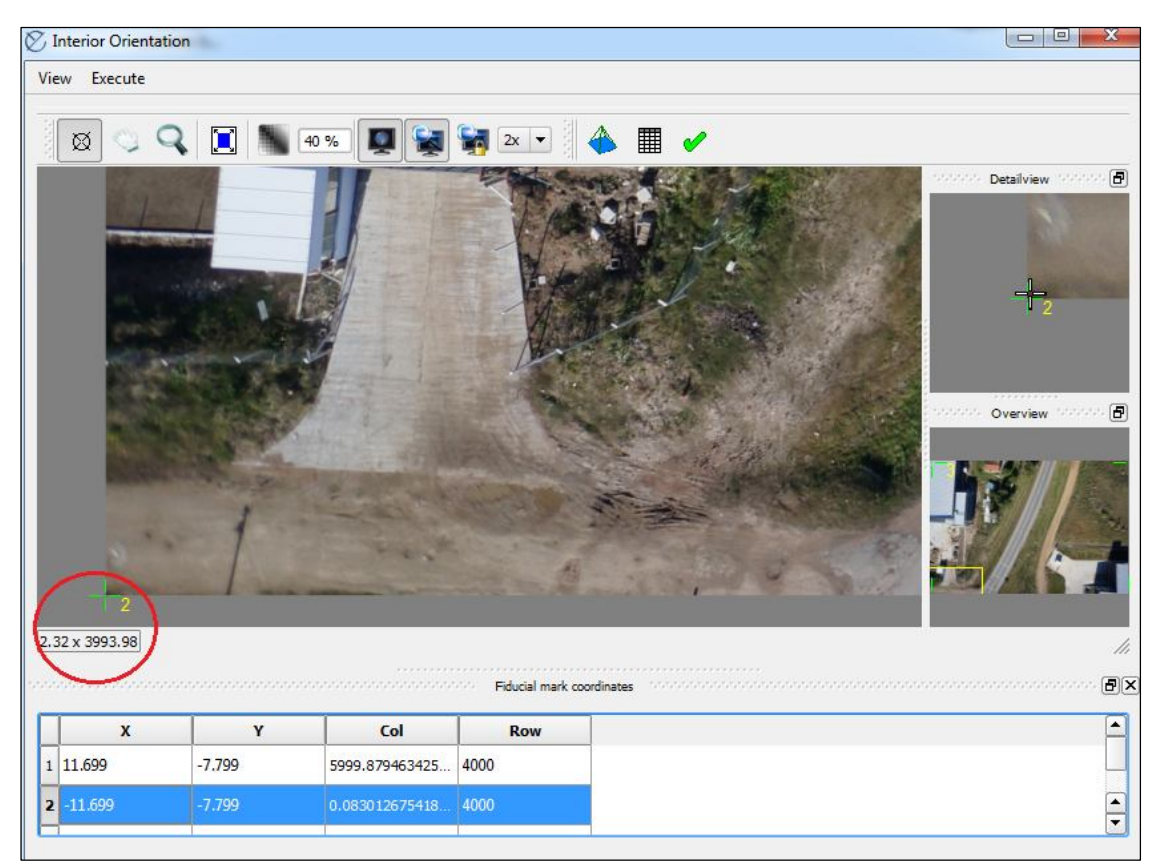

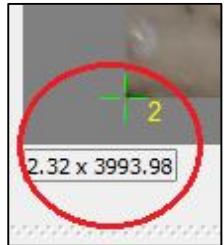

Imagen 26- Posicionando una marca fiducial en el proceso de la Orientación Interior.

Imagen 27- Detalle de una marca fiducial posicionada en la fotografía.

En la imagen de abajo se muestra el sistema de coordenadas píxeles (columna. fila) del sensor:

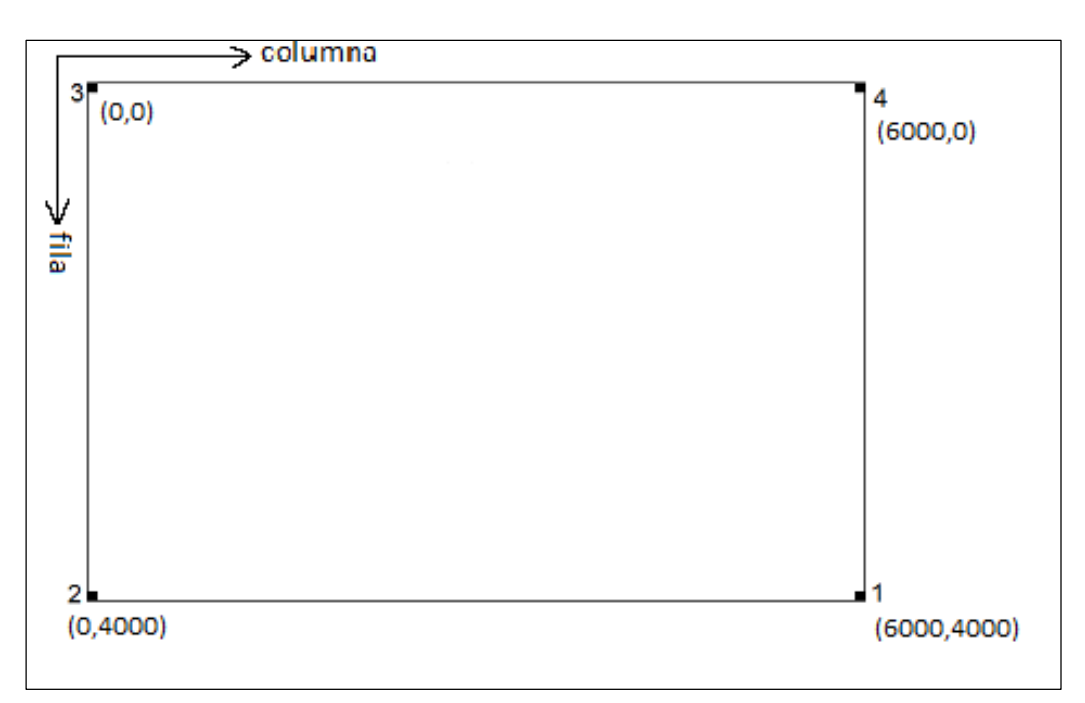

Imagen28-Sistema de coordenadas pixel (columna, fila) para las fotografías en el e-foto.

Y en la siguiente imagen se muestra el sistema de coordenadas métrico (en milímetros):

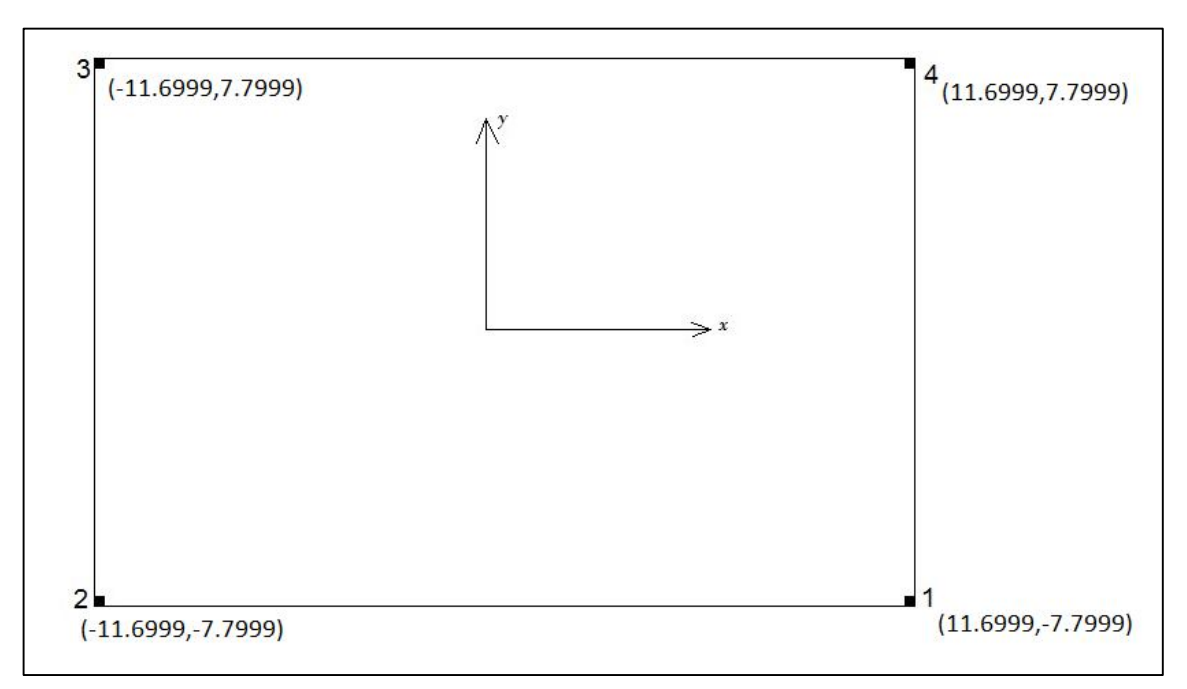

#### Imagen29-Sistema de coordenadas métrico (milímetros) para las fotografías en el e-foto.

Las siguientes tablas muestran los valores obtenidos de columna y fila al ubicar las marcas fiduciales en el e-foto para cada una de las 4 fotografías:

| Marca    | v       | v       | Columna             | Fila                |
|----------|---------|---------|---------------------|---------------------|
| iviai ca | ^       | У       | Columna             | i lia               |
| 1        | 11.6999 | -7.7999 | 5999.879463425730   | 4000                |
| 2        | -11.699 | -7.7999 | 0.08301267541875745 | 4000                |
| 3        | -11.699 | 7.7999  | 0.00316885468549799 | 0.1074015391581042  |
| 4        | 11.699  | 7.7999  | 6000                | 0.02065414214586525 |

#### Tabla 53- Coordenadas obtenidas de las marcas fiduciales en la O. I de la fotografía 1

#### FOTOGRAFIA 2:

| Marca | Х       | У       | Columna             | Fila              |
|-------|---------|---------|---------------------|-------------------|
| 1     | 11.6999 | -7.7999 | 5999.91946442202    | 3999.995393452077 |
| 2     | -11.699 | -7.7999 | 0.02747283838823478 | 4000              |
| 3     | -11.699 | 7.7999  | 0.05006227024448817 | 0                 |
| 4     | 11.699  | 7.7999  | 6000                | 0                 |

Tabla 54- Coordenadas obtenidas de las marcas fiduciales en la O. I de la fotografía 2.

#### FOTOGRAFIA 3:

| Marca | x       | у       | Columna             | Fila                |
|-------|---------|---------|---------------------|---------------------|
| 1     | 11.6999 | -7.7999 | 6000                | 4000                |
| 2     | -11.699 | -7.7999 | 0.05754866455410479 | 4000                |
| 3     | -11.699 | 7.7999  | 0.09615041946389624 | 0                   |
| 4     | 11.699  | 7.7999  | 5999.963105477591   | 0.06569714803072202 |

 Tabla 55- Coordenadas obtenidas de las marcas fiduciales en la O. I de la fotografía 3.

#### FOTOGRAFIA 4:

| Marca | х        | У       | Columna             | Fila                  |
|-------|----------|---------|---------------------|-----------------------|
| 1     | 11.6999  | -7.7999 | 6000                | 4000                  |
| 2     | -11.6999 | -7.7999 | 0.01759949794063687 | 4000                  |
| 3     | -11.6999 | 7.7999  | 0.02043863113189559 | 0.0001613322674245410 |
| 4     | 11.6999  | 7.7999  | 5999.94471480307    | 0.06762109551840467   |

Tabla 56 - Coordenadas obtenidas de las marcas fiduciales en la O. I de la fotografía 4.

- Al realizar la O.I el e-foto nos devuelve los siguientes resultados para cada imagen:
  - ✓ Vector Xa.
  - ✓ Vector La.
  - ✓ Vector V.

✓ **Vector Xa**: Parámetros de transformación ajustados (*a0, a1, a2, b0, b1, b2*) y la matriz de covarianza (MVC) para Xa:

| Xa |           |   |      |      | MVC( | Xa)  |      |                   |
|----|-----------|---|------|------|------|------|------|-------------------|
|    | 1         |   | 1    | 2    | 3    | 4    | 5    | 6                 |
| A0 | -11.69894 | 1 | 0.00 | -0.0 | -0.0 | 0.00 | 0.00 | 0.00              |
| A1 | 0.00390   | 2 | -0.0 | 0.00 | -0.0 | 0.00 | 0.00 | 0.00              |
| A2 | -0.00000  | 3 | -0.0 | -0.0 | 0.00 | 0.00 | 0.00 | <mark>0.00</mark> |
| BO | 7.79893   | 4 | 0.00 | 0.00 | 0.00 | 0.00 | -0.0 | -0.0              |
| B1 | 0.00000   | 5 | 0.00 | 0.00 | 0.00 | -0.0 | 0.00 | -0.0              |
| B2 | -0.00390  | 6 | 0.00 | 0.00 | 0.00 | -0.0 | -0.0 | 0.00              |

Imagen 30-Vector Xa para imagen 1 y la MVC(Xa).

Recuérdese las ecuaciones que transforman del sistema pixeles al sistema métrico:

 $y = a_0 + a_1(columna) + a_2(fila)$ 

 $x = b_0 + b_1(columna) + b_2(fila)$ 

 Vector La: Coordenadas de las marcas fiduciales ajustadas y la matriz de covarianza (MVC) para el vector La.

|    |           |   |      |      |                    |      | - x  |      |      |      |
|----|-----------|---|------|------|--------------------|------|------|------|------|------|
| La |           |   |      |      |                    | MVC( | La)  |      |      |      |
|    | 1         |   | 1    | 2    | 3                  | 4    | 5    | 6    | 7    | 8    |
| 1  | 11.69921  | 1 | 0.00 | 0.00 | 0.00               | 0.00 | -0.0 | 0.00 | 0.00 | 0.00 |
| 2  | -7.79907  | 2 | 0.00 | 0.00 | 0.00               | 0.00 | 0.00 | -0.0 | 0.00 | 0.00 |
| 3  | -11.69921 | 3 | 0.00 | 0.00 | 0.00               | 0.00 | 0.00 | 0.00 | -0.0 | 0.00 |
| 4  | -7.79893  | 4 | 0.00 | 0.00 | 0.00               | 0.00 | 0.00 | 0.00 | 0.00 | -0.0 |
| 5  | -11.69879 | 5 | -0.0 | 0.00 | 0.00               | 0.00 | 0.00 | 0.00 | 0.00 | 0.00 |
| 6  | 7.79893   | 6 | 0.00 | -0.0 | 0.00               | 0.00 | 0.00 | 0.00 | 0.00 | 0.00 |
| 7  | 11.69879  | 7 | 0.00 | 0.00 | - <mark>0.0</mark> | 0.00 | 0.00 | 0.00 | 0.00 | 0.00 |
| 8  | 7.79907   | 8 | 0.00 | 0.00 | 0.00               | -0.0 | 0.00 | 0.00 | 0.00 | 0.00 |

Imagen 31- Vector La para imagen 1 y la MVC(La).

✓ Vector V: Vector de residuos y cálculo de la desviación ( $\sigma_0$ ).

Este valor es calculado en milímetros, pero nos interesa tenerlo en píxeles. Para ello debemos transformar el resultado, sabiendo que 6000 píxeles equivalen a 23.3999 milímetros.

|   | V(mm)    |                                          |
|---|----------|------------------------------------------|
|   | 1        |                                          |
| 1 | 0.00021  |                                          |
| 2 | -0.00007 | $\sigma_0^2 = V' PV/(n-m) = 0.000000 mm$ |
| 3 | -0.00021 |                                          |
| 4 | 0.00007  |                                          |
| 5 | 0.00021  |                                          |
| 6 | -0.00007 | σ₀=0.000309 mm                           |
| 7 | -0.00021 |                                          |
| 8 | 0.00007  |                                          |

Imagen 32- Matriz V de los residuales y el  $\sigma_0$ .

A continuación, se exhiben los valores de los parámetros de transformación y las desviaciones estándar correspondientes, calculadas por el e-foto, para cada imagen en la O.I:

 $\sigma_0$  (*mm*)

0.000309

#### **FOTOGRAFIA 1:**

| a <sub>0</sub> | -11.69894 |  |
|----------------|-----------|--|
| a <sub>1</sub> | 0.00390   |  |
| a <sub>2</sub> | -0.00000  |  |
| b <sub>0</sub> | 7.79893   |  |
| b <sub>1</sub> | 0.00000   |  |
| b <sub>2</sub> | -0.00390  |  |

Tabla 57- Resultados de la O.I (parámetros de transformación y σ<sub>0</sub>) para la fotografía 1.

#### **FOTOGRAFIA 2:**

| a <sub>0</sub> | -11.69925 |                          |                          |
|----------------|-----------|--------------------------|--------------------------|
| a <sub>1</sub> | 0.00390   |                          |                          |
| a <sub>2</sub> | -0.00000  |                          |                          |
| b <sub>0</sub> | 7.79907   |                          |                          |
| b <sub>1</sub> | 0.00000   | $\sigma_0$ ( <i>mm</i> ) | σ <sub>0</sub> (píxeles) |
| b <sub>2</sub> | -0.00390  | 0.0008                   | 0.0205                   |

Tabla 58- Resultados de la O.I (parámetros de transformación y  $\sigma_0$ ) para la fotografía 2.

#### **FOTOGRAFIA 3:**

| a <sub>0</sub> | -116.99300 |                              |                      |         |
|----------------|------------|------------------------------|----------------------|---------|
| <b>a</b> 1     | 0.00390    |                              |                      |         |
| a <sub>2</sub> | 0.00000    |                              |                      |         |
| b <sub>0</sub> | 7.79906    |                              |                      |         |
| b <sub>1</sub> | 0.00000    | σ <sub>0</sub> ( <i>mm</i> ) | $\sigma_0$ (píxeles) |         |
| b <sub>2</sub> | -0.00390   | 0.000138                     |                      | 0.03538 |

Tabla 59- Resultados de la O. I (parámetros de transformación y  $\sigma_0$ ) para la fotografía 3.

#### FOTOGRAFIA 4:

| a <sub>0</sub> | -116.99020 |                     |                          |         |
|----------------|------------|---------------------|--------------------------|---------|
| a <sub>1</sub> | 0.00390    |                     |                          |         |
| a <sub>2</sub> | -0.00000   |                     |                          |         |
| bo             | 7.79907    |                     |                          |         |
| b <sub>1</sub> | 0.00000    | σ <sub>0</sub> (mm) | σ <sub>0</sub> (píxeles) |         |
| b <sub>2</sub> | -0.00390   | 0.000123            |                          | 0.00315 |

Tabla 60- Resultados de la O.I (parámetros de transformación y  $\sigma_0$ ) para la fotografía 4.

 $\sigma_0$  (píxeles)

0.077179

#### > CONCLUSIONES DE LA ORIENTACIÓN INTERIOR:

Se observa que los valores de  $\sigma_0$  obtenidos en la Orientación Interior de cada una de las imágenes son muy pequeños y están muy por debajo del 0.3 píxel que se establece como un buen valor empírico.

## **13.3. PROCESO DE ORIENTACIÓN EXTERIOR.**

Luego de haber realizado la O.I de las 4 imágenes, se procede a ejecutar la Orientación Exterior (O.E.).

El e-foto cuenta con dos maneras de realizar la O.E:

Resección Espacial

> Aerotriangulación

En este proyecto, se ejecutará la O.E por aerotriangulación.

La aerotriangulación calcula de forma simultánea los parámetros de O.E para todas las imágenes del proyecto fotogramétrico.

- PASOS:
  - 1 -Se identifican los puntos de control y se los marca en la pantalla del e-foto.
  - 2 -Indicamos la dirección de vuelo (90º en este caso, de abajo hacia arriba en la pantalla).
  - **3** -Se ejecuta la aerotriangulación.

## • DISTRIBUCIÓN DE LOS PUNTOS DE CONTROL UTILIZADOS:

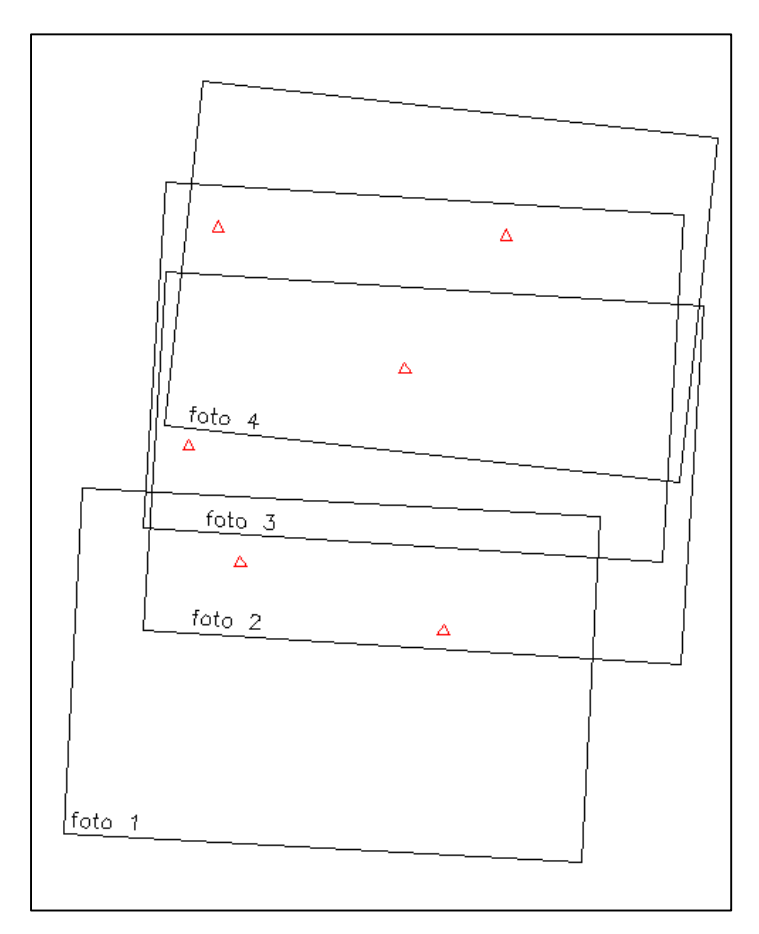

Imagen 33-Distribución de los puntos de control en las imágenes.

## **13.3.1. R**ESULTADOS DE LA **A**EROTRIANGULACIÓN:

Se debe mencionar que no fue posible obtener un resultado aceptable al ejecutar la aerotriangulación en el e-foto. ¿Por qué son malos estos resultados? Porque las coordenadas X, Y del centro óptico de la cámara, deberían ser parecidas a las del centro de la huellas de cada imagen en el terreno, y la coordenada Z, debería ser cercana a 100 (que es la altura del vuelo). Y esos resultados son totalmente diferentes y de magnitudes miles de veces mayores a los esperados. Y además el RMSE obtenido es gigantesco.

Se hicieron numerosos intentos y cambios en algunos parámetros para poder lograr un resultado aceptable en la aerotriangulación, pero no se logró. Esto quiere decir que no se pudo completar la orientación Exterior del bloque, y por ende no fue posible realizar la restitución fotogramétrica con el e-foto. También se intentó realizar la Orientación Exterior por Resección Espacial y los resultados también fueron negativos. Esto generó cierta duda en la continuidad del proyecto pero luego consideró que el estudio comparativo y el análisis se había realizado y que este hecho ya era una conclusión en sí misma.

Inicialmente, se exhiben los resultados de cada aerotriangulación en forma esquemática y luego se detallan los diferentes cambios que fueron realizados, sobre todo en el sistema de coordenadas de los puntos de control y en el sentido del vuelo, para luego realizar la aerotriangulación.

En síntesis, se corrió 9 veces la aerotriangulación realizando cambios que se creyeron oportunos (se detallan el cuadro siguiente), pero no se logró orientar el bloque.

A continuación, a modo de resumen, se tabulan los resultados del RMSE (error cuadrático medio), el número de Iteraciones y si el procedimiento converge o no para cada aerotriangulación y, además, el cambio que fue planteado en dicha aerotriangulación ya que la anterior no fue exitosa.

| AEROTRIANGULACIÓN 1                                                           |                                                        |
|-------------------------------------------------------------------------------|--------------------------------------------------------|
| RMSE                                                                          | 1.42346 x 10 <sup>22</sup> m                           |
| N° de Iteraciones                                                             | 16                                                     |
| Converge                                                                      | Si                                                     |
| Obs:                                                                          | Coordenadas de los puntos de control en sistema local. |
| Coordenadas obtenidas de los<br>centros de perspectiva y ángulos<br>de Euler. | Sin sentido                                            |

#### Tabla 61- Resumen de la primera aerotriangulación.

| AEROTRIANGULACIÓN 2                                                               |                                                                                    |
|-----------------------------------------------------------------------------------|------------------------------------------------------------------------------------|
| RMSE                                                                              | 1.98765 x 10 <sup>22</sup> m                                                       |
| N° de Iteraciones                                                                 | 11                                                                                 |
| Converge                                                                          | Si                                                                                 |
| Cambio Realizado                                                                  | Se repite a la AT1, agregando 11 puntos fotogramétricos donde parecía conveniente. |
| Coordenadas obtenidas de los<br>centros de perspectiva y los<br>ángulos de Euler. | Sin sentido                                                                        |

## Tabla 62- Resumen de la segunda aerotriangulación.

| AEROTRIANGULACIÓN 3                                                               |                                                          |
|-----------------------------------------------------------------------------------|----------------------------------------------------------|
| RMSE                                                                              | 1.08358 x 10 <sup>24</sup> m                             |
| N° de Iteraciones                                                                 | 11                                                       |
| Converge                                                                          | Si                                                       |
| Cambio Realizado                                                                  | Las coordenadas de los puntos de control llevadas a UTM. |
| Coordenadas obtenidas de los<br>centros de perspectiva y los<br>ángulos de Euler. | Sin sentido                                              |

## Tabla 63- Resumen de la tercera aerotriangulación.

| AEROTRIANGULACIÓN 4                                                               |                                                          |
|-----------------------------------------------------------------------------------|----------------------------------------------------------|
| RMSE                                                                              | 2.33547 x 10 <sup>23</sup> m                             |
| N° de Iteraciones                                                                 | 10                                                       |
| Converge                                                                          | Si                                                       |
| Cambio Realizado                                                                  | Se repite a la AT3, agregando 11 puntos fotogramétricos. |
| Coordenadas obtenidas de los<br>centros de perspectiva y los<br>ángulos de Euler. | Sin sentido                                              |

Tabla 64- Resumen de la cuarta aerotriangulación.

| AEROTRIANGULACIÓN 5                                              |                                                                                                    |
|------------------------------------------------------------------|----------------------------------------------------------------------------------------------------|
| RMSE                                                             | 2.41208 x 10 <sup>24</sup> m                                                                                                    |
| N° de Iteraciones                                                | 12                                                                                                    |
| Converge                                                         | Si                                                                                                    |
| Cambio Realizado                                                 | Se rotaron los puntos de control 90º en sentido horario<br>con centro de rotación en el origen de coordenadas (0,0)<br>para que el sistema de coordenadas coincida con el<br>sentido de vuelo en pantalla. |
| Coordenadas obtenidas de los<br>centros de perspectiva y ángulos | Sin sentido                                                                                                    |
| de Euler.                                                        |                                                                                                    |

Tabla 65- Resumen de la quinta aerotriangulación.

| AEROTRIANGULACIÓN 6                                                              |                                                                                                    |
|----------------------------------------------------------------------------------|----------------------------------------------------------------------------------------------------|
| RMSE                                                                             | 6.99303 x 10 <sup>22</sup> m                                                                                                    |
| N° de Iteraciones                                                                | 9                                                                                                    |
| Converge                                                                         | Si                                                                                                    |
| Cambio Realizado                                                                 | Se llevaron a UTM las coordenadas de los puntos de<br>control que habían sido rotados 90º en sentido horario y<br>con centro de rotación en el origen de coordenadas (0,0)<br>para la AT 5. |
| Coordenadas obtenidas de los<br>centros de perspectiva y los<br>ángulos de Euler | Sin sentido                                                                                                    |

Tabla 66- Resumen de la sexta aerotriangulación.

| AEROTRIANGULACIÓN 7                                                              |                                                                                                    |
|----------------------------------------------------------------------------------|----------------------------------------------------------------------------------------------------|
| RMSE                                                                             | 2.85892 x 10 <sup>20</sup> m                                                                                                    |
| N° de Iteraciones                                                                | 12                                                                                                    |
| Converge                                                                         | Si                                                                                                    |
| Cambio Realizado                                                                 | Se rotaron las imágenes 90° en sentido horario (con<br>centro de rotación en el píxel central de cada la imagen)<br>para que la línea de vuelo coincidiera con la horizontal y<br>el sentido del vuelo fuera de izquierda a derecha en la<br>pantalla del e-foto, o sea, para que el ángulo de vuelo sea<br>igual a 0°.<br>Obs: Se deben rotar también el sistema de referencia de<br>las marcas fiduciales. |
| Coordenadas obtenidas de los<br>centros de perspectiva y los<br>ángulos de Euler | Sin sentido                                                                                                    |

Tabla 67- Resumen de la séptima aerotriangulación.

| AEROTRIANGULACIÓN 8                                                           |                                                                           |
|-------------------------------------------------------------------------------|---------------------------------------------------------------------------|
| RMSE                                                                          | 2.85892 x 10 <sup>20</sup> m                                              |
| N° de Iteraciones                                                             | 12                                                                        |
| Converge                                                                      | Si                                                                        |
| Cambio Realizado                                                              | Se repite la AT 7 cambiando un punto de control, el 401b por el punto 42. |
| Coordenadas obtenidas de los centros de<br>perspectiva y los ángulos de Euler | Sin sentido                                                               |

Tabla 68- Resumen de la octava aerotriangulación.

| AEROTRIANGULACIÓN 9                                                           |                                                           |
|-------------------------------------------------------------------------------|-----------------------------------------------------------|
| RMSE                                                                          | 2.214578 x 10 <sup>19</sup> m                             |
| N° de Iteraciones                                                             | 10                                                        |
| Converge                                                                      | Si                                                        |
| Cambio Realizado                                                              | Se repite la AT 8 agregando 11 pintos<br>fotogramétricos. |
| Coordenadas obtenidas de los centros de<br>perspectiva y los ángulos de Euler | Sin sentido                                               |

Tabla 69- Resumen de la novena aerotriangulación.

| ORIENTACIÓN EXTERIOR POR RESECCIÓN<br>ESPACIAL                                |                                                                                        |
|-------------------------------------------------------------------------------|----------------------------------------------------------------------------------------|
| RMSE                                                                          | •                                                                                      |
| N° de Iteraciones                                                             | 12                                                                                     |
| Converge                                                                      | Si                                                                                     |
| Cambio Realizado                                                              | Se Realiza la Orientación Exterior para una de<br>las imágenes por Resección Espacial. |
| Coordenadas obtenidas de los centros de<br>perspectiva y los ángulos de Euler | Sin sentido                                                                            |

Tabla 70- Resultado de la resección espacial.

## **13.3.2.** Descripción Detallada Del Proceso De Aerotriangulación Realizado en el E-Foto.

#### 13.3.2.1. PRIMERA AEROTRIANGULACIÓN.

La primera aerotriangulación se corrió con los siguientes parámetros:

- ✓ Sistema de Coordenadas de los puntos de Control: Local.
- $\checkmark$  Ángulo de vuelo: 90° (de abajo hacia arriba en la pantalla).

**Procedimiento**: Se marcan, en cada una de las imágenes cargadas, todos los puntos de control presentes en las mismas, luego se determina la dirección de vuelo y por último se ejecuta la aerotriangulación.

Antes de la ejecución, se determina el número máximo de iteraciones, la convergencia métrica y la convergencia angular admitidas. En caso de que no converja, se aumenta el número de iteraciones permitidas.

| RMSE                          | 1.42346 x 10 <sup>22</sup> |
|-------------------------------|----------------------------|
| Número de Iteraciones         | 16                         |
| Convergencia métrica          | 0.001                      |
| Convergencia angular          | 0.001                      |
| Converge                      | SI                         |
| Cantidad de puntos de control | 6                          |
| Dirección de Vuelo            | 90°                        |
| Resultados                    | Sin sentido                |
| Resultatos                    |                            |

#### **RESULTADOS DE LA AT1:**

Tabla 71- Resultados de la primera aerotriangulación.

La siguiente tabla muestra las coordenadas de los puntos de control que fueron utilizadas en la primera aerotriangulación (AT1) en el e-foto:

| Punto | x       | Y       | Z      |
|-------|---------|---------|--------|
| P8    | 81.445  | 120.952 | 12.055 |
| P40   | 77.816  | 214.071 | 11.126 |
| P45   | 156.168 | 213.333 | 11.891 |
| P103  | 139.225 | 96.148  | 15.241 |
| P104  | 129.858 | 161.366 | 14.164 |
| P401b | 68.825  | 166.54  | 11.380 |

Tabla 72- Coordenadas de los puntos de control, en sistema local, usadas en la AT1

Y los resultados exhibidos en la tabla 72 son los parámetros de la O.E obtenidos después de correr la primera aerotriangulación AT1:

| Foto | ω             | φ             | к                 | Xo                             | Y <sub>0</sub>                  | Zo                                  |
|------|---------------|---------------|-------------------|--------------------------------|---------------------------------|-------------------------------------|
| 2749 | -36425926.517 | 153754247.13  | -<br>84932021.910 | 1310068809501790<br>961664.000 | 350566966481323<br>9762944.0000 | -<br>8591724841421690<br>63424.0000 |
| 2752 | -13661242.705 | 28453486.656  | -<br>9102593.0369 | 1162075125997280<br>95232.000  | 656799008079370<br>4660992.0000 | -<br>1964851738328102<br>01088.0000 |
| 2755 | -928780.733   | 259216.2006   | 3889617.7373      | 3489403612256474<br>23488.000  | 594450524609452<br>310528.0000  | 1561555713890471<br>903232.0000     |
| 2758 | -1911056.700  | -3871156.0901 | -<br>6051634.5864 | 6300322087102846<br>074880.000 | 294215693124535<br>7924352.0000 | -<br>7592665031624078<br>1312.0000  |

Tabla 73 - Parámetros calculados en la primera aerotriangulación. (Coordenadas de los centros de perspectiva y los ángulos de Euler. Ángulo de vuelo: 90°).

| 4                             | ω                           | 2                           |                             | -        | Iteratio       | EO Para |
|-------------------------------|-----------------------------|-----------------------------|-----------------------------|----------|----------------|---------|
| DSC02758JPG                   | DSC02752.JPG                | DSC02755JPG                 | DSC02749JPG                 | Image Id | ns: 16         | imeters |
| -19110567001                  | -13661242.7056              | -928780,7337                | -36425926.5171              | ε        |                |         |
| -3871156.0901                 | 28453486.6561               | 259216,2006                 | 153754247.1365              | ÷G       | Converged: yes |         |
| -6051634.5864                 | -9102593.0369               | 3889617.7373                | -84932021.9103              | ĸ        |                |         |
| 6300322087102846074880.0000   | 116207512599728095232.0000  | 348940361225647423488.0000  | 1310068809501790961664.0000 | X0       | RMSE: 1.42     |         |
| ) 2942156931245357924352.0000 | 6567990080793704660992.0000 | 594450524609452310528.0000  | 3505669664813239762944.0000 | YO       | 346e+22 m      |         |
| -75926650316240781312.0000    | -196485173832810201088.0000 | 1561555713890471903232.0000 | -859172484142169063424.0000 | 20       |                | X       |

Imagen 34-Captura de pantalla de los Resultados de la primera aerotriangulación en el e-foto.

#### 13.3.2.2. SEGUNDA AEROTRIANGULACIÓN (AGREGANDO PUNTOS FOTOGRAMÉTRICOS).

A la primera aerotriangulación, se agregan once puntos fotogramétricos. Se la ejecutó y los resultados no fueron buenos:

- ✓ Sistema de Coordenadas de los puntos de control: Local
- ✓ Ángulo de vuelo: **90º** (de abajo hacia arriba en la pantalla).

#### **RESULTADOS DE LA AT2:**

| RMSE                                     | 1.98765 x 10 <sup>22</sup> |
|------------------------------------------|----------------------------|
| Número de Iteraciones                    | 11                         |
| Convergencia métrica                     | 0.001                      |
| Convergencia angular                     | 0.001                      |
| Converge                                 | SI                         |
| Cantidad de puntos de control            | 6                          |
| Cantidad de puntos de<br>fotogramétricos | 11                         |
| Dirección de Vuelo                       | 90°                        |
| Resultados                               | Sin sentido                |

Tabla 74- Resultados de la segunda aerotriangulación.

Observación: No se exhiben detalles de los resultados de esta aerotriangulación (AT2).

# ¿CUÁLES PUEDEN SER LAS CAUSAS DE LOS RESULTADOS DE LA AEROTRIANGULACIÓN?:

A continuación, se escriben los motivos que, en un primer momento, se piensa que pueden ser la causa de dichos resultados de la Orientación Exterior:

1- En lo que se refiere al sistema de coordenadas, el e-foto no cuenta con la opción de seleccionar un sistema local de coordenadas. En la ventana Terreno, el proyecto ofrece la posibilidad de elegir el geoide y la proyección utilizada. Las opciones para el Geoide (GRS)<sup>33</sup> son: WGS84, SIRGAS 2000 y SAD69 y para la proyección (CPS)<sup>34</sup> únicamente esta la opción UTM.

Recuérdese que en este trabajo, las coordenadas de los puntos de control y de testeo, que fueron relevados en campo, están en un sistema de coordenadas arbitrario local, donde las abscisas, ordenadas y cotas son valores entre 0 y 300 m; y que las coordenadas planimétricas en la proyección UTM 21, en la zona del vuelo, están en el entorno de los 590.000 Este y 6.150.400 Norte.

2- El sentido del vuelo en la pantalla del e-foto es de "abajo hacia arriba" lo cual no debería representar problemas ya que es posible seleccionar la dirección del vuelo antes de correr la aerotriangulación, pero sabemos que el e-foto presenta algunas fallas y esta función podría no estar operando correctamente.

## 13.3.3. SOLUCIONES PLANTEADAS:

## **13.3.3.1. LLEVAR LAS COORDENADAS DE LOS PUNTOS DE CONTROL A UTM.**

En Google Earth ubicamos un punto cualquiera en la parte central de la zona del vuelo, y levantamos sus coordenadas, en sistema de proyección UTM, del Google Earth. Esas coordenadas las usamos para marcar un punto en autocad. Luego trasladamos todos los puntos de control y testeo, que habían sido "picados en autocad" con sus coordenadas en su sistema original local, eligiendo como punto base de traslado a un punto central del total de puntos y se lo lleva hasta ese "punto UTM" que fue picado en Autocad.

El punto seleccionado para trasladar los puntos de control y de testeo, está en el borde de la explanada de Hormigón sobrevolada, frente al galpón de la empresa. El mismo tiene coordenadas en UTM 21S: 591510.43 E. 6150439.48 S.

<sup>&</sup>lt;sup>33</sup> GRS: Godetic Reference System. Hace referencia la Geoide.

<sup>&</sup>lt;sup>34</sup> CPS: Cartographic Projection System. Sistema de Proyección utilizado.

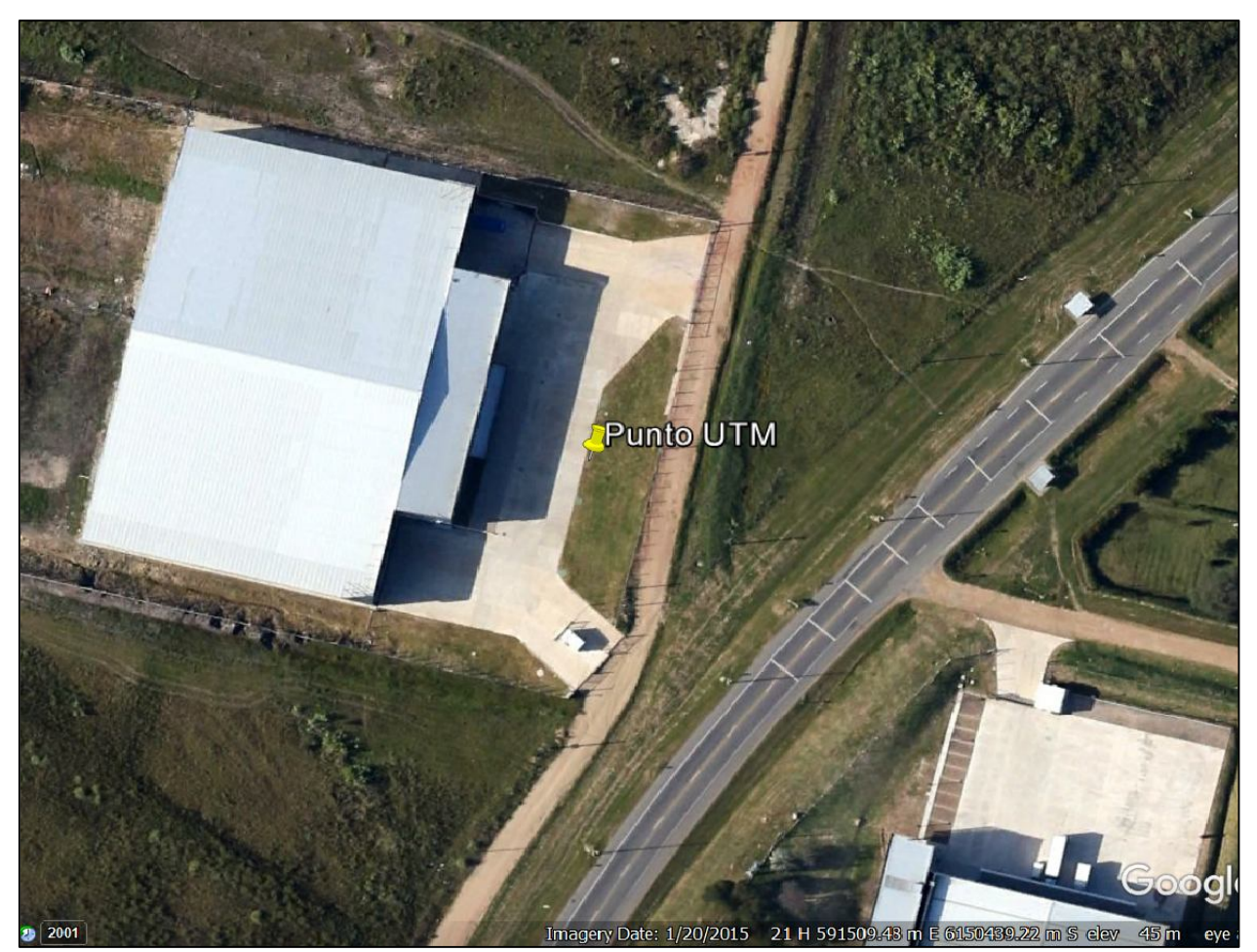

Imagen 35-Ubicación aproximada del punto de traslado a coordenadas UTM.<sup>35</sup>

Luego, se obtienen en "Autocad" las coordenadas de los puntos de control, que estarán en este "*UTM aproximado*", y las ingresamos en la lista de puntos en el nuevo proyecto del e-foto y volvemos a correr la aerotriangulación.

¿A qué le llamo UTM aproximado? Al marcar solamente un punto en la región de relevamiento, con coordenadas en UTM 21, y luego trasladar todos los demás puntos, que estaban en un sistema arbitrario local de coordenadas, no se los está llevando exactamente a UTM 21. En primer lugar porque que UTM es una proyección de coordenadas geodésicas a planas y en segundo lugar, la determinación del punto de traslado carece de precisión. Igualmente este posible error no es tema de un primer análisis ya que los que nos interesa saber es si la causa de los malos resultados es debido a que las coordenadas de los puntos deberían estar dentro del rango UTM.

La coordenada Z la mantenemos, ya que en la proyección UTM, esos valores son similares.

<sup>&</sup>lt;sup>35</sup> Fuente: Google Earth.

| Punto  | Х         | Y          | Z      |  |
|--------|-----------|------------|--------|--|
| P8b    | 591493.74 | 6150375.98 | 12.055 |  |
| P40b   | 591490.11 | 6150469.1  | 11.126 |  |
| P45b   | 591568.46 | 6150468.36 | 11.891 |  |
| P103b  | 591551.52 | 6150351.18 | 15.241 |  |
| P104b  | 591542.15 | 6150416.39 | 14.164 |  |
| P401bb | 591481.12 | 6150421.57 | 11.380 |  |

#### COORDENADAS DE LOS PUNTOS DE CONTROL EN UTM:

Tabla 75- Coordenadas de los Puntos de Control llevados a UTM.

#### 13.3.3.2. TERCERA AEROTRIANGULACIÓN.

Luego de correr la tercera aerotriangulación, con los puntos llevados a UTM como se explicó anteriormente, nuevamente los resultados fueron pésimos y el RMSE fue desmesurado.

- ✓ Sistema de Coordenadas de los puntos de Control: UTM.
- $\checkmark$  Ángulo de vuelo: 90° (de abajo hacia arriba en la pantalla).
#### **RESULTADOS DE LA AT3:**

| RMSE                          | 1.08358 x 10 <sup>24</sup> |
|-------------------------------|----------------------------|
| Número de Iteraciones         | 11                         |
| Convergencia métrica          | 0.001                      |
| Convergencia angular          | 0.001                      |
| Converge                      | SI                         |
| Cantidad de puntos de control | 6                          |
| Dirección de Vuelo            | 90°                        |
| Resultados                    | Sin sentido                |

 Tabla 76- Resultados de la tercera aerotriangulación.

Y los resultados exhibidos en la tabla 76 son los parámetros de la O.E obtenidos después de ejecutar la tercera aerotriangulación AT3:

| Foto | ω              | φ             | К                 | Xo                                    | Y <sub>0</sub>                            | Z <sub>0</sub>                        |
|------|----------------|---------------|-------------------|---------------------------------------|-------------------------------------------|---------------------------------------|
| 2749 | 156139.8983    | 135207.1379   | 4375476.4100      | -<br>42606614242849797963<br>776.0000 | 6799063437<br>7260103106<br>56.0000       | 13506264691286<br>879502336.0000      |
| 2752 | 2624479.8599   | -6215616.0252 | -<br>4870041.6467 | -<br>55471133330453768.00<br>00       | 1222287535<br>00683008.0<br>000           | 11079988077689<br>400.0000            |
| 2755 | -10556894.2419 | 2344543.0650  | 7546742.4931      | 12629317794189530890<br>24.0000       | -<br>1080445755<br>5489229635<br>584.0000 | -<br>61445112668689<br>677680640.0000 |
| 2758 | 5633108.1032   | 1867429.5459  | 9617488.4604      | 98823747100870810009<br>60.0000       | 1603223207<br>2047110389<br>76.0000       | -<br>19917195596671<br>37904640.0000  |

Tabla 77- Parámetros calculados en la tercera aerotriangulación. (coordenadas de los centros de<br/>perspectiva y los ángulos de Euler. Ángulo de vuelo: 90°).

| EO Pa | arameters    |                |                |               |                         |                         |                         |
|-------|--------------|----------------|----------------|---------------|-------------------------|-------------------------|-------------------------|
| Itera | ations: 11   |                | Converged: yes |               | RMSE: 1.08              | 358e+24 m               |                         |
|       | Image Id     | ω              | ф              | к             | X0                      | 04                      | Z0                      |
| н     | DSC02749JPG  | 156139.8983    | 135207.1379    | 4375476.4100  | -4260661424284979796377 | 6799063437726010310656  | 1350626469128687950233  |
| 2     | DSC02755.JPG | -10556894,2419 | 2344543.0650   | 7546742.4931  | 1262931779418953089024  | -1080445755548922963558 | -6144511266868967768064 |
| ω     | DSC02752.JPG | 2624479.8599   | -6215616.0252  | -4870041.6467 | -55471133330453768.0000 | 122228753500683008.0000 | 11079988077689400.0000  |
| 4     | DSC02758JPG  | 5633108.1032   | 1867429.5459   | 9617488.4604  | 9882374710087081000960  | 1603223207204711038976  | -1991719559667137904640 |
|       |              |                |                |               |                         |                         |                         |

Imagen 36-Captura de pantalla de los Resultados de la tercera aerotriangulación.

## 13.3.3.3. CUARTA AEROTRIANGULACIÓN (AGREGANDO PUNTOS FOTOGRAMÉTRICOS)

A la aerotriangulación anterior (AT3), le agregamos once puntos fotogramétricos. Se la ejecutó y los resultados fueron malos.

- ✓ Sistema de Coordenadas de los puntos de Control: UTM.
- $\checkmark$  Ángulo de vuelo: 90° (de abajo hacia arriba en la pantalla).

## RESULTADOS DE LA AT4:

| RMSE                               | 2.33547 x 10 <sup>23</sup> |
|------------------------------------|----------------------------|
| Número de Iteraciones              | 10                         |
| Convergencia métrica               | 0.001                      |
| Convergencia angular               | 0.001                      |
| Converge                           | SI                         |
| Cantidad de puntos de control      | 6                          |
| Cantidad de puntos fotogramétricos | 11                         |
| Dirección de Vuelo                 | 90°                        |
| Resultados                         | Sin sentido                |

Tabla 78- Resultados de la cuarta aerotriangulación.

Observación: No se exhiben detalles de los resultados de esta aerotriangulación (AT4).

## **13.3.3.4.** Hacer Que el Sentido del Sistema de Coordenadas De Los Puntos de Control Sea Solidario Con el Sentido de Vuelo en la Pantalla del E-Foto.

Al iniciar el proceso de aerotriangulación en el e-foto, observamos que el sentido de vuelo en la pantalla es de "abajo hacia arriba" como ya se mencionó anteriormente. Y es por este motivo que marcamos el sentido de vuelo 90 ° ya que el sentido de vuelo 0° es de izquierda a derecha en el monitor.

Como sabemos que el e-foto presenta algunos problemas, como por ejemplo en el momento de calcular la desviación estándar de la O.E (sección 16.6.2.3.4), se podría pensar que la funcionalidad que determina el sentido de vuelo no se ejecuta correctamente. Por lo cual se piensan en dos posibles cambios:

- ✓ Rotar los puntos de control y de testeo  $90^{\circ}$  en sentido horario.
- ✓ Rotar las imágenes  $90^{\circ}$  en sentido horario.

## **ROTAR LOS PUNTOS DE CONTROL Y DE CONTROL 90° EN SENTIDO HORARIO:**

Para que el eje *x* coincida con el sentido de vuelo en la pantalla del e-foto, todos los puntos son rotados (en autocad) 90° en sentido anti horario y con centro de rotación en el origen de coordenadas (0,0). La coordenada z se mantendrá invariable. En dicha rotación los puntos se transforman de la siguiente manera T(x,y,z) = (y, -x, z).

Como las coordenadas de los puntos en el sistema local son positivas, la componente y de las coordenadas rotadas serán negativas debido a la transformación causada por la rotación. Con esto último surge otro problema. Por alguna razón desconocida, el e-foto no acepta coordenadas negativas al cargar los puntos de control, por lo cual se optó por trasladar los puntos rotados anteriormente de modo que tengan componentes (x, y) positivas, además de la coordenada *z* que permanece invariable y es positiva en todos los puntos.

Por lo anterior la transformación final que se aplicará a las coordenadas originales, será la siguiente:

$$T(x,y,z) = (y,-x+600, z)$$

COORDENADAS DE LOS PUNTOS DE CONTROL ROTADOS 90° EN SENTIDO HORARIO Y TRASLADADOS:

| Punto  | х       | Y       | Z      |  |
|--------|---------|---------|--------|--|
| P8c    | 120.952 | 479.048 | 12.055 |  |
| P40c   | 214.071 | 385.929 | 11.126 |  |
| P45c   | 213.333 | 386.667 | 11.891 |  |
| P103c  | 96.148  | 503.852 | 15.421 |  |
| P104c  | 161.366 | 438.634 | 14.271 |  |
| P401bc | 166.540 | 433.460 | 11.38  |  |

 Tabla 79- Coordenadas de los puntos de control rotados 90° y trasladados.

#### 13.3.3.5. QUINTA AEROTRIANGULACIÓN

Se corre la quinta aerotriangulación y nuevamente los resultados son sin sentido.

- ✓ Sistema de Coordenadas de los puntos de Control: Local.
- $\checkmark$  Ángulo de vuelo: 90° (de abajo hacia arriba en la pantalla).

## **RESULTADOS DE LA AT5:**

| RMSE                          | 2.41208 x 10 <sup>24</sup> |
|-------------------------------|----------------------------|
| Número de Iteraciones         | 12                         |
| Convergencia métrica          | 0.001                      |
| Convergencia angular          | 0.001                      |
| Converge                      | SI                         |
| Cantidad de puntos de control | 6                          |
| Dirección de Vuelo            | 90°                        |
| Resultados                    | sin sentido                |

Tabla 80- Resultados de la quinta aerotriangulación.

Los resultados exhibidos en la tabla 80 son los parámetros de la O.E obtenidos después de correr la quinta aerotriangulación AT5:

| Foto | ω              | φ             | к                       | Xo                                     | Y <sub>0</sub>                            | Z <sub>0</sub>                         |
|------|----------------|---------------|-------------------------|----------------------------------------|-------------------------------------------|----------------------------------------|
| 2749 | 69568482.0739  | 3322365.5260  | -<br>106368772.24<br>92 | 94109159362704585523<br>2.0000         | -<br>5025313036<br>1748261437<br>440.0000 | 14697874720319<br>009193984.0000       |
| 2752 | -13844274.0093 | -6345162.3917 | -<br>25049704.810<br>9  | -<br>16429272078330209553<br>6128.0000 | -<br>3563955754<br>2818281947<br>136.0000 | -<br>13180050446604<br>7603048448.0000 |
| 2755 | 56425.5882     | 17312.7467    | 12639.5091              | -<br>22111223096896441548<br>800.0000  | 4391756829<br>2553249259<br>52.0000       | -<br>49086861057362<br>747195392.0000  |
| 2758 | -194508.7290   | -1175527.2482 | 1229198.9884            | 12304761497.0428                       | -<br>3009238015<br>.1582                  | -<br>2042824648.2012                   |

Tabla 81- Parámetros calculados en la quinta aerotriangulación. (Coordenadas de los centros de perspectiva y los ángulos de Euler. Ángulo de vuelo: 90°).

| EO | ) Para   | ameters      |                |                |                 |                    |                    | ×                  |
|----|----------|--------------|----------------|----------------|-----------------|--------------------|--------------------|--------------------|
| Ħ  | teratio  | ons: 12      |                | Converged: yes |                 | RMSE: 2.4          | 1208e+24 m         |                    |
| _  |          | Image Id     | ω              | φ              | ×               | X0                 | YO                 | Z0                 |
|    | <u>н</u> | DSC02749.JPG | 69568482.0739  | 3322365.5260   | -106368772.2492 | 941091593627045855 | -50253130361748261 | 146978747203190091 |
|    | 2        | DSC02755.JPG | 56425.5882     | 17312.7467     | 12639.5091      | -22111223096896441 | 439175682925532492 | -49086861057362747 |
|    | w        | DSC02752.JPG | -13844274,0093 | -6345162.3917  | -25049704.8109  | -16429272078330209 | -35639557542818281 | -13180050446604760 |
|    | 4        | DSC02758.JPG | -194508.7290   | -1175527,2482  | 1229198.9884    | 12304761497.0428   | -3009238015.1582   | -2042824648.2012   |
|    |          |              |                |                |                 |                    |                    | 1.2                |

Imagen 37- Resultados de la quinta aerotriangulación.

### 13.3.3.6. LLEVAR A UTM LOS PUNTOS QUE HABÍAN SIDO ROTADOS 90° EN LA AT5.

En este nuevo intento se prueba llevar a UTM (aproximado), las coordenadas de los puntos de control que habían sido rotados 90° en sentido horario y trasladados en la AT5.

| Punto   | x          | Y           | Z      |  |
|---------|------------|-------------|--------|--|
| Р8сс    | 591527.122 | 6150502.981 | 12.055 |  |
| P40cc   | 591530.751 | 6150409.862 | 11.126 |  |
| P45cc   | 591452.399 | 6150410.600 | 11.891 |  |
| P103cc  | 591469.342 | 6150527.785 | 15.421 |  |
| P104cc  | 591478.709 | 6150462.567 | 14.271 |  |
| P401bcc | 591539.742 | 6150457.393 | 11.38  |  |

#### COORDENADAS DE LOS PUNTOS DE CONTROL ROTADOS 180 GRADOS Y LLEVADOS A UTM:

Tabla 82- Coordenadas de los puntos de control rotados 90º en sentido anti horario y llevados a UTM.

#### 13.3.3.7. SEXTA AEROTRIANGULACIÓN

Se corre la sexta aerotriangulación y nuevamente los resultados son sin sentido.

- ✓ Sistema de Coordenadas de los puntos de Control: UTM.
- ✓ Ángulo de vuelo: 90° (de abajo hacia arriba en la pantalla).

## **RESULTADOS DE LA AT6:**

| RMSE                          | 6.99303 x 10 <sup>22</sup> m |
|-------------------------------|------------------------------|
| Número de Iteraciones         | 9                            |
| Convergencia métrica          | 0.001                        |
| Convergencia angular          | 0.001                        |
| Converge                      | SI                           |
| Cantidad de puntos de control | 6                            |
| Dirección de Vuelo            | 90°                          |
| Resultados                    | Negativos                    |

Tabla 83- Resultados de la sexta aerotriangulación.

Los resultados exhibidos en la tabla 83 son los parámetros de la O.E obtenidos después de ejecutar la sexta aerotriangulación AT6:

| Foto | ω                       | φ              | к                  | X <sub>0</sub>                   | Y <sub>0</sub>                           | Z <sub>0</sub>                        |
|------|-------------------------|----------------|--------------------|----------------------------------|------------------------------------------|---------------------------------------|
| 2749 | -1682170.5571           | -1060631.4213  | -711971.0761       | 12189675118949079973<br>888.0000 | -<br>5413600821<br>7504461619<br>20.0000 | -<br>15793810453034<br>319216640.0000 |
| 2752 | -<br>516559690.518<br>7 | -63452843.6764 | 640222626.95<br>66 | 1777148719373071872.<br>0000     | 1313813193<br>447389952.<br>0000         | -<br>49334605773967<br>4624.0000      |
| 2755 | 2360382.3371            | 150192.7044    | -<br>4635597.0200  | 25947762488669529702<br>4.0000   | -<br>3156926634<br>2998088089<br>6.0000  | -<br>23973699625712<br>6907904.0000   |
| 2758 | -7380554.2366           | - 174381.3407  | -<br>10681554.076  | 5436149060753857536.<br>0000     | -<br>7278563305<br>264521216.<br>0000    | 10388879678043<br>62063872.0000       |

Tabla 84- Parámetros calculados en la sexta aerotriangulación. (coordenadas de los centros de perspectiva y los ángulos de Euler. ángulo de vuelo: 90°).

| 4                        | ω                        | 2                       | - <del>14</del> .      |          | Iter           | EO F      |
|--------------------------|--------------------------|-------------------------|------------------------|----------|----------------|-----------|
| DSC02758JPG              | DSC02752.JPG             | DSC02755.JPG            | DSC02749JPG            | Image Id | ations: 9      | arameters |
| -7380554,2366            | -516559690,5187          | 2360382.3371            | -1682170.5571          | ε        |                |           |
| 174381.3407              | -63452843.6764           | 150192.7044             | -1060631.4213          | ¢        | Converged: yes |           |
| -10681554.0768           | 640222626.9566           | -4635597.0200           | -711971.0761           | *        |                |           |
| 5436149060753857536.0000 | 1777148719373071872.0000 | 259477624886695297024.0 | 1218967511894907997388 | X0       | RMSE: 6.99     |           |
| -7278563305264521216.00  | 1313813193447389952.0000 | -315692663429980880896  | -541360082175044616192 | YO       | 1303e+22 m     |           |
| 1038887967804362063872   | -493346057739674624.0000 | -239736996257126907904  | -157938104530343192166 | 20       |                | X         |

Imagen 38-Resultados de la sexta aerotriangulación.

# **13.3.3.8.** Rotar Las Imágenes De Modo Que La Dirección Del Vuelo Sea Horizontal En La Pantalla Del E-Foto.

En una primera instancia se había decidido no rotar las imágenes ya que el e-foto nos ofrece la posibilidad de indicar la dirección de vuelo de 0 a 360 grados.

Dado los resultados negativos obtenidos hasta este punto en la aerotriangulación y el hecho de saber que el e-foto presenta algunas fallas, se pensó que tal vez la función que determina el sentido del vuelo no estuviera ejecutando correctamente en el software. Por lo tanto, se rotaron las imágenes 90° en sentido horario, con centro de rotación en el píxel central de la imagen, para que la línea de vuelo coincidiera con la horizontal y el sentido del vuelo de fuera de izquierda a derecha en la pantalla, o sea, el eje x convencional.

Recuérdese que este proyecto, utiliza también el software LPS, el cual es una aplicación del software ERDAS IMAGINE, y que en este caso utiliza la versión 2013. En el ERDAS se pudo rotar las imágenes con la herramienta "Transform & Ortho". Las mismas fueron rotadas 90° en sentido horario con origen en el píxel central de cada una de las imágenes. Después de rotadas, las imágenes adoptaron el formato img.

Esto trajo un problema. El e-foto solamente reconoce 4 formatos de imágenes: bmp. jpg. tiff y png, por lo cual, las imágenes rotadas en el ERDAS, no se podían visualizar.

Se buscó entonces poder cambiar el formato de las imágenes rotadas a uno de los 4 formatos compatibles con el e-foto. El único formato compatible que se lo puede hacer en el software ERDAS es el TIFF. Una vez hecho esto, se cargan las imágenes rotadas en el nuevo proyecto fotogramétrico creado en el e-foto.

Al abrir las imágenes en el e-foto, luego de comenzar un nuevo proyecto de restitución, las mismas se ven en blanco y negro y con una banda pixelada a la derecha y esto distorsiona parte de la imagen. En ERDAS, estas imágenes se ven a color y sin distorsión alguna.

En la siguiente imagen (izquierda) se muestra la banda pixelada que aparece en el e-foto al visualizar la imagen rotada previamente en el ERDAS y guardada en formato TIFF, y además, la imagen pasa a verse en blanco y negro.

A la derecha se ve la imagen rotada en ERDAS.

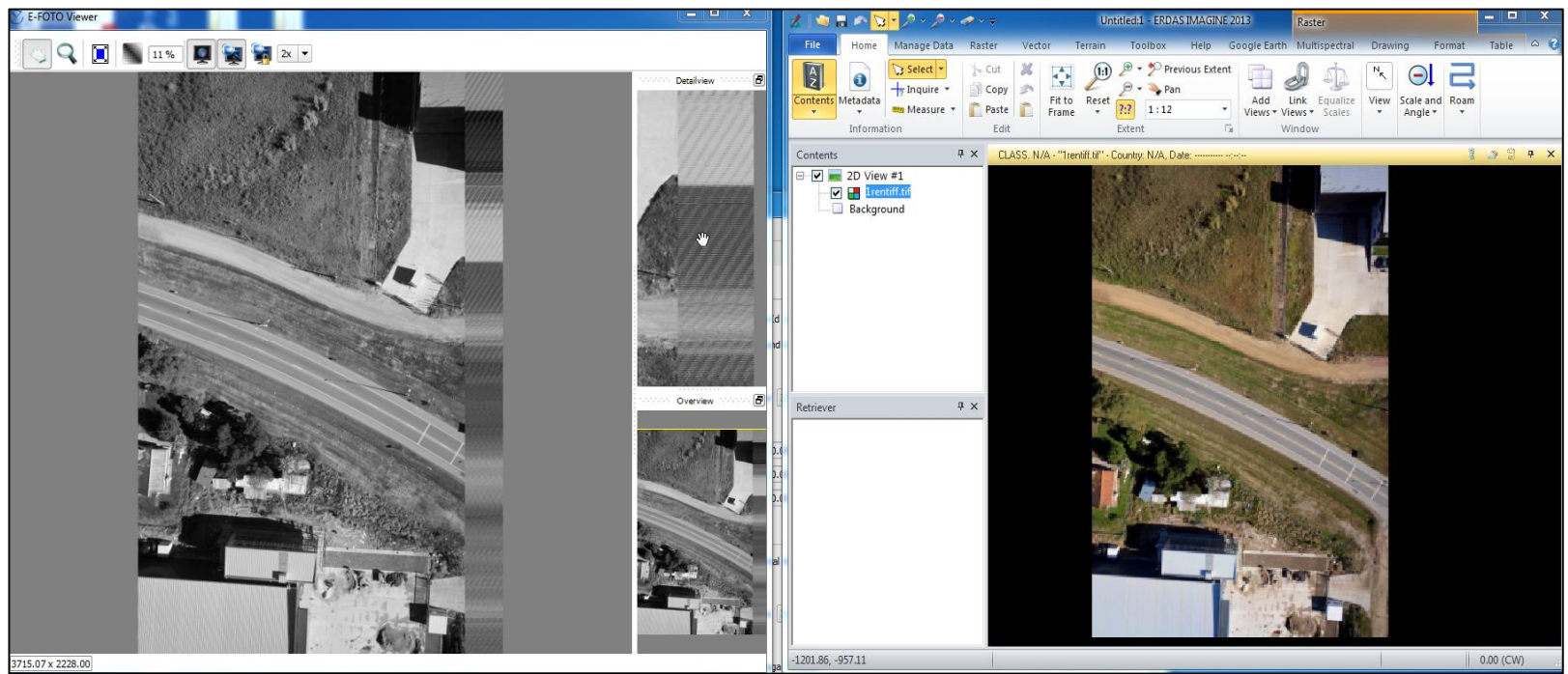

Imagen 39- A la izquierda: Vista en el e-foto de la fotografía rotada en ERDAS. A la derecha: misma fotografía visualizada en ERDAS. Ambas en formato tiff.

Dado que necesitábamos rotar las fotos y guardarlas en un archivo de imagen cuyo formato sea aceptado por el e-foto, intentamos rotar las imágenes en otro programa diferente al ERDAS.

Elegimos rotarlas, los 90° en sentido horario, en el software Paint y guardarlas en formato JPG. El e-foto las abrió sin problemas. Las cuatro imágenes rotadas 90° en sentido horario:

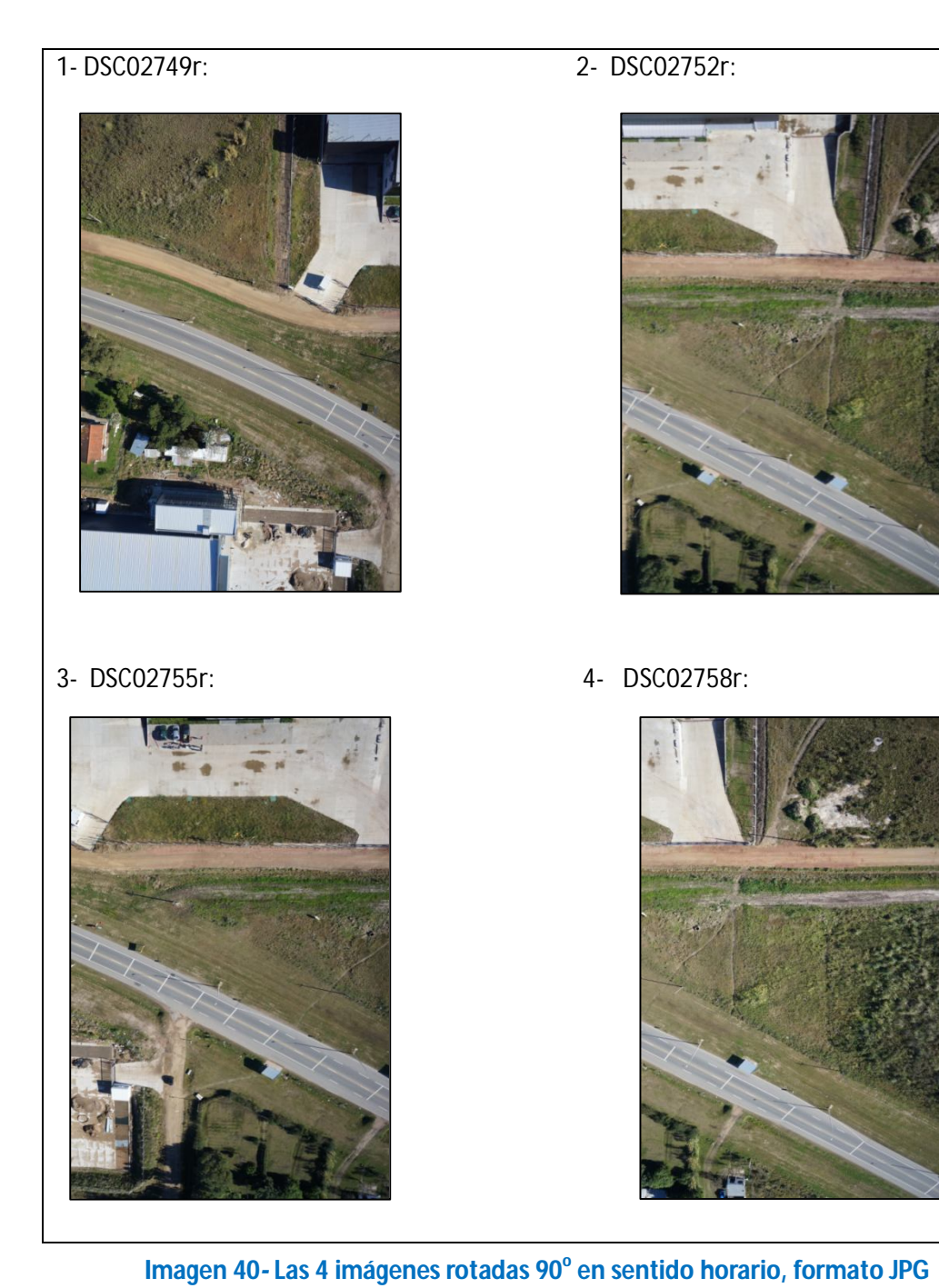

## **13.3.4. SE COMIENZA ENTONCES OTRO PROYECTO FOTOGRAMÉTRICO EN E-FOTO CON** LAS IMÁGENES ROTADAS:

Este nuevo proyecto es muy similar al proyecto anterior. Las diferencias sustanciales son las siguientes:

- 1 Fotografías rotadas 90° en sentido horario y con centro de rotación en el pixel central de las mismas.
- 2 Se aplica la misma rotación a las coordenadas de las marcas fiduciales y al Punto Principal.
- 3 Dirección de vuelo: 0°.

Al haber rotado las imágenes, deberá ejecutarse la Orientación Interior para cada una de ellas. Se debe tener en cuenta que las coordenadas de las marcas fiduciales y las del Punto Principal son modificadas por dicha rotación, obedeciendo a una determinada transformación.

Dado el sistema de coordenadas, establecido de acuerdo a las coordenadas de las marcas fiduciales (o vértices del sensor), La rotación de 90° en sentido horario tendría su origen en el centro de las mismas, que es el origen del sistema de coordenadas, o sea el punto (0,0). Por lo cual esta rotación sería una transformación T /  $T(x_i, y_i) = (y_i, -x_i)$ .

En la siguiente imagen se muestra un esquema gráfico de la rotación de las imágenes:

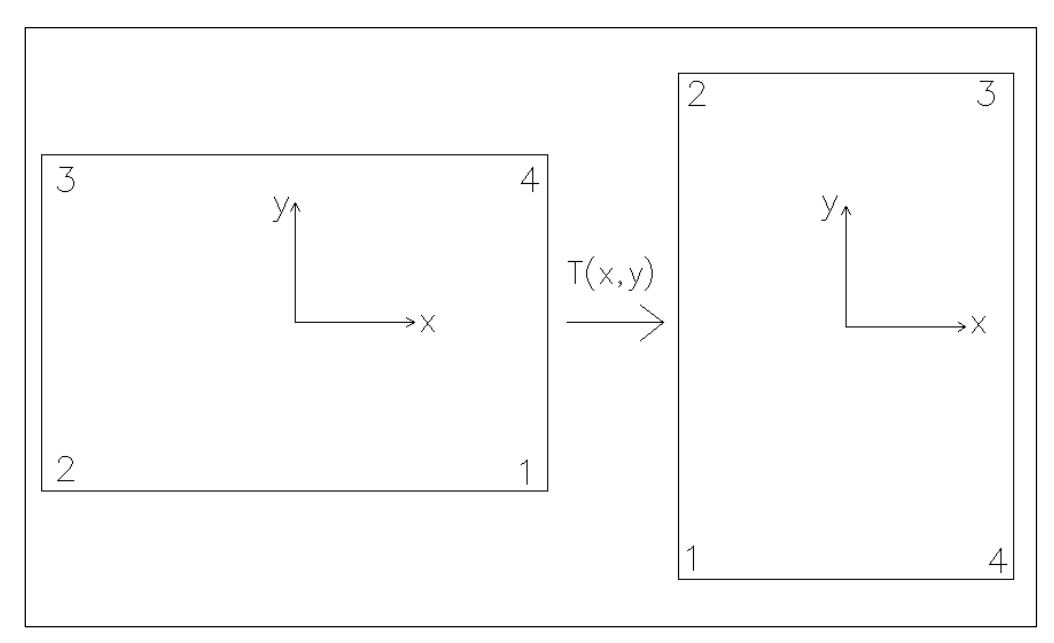

Imagen 41- Transformación del sistema de coordenadas original (deducido del certificado de calibración de la cámara), luego de rotar las imágenes 90° en sentido horario.

Aplicando esa transformación a las coordenadas de las marcas fiduciales, tomadas del certificado de calibración, obtenemos los siguientes valores de x e y, o de abscisas y ordenadas, para cada uno de los cuatro vértices de las imágenes rotadas:

| MARCA | X(mm)                | Y(mm)                 |
|-------|----------------------|-----------------------|
| 1     | -7.79999999999999998 | -11.69999999999999999 |
| 2     | -7.79999999999999998 | 11.6999999999999999   |
| 3     | 7.7999999999999998   | 11.6999999999999999   |
| 4     | 7.7999999999999998   | -11.6999999999999999  |

Tabla 85- Coordenadas de las marcas fiduciales luego de la rotación de las imágenes

También se debe aplicar la misma transformación a las coordenadas del Punto Principal de la cámara. Por lo cual T (0.181, 1.144) = (1.144, -0.181)

Luego se ejecuta la Orientación Interior de las 4 imágenes.

#### 13.3.4.1. RESULTADOS DE LA ORIENTACIÓN INTERIOR:

| FUTUGRAFIA RUTADI | A I:     |                              |                      |
|-------------------|----------|------------------------------|----------------------|
| a <sub>0</sub>    | -7.79937 |                              |                      |
| a <sub>1</sub>    | 0.00391  |                              |                      |
| a <sub>2</sub>    | 0.00000  |                              |                      |
| b <sub>0</sub>    | 11.69925 |                              |                      |
| b <sub>1</sub>    | 0.00000  | σ <sub>0</sub> ( <i>mm</i> ) | $\sigma_0$ (píxeles) |
| b <sub>2</sub>    | -0.00392 | 0.000186                     | 0.035179             |

FOTOCDAFIA DOTADA 1.

Tabla 86- Resultados de la O.I (parámetros de transformación y  $\sigma_0$ ) para la fotografía rotada 1.

#### FOTOGRAFIA ROTADA 2:

| a <sub>0</sub> | -7.79456 |                  |                      |
|----------------|----------|------------------|----------------------|
| a <sub>1</sub> | 0.003891 |                  |                      |
| a <sub>2</sub> | 0.00000  |                  |                      |
| b <sub>0</sub> | 11.7003  |                  |                      |
| b <sub>1</sub> | 0.00000  | σ₀ ( <i>mm</i> ) | $\sigma_0$ (píxeles) |
| b <sub>2</sub> | -0.00373 | 0.000196         | 0.036189             |

Tabla 87- Resultados de la O.I (parámetros de transformación y  $\sigma_0$ ) para la fotografía rotada 2.

#### FOTOGRAFIA ROTADA 3:

| a <sub>0</sub> | -7.79543 |                  |                      |
|----------------|----------|------------------|----------------------|
| a <sub>1</sub> | 0.00390  |                  |                      |
| a <sub>2</sub> | 0.00000  |                  |                      |
| b <sub>0</sub> | 11.6980  |                  |                      |
| b <sub>1</sub> | 0.00000  | σ₀ ( <i>mm</i> ) | $\sigma_0$ (píxeles) |
| b <sub>2</sub> | -0.00362 | 0.000187         | 0.036180             |

Tabla 88- Resultados de la O.I (parámetros de transformación y  $\sigma_0$ ) para la fotografía rotada 3

#### FOTOGRAFIA ROTADA 4:

| a <sub>0</sub> | -7.79666 |                              |                      |
|----------------|----------|------------------------------|----------------------|
| <b>a</b> 1     | 0.00392  |                              |                      |
| a <sub>2</sub> | 0.00000  |                              |                      |
| b <sub>0</sub> | 11.6992  |                              |                      |
| b <sub>1</sub> | 0.00000  | σ <sub>0</sub> ( <i>mm</i> ) | $\sigma_0$ (píxeles) |
| b <sub>2</sub> | -0.00372 | 0.000197                     | 0.036190             |

Tabla 89- Resultados de la O.I (parámetros de transformación y  $\sigma_0$ ) para la fotografía rotada 4.

#### > CONCLUSIONES DE LA ORIENTACIÓN INTERIOR:

Se puede observar que los valores de  $\sigma_0$  obtenidos en la Orientación Interior de cada una de las imágenes son muy pequeños y están muy por debajo del 0.3 píxel que se establece como un buen valor empírico.

#### 13.3.4.2. Séptima Aerotriangulación

Finalmente se ejecuta la séptima aerotriangulación y una vez más los resultados no fueron los deseados.

- ✓ Sistema de Coordenadas de los puntos de Control: Local
- ✓ Ángulo de vuelo:  $0^{\circ}$  (de izquierda a derecha en la pantalla).

| RMSE                          | 2.85892 x 10 <sup>20</sup> m |
|-------------------------------|------------------------------|
| Número de Iteraciones         | 12                           |
| Convergencia métrica          | 0.001                        |
| Convergencia angular          | 0.001                        |
| Converge                      | SI                           |
| Cantidad de puntos de control | 0                            |
| Dirección de Vuelo            | 00                           |
|                               |                              |
| Resultados                    | Sin sentido                  |

## **RESULTADOS DE LA AT7**:

Tabla 90- Resultados de la séptima aerotriangulación.

Los resultados exhibidos en la tabla 90 son los parámetros de la O.E obtenidos después de ejecutar la séptima aerotriangulación AT7:

| Foto      | ω             | φ                      | К                      | Xo                               | Y <sub>0</sub>                | Zo                            |
|-----------|---------------|------------------------|------------------------|----------------------------------|-------------------------------|-------------------------------|
| 2749<br>r | 2261877.1324  | -4372430.2712          | 8928871.9481           | 77675657615818981<br>367         | -<br>57310957904103<br>030784 | -<br>34999276382391<br>201792 |
| 2752<br>r | 17066806.6109 | -<br>43271264.243<br>3 | 19008272.413<br>0      | -<br>14688387314950179<br>84     | 67354585997412<br>35200.0     | -<br>57610323389185<br>4208.0 |
| 2755<br>r | 3565302.0018  | 12768964.795<br>2      | -<br>58247535.274<br>4 | -<br>35952400009418675<br>2.0000 | -<br>10063468627637<br>15968  | 31143082825824<br>8832.00     |
| 2758<br>r | -4639688.0431 | - 16525.5013           | 4142171.1863           | -<br>43723128377576538<br>112    | 82953576180572<br>815360      | 19595262690147<br>241164      |

Tabla 91- Parámetros calculados en la séptima aerotriangulación. (coordenadas de los centros de perspectiva y los ángulos de Euler. Ángulo de vuelo: 0°).

| Image Id         Image Id         Image Id | EOI | Parameters    |               | Conversed. Nec      |                | RMSE: 2 80              | W UCT <sup>0</sup> C08 |                       |
|----------------------------------------------------------------------------------------------------|-----|---------------|---------------|---------------------|----------------|-------------------------|------------------------|-----------------------|
| 1         DSC02749L/PG         2261877.1324         -4372430.2712         8928871.9481         77675657615818981376         -57310957904103030784         -3499927638239120179           2         DSC02755Ljpg         17066806.6109         -43271264.2433         19008272.4130         -1468838731495017984         6735458599741235200.0         -576103233891854208.0           3         DSC02755Ljpg         3565302.0018         127668964.7952         -58247535.2744         -35952400094186752.0000         -1006346862763715968         311430828258248832.0           4         DSC02755Ljpg         -4639688.0431         -16525.5013         4142171.1863         -43723128377576538112         82953576180572815360         -1959526269014724116                                                                                                    |     | Image Id      | ε             | ф<br>Convergen: Yes | *              | X0                      | A0                     | 02                    |
| 2         DSC02755rjpg         17066806.6109         -43271264.2433         19008272.4130         -1468838731495017984         6735458599741235200.0         -5761032338918542080           3         DSC02752rjpg         3565302.0018         127668964.7952         -58247535.2744         -35952400094186752.0000         -1006346862763715968         311430828258248832.0           4         DSC02758rjpg         -4639688.0431         -16525.5013         4142171.1863         -43723128377576538112         82953576180572815360         -1959526269014724116                                                                                                    | 1   | DSC02749r,JPG | 2261877.1324  | -4372430.2712       | 8928871.9481   | 77675657615818981376    | -57310957904103030784  | -34999276382391201792 |
| 3 DSC02752 <i>t</i> jpg 3565302.0018 127668964.7952 -58247535.2744 -35952400094186752.0000 -1006346862763715968 311430828258248832.0<br>4 DSC02758 <i>t</i> jpg -4639688.0431 -16525.5013 4142171.1863 -43723128377576538112 829535761805728153601959526269014724116                                                                                                    | 2   | DSC02755rjpg  | 17066806.6109 | -43271264.2433      | 19008272.4130  | -1468838731495017984    | 6735458599741235200.0  | -576103233891854208.0 |
| 4         DSC02758rjpg         -4639688.0431         -16525.5013         4142171.1863         -43723128377576538112         82953576180572815360         -1959526269014724116                                                                                                    | ω   | DSC02752rjpg  | 3565302.0018  | 127668964.7952      | -58247535.2744 | -35952400094186752.0000 | -1006346862763715968   | 311430828258248832.00 |
|                                                                                                    | 4   | DSC02758rjpg  | -4639688.0431 | -16525,5013         | 4142171.1863   | -43723128377576538112   | 82953576180572815360   | -19595262690147241164 |

Imagen 42- Resultados de la séptima aerotriangulación.

### 13.3.4.3. Octava Aerotriangulación

Se repite exactamente el mismo procedimiento de la aerotriangulación 7, pero cambiando el punto de control 401 por el 42. Este punto fue elegido ya que se en la restitución en el LPS, el punto 42 fue utilizado en lugar del 401b, en sus coordenadas en el sistema local.

- ✓ Sistema de Coordenadas de los puntos de Control: Local.
- ✓ Ángulo de vuelo:  $0^{\circ}$  (de izquierda a derecha en la pantalla).

| Punto  | Х       | Y       | Z      |
|--------|---------|---------|--------|
| P8dd   | 81.445  | 120.952 | 12.055 |
| P40dd  | 77.816  | 214.071 | 11.126 |
| P45dd  | 156.168 | 213.333 | 11.891 |
| P103dd | 139.225 | 96.148  | 15.241 |
| P104dd | 129.858 | 161.366 | 14.164 |
| P42dd  | 107.881 | 227.933 | 13.293 |

Tabla 92- Coordenadas de los puntos de control, en sistema local, usados en la AT8.

Se ejecuta la octava aerotriangulación y una vez más los resultados fueron sin sentido.

#### **RESULTADOS DE LA AT8**:

| RMSE                          | 2.85892 x 10 <sup>20</sup> m |
|-------------------------------|------------------------------|
| Número de Iteraciones         | 12                           |
| Convergencia métrica          | 0.001                        |
| Convergencia angular          | 0.001                        |
| Converge                      | SI                           |
| Cantidad de puntos de control | 0                            |
| Dirección de Vuelo            | 0°                           |
| Resultados                    | Sin sentido                  |

Tabla 93 - Resultados de la octava aerotriangulación.

| Ite | Parameters<br>rations: 12 |               | Converged: yes |                | RMSE: 2         | .85892e+20 m    |                 |
|-----|---------------------------|---------------|----------------|----------------|-----------------|-----------------|-----------------|
|     | Image Id                  | e             | ÷G             | ×              | X0              | ŶŎ              | 20              |
| ц   | DSC02749rJPG              | 2261877.1324  | -4372430.2712  | 8928871.9481   | 77675657615818  | -57310957904103 | -34999276382391 |
| N   | DSC02755rjpg              | 17066806.6109 | -43271264.2433 | 19008272.4130  | -14688387314950 | 67354585997412  | -57610323389185 |
| ω   | DSC02752rjpg              | 3565302.0018  | 127668964.7952 | -58247535.2744 | -35952400094186 | -10063468627637 | 31143082825824  |
| 4   | DSC02758r.jpg             | -4639688.0431 | -16525.5013    | 4142171.1863   | -43723128377576 | 82953576180572  | -19595262690147 |

Imagen 43- Resultados de la octava aerotriangulación.

#### 13.3.4.4. NOVENA AEROTRIANGULACIÓN

Se repite la aerotriangulación anterior (AT8), en que las imágenes habían sido rotadas y se cambió un punto de control (el 401 por el 42) y le agregamos once puntos fotogramétricos.

Se la ejecutó y los resultados fueron sin sentido:

- ✓ Sistema de Coordenadas de los puntos de Control: Local.
- ✓ Ángulo de vuelo:  $0^{\circ}$ .

#### **RESULTADOS DE LA AT9**:

| RMSE                               | 2.214578 x 10 <sup>19</sup> m |
|------------------------------------|-------------------------------|
| Número de Iteraciones              | 10                            |
| Convergencia métrica               | 0.001                         |
| Convergencia angular               | 0.001                         |
| Converge                           | SI                            |
| Cantidad de puntos de control      | 6                             |
| Cantidad de puntos fotogramétricos | 11                            |
| Dirección de Vuelo                 | 0°                            |
| Resultados                         | Sin sentido                   |

Tabla 94- Resultados de la novena aerotriangulación.

## **13.3.5.** Conclusiones de la **A**erotriangulación en el **E-F**oto:

Después de haber ejecutado nueve aerotriangulaciones diferentes, cambiando en cada una de ellas ya sea las coordenadas de los puntos de control, ya sea rotándolas o llevándolas a UTM; rotando las imágenes; o combinando ambas acciones, o agregando puntos fotogramétricos, no fue posible concretar la Orientación Exterior.

Se podría decir que no es posible realizar la restitución fotogramétrica de este tipo de imágenes, tomadas con una cámara no métrica, en el e-foto.

Otra opción que ofrece el software e-foto, es realizar la Orientación Exterior de forma individual a cada imagen, lo que se conoce como Resección Espacial. El proceso consiste en marcar los puntos de control en cada una de las imágenes, que ya pasaron por el proceso de Orientación Interior, y luego se ejecuta la Resección Especial, que da como resultado los parámetros de la O.E para cada imagen o sea las coordenadas X, Y, Z del centro óptico y los ángulos de Euler.

Los resultados de la Resección Espacial también fueron negativos.

# **13.3.6.** SE REALIZA LA ORIENTACIÓN EXTERIOR DE UNA DE LAS IMÁGENES POR RESECCIÓN ESPACIAL.

Se realizó la Orientación Exterior por Resección Espacial<sup>36</sup> de una de las imágenes rotadas 90° en sentido horario con las coordenadas de los puntos de control también rotadas 90° en sentido horario.

Los resultados tampoco cumplieron con lo deseado.

| Número de Iteraciones         | 13          |
|-------------------------------|-------------|
|                               |             |
| Convergencia métrica          | 0.001       |
|                               |             |
| Convergencia angular          | 0.001       |
|                               |             |
| Converge                      | SI          |
|                               |             |
| Cantidad de puntos de control | 4           |
|                               |             |
| Dirección de Vuelo            | 0°          |
|                               |             |
| Resultados                    | Sin sentido |
|                               |             |

Tabla 95- Resultados de la O.E por Resección Espacial.

<sup>&</sup>lt;sup>36</sup> La Resección Espacial es un método disponible en el e foto para ejecutar la O. E en cada imagen, de manera individual, marcando al menos 3 puntos de control por fotografía.

| auons: 13 |                                |   |         |                        |                      |         | (                    | Converged: |  |  |
|-----------|--------------------------------|---|---------|------------------------|----------------------|---------|----------------------|------------|--|--|
| Ха        |                                |   | MVC(Xa) |                        |                      |         |                      |            |  |  |
|           | 1                              |   | 1       | 2                      | 3                    | 4       | 5                    | 6          |  |  |
| хо        | 59780051610446627602432.00000  | 1 | 2834215 | -308488                | -421544              | -665911 | 1664931              | -359413    |  |  |
| YO        | -17894056385799639793664.00000 | 2 | -299144 | -606184                | -241477              | -242841 | -186974              | 5550524    |  |  |
| Z0        | -60582936945921632501760.00000 | 3 | -916405 | -199145                | 3140248              | 8030238 | -300272              | 7670620    |  |  |
| φ         | -43048.89135                   | 4 | -886755 | -196499                | <mark>9436653</mark> | 5420342 | <mark>4322819</mark> | -300678    |  |  |
| ω         | 93519.58729                    | 5 | 2677661 | - <mark>2</mark> 81929 | -337163              | 2334114 | 5200417              | -504637    |  |  |
| ĸ         | 176436.37840                   | 6 | -343220 | 5437352                | -652583              | -333138 | -331529              | 7633875    |  |  |

Imagen 44- Resultados de la Resección Espacial de la segunda imagen.

## 14. RESTITUCIÓN FOTOGRAMÉTRICA EN EL LPS

Recuérdese que el objetivo de este trabajo es comparar la calidad posicional, aplicando el estándar de la NSSDA, de dos restituciones fotogramétricas hechas con dos softwares diferentes, el e-foto y el LPS, para el mismo vuelo fotogramétrico realizado con un UAV y dentro de lo posible tratando de replicar el mismo método en ambos procesos.

En este capítulo se detalla el procedimiento de restitución fotogramétrica realizado en el LPS.

## SOBRE EL LPS:

Leica Photogrammetry Suite, de nombre oficial y legalmente cambiado para LPS, es una EFD, y es una aplicación del software IMAGINE de ERDAS, que se utiliza en la realización de operaciones fotogramétricas sobre imágenes y también en la extracción de información de las mismas. LPS es la aplicación fotogramétrica líder a nivel comercial y es utilizada por varias agencias y autoridades regionales de mapeo, oficinas gubernamentales de transporte, así como también por empresas dedicadas a la confección de mapas Además de los usos comerciales y gubernamentales, el LPS es ampliamente utilizado en el ambiente académico, en investigaciones que van desde el monitoreo de deslizamiento de tierras, movimientos de suelos, patrimonio histórico y muchos otros.

LPS generalmente es utilizado para la creación de productos de información geoespacial a partir el procesamiento de imágenes crudas. Dichos productos pueden ser: modelos digitales de terreno, herramientas 3D, y ortofotos digitales.

## **CONSIDERACIONES PREVIAS:**

## 14.1. ROTACIÓN DE LAS IMÁGENES:

Antes de cargar las imágenes, las mismas debieron ser rotadas para que el sentido de la secuencia de las fotografías, coincidiera con el sentido de vuelo del drone en pantalla, o sea, siguiendo el tradicional eje de las *x*, horizontal, de izquierda a derecha.

La rotación de las imágenes se hizo utilizando la herramienta "Transform & Ortho" del ERDAS IMAGINE 2013 (Camino: Raster/ Multiespectral/ Transform&Ortho/ Perfforme Affine Resample/Rotation angle=90°). Así se rotaron 90 grados en sentido horario con origen en el pixel central de cada imagen.

## 14.2. SUSTITUCIÓN DE ALGUNOS PUNTOS DE CONTROL:

De la misma forma que se hizo en el e-foto, se cambiaron algunos puntos de control, previamente planificados, por dificultades de visualización. Recuérdese que fueron pre señalizados en el terreno más puntos de los que eran necesarios según el estándar.

#### **PUNTOS SUBSTITUIDOS:**

| Punto Planificado | Punto alternativo |
|-------------------|-------------------|
| 100               | 40                |
| 101               | 401b              |
| 102               | 8                 |
| 105               | 45                |

Tabla 96- Puntos de control planificados y los que fueron substituidos.

En la siguiente imagen se muestran en rojo los puntos de control que fueron utilizados, y en verde los que fueron cambiados:

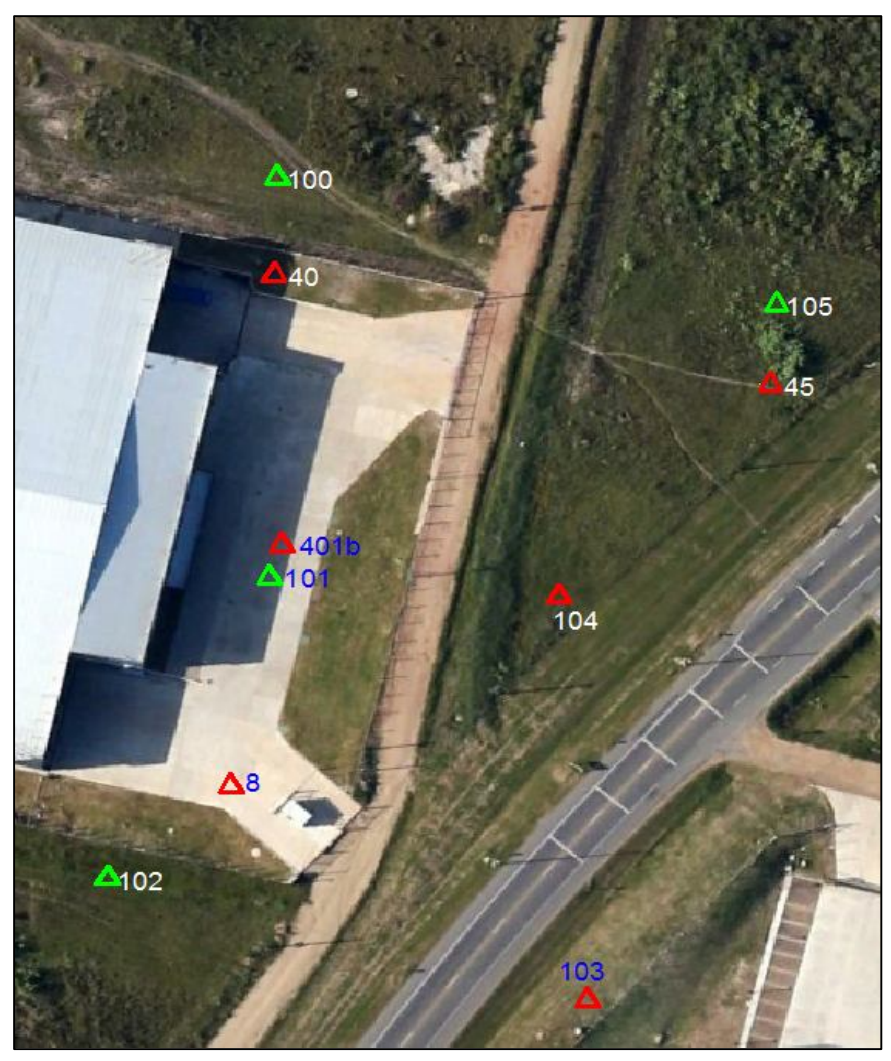

Imagen 45- Puntos de control planificados (en verde) y sustituidos (en rojo) para la aerotriangulación.<sup>37</sup>

<sup>&</sup>lt;sup>37</sup> Fuente: Google Earth.

## **14.3 PROCEDIMIENTO DE RESTITUCIÓN.**

El LPS se encuentra en el menú Herramientas (Tools), en el software ERDAS IMAGE. En este caso utilizamos la versión 2013 que dispone el departamento de Geomática del Instituto de Agrimensura.

## 14.3.1. PASO 1: CREACIÓN DEL PROYECTO FOTOGRAMÉTRICO.

Se crea un nuevo Proyecto (File/New) y se configuran los siguientes parámetros:

✓ **TIPO DE CÁMARA:** Métrica (Frame Camera). Aunque la cámara utilizada no es una cámara fotogramétrica, se configura el proyecto con una cámara métrica ya que se tiene un certificado de calibración. La ventana, para seleccionar el tipo de cámara, se abre automáticamente cuando se crea un nuevo proyecto en el LPS (imagen 46).

✓ **INFORMACIÓN GENERAL DE LA CÁMARA:** Nombre de la cámara, distancia focal, coordenadas del punto principal (imagen 47).

✓ CANTIDAD Y COORDENADAS DE LAS MARCAS FIDUCIALES: En este caso, al tener una imagen digital de una cámara no métrica, las marcas fiduciales se consideran los 4 vértices de sensor (imagen 48). Las coordenadas las obtenemos del certificado de calibración.

✓ **CONFIGURACIÓN EXTENDIDA DE PARÁMETROS DE LA CÁMARA:** Automáticamente aparecen el nombre, la distancia focal y las coordenadas del punto principal, que ya habían sido cargados. Se agregan acá los coeficientes de la distorsión tangencial ( $k_1$ ,  $k_2$  y  $k_3$ ) y de la distorsión descentrada, o tangencial, ( $p_1$  y  $p_2$ ). En el tipo de parámetros: Australis. (imagen 49).

✓ **SISTEMA DE REFERENCIA/ PROYECCIÓN DE LOS PUNTOS DE CONTROL**: Nuestro sistema de referencia es arbitrario y local. Para eso se setea en "Projection" la opción Unknown (desconocida) y la Unidad meters (metros), tanto en vertical como en horizontal. Y obviamente, será en ese sistema de coordenadas que estará el modelo luego de la restitución (imagen 50).

✓ PROPIEDADES DEL BLOQUE DE IMÁGENES: Aquí se configuran qué ángulos de rotación para el sensor se utiliza: Omega, Phi y Kappa. Son los ángulos de Euler (o de actitud) del Sensor. Se define la altura promedio de vuelo: 100.00 metros, las unidades de los ángulos (grados) y la dirección del eje z.

En esta misma ventana, clicando en New Camara se pueden ingresar los datos del certificado de calibración de la misma. (Imagen 51).

| Geometric Model Category                                                         |        |
|----------------------------------------------------------------------------------|--------|
| Camera                                                                           |        |
| Geometric Model:                                                                 | Cancel |
| Frame Camera<br>Digital Camera<br>Video Camera (Videography<br>Non-Metric Camera | Help   |

Imagen 46- Configuración del tipo de cámara en proyecto del LPS

|                          | Sistemen                     | ОК     |
|--------------------------|------------------------------|--------|
| Camera Name: SONY NE     | ×-7                          |        |
| Description:             |                              | Save   |
|                          |                              | Load   |
| Focal Length (mm):       | 15.8225                      |        |
| Principal Point xo (mm): | 0.1815                       | Cancel |
| Principal Point yo (mm): | 0.1445                       | Help   |
| ✓ Use Extended Camera Mo | del Edit Extended Parameters |        |
|                          |                              |        |
|                          |                              |        |

Imagen 47- Ventana de configuración general de la cámara en el proyecto.

| heral Fidu  | cials Radial Lens | Distortion  |         |       |
|-------------|-------------------|-------------|---------|-------|
| Number of F | iducials: 4       | *<br>*      |         | OK    |
| Row #       | Film X (mm)       | Film Y (mm) |         | Save  |
| 1           | 11.699            | -7.799      |         | Load  |
| 2           | -11.699           | -7.799      |         |       |
| 3           | -11.699           | 7.799       | -       |       |
| 4           | 11.699            | 7.799       | -       | Cance |
|             |                   |             |         | Help  |
|             |                   |             | <u></u> |       |
|             |                   |             |         |       |
|             |                   |             |         |       |
| 1           | III               |             | •       |       |
|             |                   |             |         |       |
|             |                   |             |         |       |
|             |                   |             |         |       |

Imagen 48- Ventana donde se cargan las coordenadas de las marcas fiduciales.

| Parameter Type: Austra        | alis P | arameters    | • |             |             | Impo | irt         |   |
|-------------------------------|--------|--------------|---|-------------|-------------|------|-------------|---|
| ustralis Camera Parameters    |        |              |   |             |             |      |             |   |
| Calibrated Focal Length (mm)  | c:     | 15.8225      | * |             |             |      |             |   |
| Principal Point (mm)          | x0:    | 0.1815       |   |             |             |      |             |   |
| Principal Point (mm)          |        | 0.1445       |   |             |             |      |             |   |
| Radial Distortion             | k1:    | -1.67526e-05 |   | k2:         | 9.45084e-08 | k3:  | 1.29568e-11 | - |
| Decentering Distortion        | p1:    | -4.19358e-06 |   | p2:         | 2.86650e-08 |      |             |   |
| Affinitu and Nonorthogonalitu | ы1.    | 0.00000e+00  |   |             | 0.0000000   |      |             |   |
|                               | U1.    |              |   | Б2:         | 0.000008+00 |      |             |   |
|                               | UI.    |              |   | <u>ь</u> 2: |             |      |             |   |

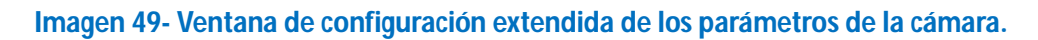

| eference Coordinate System          |          |
|-------------------------------------|----------|
| Horizontal                          | [ ОК     |
| Projection: Unknown/Cartesian       | Previous |
| Datum:                              | Next     |
| Horizontal Units: Meters -          | Cancel   |
| /ertical                            |          |
| Vertical Spheroid: Unknown          | Help     |
| Vertical Datum:                     |          |
| Vertical Units: meters 🕶            |          |
|                                     |          |
| Import Set LSR (Unknown) Projection |          |

Imagen 50- Ventana de configuración del sistema de referencia/ proyección.

|                     | Set Frame-Specific Information:       |          |
|---------------------|---------------------------------------|----------|
| Rotation System:    | Omega, Phi, Kappa 🔹                   | ОК       |
| Angle Units:        | Degrees                               | Previous |
| Photo Direction:    | Z-axis for normal images 🔹            | Next     |
| Average Flying Heig | ht (meters): 100.000                  |          |
| Sensor Name: [      | Default Wild 🔹 Edit Camera New Camera |          |
| Imp                 | ort Exterior Orientation Parameters   |          |

Imagen 51- Ventana de configuración de unidades del bloque.

## 14.3.2. Paso 2: Se Cargan Las Imágenes.

En la siguiente imagen se muestra cómo se cargan las imágenes en el proyecto fotogramétrico (Images/Add).

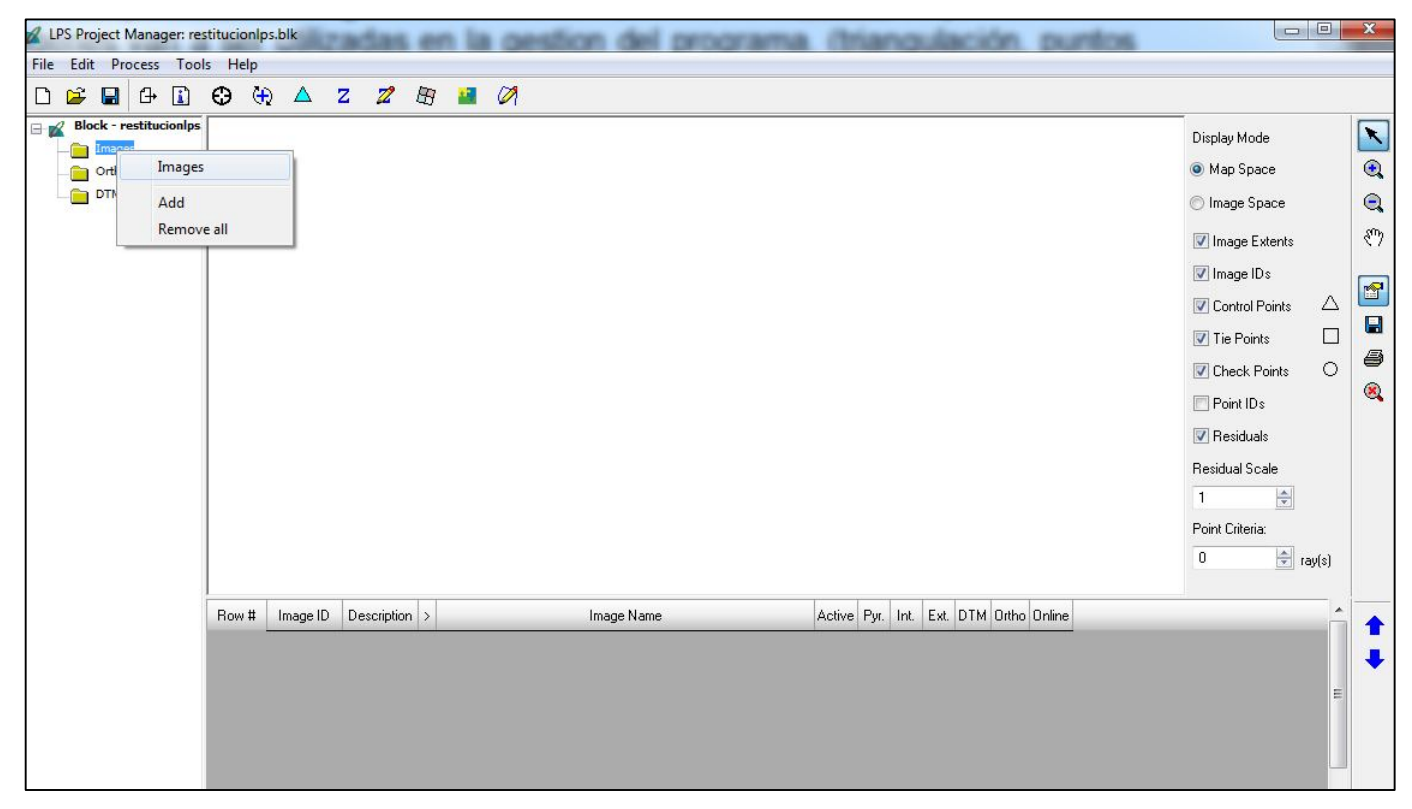

Imagen 52- Cargando las imágenes en el proyecto del LPS

Una vez cargadas las imágenes, siguiendo el orden del fotoíndice (ver sección 11.3) se procede a crear las capas de piramidación de las mismas, creando así un nuevo archivo con extensión rrd para cada imagen. Estas capas se crean con el objetivo de mejorar la visualización y el manejo de las mismas, como el zoom, o las iteraciones en las búsquedas de puntos homólogos. Se selecciona la opción de todas las imágenes que aún no tienen piramidación (imagen 53).
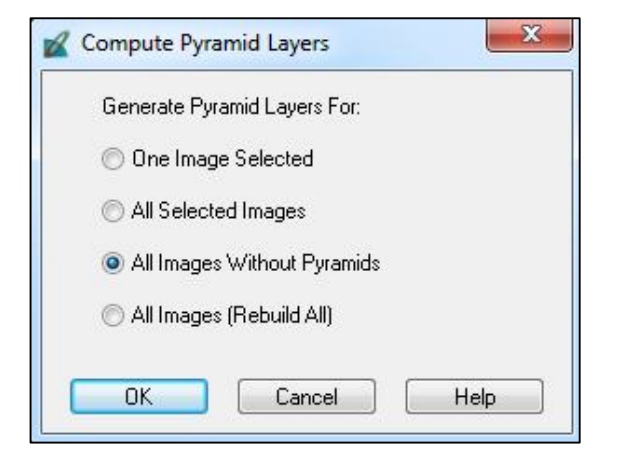

Imagen 53- Ventana de selección de creación de pirámides

En la siguiente imagen se ve la información de las cuatro imágenes ya cargadas, y en la columna debajo de PyR, los rectángulos en verde indican que se realizó el proceso de piramidación para cada una de ellas.

| Row # | Image ID | Description | > | Image Name                                                   | Active   | Pyr. | Int. | Ext. | DTM | Ortho | Online |
|-------|----------|-------------|---|--------------------------------------------------------------|----------|------|------|------|-----|-------|--------|
| 1     | 1        |             | ۲ | nieria/desktop/bruno/imagenesrotadasenvisualizadorwindows/ds | <b>~</b> |      |      |      |     |       |        |
| 2     | 2        |             |   | nieria/desktop/bruno/imagenesrotadasenvisualizadorwindows/ds | <b>~</b> |      |      |      |     |       |        |
| 3     | 3        |             |   | nieria/desktop/bruno/imagenesrotadasenvisualizadorwindows/ds | <b>~</b> |      |      |      |     |       |        |
| 4     | 4        |             |   | nieria/desktop/bruno/imagenesrotadasenvisualizadorwindows/ds | ¥        |      |      |      |     |       |        |

Imagen 54-Indicador del Status de trabajo de cada imagen.

# 14.3.3. PASO 3: SE EJECUTA LA ORIENTACIÓN INTERIOR.

### 1. Pasos: Edit/Frame Editor y seleccionar la pestaña Interior Orientation.

En la pestaña Sensor ya aparece la cámara SonyNX7 que se ingresó anteriormente. Presionando Edit Camara se pueden ver los datos de la misma.

| ensor Interior Orientation Ex | erior Information                        |                |
|-------------------------------|------------------------------------------|----------------|
| Image File Name:              | 1r.img Attach View Image Edit All Images | OK<br>Previous |
| Block Model Type:             | Frame Camera                             | Next           |
| Sensor Name:                  | sonyNX7   Edit Camera New Camera         | Cancel<br>Help |
|                               |                                          |                |
|                               |                                          |                |

Imagen 55-Pestaña Sensor. Donde configurar la cámara y editar imágenes.

En la pestaña Interior Orientation se miden en la pantalla, los vértices de las imágenes, que son lo equivalente a las "marcas fiduciales" y que son también los vértices del sensor. Sus coordenadas métricas, ya fueron ingresadas en el proyecto.

| ensor Interior Urientation Exterior In | nformation        |                    |               |            |            |          |                 |
|----------------------------------------|-------------------|--------------------|---------------|------------|------------|----------|-----------------|
|                                        | Viewer Fiducial L | ocator:            | 50 ‡ 0        | 0 100      | Unsolved   |          | ОК              |
| Edit All Images                        | Open/Close vie    | wer for image fidu | cial measurem | ent eset   | Solve      |          | Previou<br>Next |
| Point # > Color Image X                | Image Y           | Film×              | Film Y        | Residual X | Residual Y | <u>^</u> | Cance           |
| 1 🕨 🔤                                  |                   | 11.699             | -7.799        | 0.000      | 0.000      |          |                 |
| 2                                      | 17                | -11.699            | -7.799        | 0.000      | 0.000      | E .      | Help            |
| 3                                      | 1                 | -11.699            | 7.799         | 0.000      | 0.000      |          |                 |
| 4                                      |                   | 11.699             | 7.799         | 0.000      | 0.000      |          |                 |
|                                        |                   |                    |               |            |            | •        |                 |

Imagen 56-Pestaña "Interior Orientation".

Presionando el botón "Open/Close viewer for fiducial measurement" se abre la primera imagen y se marcan las cuatro marcas fiduciales utilizando las tres ventanas de visualización, según nuestra conveniencia.

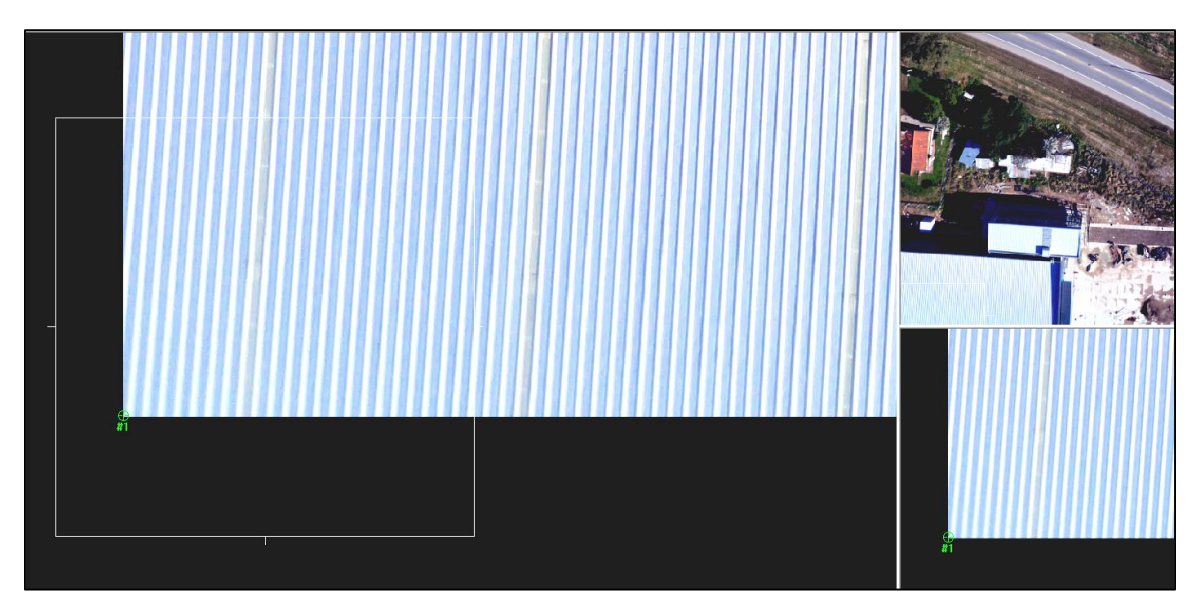

Imagen 58- Marcando marca fiducial número 1 en una de las imágenes.

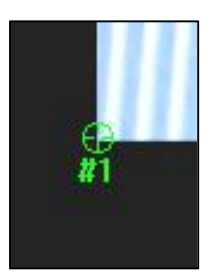

Imagen 57- Detalle. Luego de realizar la medida de la marca fiducial Nº 1.

El software además permite seleccionar la orientación de los ejes del sistema imagen, dando las cuatro opciones que se muestran en la siguiente imagen (59). Seleccionamos la primera que es la cual el eje x coincide con la dirección del vuelo en la pantalla.

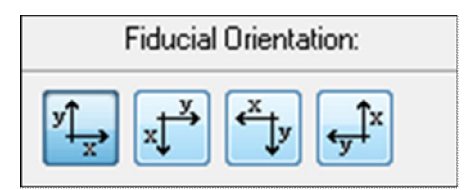

Imagen 59- Opciones de los ejes del sistema de coordenadas para la O.I.

Una vez que se marcan las 4 marcas fiduciales, se cliquea en el botón solve, y el resultado del error cuadrático medio (RMSE) es calculado. El resultado es devuelto en píxeles y también en micrones.

En el certificado de calibración de la cámara SONY NEX-7 están las coordenadas x,y en *mm*, de las 4 marcas fiduciales. En la pantalla de LPS, al marcar cada uno de los 4 vértices para una imagen, aparecerán sus coordenadas píxel (líneas y columnas en los campos Image X e Image Y respectivamente).

|          | iterior Orient | ation Exterior Inform                                                                                                    | mation              |        |         |            | -              |                                                                                                    |          |
|----------|----------------|----------------------------------------------------------------------------------------------------|---------------------|--------|---------|------------|----------------|----------------------------------------------------------------------------------------------------|----------|
| Fid      | lucial Orienta | ation: \                                                                                                    | /iewer Fiducial Loc | ator:  | 50 0    | 0- 100     | BMSE 0 19niv   |                                                                                                    | OK       |
| vt .     | X X            |                                                                                                    |                     |        |         |            | 0.77 ·         |                                                                                                    | UK       |
| × x      | ↓ <b>↓</b>     | ty in the second second |                     |        | 50 0    | 100        | or U.77microns | 1                                                                                                    | Previous |
| E dit Al | II Images      |                                                                                                    | Auto Locat          | e      | Apply   | Reset      | Solve          |                                                                                                    | Nevt     |
|          |                |                                                                                                    |                     |        |         |            | [              | _                                                                                                    |          |
| Point #  | > Color        | Image X                                                                                                    | Image Y             | Film×  | FilmY   | Residual X | Residual Y     | - n                                                                                                    | Cancel   |
| 1        | •              | -0.496                                                                                                    | 6000.497            | -7.799 | -11.699 | 0.156      | -0.121         |                                                                                                    |          |
| 2        |                | -0.076                                                                                                    | 0.922               | -7.799 | 11.699  | -0.156     | 0.121          | E                                                                                                    | Help     |
|          |                | 3998.985                                                                                                    | 0.952               | 7.799  | 11.699  | 0.156      | -0.121         |                                                                                                    |          |
| 3        |                | 3999.191                                                                                                    | 6000.045            | 7.799  | -11.699 | -0.156     | 0.121          |                                                                                                    |          |
| 3<br>4   |                |                                                                                                    |                     |        |         |            |                | -                                                                                                    |          |
| 3<br>4   |                |                                                                                                    |                     |        |         |            |                | and the second second se |          |

Imagen 60- Orientación Interior calculada para la primera imagen (1r).

En la siguiente tabla se muestran los resultados (RMSE) de la Orientación Interior de cada una de las 4 imágenes. Se consideran que todas fueron aceptables ya que son menores a 1/3 de píxel:

| Imagen | RMSE (píxeles) | RMSE (micrones) |
|--------|----------------|-----------------|
| 1r     | 0.19           | 0.77            |
| 2r     | 0.18           | 0.72            |
| 3r     | 0.01           | 0.06            |
| 4r     | 0.03           | 0.14            |

Tabla 97- Resultado del RMSE de la Orientación Interior.

Los coeficientes de transformación para la O.I de cada imagen  $(a_0, a_1, a_2, b_0, b_1, b_2)$ , se obtienen recién al final del proceso de O.E, en el reporte de aerotriangulación. De forma adelanta a ese procedimiento, se los exhibe a continuación:

### FOTOGRAFIA 1r:

| a <sub>0</sub> | -7.7981   |
|----------------|-----------|
| <b>a</b> 1     | 0.003900  |
| a <sub>2</sub> | 0.00000   |
| b <sub>0</sub> | 11.7031   |
| b <sub>1</sub> | 0.00000   |
| b <sub>2</sub> | -0.003900 |

Tabla 98- Resultados de la O.I para la fotografía 1r.

#### FOTOGRAFIA 2r:

| <b>a</b> <sub>0</sub> | -7.7983   |
|-----------------------|-----------|
| <b>a</b> 1            | 0.003900  |
| a <sub>2</sub>        | 0.00000   |
| b <sub>0</sub>        | 11.7026   |
| b <sub>1</sub>        | 0.00000   |
| b <sub>2</sub>        | -0.003900 |

Tabla 99- Resultados de la O.I para la fotografía 2r.

### FOTOGRAFIA 3r:

| a <sub>0</sub> | -7.7971   |
|----------------|-----------|
| <b>a</b> 1     | 0.003900  |
| a <sub>2</sub> | 0.00000   |
| b <sub>0</sub> | 11.7011   |
| b <sub>1</sub> | 0.00000   |
| b <sub>2</sub> | -0.003900 |

Tabla 100- Resultados de la O.I para la fotografía 3r.

#### FOTOGRAFIA 4r:

| <b>a</b> 0     | -7.7972   |
|----------------|-----------|
| <b>a</b> 1     | 0.003900  |
| a <sub>2</sub> | 0.00000   |
| b <sub>0</sub> | 11.7011   |
| b <sub>1</sub> | 0.00000   |
| b <sub>2</sub> | -0.003900 |

Tabla 101- Resultados de la O.I para la fotografía 4r.

# 14.3.4. PASO 4: SE EJECUTA LA ORIENTACIÓN EXTERIOR

En la pestaña "Exterior Information" es posible ingresar los parámetros de Orientación Externa de la cámara, si se cuenta con dicha información. En este trabajo, esos parámetros (las coordenadas del centro de perspectiva en cada toma y los respectivos ángulos de Euler) no los tenemos, y son, entre otros, lo que se busca calcular en la restitución fotogramétrica. En este caso se empleó el status desconocido (unknown) y se indicó  $(X_0,Y_0,Z_0) = (0,0,0)$  y también los ángulos de Euler = 0 para todas las imágenes. Es posible aplicar esta configuración para todas las imágenes marcando en: "Apply status to all active frames".

| Frame Ca  | amera Frame Editor                 | (1r.img)       |                    |                 |                  |                 |          |
|-----------|------------------------------------|----------------|--------------------|-----------------|------------------|-----------------|----------|
| Sensor Ir | Pers                               | pective Center |                    | R               | otation Angles   |                 | ОК       |
|           | Xo                                 | (meters)<br>Yo | Zo                 | Omega           | (aegrees)<br>Phi | Карра           | Previous |
| Value     | 0.000                              | 0.000          | 0.000              | 0.00000         | 0.00000          | 0.00000         |          |
| Std.      | 0.000                              | 0.000          | 0.000              | 0.00000         | 0.00000          | 0.00000         | Help     |
| Status    | Unknown 🔹                          | Unknown 🔹      | Unknown 🔻          | Unknown 🔹       | Unknown 🔹        | Unknown 💌       |          |
|           | ── Set Status: ✓ Apply status to a | Initial 💌      | For All Parameters | Exterior Initia | ization          | Edit All Images |          |
|           |                                    |                |                    |                 |                  |                 |          |

Imagen 61- Pestaña "Exterior Information".

Pero luego, también es posible estimar ciertos parámetros en la ventana de Estimación Inicial de la Orientación Exterior (Imagen 62).

Se completan los campos con los datos de: la distancia focal calibrada, la altura de vuelo, el número de líneas de vuelo y el número de fotos. También el traslape longitudinal (60%) y el sentido de vuelo (este a oeste). Cliqueando en el botón Calculate EO, aparecerá en la lista las 4 imágenes que ya fueron cargadas y el valor de  $Z_0$  se autocompleta con el valor 100, en Scale Parameters, que es la altura del vuelo y se había completado anteriormente.

Observación: En la ventana "Initial Exterior Orientation Estimation", es posible determinar la dirección de vuelo. Por falta de experiencia en el uso del LPS, se rotaron las imágenes pensando que esta opción no estaba disponible.

| M Initial Exterior Orientation Es | timation  |                              |                                    |                            |                                                                  |            |                |           | X |
|-----------------------------------|-----------|------------------------------|------------------------------------|----------------------------|------------------------------------------------------------------|------------|----------------|-----------|---|
| Scale Parameters                  |           |                              |                                    |                            | Ground Coverage                                                  |            |                |           |   |
| Focal Length (mm):                | 15.8225   |                              |                                    | *                          | Film Size (inches):                                              | 0          |                |           |   |
| Flying Height (meters):           | 100       |                              |                                    |                            | Cound Country (color)                                            | 0          |                |           |   |
| Photography Scale 1:              | 6666      |                              |                                    |                            | anduna coverage (meters).                                        | ļ          |                |           |   |
| Flight Line Parameters            |           |                              |                                    |                            |                                                                  |            |                |           |   |
| Number of Flight Lines:           | 1         |                              |                                    |                            |                                                                  |            |                |           |   |
| Number of images per Flight Line: | 4         |                              |                                    |                            | Set                                                              | Set        | Images per Fl  | ight Line |   |
| Overlap Parameters                |           |                              |                                    |                            |                                                                  |            |                |           |   |
| Fwd Overlap (%): 60               |           |                              |                                    | *                          | Fwd Overlap (m):                                                 | 0.00       |                |           | 1 |
| Side Overlap (%):                 |           |                              |                                    | A<br>T                     | Side Overlap (m):                                                | 0.00       |                |           |   |
| Set FlightLine Direction          |           |                              |                                    |                            |                                                                  |            |                |           |   |
| O Horizontal                      | HFlight l | Line No.:                    | [1                                 |                            | •                                                                | West to    | East           | •         |   |
| © Vertical                        | VFlight L | ine No.:                     |                                    |                            | *                                                                | North to   | South          | •         |   |
| Calculate ED                      |           |                              |                                    | Xo, Yo,                    | Zo Units: Meters                                                 | An         | gle Units: Deg | grees     |   |
| Row # Flight NO. Image NO.        | Image ID  |                              |                                    | Image N                    | ame                                                              | Xo         | Yo             | Zo 📩      |   |
| 1 1 1                             | 1 :       | /users/inge                  | enieria/desktop                    | o/fotos vue                | lo 100m/imagenes rotadas/1r.im                                   | ç 0<br>0   | 0              | 100       | _ |
| 3 1 3                             | 3 :       | :/users/inge<br>:/users/inge | enieria/desktop<br>enieria/desktop | o/fotos vue<br>o/fotos vue | io 100m/imagenes rotadas/2r.im<br>Io 100m/imagenes rotadas/3r.im | ç U<br>ç O | 0              | 100       |   |
| 4 1 4                             | 4 :       | /users/inge                  | enieria/desktor                    | o/fotos vue                | lo 100m/imagenes rotadas/4r.im                                   | ç 0        | 0              | 100 =     |   |
|                                   |           |                              |                                    |                            |                                                                  |            |                | Ţ         |   |
|                                   | A1        |                              |                                    | 2                          |                                                                  |            |                |           |   |
|                                   | Apply     |                              |                                    | Cano                       | e                                                                | Help       |                |           |   |

Imagen 62 - Ventana de estimación inicial de la Orientación Exterior.

## 14.3.4.1. MEDICIÓN Y GENERACIÓN DE PUNTOS.

Para realizar la Orientación Exterior es necesario medir los puntos de control y, a veces, crear puntos fotogramétricos sobre las imágenes.

Para eso el LPS dispone de la herramienta de medición de puntos "Point Measurement Tool". En la misma se despliegan 2 imágenes en simultáneo, con 3 ventanas de visualización para cada una de ellas con sus diferentes zooms y que permite realizar varias acciones fundamentales, tales como marcar los puntos de control, modificarlos, crear puntos fotogramétricos de forma manual y también de forma automática.

También, en esta pantalla, se puede configurar y correr la aerotriangulación así como cargar las coordenadas de los puntos medidos en terreno.

La herramienta Point Measurement Tool brinda dos modos de visualización: clásica y estéreo. Se utilizó la visualización clásica.

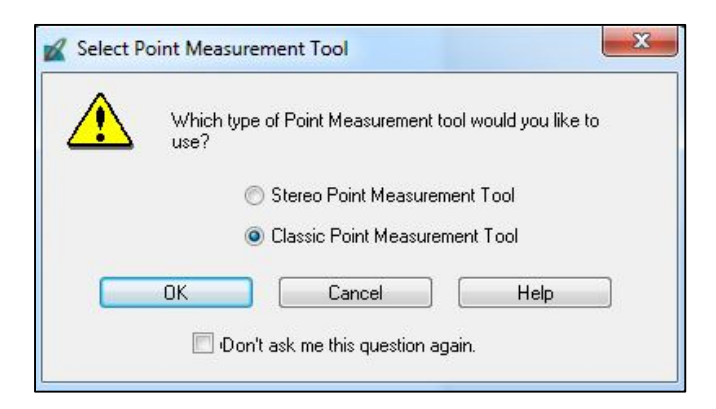

Imagen 63 selección del tipo de visualización en la herramienta Point Measurement Tool.

| 🖲 Import 🛛 🔘 Export                                                                                 | ОК     |
|----------------------------------------------------------------------------------------------------|--------|
| elect point source:                                                                                 | Cancel |
| ASCII File (*.txt)                                                                                  | Help   |
| 🖱 LPS Block File (*.blk)                                                                            |        |
| <ul> <li>Reference Points (3D)</li> <li>Reference Points (2D)</li> <li>Image Brinkt Only</li> </ul> |        |

# PUNTOS DE CONTROL (CONTROL POINTS):

Para cargar las coordenadas de los puntos de control, se importa un archivo ASCII con las coordenadas de los puntos de control (botón I, en la ventana de Point Measurement Tool).

Imagen 64- Ventana donde se importa el archivo con las coordenadas de los puntos de control.

Una vez cargado dicho archivo, se configuran determinadas opciones, dependiendo del formato del archivo de coordenadas que dispongamos, para que las mismas sean correctamente cargadas en el LPS.

| Import Options File to Import From: c:/       | users/in | jenieria/desktop/bruno/coordena | das_puntos/coorder | nadasfinales_txt.txt |
|-----------------------------------------------|----------|---------------------------------|--------------------|----------------------|
| Field Definition Input Previ                  | iew      |                                 |                    |                      |
| Field Type: 💿 Delimited                       | l by Sep | arator 🛛 🔘 Fixed Width          |                    |                      |
| Separator Chara                               | acter:   | Comma                           |                    | •                    |
| Row Terminator Character:                     |          | NewLine (Unix)                  |                    | •                    |
| Comment Character:<br>Number of Rows To Skip: |          | 0                               |                    |                      |
| Column Mapping                                |          |                                 |                    |                      |
| Output Column Name                            | Input    | ield Number                     |                    | <u>^</u>             |
| Ref_ID<br>X<br>Y<br>Z                         |          | 1<br>2<br>3<br>4                |                    | E                    |
| ОК                                            |          | View                            | Cancel             | Help                 |

Imagen 65- Ventana para configurar las opciones del archivo a importar con las coordenadas de los puntos de control.

Una vez que han sido cargados los puntos, es posible visualizar las coordenadas (X,Y,Z) de los mismos, debajo de las imágenes en la ventana Point Measurement Tool (Imagen 66).

# > MARCANDO LOS PUNTOS DE CONTROL.

La pantalla de Medición de Puntos del LPS ofrece la posibilidad de visualizar dos imágenes en simultáneo. En la misma hay 3 modos de visualización con diferentes zooms, para facilitar este proceso. En simultáneo se abren dos fotografías para la aerotriangulación, las cuales se pueden cambiar y así completar el procedimiento de marcado de puntos de control para todas las imágenes.

Se debe tener seleccionado el punto que se va a marcar en pantalla, lo cual se hace marcando la fila que ocupa el mismo en la lista de puntos, donde aparece el número de punto y sus coordenadas. Luego se lo ubica en cada una de las imágenes donde el mismo se encuentra, colocando la marca (cursor) sobre dicho punto.

Una vez ubicado el punto correspondiente en el terreno, se le indica al software que corresponde a un punto de control (control), seleccionando Control en la columna Usage. (Las opciones en Usage son : *Control, Tie, o Checking,* o sea, Control, Fotogramétrico o Testeo).

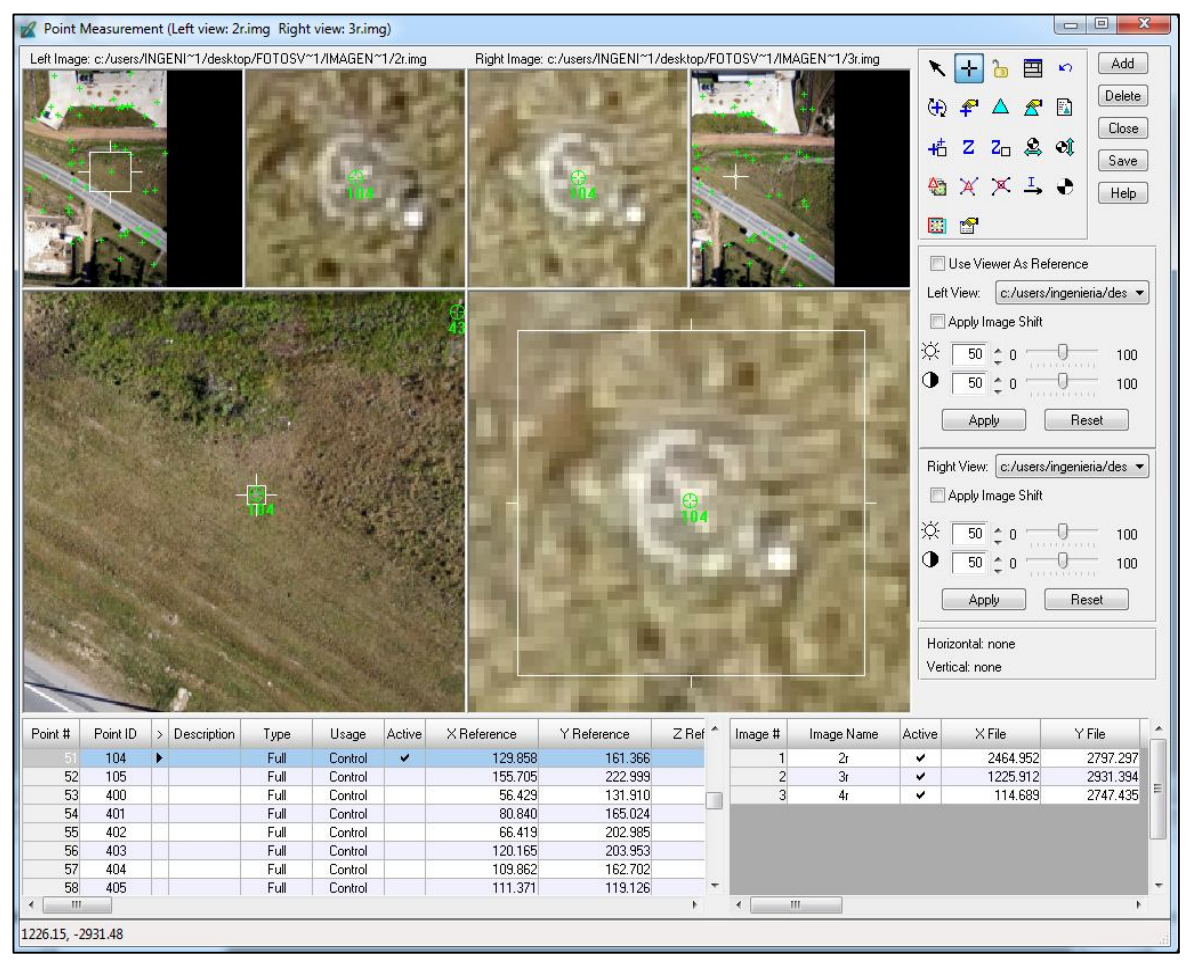

Imagen 65- Ventana de medición de puntos. Midiendo punto de control 104 en este caso.

# > MARCANDO PUNTOS DE FOTOGRAMÉTRICOS:

El LPS ofrece dos alternativas para marcar puntos homólogos o fotogramétricos. Estas son: manual o la automática:

### ✓ Marcado manual de puntos fotogramétricos:

Clicando en "Add" se adiciona un nuevo punto, el cual no tiene coordenadas. Luego se lo selecciona en la fila de puntos y se lo ubica en las imágenes donde lo identificamos.

Debe definirse el punto como "Tie" en la columna Usage.

### ✓ Marcado automático de puntos fotogramétricos:

Se debe cliquear en "Automatic tie properties".

Luego se abre una ventana con tres pestañas a configurar:

### Pestaña General (imagen 67):

✓ <u>Images Used</u>: Qué imágenes se van a utilizar. En este caso todas las activas (Active Images Only).

- ✓ <u>Initial Type</u>: Exterior/Header/GCP (GCP, "Ground Control Point", porque se inicia con puntos de control)
- ✓ <u>Image Layer Used for Computation</u>: En este caso las imágenes tienen solamente una capa, que es la imagen en sí, por lo que se coloca 1.
- ✓ <u>"Existing Point Transfer"</u>: No Transfer, New Points Only.

| General                                                                   | Strategy   | Distribution                                                                                                    | OK     |
|---------------------------------------------------------------------------|------------|----------------------------------------------------------------------------------------------------|--------|
| Images Used: 🛛 🔘 All Available 💿 Active Images Only                       |            |                                                                                                    | Run    |
| Initial Type: <ul> <li>Exterior/Header/GCP</li> <li>Tie Points</li> </ul> |            | Save A:                                                                                                    |        |
|                                                                           |            | 19 Martin 19 Martin 19 Martin 19 Martin 19 Martin 19 Martin 19 Martin 19 Martin 19 Martin 19 Martin 19 Martin 19 |        |
| 12                                                                        | 12 23      |                                                                                                    | Load   |
| lma                                                                       | ge Layer U | sed for Computation:                                                                                             | Cancel |

Imagen 67- Pestaña General en la ventana Propiedades de Generación de los Puntos Fotogramétricos.

**Pestaña Strategy** (imagen 68): Acá se configuran los parámetros de la búsqueda de los puntos fotogramétricos y el mejor aprovechamiento de las capacidades de procesamiento.

✓ <u>Search Size</u>: Píxeles de la ventana de búsqueda de puntos homólogos. Se configuró 21 x21 píxeles el tamaño del cuadrado de búsqueda.

✓ <u>Correlation Size</u>: Píxeles de la ventana para la correlación cruzada. Se configuró 7 x7 píxeles.

✓ <u>Least Square Size</u>: Píxeles de la ventana en que se calcula el ajuste de mínimos cuadrados para la correspondencia de puntos homólogos. Se configuró: 21 x21 píxeles.

✓ <u>Feature Pt Density</u>: Muestra el porcentaje de densidad de puntos que recoge el programa respecto al número que generalmente acumula:100%

✓ <u>Coefficient Limit</u>: Calcula el límite del coeficiente de correlación que determina si dos puntos son o no homólogos. Cuando el LPS encuentra dos puntos homólogos calcula el coeficiente de correlación. Si ese coeficiente es menor a este límite establecido, ese punto no se toma como homólogo. Se lo configura en 0.8, el cual está por defecto.

 $\checkmark$  <u>Initial Accuracy</u>: Se configura en 10%. Es la precisión relativa inicial de los valores de correlación.

 ✓ <u>Avoid Shadow:</u> Si la zona que se voló tenía mucha sombra se debe marcar esta opción. No fue nuestro caso, por lo tanto, no se marca.

| Automatic Tie Point Generation Properti | es                         | ×       |
|-----------------------------------------|----------------------------|---------|
| General Strategy Distribution           |                            | ОК      |
| Search Size: 21 🚔                       | Feature Pt Density: 100% 🚔 | Run     |
| Correlation Size: 7                     | Coefficient Limit: 0.80 📮  | Save As |
| Least Service Size 21                   | Initial Accuracy 10%       | Load    |
| Least squale size.                      |                            | Cancel  |
| Avoid Shadow: 🔲 Image Scanned:          | l Positive 🕐 Negative      | Help    |

Imagen 68- Pestaña General en la ventana Propiedades de Generación de los Puntos Fotogramétricos.

<u>Pestaña Distribution</u> (imagen 69): Acá se configura como se ubicarán los puntos fotogramétricos creados de forma automática.

✓ <u>Find Point</u>: Se elige la distribución que está configurada por defecto en el LPS marcando en Default Distribution.\_

✓ <u>Intended Number of points/Image</u>: Es el número de puntos fotogramétricos que se buscará por cada imagen. Se configuró en 25.

| General Strategy Distribution                                                                        | OK      |
|----------------------------------------------------------------------------------------------------|---------|
| Find Points With: 💿 Default Distribution 🛛 🔘 Defined Pattern                                         | Run     |
|                                                                                                    | Save As |
| Intended Number of Points/Image: 40                                                                  |         |
| Intended Number of Points/Image: 25 🚽 🗖 Keep All Points                                              | Load    |
| Intended Number of Points/Image: 43 Transfer Keep All Points Starting Column: 400 Starting Line: 600 | Load    |

Imagen 69- Pestaña Distribution en la ventana Propiedades de Generación de los Puntos Fotogramétricos.

### 14.3.4.2. CONFIGURANDO LA AEROTRIANGULACIÓN:

Antes de correr la aerotriangulación se deben configurar los parámetros de la misma. Para eso cliqueamos en el botón Aerotriangulation Properties en la ventana Point Measurement Tool.

### Pestaña General:

- ✓ <u>Maximum Iterations</u>: Número máximo de iteraciones. Se configura en 10.
- ✓ <u>Convergence Value</u>: Valor de Convergencia Se configura en 0.001m.

✓ <u>Image Coordinates Units for Report:</u> Unidades de las coordenadas imagen para el reporte: milímetros.

| ieneral | Point     | Interior    | Exterior   | Advanced Options | — ок   |
|---------|-----------|-------------|------------|------------------|--------|
| Maxim   | ium Itera | tions:      |            | ho               | Run    |
| Conve   | ergence ' | Value (me   | ters):     | 0.00100          | Update |
| 🕅 Ci    | ompute A  | Accuracy I  | or Unkno   | vns              | Accept |
| Image   | Coordin   | ate Units I | for Report | Millimeters 🔹    | Report |
|         |           |             |            |                  | Cancel |
|         |           |             |            |                  | Help   |
|         |           |             |            |                  |        |

Imagen 70- Pestaña General en la ventana de aerotriangulación.

## Pestaña Point (imagen 71):

Acá es posible configurar las desviaciones estándar, tanto de los puntos medidos en las imágenes como en el terreno.

 $\checkmark$  Image Point Standard Deviation (pixels): Desviación Estándar de las coordenadas (*x*,*y*) de las imágenes. Se dejan los valores de 0.33, que viene por defecto, para ambas componentes.

✓ <u>GCP Type and Standard Deviations (X,Y: meters,Z: meters)</u>: Acá se configuran los pesos de las coordenadas de los puntos de control. A todos les damos el mismo peso = 1. Type: Fixed Values.

| General Point | Interior Exterior Advanced Options            | — ОК    |
|---------------|-----------------------------------------------|---------|
| Image Point   | Standard Deviations (pixels) :                | Run     |
|               | к 0.33                                        | Update  |
| -             | ý 0.33 💌                                      | Accept  |
| GCP Type and  | Standard Deviations (X,Y: meters, Z: meters): | Report  |
|               | Type: Fixed values                            | Cancel  |
|               | ×: 1.000000 💌 Z: 1.000000 💌                   | Help    |
|               | Y: 1.000000                                   | <u></u> |
|               |                                               |         |

Imagen 71- Pestaña Point en la ventana de Aerotriangulación.

**<u>Pestaña Interior</u>**: Acá se configuran las desviaciones estándar de los parámetros de Orientación Interior.

<u>Type</u>: Fijo para todas las imágenes. No están las desviaciones en el certificado de calibración.

| eneral Poir | nt intenor Ex     | terior Advanced Uptions | ОК      |
|-------------|-------------------|-------------------------|---------|
| Туре        | : Fixed for all i | mages 💌                 | Run     |
| Stan        | dard Deviations ( | mm):                    | Update  |
| Foca        | l Length:         | 0.000                   | Accept  |
| Princ       | ipal Point xo:    | 0.000                   | Report. |
| Princ       | ipal Point yo:    | 0.000                   | Cancel  |
|             |                   |                         | Help    |
|             |                   |                         |         |

Imagen 72- Pestaña Interior en la ventana de Aerotriangulación.

# Pestaña Exterior:

Acá se configuran las desviaciones estándar de los parámetros de Orientación Exterior.

| General | Point            | Interior                     | Exterior            | Advanced   | dOptions |     | <br>ОК |
|---------|------------------|------------------------------|---------------------|------------|----------|-----|--------|
|         | Туре:            | No weig                      | ht                  |            | •        |     | Run    |
|         | Standa<br>(Xo,Yo | ard Deviatio<br>5: meters, Z | ins:<br>lo: meters, | Angles: de | grees)   |     | Update |
|         | Xo: []           | 0.000000                     | A<br>T              | Omega:     | 0.00000  | A V | Accept |
|         | Yo:              | 0.000000                     | A                   | Phi:       | 0.00000  | A   | Report |
|         | Zo:              | 0.000000                     | A                   | Kappa:     | 0.00000  | A   | Cancel |
|         |                  |                              |                     |            |          |     | Help   |
|         |                  |                              |                     |            |          |     |        |

<u>Type</u>: No weight. No le asignamos desviación estándar a estos parámetros.

Imagen 73- Pestaña Exterior en la ventana aerotriangulación.

# Pestaña Advanced Options (imagen 74):

Acá se configuran ciertas opciones avanzadas para la aerotriangulación.

✓ <u>Additional Parameter Model</u>: Seleccionamos No Additional Parameters ya que no se adiciona ningún modelo para la aerotriangulación.

✓ <u>Use Additional Parameters As Weighted Variables</u>: Se debe seleccionar para utilizar los parámetros adicionales como observaciones pseudo ponderadas, asignándose así un pequeño peso estadístico a cada uno de ellos. No se la marca en este proyecto.

✓ <u>Blunder Checking Model</u>: Aquí se puede seleccionar el método de detección de errores groseros tanto en los puntos imagen como los puntos de control. La opción elegida es "No automatic blunder cheking" indica que no se busquen errores groseros.

✓ <u>Use Image Observation of Check Points in Triangulation</u>: Esta opción debe ser marcada cuando se desea que se utilicen los puntos de testeo para la triangulación. En este caso la misma no fue cliqueada.

| General Point Interior E    | xterior Advanced Options        | — ОК    |
|-----------------------------|---------------------------------|---------|
| Additional Parameter Model: | No additional parameters        | Bun     |
| Use Additional Parameters   | As Weighted Variables           | Update  |
| Blunder Checking Model:     | No automatic blunder checking   | Accept  |
| Use Image Observations o    | f Check Points in Triangulation | Report. |
| Consider Earth Curvature i  | n Calculation                   | Cancel  |
| Define Topocenter (Degre    | es):                            | Help    |
| Longitude: 0.000000         | Latitude: 0.000000              |         |

Imagen 74- Pestaña "Advanced Options" en la ventana de aerotriangulación.

### 14.3.4.3. PRIMERA AEROTRIANGULACIÓN

La primera aerotriangulación, se la ejecutó utilizando únicamente los puntos de control marcados sobre el terreno., tal como se indica en la imagen 75 con los puntos en rojo.En el proceso de restitución fotogramétrica en el LPS es necesario que haya un mínimo de 3 puntos de control por cada modelo, por lo cual se debió agregar un punto a la imagen número 1. Este punto fue el número 9, el cual fue marcado inicialmente como un punto de testeo y que se encuentra sobre la explanada de acceso de hormigón y es perfectamente identificable. El mismo está en las fotografías 1 y 2.

| Punto | X       | Ŷ       | Z      |
|-------|---------|---------|--------|
| P8    | 81.445  | 120.952 | 12.055 |
| р9    | 62.468  | 125.550 | 10,650 |
| P40   | 77.816  | 214.071 | 11.126 |
| P45   | 156.168 | 213.333 | 11.891 |
| P103  | 139.225 | 96.148  | 15.241 |
| P104  | 129.858 | 161.366 | 14.164 |
| P401b | 68.825  | 166.54  | 11.380 |

 Tabla 102- Coordenadas de los puntos de control, agregando el punto 9.

| Punto | Imagen 1 | lmagen 2 | Imagen 3 | Imagen 4 |
|-------|----------|----------|----------|----------|
| 8     | Х        | Х        |          |          |
| 9     | Х        | Х        |          |          |
| 40    |          |          | Х        | х        |
| 45    |          |          | Х        | х        |
| 103   | Х        | Х        |          |          |
| 104   |          | Х        | Х        | х        |
| 401 b |          | X        | х        |          |

Tabla 103- Distribución de los puntos de control en las imágenes.

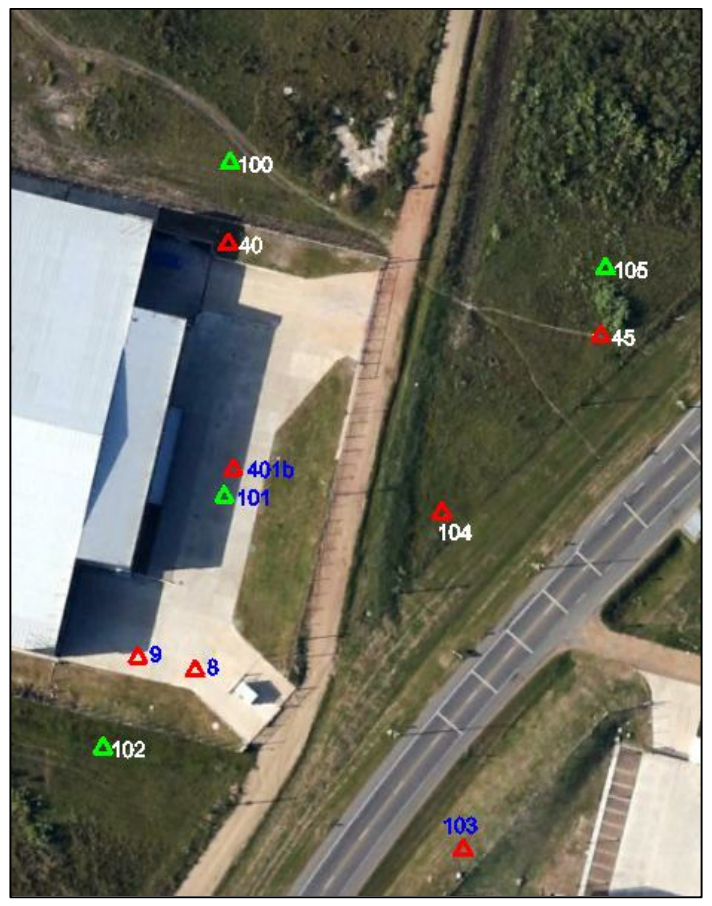

Imagen 75- Puntos de control utilizados en la aerotriangulación (en rojo) con el punto 9 agregado.<sup>38</sup>

## **RESULTADOS DE LA AT1:**

Se corre la aerotriangulación con los 7 puntos de control marcados. Se obtuvo el siguiente resultado: **RMSE de 0,6244 m** 

| RMSE                          | 0,6244 m  |
|-------------------------------|-----------|
| Número máximo de Iteraciones  | 10        |
| Convergencia métrica          | 0.001     |
| Converge                      | SI        |
| Cantidad de puntos de control | 7         |
| Dirección de Vuelo            | 0°        |
| Resultado                     | Aceptable |

Tabla 104- Resultados de la primera aerotriangulación en el LPS.

<sup>&</sup>lt;sup>38</sup> Fuente: Google Earth.

**Observación:** El punto 401b pasó a llamarse 406 porque el software no acepta la b en número de punto.

| Triangulati<br>Total Imag | on Iteration Conve<br>e Unit-Weight RM | rgence:<br>SE: ( | Yes<br>).6244 | Close   |
|---------------------------|----------------------------------------|------------------|---------------|---------|
| Control F                 | oint RMSE:                             | Check P          | oint RMSE:    | Update  |
| Ground X:                 | 0.0000 (7)                             | Ground X:        | 0.0000 (0)    | Accept  |
| Ground Y:                 | 0.0000 (7)                             | Ground Y:        | 0.0000 (0)    | Report. |
| Ground Z:                 | 0.0000 (7)                             | Ground Z:        | 0.0000 (0)    | Review. |
| Image X:                  | 0.2888 (15)                            | Image X:         | 0.0000 (0)    | Help    |
| Image Y:                  | 0.2884 (15)                            | Image Y:         | 0.0000 (0)    |         |

Imagen 76- Resumen de la primera aerotriangulación.

Revisando el resultado de los errores para cada uno de los puntos de control, vemos que los peores resultados son para el punto 103 en primer lugar y para el 406 (401b) en segundo.

| Review 1                   | Triangulation | n Results |         |        |         |         | 100    | Sec.      | <b>2</b> 73 A |            | 100        |
|----------------------------|---------------|-----------|---------|--------|---------|---------|--------|-----------|---------------|------------|------------|
| Ground Points Image Points |               |           |         |        |         |         |        |           |               |            |            |
| Row #                      | Point ID      | Туре      | Usage   | Active | X       | Y       | z      | RX        | RY            | RZ         | Total RMSE |
| 1                          | 8             | Full      | Control | •      | 80.092  | 120.729 | 10.647 | -1.353211 | -0.223450     | -1.407734  | 2.34383    |
| 2                          | 9             | Full      | Control | ~      | 62.923  | 124.665 | 16.201 | 0.454672  | -0.884537     | 5.550917   | 0.78751    |
| 3                          | 40            | Full      | Control | ¥ .    | 79.821  | 216.556 | 14.761 | 2.005444  | 2.485301      | 3.634669   | 3.47353    |
| 4                          | 45            | Full      | Control | ¥      | 153.603 | 213.758 | 20.264 | -2.564951 | 0.424724      | 8.372750   | 4.44262    |
| 5                          | 103           | Full      | Control | ¥      | 146.819 | 92.298  | -7.222 | 7.594315  | -3.850023     | -22.643047 | 13.15374   |
| 6                          | 104           | Full      | Control | ¥ .    | 129.459 | 164.023 | 18.417 | -0.399447 | 2.657483      | 4.253333   | 0.69186    |
| 7                          | 406           | Full      | Control | 4      | 74.421  | 164.590 | 15.492 | 5.596182  | -1.950105     | 4.111620   | 9.69287    |

Imagen 77- Resultados y errores de los puntos de control de la primera aerotriangulación.

### 14.3.4.4. SEGUNDA AEROTRIANGULACIÓN:

Tratando de obtener un RMSE menor, se pueden eliminar los puntos con mayor error en la AT. El punto 103 tiene el mayor RMSE, como se puede ver en la tabla de la imagen 77, pero no es posible eliminarlo de la aerotriangulación, ya que son necesarios un mínimo de 3 puntos por imagen, entonces se elimina el punto 406 (401b) que es el segundo con mayor RMSE.

Se corre nuevamente la aerotriangulación y se obtiene un resultado muy bueno: RMSE de 0,0192m.

| RMSE                          | 0,0192 m  |
|-------------------------------|-----------|
| Número máximo de Iteraciones  | 10        |
| Convergencia métrica          | 0.001     |
| Converge                      | SI        |
| Cantidad de puntos de control | 6         |
| Dirección de Vuelo            | 0°        |
| Resultado                     | Muy bueno |

## **RESULTADOS DE LA AT2:**

Tabla 105- Resultados de la segunda aerotriangulación en el LPS.

| Triangulati<br>Total Imag | on Iteration Conve<br>e Unit-Weight RM | rgence:<br>SE: 0 | Yes<br>).0192 | Close   |
|---------------------------|----------------------------------------|------------------|---------------|---------|
| Control F                 | oint RMSE:                             | Check P          | oint RMSE:    | Update  |
| Ground X:                 | 0.0000 (6)                             | Ground X:        | 0.0000 (0)    | Accept  |
| Ground Y:                 | 0.0000 (6)                             | Ground Y:        | 0.0000 (0)    | Report. |
| Ground Z:                 | 0.0000 (6)                             | Ground Z:        | 0.0000 (0)    | Review. |
| Image X:                  | 0.0643 (13)                            | Image X:         | 0.0000 (0)    | Help    |
| Image Y:                  | 0.0781 (13)                            | Image Y:         | 0.0000 (0)    |         |

Imagen 78- Resumen de la segunda Aerotriangulación (AT2).

Y se revisa el resultado del RMSE para cada uno de los puntos de control, pero ya no cabe la posibilidad de eliminar alguno, debido a la exigencia de un mínimo de 3 puntos por modelo.

| Review Triangulation Results |          |      |         |        |         |         |        |           |           |           |            |
|------------------------------|----------|------|---------|--------|---------|---------|--------|-----------|-----------|-----------|------------|
| Row #                        | Point ID | Туре | Usage   | Active | X       | Y       | Z      | RX        | RY        | RZ        | Total RMSE |
| 1                            | 8        | Full | Control | ~      | 81.903  | 121.784 | 14.604 | 0.457736  | 0.832091  | 2.548872  | 0.792823   |
| 2                            | 9        | Full | Control | ¥      | 63.556  | 126.479 | 14.354 | 1.087675  | 0.928840  | 3.703934  | 1.883908   |
| 3                            | 40       | Full | Control | ~      | 77.645  | 214.232 | 10.243 | -0.170898 | 0.161256  | -0.883050 | 0.296004   |
| 4                            | 45       | Full | Control | ¥      | 156.760 | 213.430 | 11.463 | 0.591737  | 0.097164  | -0.427824 | 1.024919   |
| 5                            | 103      | Full | Control | ~      | 140.203 | 95.237  | 13.948 | 0.977515  | -0.911144 | -1.473338 | 1.693106   |
| 6                            | 104      | Full | Control | ¥      | 129.968 | 161.411 | 14.228 | 0.110266  | 0.044909  | 0.064264  | 0.190986   |

Imagen 79- Resultados y errores de los puntos de control de la segunda aerotriangulación (AT2).

### 14.3.4.5. TERCERA AEROTRIANGULACIÓN:

Aunque el resultado anterior fue bueno, igualmente se agregaron 11 puntos fotogramétricos ubicados de forma manual, buscando un resultado aún mejor, ya que es posible utilizar el recurso de agregar dichos puntos. Se corre la aerotriangulación, pero se obtuvo un RMSE mayor que lo logrado anteriormente: RSME de 0,0282m.

### **RESULTADOS DE LA AT3:**

| RMSE                               | 0,0282 m  |
|------------------------------------|-----------|
| Número máximo de Iteraciones       | 10        |
| Convergencia métrica               | 0.001     |
| Converge                           | SI        |
| Cantidad de puntos de control      | 6         |
| Cantidad de puntos fotogramétricos | 11        |
| Dirección de Vuelo                 | 0°        |
| Resultado                          | Muy bueno |

Tabla 106- Resultados de la tercera aerotriangulación en el LPS.

| Triangulati<br>Total Imag | on Iteration Conve<br>e Unit-Weight RM | rgence:<br>SE: 0 | Yes<br>).0282 | Close   |
|---------------------------|----------------------------------------|------------------|---------------|---------|
| Control P                 | oint RMSE:                             | Check P          | oint RMSE:    | Update  |
| Ground X:                 | 0.0000 (6)                             | Ground X:        | 0.0000 (0)    | Accept  |
| Ground Y:                 | 0.0000 (6)                             | Ground Y:        | 0.0000 (0)    | Report  |
| Ground Z:                 | 0.0000 (6)                             | Ground Z:        | 0.0000 (0)    | Review. |
| Image X:                  | 0.0232 (13)                            | Image X:         | 0.0000 (0)    | Help    |
| Image Y:                  | 0.0245 (13)                            | Image Y:         | 0.0000 (0)    |         |

Imagen 80- Resumen de la tercera aerotriangulación.

### 14.3.4.6. CUARTA AEROTRIANGULACIÓN

Buscando utilizar la potencialidad del LPS, se marcarán ahora puntos fotogramétricos de manera automática.

Recuérdese que la configuración del marcado automático de los puntos fotogramétricos está detallada anteriormente en la sección 14.3.4.2.

Se generan ahora los puntos fotogramétricos automáticos presionando en el botón "Perform Automatic Tie Generation" en la ventana de la Medición de Puntos de Control.

Al hacerlo, se abre la ventana de resumen de los puntos fotogramétricos que se generaron automáticamente:

| Row # | Image ID | Image Name | Number of Intended Points | Number of Found Points | Number of Patterns | Point Success Rate % | Pattern Success Rate % | <u>^</u> | Repor |
|-------|----------|------------|---------------------------|------------------------|--------------------|----------------------|------------------------|----------|-------|
| 1     | 1        | 1r         | 25                        | 26                     | 25                 | 100.00               | 32.00                  |          |       |
| 2     | 2        | 2r         | 25                        | 50                     | 25                 | 100.00               | 88.00                  |          | Close |
| 3     | 3        | 3r         | 25                        | 41                     | 25                 | 100.00               | 76.00                  |          |       |
| 4     | 4        | 4r         | 25                        | 29                     | 25                 | 100.00               | 52.00                  |          |       |
|       |          |            |                           |                        |                    |                      |                        |          | Help  |
|       | - 11     |            |                           |                        |                    |                      |                        | E C      | Help  |
|       |          |            |                           |                        |                    |                      |                        | E        | Help  |

Imagen 81- Resumen de la generación automática de puntos fotogramétricos.

Se generaron 57 puntos fotogramétricos de forma automática. Se enumeraron del 407 al 463. Se corre la aerotriangulación nuevamente, con los puntos fotogramétricos agregados manualmente, y los generados automáticamente pero el RMSE no es mejor al primero, logrado solo con los puntos de control. Se obtiene un RMSE =0,1056 m.

### **RESULTADOS DE LA AT4:**

| RMSE                                                          | 0,1056 m |
|---------------------------------------------------------------|----------|
| Número máximo de Iteraciones                                  | 10       |
| Convergencia métrica                                          | 0.001    |
| Converge                                                      | SI       |
| Cantidad de puntos de control                                 | 6        |
| Cantidad de puntos fotogramétricos<br>(agregados manualmente) | 11       |
| Dirección de Vuelo                                            | 0°       |
| Resultado                                                     | Bueno    |
| Table 107. Desultados de la suerte corotrior                  |          |

 Tabla 107- Resultados de la cuarta aerotriangulación en el LPS.

| Triangulati<br>Total Imag | on Iteration Conve<br>e Unit-Weight RM: | rgence:<br>SE: ( | Yes<br>).1056 | Close  |
|---------------------------|-----------------------------------------|------------------|---------------|--------|
| Control F                 | oint RMSE:                              | Check P          | oint RMSE:    | Update |
| Ground X:                 | 0.0000 (6)                              | Ground X:        | 0.0000 (0)    | Accept |
| Ground Y:                 | 0.0000 (6)                              | Ground Y:        | 0.0000 (0)    | Report |
| Ground Z:                 | 0.0000 (6)                              | Ground Z:        | 0.0000 (0)    | Review |
| Image X:                  | 0.0844 (13)                             | Image X:         | 0.0000 (0)    | Help   |
| Image Y:                  | 0.1791 (13)                             | Image Y:         | 0.0000 (0)    |        |

Imagen 82- Resumen de la cuarta aerotriangulación.

Se chequea el resultado de la aerotriangulación en el "Review triangulation Results". Vemos que los puntos 40 y 45 tienen un RMSE Total significativamente mayores a los demás puntos, por lo cual los sacamos, o deseleccionamos, del cálculo de la siguiente aerotriangulación.

| ound Poi | nts Image F | Points |         |          |         |         |         |             |            |            |            |   | OK                 |
|----------|-------------|--------|---------|----------|---------|---------|---------|-------------|------------|------------|------------|---|--------------------|
| Row #    | Point ID    | Туре   | Usage   | Active   | X       | Y       | Z       | RX          | RY         | RZ         | Total RMSE |   |                    |
| 1        | 8           | Full   | Control | ~        | 81.576  | 121.067 | 12.217  | 0.131069    | 0.115390   | 0.162497   | 0.227018   |   | Re-Run Triangulati |
| 2        | 9           | Full   | Control | ¥        | 62.405  | 125.467 | 10.954  | -0.062938   | -0.082697  | 0.304112   | 0.109011   | _ | Cancel             |
| 3        | 40          | Full   | Control |          | 219.800 | 163.492 | 428.849 | 141.984009  | -50.578850 | 417.722565 | 245.923517 |   |                    |
| 4        | 45          | Full   | Control | •        | -29.868 | 159.664 | 488.638 | -186.035843 | -53.668587 | 476.746643 | 322.223532 |   | Help               |
| 5        | 103         | Full   | Control | <b>v</b> | 139.237 | 96.595  | 15.962  | 0.012047    | 0.446953   | 0.541216   | 0.020865   |   |                    |
| 6        | 104         | Full   | Control | ¥        | 129.788 | 161.597 | 12.081  | -0.070246   | 0.231111   | -2.083456  | 0.121669   |   |                    |
| 7        | 47          | None   | Tie     | V        | 71.569  | 142.595 | 11.711  | 0.000000    | 0.000000   | 0.000000   | 0.000000   |   |                    |
| 8        | 48          | None   | Tie     | V        | 133.645 | 132.757 | 16.443  | 0.000000    | 0.000000   | 0.000000   | 0.000000   |   |                    |
| 9        | 49          | None   | Tie     | <b>v</b> | 182.754 | 132.309 | 16.446  | 0.000000    | 0.000000   | 0.000000   | 0.000000   |   |                    |
| 10       | 407         | None   | Tie     | ¥        | 65.406  | 143.575 | 11.559  | 0.000000    | 0.000000   | 0.000000   | 0.000000   |   |                    |
| 11       | 408         | None   | Tie     | V        | 66.360  | 143.379 | 11.486  | 0.000000    | 0.000000   | 0.000000   | 0.000000   | * |                    |

Imagen 83-Resultados y RMSE de los puntos de control de la cuarta aerotriangulación.

## 14.3.4.7. QUINTA AEROTRIANGULACIÓN.

Se desmarcan los puntos de control 40 y 45 y se corre nuevamente la aerotriangulación, obteniendo un **RMSE de 0.0148m**, que es el mejor obtenido hasta ahora. El punto 406 ya había sido desmarcado.

## **RESULTADOS DE LA AT5**:

| RMSE                                                              | 0.0148 m |
|-------------------------------------------------------------------|----------|
| Número máximo de Iteraciones                                      | 10       |
| Convergencia métrica                                              | 0.001    |
| Converge                                                          | SI       |
| Cantidad de puntos de control                                     | 4        |
| Cantidad de puntos fotogramétricos<br>(agregados automáticamente) | 57       |
| Dirección de Vuelo                                                | 0°       |
| Resultado                                                         | Bueno    |

Tabla 108- Resultados de la quinta aerotriangulación en el LPS.

| Triangulati<br>Total Imag | on Iteration Conve<br>e Unit-Weight RM | ergence:<br>ISE: ( | Yes<br>).0148 | Close   |
|---------------------------|----------------------------------------|--------------------|---------------|---------|
| Control F                 | oint RMSE:                             | Check P            | oint RMSE:    | Update  |
| Ground X:                 | 0.0000 (4)                             | Ground X:          | 0.0000 (0)    | Accep   |
| Ground Y:                 | 0.0000 (4)                             | Ground Y:          | 0.0000 (0)    | Report. |
| Ground Z:                 | 0.0000 (4)                             | Ground Z:          | 0.0000 (0)    | Review  |
| Image X:                  | 0.0138 (9)                             | Image X:           | 0.0000 (0)    | Help    |
| Image Y:                  | 0.0192 (9)                             | Image Y:           | 0.0000 (0)    | 25      |

Imagen 66- Resumen de la quinta aerotriangulación.

Igualmente se considera que al quitar tres de los siete puntos de control (40, 45 y 406) no es algo conveniente para el ajuste del bloque, por lo cual se ejecutará una nueva aerotriangulación.

### 14.3.4.8. SEXTA AEROTRIANGULACIÓN

En esta aerotriangulación se utilizan los 7 puntos de control, 11 puntos fotogramétricos agregados manualmente (del 47 al 57), y 47 generados automáticamente, del 407 al 454. Se corre la aerotriangulación y se obtiene un RMSE de 0,2213 m:

### **RESULTADOS DE LA AT6:**

| RMSE                                                                                                    | 0,2213 m                                     |
|----------------------------------------------------------------------------------------------------|----------------------------------------------|
| Número máximo de Iteraciones                                                                                                    | 10                                           |
| Convergencia métrica                                                                                                    | 0.001                                        |
| Converge                                                                                                    | SI                                           |
| Cantidad de puntos de control                                                                                                    | 7                                            |
| Cantidad de puntos fotogramétricos<br>(agregados manual y automáticamente)                                                                                             | 58= 11+47                                    |
| Dirección de Vuelo                                                                                                    | 0°                                           |
| Resultado                                                                                                    | Bueno                                        |
| Converge<br>Converge<br>Cantidad de puntos de control<br>Cantidad de puntos fotogramétricos<br>(agregados manual y automáticamente)<br>Dirección de Vuelo<br>Resultado | 0.001<br>SI<br>7<br>58= 11+47<br>0°<br>Bueno |

 Tabla 109- Resultados de la sexta aerotriangulación en el LPS.

| Triangulati<br>Total Imag | on Iteration Conve<br>e Unit-Weight RM | rgence:<br>SE: ( | Yes<br>).2213 | Close  |
|---------------------------|----------------------------------------|------------------|---------------|--------|
| Control F                 | oint RMSE:                             | Check P          | oint RMSE:    | Updat  |
| Ground X:                 | 0.0000 (7)                             | Ground X:        | 0.0000 (0)    | Accep  |
| Ground Y:                 | 0.0000 (7)                             | Ground Y:        | 0.0000 (0)    | Report |
| Ground Z:                 | 0.0000 (7)                             | Ground Z:        | 0.0000 (0)    | Review |
| Image X:                  | 0.2232 (15)                            | Image X:         | 0.0000 (0)    | Help   |
| Image Y:                  | 0.6217 (15)                            | Image Y:         | 0.0000 (0)    |        |

Imagen 67- Resumen de la sexta aerotriangulación.

| Row # | Point ID | Туре | Usage   | Active | X       | Y       | Z      | RX        | RY        | RZ        | Total RMSE |
|-------|----------|------|---------|--------|---------|---------|--------|-----------|-----------|-----------|------------|
| 1     | 8        | Full | Control | •      | 79.180  | 121.360 | 12.303 | -2.264693 | 0.407501  | 0.247938  | 3.922563   |
| 2     | 9        | Full | Control | ¥      | 60.908  | 125.222 | 8.783  | -1.559560 | -0.327536 | -1.867047 | 2.701237   |
| 3     | 40       | Full | Control | ¥      | 74.488  | 215.076 | 6.722  | -3.327811 | 1.005162  | -4.403693 | 5.763939   |
| 4     | 45       | Full | Control | •      | 150.672 | 214.486 | 22.006 | -5.495995 | 1.152899  | 10.115061 | 9.519342   |
| 5     | 103      | Full | Control | ¥      | 135.747 | 98.290  | 22.683 | -3.478062 | 2.141609  | 7.261877  | 6.024180   |
| 6     | 104      | Full | Control | ¥      | 125.288 | 162.371 | 19.245 | -4.569843 | 1.005193  | 5.081405  | 7.915200   |
| 7     | 406      | Full | Control | ¥      | 76.386  | 164.882 | 6.609  | 7.561233  | -1.657646 | -4.771269 | 13.096440  |

Se chequea el resultado de la aerotriangulación y el error más grande lo tiene el punto 406 (anterior 401b).

Imagen 68- Resultados y errores de los puntos de control de la sexta aerotriangulación.

### 14.3.4.9. Séptima Aerotriangulación.

Se desmarca el punto 406 y se corre nuevamente la aerotriangulación, manteniendo los mismos puntos fotogramétricos de la AT6. Se obtiene un RMSE de 0,0177 m.

## ESTE SERÁ EL RESULTADO DEFINITIVO QUE SE ADOPTARA EN LA AEROTRIANGULACIÓN.

#### **RESULTADOS DE LA AT7:**

| RMSE                                                                       | 0,0177 m  |
|----------------------------------------------------------------------------|-----------|
| Número máximo de Iteraciones                                               | 10        |
| Convergencia métrica                                                       | 0.001     |
| Converge                                                                   | SI        |
| Cantidad de puntos de control                                              | 6         |
| Cantidad de puntos fotogramétricos<br>(agregados manual y automáticamente) | 58= 11+47 |
| Dirección de Vuelo                                                         | 0°        |
| Resultado                                                                  | Bueno     |

Tabla 110- Resultados de la séptima aerotriangulación en el LPS.

Una vez que se ha aceptado el resultado de la aerotriangulación, además del resumen de la misma (imagen 87), es posible visualizar los parámetros calculados para cada una de las imágenes, o sea, las coordenadas en el espacio objeto del centro de perspectiva ( $X_0$ , $Y_0$ , $Z_0$ ) así como los ángulos de Euler.( $\omega$ , $\phi$ , $\kappa$ ) para la toma de cada una de las imágenes. Estos resultados están en la ventana del Frame Camara Frame Editor, en la pestaña Exterior Information. También es posible obtener un reporte de los residuales de los puntos de control en cada imagen, en un archivo de formato txt (imagen 92).

| Triangulati<br>Total Imag | on Iteration Conve<br>e Unit-Weight RM | rgence:<br>SE: ( | Yes<br>).0177 | Close  |
|---------------------------|----------------------------------------|------------------|---------------|--------|
| Control F                 | oint RMSE:                             | Check P          | oint RMSE:    | Upda   |
| Ground X:                 | 0.0000 (6)                             | Ground X:        | 0.0000 (0)    | Accer  |
| Ground Y:                 | 0.0000 (6)                             | Ground Y:        | 0.0000 (0)    | Repor  |
| Ground Z:                 | 0.0000 (6)                             | Ground Z:        | 0.0000 (0)    | Review |
| Image X:                  | 0.0224 (13)                            | Image X:         | 0.0000 (0)    | Help   |
| Image Y:                  | 0.0260 (13)                            | Image Y:         | 0.0000 (0)    |        |

Imagen 69- Resumen de la séptima aerotriangulación.

También en la ventana inicial del LPS, una vez finalizada la O.E, se puede seleccionar el *Display Mode*. Entre el Map Space (espacio mapa) y el Image Space (espacio Imagen).

En el Map Space se pueden ver las huellas de las imágenes en la superficie y la ubicación de los puntos de control y los puntos fotogramétricos en las huellas. Si se selecciona Image Space, se visualiza el perímetro de las imágenes, una a una, y la ubicación de los puntos de control y fotogramétricos, pudiendo encenderse la identificación de los mismos.

| Imagen | Xo(m)   | Yo(m)   | Zo(m)   | Omega(°)  | Phi(°)    | Kappa(°) |
|--------|---------|---------|---------|-----------|-----------|----------|
| 1      | 101.999 | 97.264  | 122.297 | -1.90287  | -3.29522  | 86.35255 |
| 2      | 109.665 | 159.810 | 119.263 | -5.539562 | -12.57448 | 85.56671 |
| 3      | 112.678 | 193.883 | 119.641 | -5.86853  | -10.20057 | 85.54277 |
| 4      | 115.501 | 225.913 | 118.455 | -6.68549  | -12.79787 | 84.56243 |

Tabla 111- Resultados de la Orientación Exterior para cada imagen.

Se verifica la distancia de las bases (distancia entre la toma de dos imágenes consecutivas), que debería cumplir la condición de  $B \le S/2$  (sección16.8.2.2). Siendo S la longitud aproximada de una imagen en el terreno.

| par | B ( <i>m</i> ) | S/2 ( <i>m</i> ) |
|-----|----------------|------------------|
| 1-2 | 63             |                  |
| 2-3 | 34             | 50               |
| 3-4 | 32             |                  |

Tabla 112- Longitud de las bases.

Véase que la primera base (distancia entre las tomas de las imágenes 1 y 2 es mayor a lo indicado).

| ensor Ir | nterior Orientation | Exterior Information |                    |                 |                 |                 |         |
|----------|---------------------|----------------------|--------------------|-----------------|-----------------|-----------------|---------|
|          | Per                 | spective Center      |                    | R               | lotation Angles |                 | ОК      |
|          |                     | (meters)             |                    |                 | (degrees)       |                 | Previou |
|          | Xo                  | Yo                   | Zo                 | Omega           | Phi             | Карра           | Next    |
| Value    | 101.999 🚖           | 97.264 🚖             | 122.297 🚔          | -1.90287 🚔      | -3.29522        | 86.35255 🚖      | Cancel  |
| Std.     | 0.000               | 0.000                | 0.000              | 0.00000         | 0.00000         | 0.00000         | Halp    |
| Status   | Initial 👻           | Initial 🔹            | Initial 👻          | Initial 👻       | Initial 🔻       | Initial 🔻       | lineip  |
|          | 🕅 Set Status:       | Initial 👻            | For All Parameters |                 |                 |                 |         |
|          | 🔲 Apply status to   | all active frames    |                    | Exterior Initia | lization        | Edit All Images |         |

Imagen 88- Resultado de la Orientación Exterior de la Imagen 1r.

| ensor  | Interior Orientation | Exterior Information |                    |                 |                 |                 |          |
|--------|----------------------|----------------------|--------------------|-----------------|-----------------|-----------------|----------|
|        | F                    | erspective Center    |                    | F               | Rotation Angles |                 | ОК       |
|        |                      | (meters)             |                    |                 | (degrees)       |                 | Previou: |
|        | Xo                   | Yo                   | Zo                 | Omega           | Phi             | Карра           | Next     |
| Value  | 109.665              | \$ 159.810           | 119.963 🚖          | -5.39562        | -12.57448 🚖     | 85.56571 🚖      | Cancel   |
| Std.   | 0.000                | 0.000                | 0.000              | 0.00000         | 0.00000         | 0.00000         | Help     |
| Status | Initial              | ▼ Initial ▼          | Initial 👻          | Initial 🔹       | Initial 👻       | ) Initial 🔹     | ( nop    |
|        | 🔲 Set Status:        | Initial 👻            | For All Parameters | Cutation Initia |                 | E PLAN          |          |
|        | 🔲 Apply status       | to all active frames |                    | Extenor mida    | alization       | Edit All Images |          |

Imagen 89- Resultado de la Orientación Exterior de la Imagen 2r.

| ensor Ir | nterior Orientation | Exterior Information |                    |                  |                                       |                 |         |
|----------|---------------------|----------------------|--------------------|------------------|---------------------------------------|-----------------|---------|
|          | Pe                  | rspective Center     |                    | R                | otation Angles                        |                 | OK      |
|          |                     | (meters)             |                    |                  | (degrees)                             |                 | Previou |
|          | Xo                  | Yo                   | Zo                 | Omega            | Phi                                   | Карра           | Next    |
| Value    | 112.678             | 193.883              | 119.641 🚖          | -5.86853 🚔       | -10.20057 🚖                           | 85.54277 🚔      | Cancel  |
| Std.     | 0.000               | 0.000                | 0.000              | 0.00000          | 0.00000                               | 0.00000         | Help    |
| Status   | Initial 🔹           | lnitial 👻            | Initial 🔹          | Initial 💌        | Initial 🔹                             | Initial 🔹       | nop     |
|          | 🔲 Set Status:       | Initial 👻            | For All Parameters | E E L L L L L L  | · · · · · · · · · · · · · · · · · · · |                 |         |
|          | 🔲 Apply status to   | o all active frames  |                    | Exterior Initial | ization                               | Edit All Images |         |

Imagen 70- Resultado de la Orientación Exterior de la Imagen 3r.

| Sensor | Interior Orientation | Exterior Information |                    |                 |                 |                 |         |
|--------|----------------------|----------------------|--------------------|-----------------|-----------------|-----------------|---------|
|        | P                    | erspective Center    |                    | R               | lotation Angles |                 | OK      |
|        |                      | (meters)             |                    |                 | (degrees)       |                 | Previou |
|        | Xo                   | Yo                   | Zo                 | Omega           | Phi             | Карра           | Next    |
| Value  | 115.501              | 225.913              | 118.455 🚔          | -6.68549 🚔      | -12.79787 🚔     | 84.56243 🚔      | Cance   |
| Std.   | 0.000                | 0.000                | 0.000              | 0.00000         | 0.00000         | 0.00000         |         |
| Status | Initial              | ▼ Initial ▼          | Initial 💌          | Initial 👻       | Initial 👻       | ] Initial 👻     |         |
|        | Set Status:          | Initial 👻            | For All Parameters | Exterior Initia | lization        | Edit All Images |         |

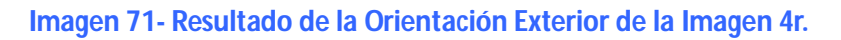

En el siguiente cuadro se muestran los residuales  $V_x$  y  $V_y$  de los puntos de control en cada imagen.

The image residuals of the control points The image ID = 1 Point ID \_∧x VV 8 -0.0016 -0.0054 9 0.0157 0.0053 103 -0.0066 0.0088 RMSE of 3 points: mx=0.0099, my=0.0067 The image ID = 20.0212 Point ID ٧x -0.0115 8 9 0.0276 -0.0542 103 0.0140 -0.0263 104 -0.0184-0.0346 RMSE of 4 points: mx=0.0219, my=0.0346 The image ID = 3 0.0124 Point ID \_ VX 0.0381 40 45 -0.0295 0.0388 104 0.0048 -0.0265 RMSE of 3 points: mx=0.0279, my=0.0280 The image ID = 4vy 0.0165 Point ID ٧x 0.0010 40 45 0.0308 0.0284 104 -0.0322 -0.0216 RMSE of 3 points: mx=0.0258, my=0.0227 Total number of all control image points = 13 Total rmsex = 0.0224, rmsey = 0.0260

Imagen 72- Reporte de los residuales de los puntos de control.

En la siguiente imagen se muestra el "Map Space" del LPS. En el mismo se visualizan las huellas de las imágenes en el terreno, así como también la ubicación de los puntos de control y fotogramétricos en las mismas.

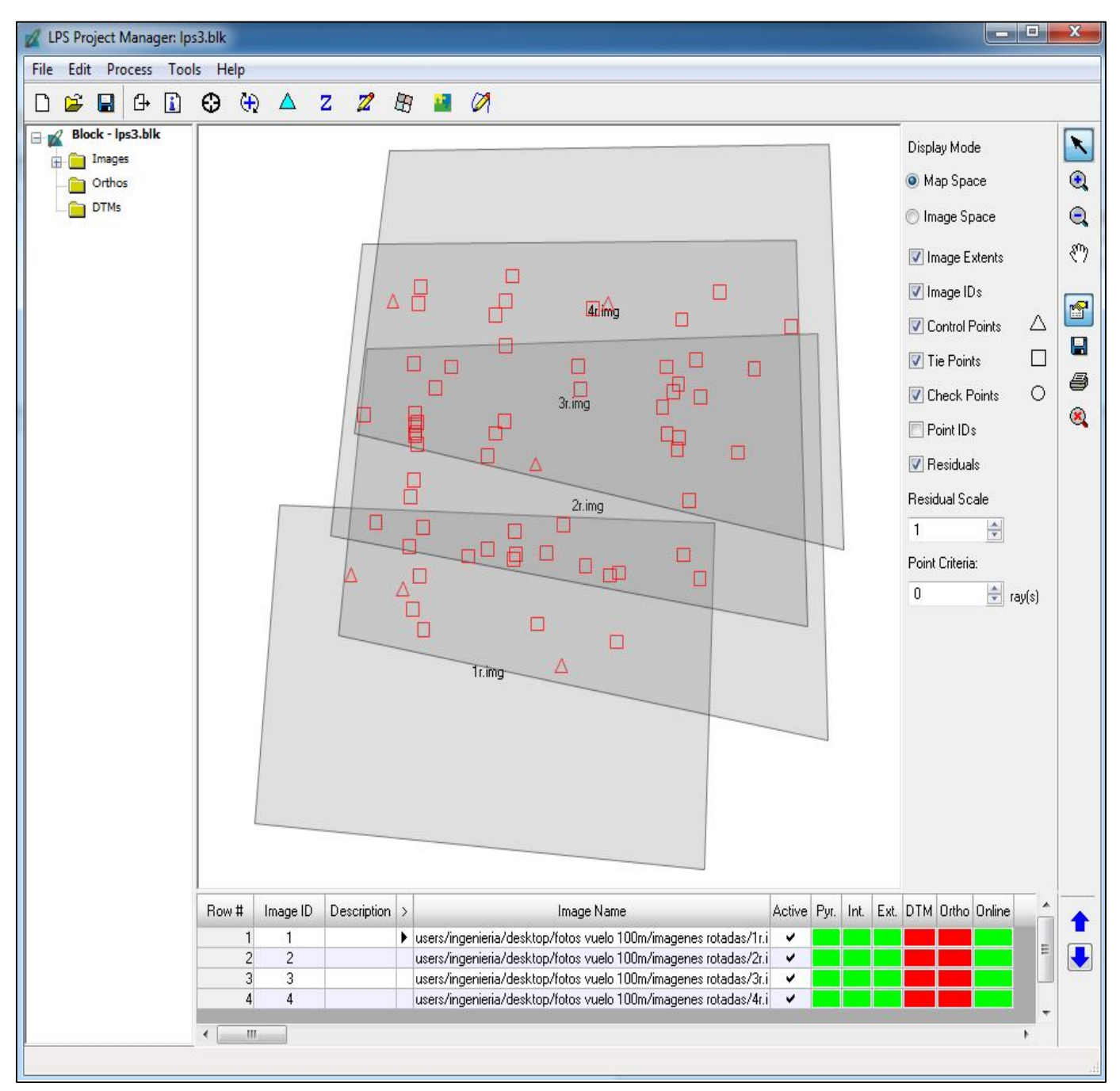

Imagen 73- Huellas de las imágenes en el terreno, puntos de control (triángulos) y fotogramétricos (cuadrados).
Se ejecuta la octava aerotriangulación y una vez más los resultados fueron sin sentido.

## **RESULTADOS DE LA AT8**:

| RMSE                          | 2.85892 x 10 <sup>20</sup> m |
|-------------------------------|------------------------------|
| Número de Iteraciones         | 12                           |
| Convergencia métrica          | 0.001                        |
| Convergencia angular          | 0.001                        |
| Converge                      | SI                           |
| Cantidad de puntos de control | 0                            |
| Dirección de Vuelo            | 0°                           |
| Resultados                    | Sin sentido                  |

Tabla 93 - Resultados de la octava aerotriangulación.

| Ite | Parameters<br>rations: 12 |               | Converged: yes |                | RMSE: 2         | .85892e+20 m    |                 |
|-----|---------------------------|---------------|----------------|----------------|-----------------|-----------------|-----------------|
|     | Image Id                  | e             | -6             | ×              | X0              | ŶŎ              | 20              |
| ц   | DSC02749rJPG              | 2261877.1324  | -4372430.2712  | 8928871.9481   | 77675657615818  | -57310957904103 | -34999276382391 |
| N   | DSC02755rjpg              | 17066806.6109 | -43271264.2433 | 19008272.4130  | -14688387314950 | 67354585997412  | -57610323389185 |
| ω   | DSC02752rjpg              | 3565302.0018  | 127668964.7952 | -58247535.2744 | -35952400094186 | -10063468627637 | 31143082825824  |
| 4   | DSC02758r.jpg             | -4639688.0431 | -16525.5013    | 4142171.1863   | -43723128377576 | 82953576180572  | -19595262690147 |

Imagen 43- Resultados de la octava aerotriangulación.

#### 13.3.4.4. NOVENA AEROTRIANGULACIÓN

Se repite la aerotriangulación anterior (AT8), en que las imágenes habían sido rotadas y se cambió un punto de control (el 401 por el 42) y le agregamos once puntos fotogramétricos.

Se la ejecutó y los resultados fueron sin sentido:

- ✓ Sistema de Coordenadas de los puntos de Control: Local.
- ✓ Ángulo de vuelo:  $0^{\circ}$ .

#### **RESULTADOS DE LA AT9**:

| RMSE                               | 2.214578 x 10 <sup>19</sup> m |
|------------------------------------|-------------------------------|
| Número de Iteraciones              | 10                            |
| Convergencia métrica               | 0.001                         |
| Convergencia angular               | 0.001                         |
| Converge                           | SI                            |
| Cantidad de puntos de control      | 6                             |
| Cantidad de puntos fotogramétricos | 11                            |
| Dirección de Vuelo                 | 0°                            |
| Resultados                         | Sin sentido                   |

Tabla 94- Resultados de la novena aerotriangulación.

## **13.3.5.** Conclusiones de la **A**erotriangulación en el **E**-Foto:

Después de haber ejecutado nueve aerotriangulaciones diferentes, cambiando en cada una de ellas ya sea las coordenadas de los puntos de control, ya sea rotándolas o llevándolas a UTM; rotando las imágenes; o combinando ambas acciones, o agregando puntos fotogramétricos, no fue posible concretar la Orientación Exterior.

Se podría decir que no es posible realizar la restitución fotogramétrica de este tipo de imágenes, tomadas con una cámara no métrica, en el e-foto.

Otra opción que ofrece el software e-foto, es realizar la Orientación Exterior de forma individual a cada imagen, lo que se conoce como Resección Espacial. El proceso consiste en marcar los puntos de control en cada una de las imágenes, que ya pasaron por el proceso de Orientación Interior, y luego se ejecuta la Resección Especial, que da como resultado los parámetros de la O.E para cada imagen o sea las coordenadas X, Y, Z del centro óptico y los ángulos de Euler.

Los resultados de la Resección Espacial también fueron negativos.

# **13.3.6.** SE REALIZA LA ORIENTACIÓN EXTERIOR DE UNA DE LAS IMÁGENES POR RESECCIÓN ESPACIAL.

Se realizó la Orientación Exterior por Resección Espacial<sup>36</sup> de una de las imágenes rotadas 90° en sentido horario con las coordenadas de los puntos de control también rotadas 90° en sentido horario.

Los resultados tampoco cumplieron con lo deseado.

| Número de Iteraciones         | 13          |
|-------------------------------|-------------|
|                               |             |
| Convergencia métrica          | 0.001       |
|                               |             |
| Convergencia angular          | 0.001       |
|                               |             |
| Converge                      | SI          |
|                               |             |
| Cantidad de puntos de control | 4           |
|                               |             |
| Dirección de Vuelo            | 0°          |
|                               |             |
| Resultados                    | Sin sentido |
|                               |             |

Tabla 95- Resultados de la O.E por Resección Espacial.

<sup>&</sup>lt;sup>36</sup> La Resección Espacial es un método disponible en el e foto para ejecutar la O. E en cada imagen, de manera individual, marcando al menos 3 puntos de control por fotografía.

| (a V |                                |   |         |                        |                       |         | ,                    | Converged: |  |  |
|------|--------------------------------|---|---------|------------------------|-----------------------|---------|----------------------|------------|--|--|
|      | Xa                             |   | MVC(Xa) |                        |                       |         |                      |            |  |  |
|      | 1                              |   | 1       | 2                      | 3                     | 4       | 5                    | 6          |  |  |
| xo   | 59780051610446627602432.00000  | 1 | 2834215 | -308488                | -42154 <mark>4</mark> | -665911 | 1664931              | -359413    |  |  |
| YO   | -17894056385799639793664.00000 | 2 | -299144 | -606184                | -241477               | -242841 | -186974              | 5550524    |  |  |
| Z0   | -60582936945921632501760.00000 | 3 | -916405 | -199145                | 3140248               | 8030238 | -300272              | 7670620    |  |  |
| φ    | -43048.89135                   | 4 | -886755 | -196499                | <mark>9436653</mark>  | 5420342 | <mark>4322819</mark> | -300678    |  |  |
| ω    | 93519.58729                    | 5 | 2677661 | - <mark>2</mark> 81929 | -337163               | 2334114 | 5200417              | -504637    |  |  |
| к    | 176436.37840                   | 6 | -343220 | 5437352                | -652583               | -333138 | -331529              | 7633875    |  |  |

Imagen 44- Resultados de la Resección Espacial de la segunda imagen.

## 14. RESTITUCIÓN FOTOGRAMÉTRICA EN EL LPS

Recuérdese que el objetivo de este trabajo es comparar la calidad posicional, aplicando el estándar de la NSSDA, de dos restituciones fotogramétricas hechas con dos softwares diferentes, el e-foto y el LPS, para el mismo vuelo fotogramétrico realizado con un UAV y dentro de lo posible tratando de replicar el mismo método en ambos procesos.

En este capítulo se detalla el procedimiento de restitución fotogramétrica realizado en el LPS.

## SOBRE EL LPS:

Leica Photogrammetry Suite, de nombre oficial y legalmente cambiado para LPS, es una EFD, y es una aplicación del software IMAGINE de ERDAS, que se utiliza en la realización de operaciones fotogramétricas sobre imágenes y también en la extracción de información de las mismas. LPS es la aplicación fotogramétrica líder a nivel comercial y es utilizada por varias agencias y autoridades regionales de mapeo, oficinas gubernamentales de transporte, así como también por empresas dedicadas a la confección de mapas Además de los usos comerciales y gubernamentales, el LPS es ampliamente utilizado en el ambiente académico, en investigaciones que van desde el monitoreo de deslizamiento de tierras, movimientos de suelos, patrimonio histórico y muchos otros.

LPS generalmente es utilizado para la creación de productos de información geoespacial a partir el procesamiento de imágenes crudas. Dichos productos pueden ser: modelos digitales de terreno, herramientas 3D, y ortofotos digitales.

## **CONSIDERACIONES PREVIAS:**

## 14.1. ROTACIÓN DE LAS IMÁGENES:

Antes de cargar las imágenes, las mismas debieron ser rotadas para que el sentido de la secuencia de las fotografías, coincidiera con el sentido de vuelo del drone en pantalla, o sea, siguiendo el tradicional eje de las *x*, horizontal, de izquierda a derecha.

La rotación de las imágenes se hizo utilizando la herramienta "Transform & Ortho" del ERDAS IMAGINE 2013 (Camino: Raster/ Multiespectral/ Transform&Ortho/ Perfforme Affine Resample/Rotation angle=90°). Así se rotaron 90 grados en sentido horario con origen en el pixel central de cada imagen.

## 14.2. SUSTITUCIÓN DE ALGUNOS PUNTOS DE CONTROL:

De la misma forma que se hizo en el e-foto, se cambiaron algunos puntos de control, previamente planificados, por dificultades de visualización. Recuérdese que fueron pre señalizados en el terreno más puntos de los que eran necesarios según el estándar.

#### **PUNTOS SUBSTITUIDOS:**

| Punto Planificado | Punto alternativo |
|-------------------|-------------------|
| 100               | 40                |
| 101               | 401b              |
| 102               | 8                 |
| 105               | 45                |

Tabla 96- Puntos de control planificados y los que fueron substituidos.

En la siguiente imagen se muestran en rojo los puntos de control que fueron utilizados, y en verde los que fueron cambiados:

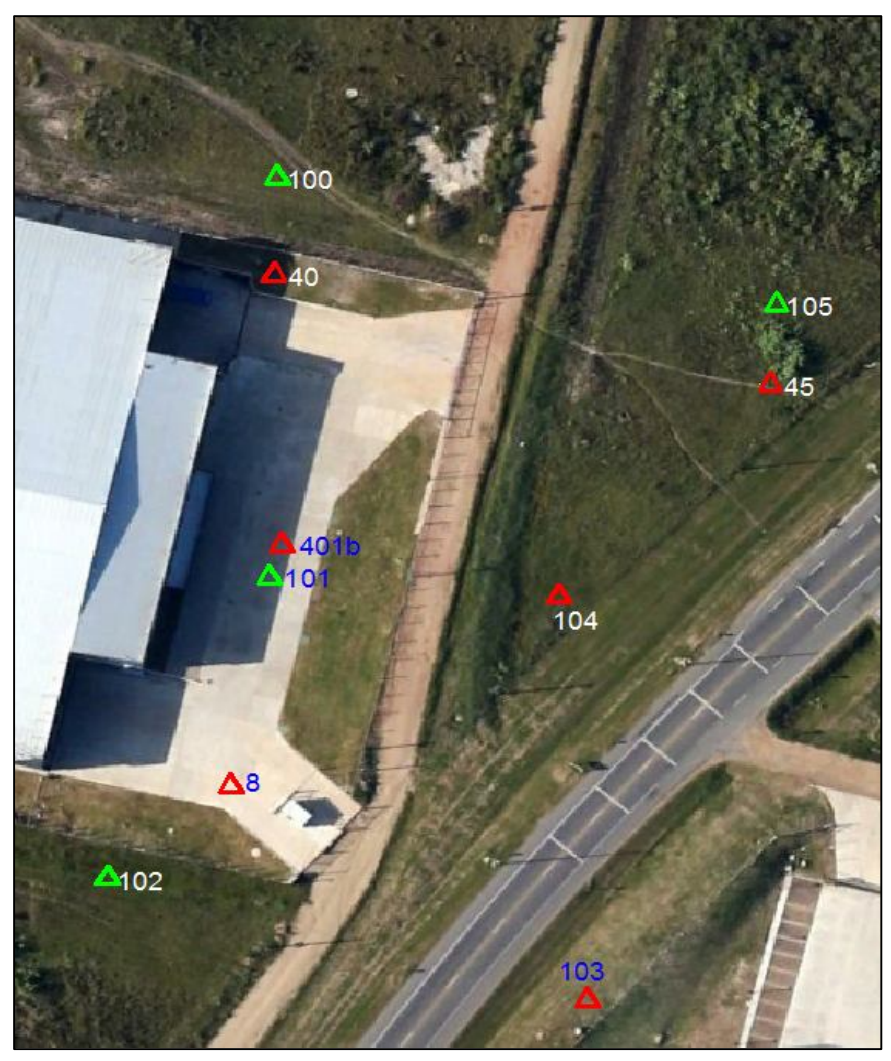

Imagen 45- Puntos de control planificados (en verde) y sustituidos (en rojo) para la aerotriangulación.<sup>37</sup>

<sup>&</sup>lt;sup>37</sup> Fuente: Google Earth.

## **14.3 PROCEDIMIENTO DE RESTITUCIÓN.**

El LPS se encuentra en el menú Herramientas (Tools), en el software ERDAS IMAGE. En este caso utilizamos la versión 2013 que dispone el departamento de Geomática del Instituto de Agrimensura.

## 14.3.1. PASO 1: CREACIÓN DEL PROYECTO FOTOGRAMÉTRICO.

Se crea un nuevo Proyecto (File/New) y se configuran los siguientes parámetros:

✓ **TIPO DE CÁMARA:** Métrica (Frame Camera). Aunque la cámara utilizada no es una cámara fotogramétrica, se configura el proyecto con una cámara métrica ya que se tiene un certificado de calibración. La ventana, para seleccionar el tipo de cámara, se abre automáticamente cuando se crea un nuevo proyecto en el LPS (imagen 46).

✓ **INFORMACIÓN GENERAL DE LA CÁMARA:** Nombre de la cámara, distancia focal, coordenadas del punto principal (imagen 47).

✓ CANTIDAD Y COORDENADAS DE LAS MARCAS FIDUCIALES: En este caso, al tener una imagen digital de una cámara no métrica, las marcas fiduciales se consideran los 4 vértices de sensor (imagen 48). Las coordenadas las obtenemos del certificado de calibración.

✓ **CONFIGURACIÓN EXTENDIDA DE PARÁMETROS DE LA CÁMARA:** Automáticamente aparecen el nombre, la distancia focal y las coordenadas del punto principal, que ya habían sido cargados. Se agregan acá los coeficientes de la distorsión tangencial ( $k_1$ ,  $k_2$  y  $k_3$ ) y de la distorsión descentrada, o tangencial, ( $p_1$  y  $p_2$ ). En el tipo de parámetros: Australis. (imagen 49).

✓ **SISTEMA DE REFERENCIA/ PROYECCIÓN DE LOS PUNTOS DE CONTROL**: Nuestro sistema de referencia es arbitrario y local. Para eso se setea en "Projection" la opción Unknown (desconocida) y la Unidad meters (metros), tanto en vertical como en horizontal. Y obviamente, será en ese sistema de coordenadas que estará el modelo luego de la restitución (imagen 50).

✓ PROPIEDADES DEL BLOQUE DE IMÁGENES: Aquí se configuran qué ángulos de rotación para el sensor se utiliza: Omega, Phi y Kappa. Son los ángulos de Euler (o de actitud) del Sensor. Se define la altura promedio de vuelo: 100.00 metros, las unidades de los ángulos (grados) y la dirección del eje z.

En esta misma ventana, clicando en New Camara se pueden ingresar los datos del certificado de calibración de la misma. (Imagen 51).

| Geometric Model Category                                                          |        |
|-----------------------------------------------------------------------------------|--------|
| Camera                                                                            |        |
| Geometric Model:                                                                  | Cancel |
| Frame Camera<br>Digital Camera<br>Video Camera (Videography)<br>Non-Metric Camera | Help   |

Imagen 46- Configuración del tipo de cámara en proyecto del LPS

|                          | Sistemen                     | ОК     |
|--------------------------|------------------------------|--------|
| Camera Name: SONY NE     | ×-7                          |        |
| Description:             |                              | Save   |
|                          |                              | Load   |
| Focal Length (mm):       | 15.8225                      |        |
| Principal Point xo (mm): | 0.1815                       | Cancel |
| Principal Point yo (mm): | 0.1445                       | Help   |
| ▼ Use Extended Camera Mo | del Edit Extended Parameters |        |
|                          |                              |        |
|                          |                              |        |

Imagen 47- Ventana de configuración general de la cámara en el proyecto.

| heral Fidu  | cials Radial Lens | Distortion  |         |       |
|-------------|-------------------|-------------|---------|-------|
| Number of F | iducials: 4       | *<br>*      |         | OK    |
| Row #       | Film X (mm)       | Film Y (mm) |         | Save  |
| 1           | 11.699            | -7.799      |         | Load  |
| 2           | -11.699           | -7.799      |         |       |
| 3           | -11.699           | 7.799       | -       |       |
| 4           | 11.699            | 7.799       | -       | Cance |
|             |                   |             |         | Help  |
|             |                   |             | <u></u> |       |
|             |                   |             |         |       |
|             |                   |             |         |       |
| 1           | III               |             | •       |       |
|             |                   |             |         |       |
|             |                   |             |         |       |
|             |                   |             |         |       |

Imagen 48- Ventana donde se cargan las coordenadas de las marcas fiduciales.

| Parameter Type: Austra        | alis P | arameters    | • |     |             | Impo | irt         |   |
|-------------------------------|--------|--------------|---|-----|-------------|------|-------------|---|
| ustralis Camera Parameters    |        |              |   |     |             |      |             |   |
| Calibrated Focal Length (mm)  | c:     | 15.8225      | * |     |             |      |             |   |
| Principal Point (mm)          | x0:    | 0.1815       |   |     |             |      |             |   |
| Principal Point (mm)          |        | 0.1445       | * |     |             |      |             |   |
| Radial Distortion             | k1:    | -1.67526e-05 |   | k2: | 9.45084e-08 | k3:  | 1.29568e-11 | - |
| Decentering Distortion        | p1:    | -4.19358e-06 |   | p2: | 2.86650e-08 |      |             |   |
| Affinity and Nonorthogonality | ы.     | 0.00000e+00  |   | 10  | 0.00000-00  |      |             |   |
|                               | D1.    |              |   | DZ: | 0.000008400 |      |             |   |
|                               | 01.    |              |   | D2: |             |      |             |   |

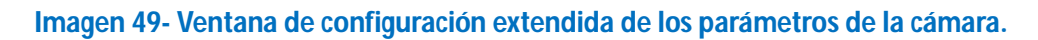

| eference Coordinate System          |          |
|-------------------------------------|----------|
| Horizontal                          | [ ОК     |
| Projection: Unknown/Cartesian       | Previous |
| Datum:                              | Next     |
| Horizontal Units: Meters 💌          | Cancel   |
| /ertical                            |          |
| Vertical Spheroid: Unknown          | Help     |
| Vertical Datum:                     |          |
| Vertical Units: meters 🕶            |          |
|                                     |          |
| Import Set LSR (Unknown) Projection |          |

Imagen 50- Ventana de configuración del sistema de referencia/ proyección.

|                     | Set Frame-Specific Information:       |          |
|---------------------|---------------------------------------|----------|
| Rotation System:    | Omega, Phi, Kappa 🔹                   | ОК       |
| Angle Units:        | Degrees                               | Previous |
| Photo Direction:    | Z-axis for normal images 🔹            | Next     |
| Average Flying Heig | ht (meters): 100.000                  |          |
| Sensor Name: [      | Default Wild 🔹 Edit Camera New Camera |          |
| Imp                 | ort Exterior Orientation Parameters   |          |

Imagen 51- Ventana de configuración de unidades del bloque.

## 14.3.2. Paso 2: Se Cargan Las Imágenes.

En la siguiente imagen se muestra cómo se cargan las imágenes en el proyecto fotogramétrico (Images/Add).

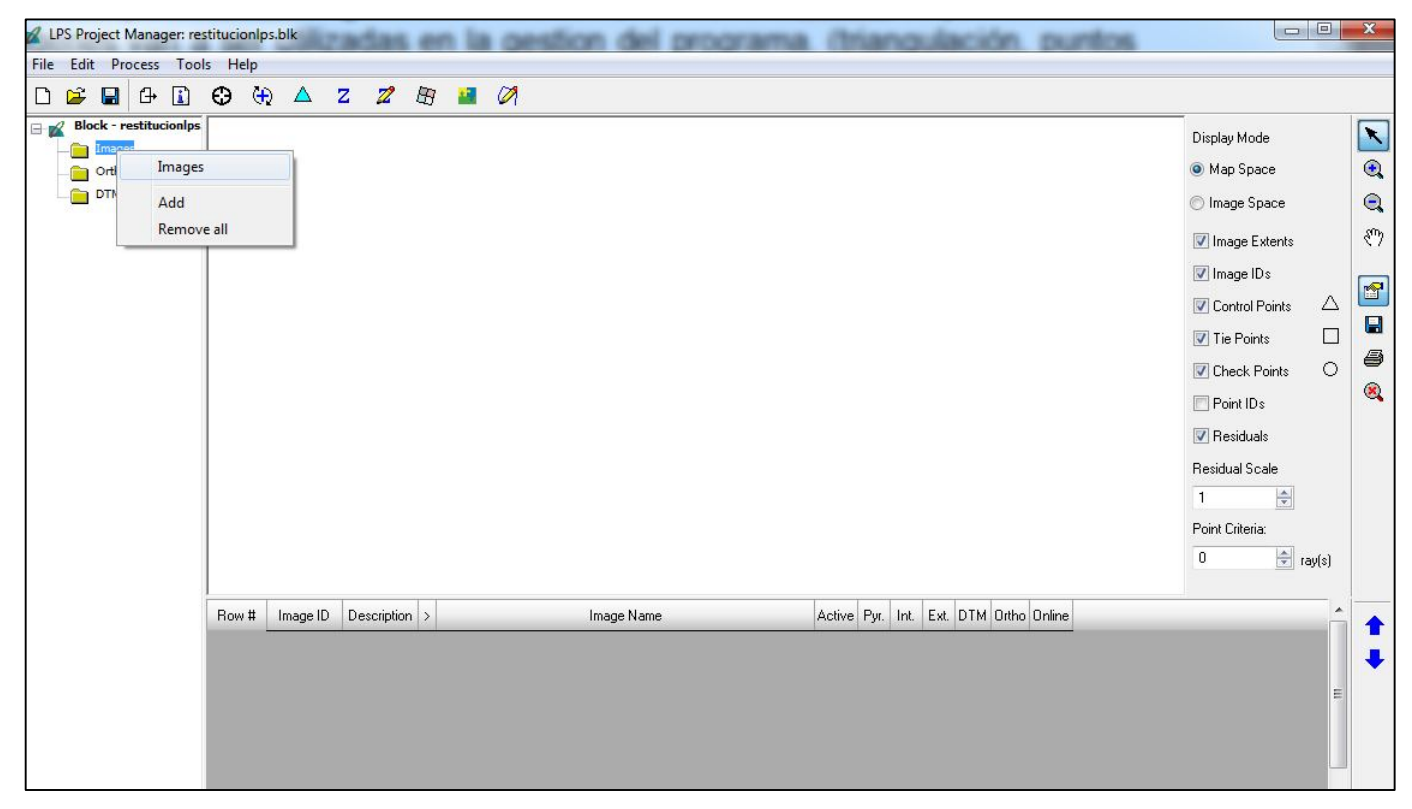

Imagen 52- Cargando las imágenes en el proyecto del LPS

Una vez cargadas las imágenes, siguiendo el orden del fotoíndice (ver sección 11.3) se procede a crear las capas de piramidación de las mismas, creando así un nuevo archivo con extensión rrd para cada imagen. Estas capas se crean con el objetivo de mejorar la visualización y el manejo de las mismas, como el zoom, o las iteraciones en las búsquedas de puntos homólogos. Se selecciona la opción de todas las imágenes que aún no tienen piramidación (imagen 53).

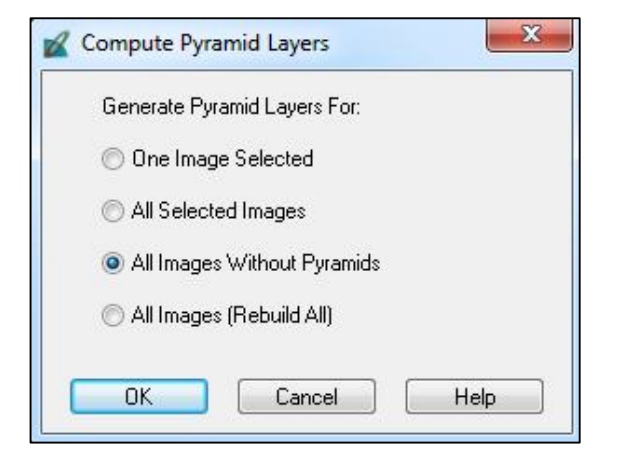

Imagen 53- Ventana de selección de creación de pirámides

En la siguiente imagen se ve la información de las cuatro imágenes ya cargadas, y en la columna debajo de PyR, los rectángulos en verde indican que se realizó el proceso de piramidación para cada una de ellas.

| Row # | Image ID | Description | > | Image Name                                                   | Active   | Pyr. | Int. | Ext. | DTM | Ortho | Online |
|-------|----------|-------------|---|--------------------------------------------------------------|----------|------|------|------|-----|-------|--------|
| 1     | 1        |             | ۲ | nieria/desktop/bruno/imagenesrotadasenvisualizadorwindows/ds | <b>~</b> |      |      |      |     |       |        |
| 2     | 2        |             |   | nieria/desktop/bruno/imagenesrotadasenvisualizadorwindows/ds | <b>~</b> |      |      |      |     |       |        |
| 3     | 3        |             |   | nieria/desktop/bruno/imagenesrotadasenvisualizadorwindows/ds | <b>~</b> |      |      |      |     |       |        |
| 4     | 4        |             |   | nieria/desktop/bruno/imagenesrotadasenvisualizadorwindows/ds | ¥        |      |      |      |     |       |        |

Imagen 54-Indicador del Status de trabajo de cada imagen.

## 14.3.3. PASO 3: SE EJECUTA LA ORIENTACIÓN INTERIOR.

#### 1. Pasos: Edit/Frame Editor y seleccionar la pestaña Interior Orientation.

En la pestaña Sensor ya aparece la cámara SonyNX7 que se ingresó anteriormente. Presionando Edit Camara se pueden ver los datos de la misma.

| ensor Interior Orientation Ex | erior Information                        |                |
|-------------------------------|------------------------------------------|----------------|
| Image File Name:              | 1r.img Attach View Image Edit All Images | OK<br>Previous |
| Block Model Type:             | Frame Camera                             | Next           |
| Sensor Name:                  | sonyNX7   Edit Camera New Camera         | Cancel<br>Help |
|                               |                                          |                |
|                               |                                          |                |

Imagen 55-Pestaña Sensor. Donde configurar la cámara y editar imágenes.

En la pestaña Interior Orientation se miden en la pantalla, los vértices de las imágenes, que son lo equivalente a las "marcas fiduciales" y que son también los vértices del sensor. Sus coordenadas métricas, ya fueron ingresadas en el proyecto.

| ensor Interior Urientation Exterior In | nformation        |                    |               |            |            |          |                 |
|----------------------------------------|-------------------|--------------------|---------------|------------|------------|----------|-----------------|
|                                        | Viewer Fiducial L | ocator:            | 50 ‡ 0        | 0 100      | Unsolved   |          | ОК              |
| Edit All Images                        | Open/Close vie    | wer for image fidu | cial measurem | ent eset   | Solve      |          | Previou<br>Next |
| Point # > Color Image X                | Image Y           | Film×              | Film Y        | Residual X | Residual Y | <u>^</u> | Cance           |
| 1 🕨 🔤                                  |                   | 11.699             | -7.799        | 0.000      | 0.000      |          |                 |
| 2                                      | 17                | -11.699            | -7.799        | 0.000      | 0.000      | E .      | Help            |
| 3                                      | 1                 | -11.699            | 7.799         | 0.000      | 0.000      |          |                 |
| 4                                      |                   | 11.699             | 7.799         | 0.000      | 0.000      |          |                 |
|                                        |                   |                    |               |            |            | •        |                 |

Imagen 56-Pestaña "Interior Orientation".

Presionando el botón "Open/Close viewer for fiducial measurement" se abre la primera imagen y se marcan las cuatro marcas fiduciales utilizando las tres ventanas de visualización, según nuestra conveniencia.

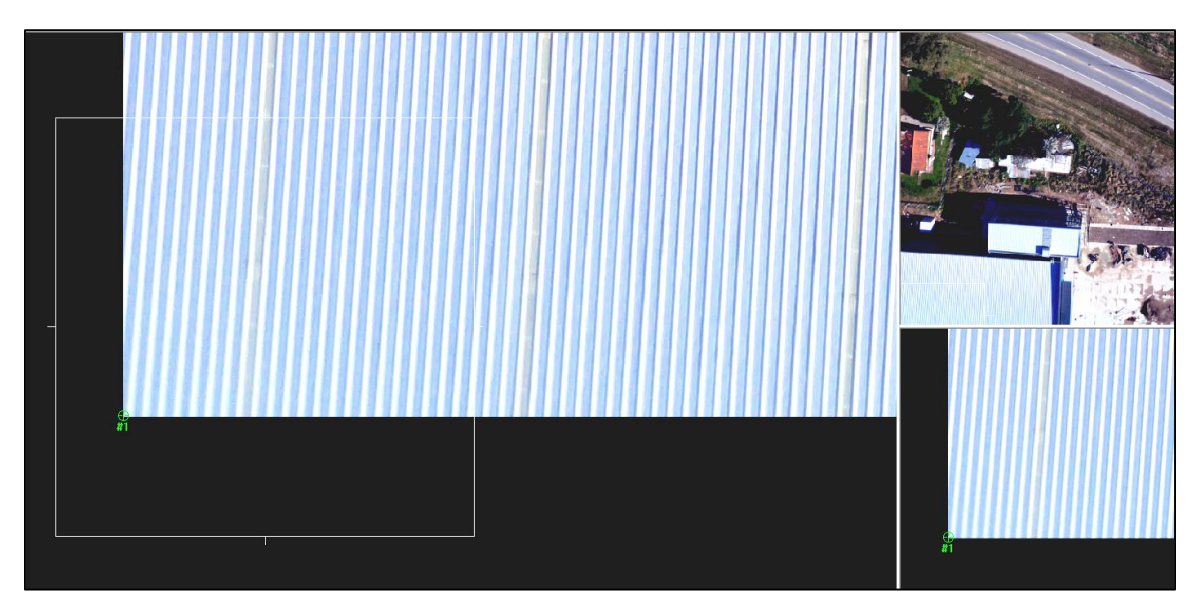

Imagen 58- Marcando marca fiducial número 1 en una de las imágenes.

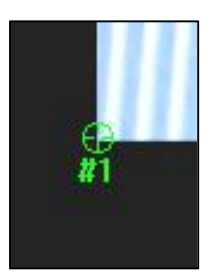

Imagen 57- Detalle. Luego de realizar la medida de la marca fiducial Nº 1.

El software además permite seleccionar la orientación de los ejes del sistema imagen, dando las cuatro opciones que se muestran en la siguiente imagen (59). Seleccionamos la primera que es la cual el eje x coincide con la dirección del vuelo en la pantalla.

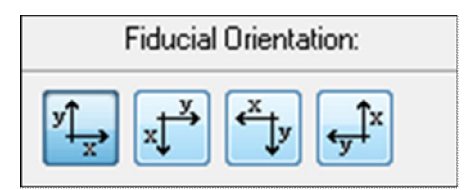

Imagen 59- Opciones de los ejes del sistema de coordenadas para la O.I.

Una vez que se marcan las 4 marcas fiduciales, se cliquea en el botón solve, y el resultado del error cuadrático medio (RMSE) es calculado. El resultado es devuelto en píxeles y también en micrones.

En el certificado de calibración de la cámara SONY NEX-7 están las coordenadas x,y en *mm*, de las 4 marcas fiduciales. En la pantalla de LPS, al marcar cada uno de los 4 vértices para una imagen, aparecerán sus coordenadas píxel (líneas y columnas en los campos Image X e Image Y respectivamente).

|          | iterior Orient | ation Exterior Inform                                                                                                    | mation              |        |         |            | -              |                                                                                                    |          |
|----------|----------------|----------------------------------------------------------------------------------------------------|---------------------|--------|---------|------------|----------------|----------------------------------------------------------------------------------------------------|----------|
| Fid      | lucial Orienta | ation: \                                                                                                    | /iewer Fiducial Loc | ator:  | 50 .    | 100        | BMSE 0 19niv   |                                                                                                    | OK       |
| vt .     | X X            |                                                                                                    |                     |        |         |            | 0.77 ·         |                                                                                                    | UK       |
| × x      | ↓ <b>↓</b>     | ty in the second second |                     |        | 50 0    | 100        | or U.77microns | 1                                                                                                    | Previous |
| E dit Al | II Images      |                                                                                                    | Auto Locat          | e      | Apply   | Reset      | Solve          |                                                                                                    | Nevt     |
|          |                |                                                                                                    |                     |        |         |            | [              | _                                                                                                    |          |
| Point #  | > Color        | Image X                                                                                                    | Image Y             | Film×  | FilmY   | Residual X | Residual Y     | - n                                                                                                    | Cancel   |
| 1        | •              | -0.496                                                                                                    | 6000.497            | -7.799 | -11.699 | 0.156      | -0.121         |                                                                                                    |          |
| 2        |                | -0.076                                                                                                    | 0.922               | -7.799 | 11.699  | -0.156     | 0.121          | E                                                                                                    | Help     |
|          |                | 3998.985                                                                                                    | 0.952               | 7.799  | 11.699  | 0.156      | -0.121         |                                                                                                    |          |
| 3        |                | 3999.191                                                                                                    | 6000.045            | 7.799  | -11.699 | -0.156     | 0.121          |                                                                                                    |          |
| 3<br>4   |                |                                                                                                    |                     |        |         |            |                | -                                                                                                    |          |
| 3<br>4   |                |                                                                                                    |                     |        |         |            |                | and the second second se |          |

Imagen 60- Orientación Interior calculada para la primera imagen (1r).

En la siguiente tabla se muestran los resultados (RMSE) de la Orientación Interior de cada una de las 4 imágenes. Se consideran que todas fueron aceptables ya que son menores a 1/3 de píxel:

| Imagen | RMSE (píxeles) | RMSE (micrones) |
|--------|----------------|-----------------|
| 1r     | 0.19           | 0.77            |
| 2r     | 0.18           | 0.72            |
| 3r     | 0.01           | 0.06            |
| 4r     | 0.03           | 0.14            |

Tabla 97- Resultado del RMSE de la Orientación Interior.

Los coeficientes de transformación para la O.I de cada imagen  $(a_0, a_1, a_2, b_0, b_1, b_2)$ , se obtienen recién al final del proceso de O.E, en el reporte de aerotriangulación. De forma adelanta a ese procedimiento, se los exhibe a continuación:

#### FOTOGRAFIA 1r:

| a <sub>0</sub> | -7.7981   |
|----------------|-----------|
| <b>a</b> 1     | 0.003900  |
| a <sub>2</sub> | 0.00000   |
| b <sub>0</sub> | 11.7031   |
| b <sub>1</sub> | 0.00000   |
| b <sub>2</sub> | -0.003900 |

Tabla 98- Resultados de la O.I para la fotografía 1r.

#### FOTOGRAFIA 2r:

| <b>a</b> <sub>0</sub> | -7.7983   |
|-----------------------|-----------|
| <b>a</b> 1            | 0.003900  |
| a <sub>2</sub>        | 0.00000   |
| b <sub>0</sub>        | 11.7026   |
| b <sub>1</sub>        | 0.00000   |
| b <sub>2</sub>        | -0.003900 |

Tabla 99- Resultados de la O.I para la fotografía 2r.

#### FOTOGRAFIA 3r:

| a <sub>0</sub> | -7.7971   |
|----------------|-----------|
| <b>a</b> 1     | 0.003900  |
| a <sub>2</sub> | 0.00000   |
| b <sub>0</sub> | 11.7011   |
| b <sub>1</sub> | 0.00000   |
| b <sub>2</sub> | -0.003900 |

Tabla 100- Resultados de la O.I para la fotografía 3r.

#### FOTOGRAFIA 4r:

| <b>a</b> 0     | -7.7972   |
|----------------|-----------|
| <b>a</b> 1     | 0.003900  |
| a <sub>2</sub> | 0.00000   |
| b <sub>0</sub> | 11.7011   |
| b <sub>1</sub> | 0.00000   |
| b <sub>2</sub> | -0.003900 |

Tabla 101- Resultados de la O.I para la fotografía 4r.

## 14.3.4. PASO 4: SE EJECUTA LA ORIENTACIÓN EXTERIOR

En la pestaña "Exterior Information" es posible ingresar los parámetros de Orientación Externa de la cámara, si se cuenta con dicha información. En este trabajo, esos parámetros (las coordenadas del centro de perspectiva en cada toma y los respectivos ángulos de Euler) no los tenemos, y son, entre otros, lo que se busca calcular en la restitución fotogramétrica. En este caso se empleó el status desconocido (unknown) y se indicó  $(X_0,Y_0,Z_0) = (0,0,0)$  y también los ángulos de Euler = 0 para todas las imágenes. Es posible aplicar esta configuración para todas las imágenes marcando en: "Apply status to all active frames".

| Frame Ca  | amera Frame Editor                 | (1r.img)       |                    |                 |                  |                 |          |
|-----------|------------------------------------|----------------|--------------------|-----------------|------------------|-----------------|----------|
| Sensor In | Pers                               | pective Center |                    | R               | otation Angles   |                 | ОК       |
|           | Xo                                 | (meters)<br>Yo | Zo                 | Omega           | (aegrees)<br>Phi | Карра           | Previous |
| Value     | 0.000                              | 0.000          | 0.000              | 0.00000         | 0.00000          | 0.00000         |          |
| Std.      | 0.000                              | 0.000          | 0.000              | 0.00000         | 0.00000          | 0.00000         | Help     |
| Status    | Unknown 🔹                          | Unknown 🔹      | Unknown 🔻          | Unknown 🔹       | Unknown 🔹        | Unknown 💌       |          |
|           | ── Set Status: ✓ Apply status to a | Initial 💌      | For All Parameters | Exterior Initia | ization          | Edit All Images |          |
|           |                                    |                |                    |                 |                  |                 |          |

Imagen 61- Pestaña "Exterior Information".

Pero luego, también es posible estimar ciertos parámetros en la ventana de Estimación Inicial de la Orientación Exterior (Imagen 62).

Se completan los campos con los datos de: la distancia focal calibrada, la altura de vuelo, el número de líneas de vuelo y el número de fotos. También el traslape longitudinal (60%) y el sentido de vuelo (este a oeste). Cliqueando en el botón Calculate EO, aparecerá en la lista las 4 imágenes que ya fueron cargadas y el valor de  $Z_0$  se autocompleta con el valor 100, en Scale Parameters, que es la altura del vuelo y se había completado anteriormente.

Observación: En la ventana "Initial Exterior Orientation Estimation", es posible determinar la dirección de vuelo. Por falta de experiencia en el uso del LPS, se rotaron las imágenes pensando que esta opción no estaba disponible.

| M Initial Exterior Orientation Es | timation  |                              |                                    |                            |                                                                  |            |                |           | X |
|-----------------------------------|-----------|------------------------------|------------------------------------|----------------------------|------------------------------------------------------------------|------------|----------------|-----------|---|
| Scale Parameters                  |           |                              |                                    |                            | Ground Coverage                                                  |            |                |           |   |
| Focal Length (mm):                | 15.8225   |                              |                                    | *                          | Film Size (inches):                                              | 0          |                |           |   |
| Flying Height (meters):           | 100       |                              |                                    |                            | Cound Country (color)                                            | 0          |                |           |   |
| Photography Scale 1:              | 6666      |                              |                                    |                            | anduna coverage (meters).                                        | ļ          |                |           |   |
| Flight Line Parameters            |           |                              |                                    |                            |                                                                  |            |                |           |   |
| Number of Flight Lines:           | 1         |                              |                                    |                            |                                                                  |            |                |           |   |
| Number of images per Flight Line: | 4         |                              |                                    |                            | Set                                                              | Set        | lmages per Fl  | ight Line |   |
| Overlap Parameters                |           |                              |                                    |                            |                                                                  |            |                |           |   |
| Fwd Overlap (%): 60               |           |                              |                                    | *                          | Fwd Overlap (m):                                                 | 0.00       |                |           | 1 |
| Side Overlap (%):                 |           |                              |                                    | A<br>T                     | Side Overlap (m):                                                | 0.00       |                |           |   |
| Set FlightLine Direction          |           |                              |                                    |                            |                                                                  |            |                |           |   |
| O Horizontal                      | HFlight l | Line No.:                    | [1                                 |                            | •                                                                | West to    | East           | •         |   |
| © Vertical                        | VFlight L | ine No.:                     |                                    |                            | *                                                                | North to   | South          | •         |   |
| Calculate ED                      |           |                              |                                    | Xo, Yo,                    | Zo Units: Meters                                                 | An         | gle Units: Deg | grees     |   |
| Row # Flight NO. Image NO.        | Image ID  |                              |                                    | Image N                    | ame                                                              | Xo         | Yo             | Zo 📩      |   |
| 1 1 1                             | 1 :       | /users/inge                  | enieria/desktop                    | o/fotos vue                | lo 100m/imagenes rotadas/1r.im                                   | ç 0<br>0   | 0              | 100       | _ |
| 3 1 3                             | 3 :       | :/users/inge<br>:/users/inge | enieria/desktop<br>enieria/desktop | o/fotos vue<br>o/fotos vue | io 100m/imagenes rotadas/2r.im<br>Io 100m/imagenes rotadas/3r.im | ç U<br>ç O | 0              | 100       |   |
| 4 1 4                             | 4 :       | /users/inge                  | enieria/desktor                    | o/fotos vue                | lo 100m/imagenes rotadas/4r.im                                   | ç 0        | 0              | 100 =     |   |
|                                   |           |                              |                                    |                            |                                                                  |            |                | Ţ         |   |
|                                   | A1        |                              |                                    | 2                          |                                                                  |            |                |           |   |
|                                   | Apply     |                              |                                    | Cano                       | e                                                                | Help       |                |           |   |

Imagen 62 - Ventana de estimación inicial de la Orientación Exterior.

## 14.3.4.1. MEDICIÓN Y GENERACIÓN DE PUNTOS.

Para realizar la Orientación Exterior es necesario medir los puntos de control y, a veces, crear puntos fotogramétricos sobre las imágenes.

Para eso el LPS dispone de la herramienta de medición de puntos "Point Measurement Tool". En la misma se despliegan 2 imágenes en simultáneo, con 3 ventanas de visualización para cada una de ellas con sus diferentes zooms y que permite realizar varias acciones fundamentales, tales como marcar los puntos de control, modificarlos, crear puntos fotogramétricos de forma manual y también de forma automática.

También, en esta pantalla, se puede configurar y correr la aerotriangulación así como cargar las coordenadas de los puntos medidos en terreno.

La herramienta Point Measurement Tool brinda dos modos de visualización: clásica y estéreo. Se utilizó la visualización clásica.

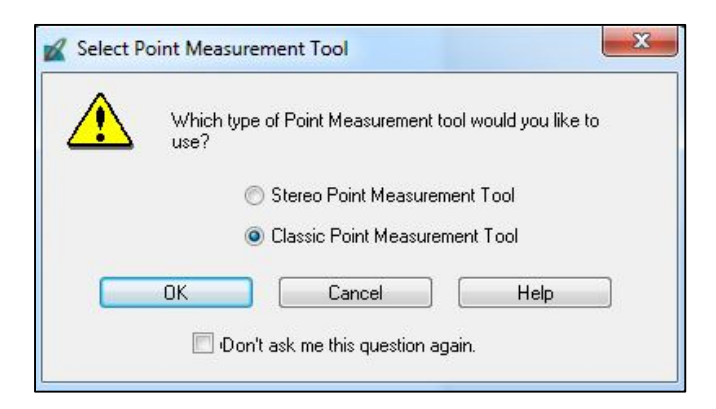

Imagen 63 selección del tipo de visualización en la herramienta Point Measurement Tool.

| 🖲 Import 🛛 🔘 Export                                                                                 | ОК     |
|----------------------------------------------------------------------------------------------------|--------|
| elect point source:                                                                                 | Cancel |
| ASCII File (*.txt)                                                                                  | Help   |
| 🖱 LPS Block File (*.blk)                                                                            |        |
| <ul> <li>Reference Points (3D)</li> <li>Reference Points (2D)</li> <li>Image Brinkt Only</li> </ul> |        |

## PUNTOS DE CONTROL (CONTROL POINTS):

Para cargar las coordenadas de los puntos de control, se importa un archivo ASCII con las coordenadas de los puntos de control (botón I, en la ventana de Point Measurement Tool).

Imagen 64- Ventana donde se importa el archivo con las coordenadas de los puntos de control.

Una vez cargado dicho archivo, se configuran determinadas opciones, dependiendo del formato del archivo de coordenadas que dispongamos, para que las mismas sean correctamente cargadas en el LPS.

| Import Options File to Import From: c:/       | users/in | jenieria/desktop/bruno/coordena | das_puntos/coorder | nadasfinales_txt.txt |
|-----------------------------------------------|----------|---------------------------------|--------------------|----------------------|
| Field Definition Input Previ                  | iew      |                                 |                    |                      |
| Field Type: 💿 Delimited                       | l by Sep | arator 🛛 🔘 Fixed Width          |                    |                      |
| Separator Chara                               | acter:   | Comma                           |                    | •                    |
| Row Terminator Character:                     |          | NewLine (Unix)                  |                    | •                    |
| Comment Character:<br>Number of Rows To Skip: |          | 0                               |                    |                      |
| Column Mapping                                |          |                                 |                    |                      |
| Output Column Name                            | Input    | ield Number                     |                    | <u>^</u>             |
| Ref_ID<br>X<br>Y<br>Z                         |          | 1<br>2<br>3<br>4                |                    | E                    |
| ОК                                            |          | View                            | Cancel             | Help                 |

Imagen 65- Ventana para configurar las opciones del archivo a importar con las coordenadas de los puntos de control.

Una vez que han sido cargados los puntos, es posible visualizar las coordenadas (X,Y,Z) de los mismos, debajo de las imágenes en la ventana Point Measurement Tool (Imagen 66).

## > MARCANDO LOS PUNTOS DE CONTROL.

La pantalla de Medición de Puntos del LPS ofrece la posibilidad de visualizar dos imágenes en simultáneo. En la misma hay 3 modos de visualización con diferentes zooms, para facilitar este proceso. En simultáneo se abren dos fotografías para la aerotriangulación, las cuales se pueden cambiar y así completar el procedimiento de marcado de puntos de control para todas las imágenes.

Se debe tener seleccionado el punto que se va a marcar en pantalla, lo cual se hace marcando la fila que ocupa el mismo en la lista de puntos, donde aparece el número de punto y sus coordenadas. Luego se lo ubica en cada una de las imágenes donde el mismo se encuentra, colocando la marca (cursor) sobre dicho punto.

Una vez ubicado el punto correspondiente en el terreno, se le indica al software que corresponde a un punto de control (control), seleccionando Control en la columna Usage. (Las opciones en Usage son : *Control, Tie, o Checking,* o sea, Control, Fotogramétrico o Testeo).

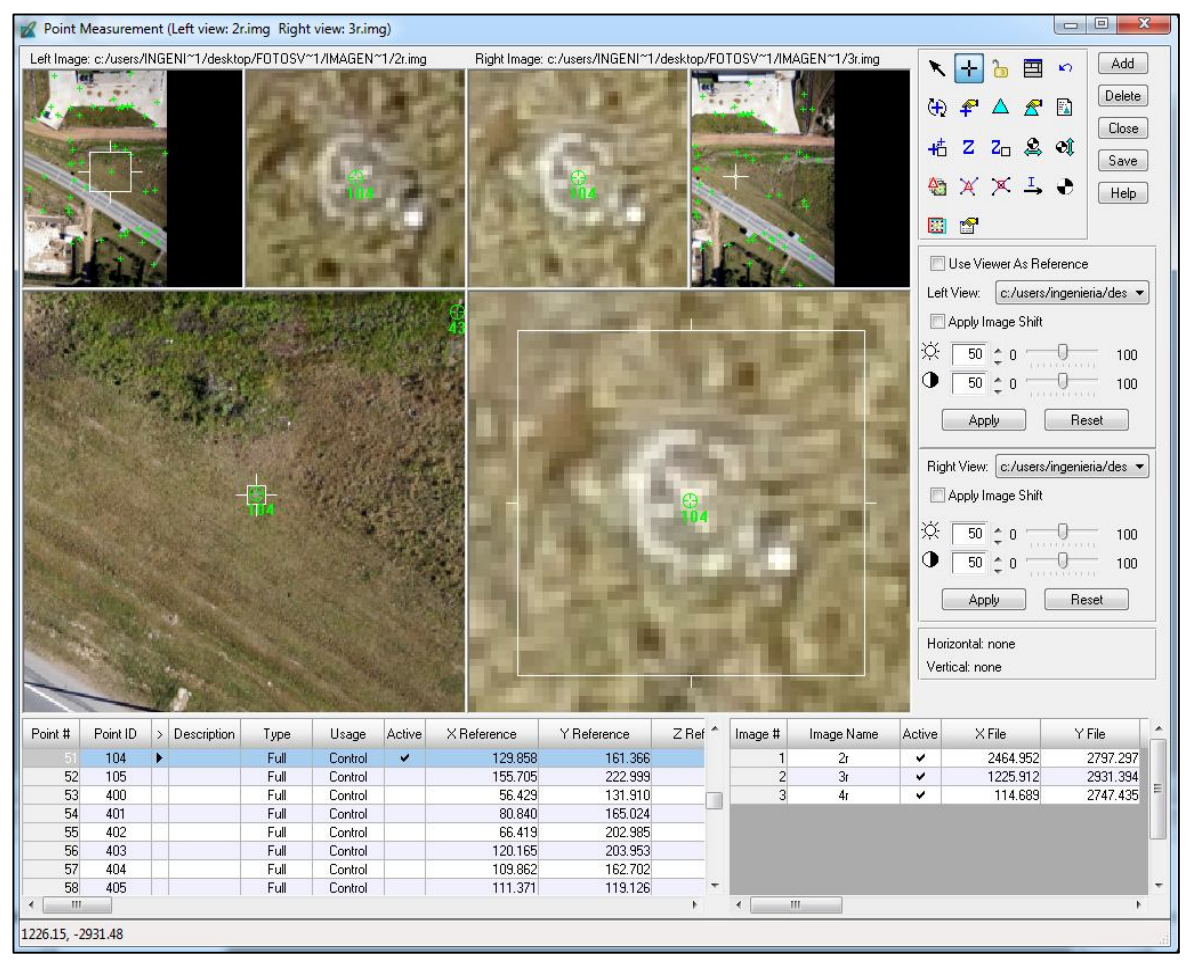

Imagen 65- Ventana de medición de puntos. Midiendo punto de control 104 en este caso.

## > MARCANDO PUNTOS DE FOTOGRAMÉTRICOS:

El LPS ofrece dos alternativas para marcar puntos homólogos o fotogramétricos. Estas son: manual o la automática:

### ✓ Marcado manual de puntos fotogramétricos:

Clicando en "Add" se adiciona un nuevo punto, el cual no tiene coordenadas. Luego se lo selecciona en la fila de puntos y se lo ubica en las imágenes donde lo identificamos.

Debe definirse el punto como "Tie" en la columna Usage.

#### ✓ Marcado automático de puntos fotogramétricos:

Se debe cliquear en "Automatic tie properties".

Luego se abre una ventana con tres pestañas a configurar:

#### Pestaña General (imagen 67):

✓ <u>Images Used</u>: Qué imágenes se van a utilizar. En este caso todas las activas (Active Images Only).

- ✓ <u>Initial Type</u>: Exterior/Header/GCP (GCP, "Ground Control Point", porque se inicia con puntos de control)
- ✓ <u>Image Layer Used for Computation</u>: En este caso las imágenes tienen solamente una capa, que es la imagen en sí, por lo que se coloca 1.
- ✓ <u>"Existing Point Transfer"</u>: No Transfer, New Points Only.

| General                                                                   | Strategy   | Distribution                                                                                                    | OK     |
|---------------------------------------------------------------------------|------------|----------------------------------------------------------------------------------------------------|--------|
| Images Used: 🛛 🔘 All Available 💿 Active Images Only                       |            |                                                                                                    | Run    |
| Initial Type: <ul> <li>Exterior/Header/GCP</li> <li>Tie Points</li> </ul> |            | Save A:                                                                                                    |        |
|                                                                           |            | 19 Martin 19 Martin 19 Martin 19 Martin 19 Martin 19 Martin 19 Martin 19 Martin 19 Martin 19 Martin 19 Martin 19 |        |
| 12                                                                        | 12 23      |                                                                                                    | Load   |
| lma                                                                       | ge Layer U | sed for Computation:                                                                                             | Cancel |

Imagen 67- Pestaña General en la ventana Propiedades de Generación de los Puntos Fotogramétricos.

**Pestaña Strategy** (imagen 68): Acá se configuran los parámetros de la búsqueda de los puntos fotogramétricos y el mejor aprovechamiento de las capacidades de procesamiento.

✓ <u>Search Size</u>: Píxeles de la ventana de búsqueda de puntos homólogos. Se configuró 21 x21 píxeles el tamaño del cuadrado de búsqueda.

✓ <u>Correlation Size</u>: Píxeles de la ventana para la correlación cruzada. Se configuró 7 x7 píxeles.

✓ <u>Least Square Size</u>: Píxeles de la ventana en que se calcula el ajuste de mínimos cuadrados para la correspondencia de puntos homólogos. Se configuró: 21 x21 píxeles.

✓ <u>Feature Pt Density</u>: Muestra el porcentaje de densidad de puntos que recoge el programa respecto al número que generalmente acumula:100%

✓ <u>Coefficient Limit</u>: Calcula el límite del coeficiente de correlación que determina si dos puntos son o no homólogos. Cuando el LPS encuentra dos puntos homólogos calcula el coeficiente de correlación. Si ese coeficiente es menor a este límite establecido, ese punto no se toma como homólogo. Se lo configura en 0.8, el cual está por defecto.

 $\checkmark$  <u>Initial Accuracy</u>: Se configura en 10%. Es la precisión relativa inicial de los valores de correlación.

 ✓ <u>Avoid Shadow:</u> Si la zona que se voló tenía mucha sombra se debe marcar esta opción. No fue nuestro caso, por lo tanto, no se marca.

| Automatic Tie Point Generation Properti | es                         | ×       |
|-----------------------------------------|----------------------------|---------|
| General Strategy Distribution           |                            | ОК      |
| Search Size: 21 🚔                       | Feature Pt Density: 100% 🚔 | Run     |
| Correlation Size: 7                     | Coefficient Limit: 0.80 📮  | Save As |
| Least Service Size 21                   | Initial Accuracy 10%       | Load    |
| Least squale size.                      |                            | Cancel  |
| Avoid Shadow: 🔲 Image Scanned:          | l Positive 🔘 Negative      | Help    |

Imagen 68- Pestaña General en la ventana Propiedades de Generación de los Puntos Fotogramétricos.

<u>Pestaña Distribution</u> (imagen 69): Acá se configura como se ubicarán los puntos fotogramétricos creados de forma automática.

✓ <u>Find Point</u>: Se elige la distribución que está configurada por defecto en el LPS marcando en Default Distribution.\_

✓ <u>Intended Number of points/Image</u>: Es el número de puntos fotogramétricos que se buscará por cada imagen. Se configuró en 25.

| General Strategy Distribution                                                                        | OK      |
|----------------------------------------------------------------------------------------------------|---------|
| Find Points With: 💿 Default Distribution 🛛 🔘 Defined Pattern                                         | Run     |
|                                                                                                    | Save As |
| Intended Number of Points/Image: 40                                                                  |         |
| Intended Number of Points/Image: 25 🚽 🗖 Keep All Points                                              | Load    |
| Intended Number of Points/Image: 43 Transfer Keep All Points Starting Column: 400 Starting Line: 600 | Load    |

Imagen 69- Pestaña Distribution en la ventana Propiedades de Generación de los Puntos Fotogramétricos.

### 14.3.4.2. CONFIGURANDO LA AEROTRIANGULACIÓN:

Antes de correr la aerotriangulación se deben configurar los parámetros de la misma. Para eso cliqueamos en el botón Aerotriangulation Properties en la ventana Point Measurement Tool.

#### Pestaña General:

- ✓ <u>Maximum Iterations</u>: Número máximo de iteraciones. Se configura en 10.
- ✓ <u>Convergence Value</u>: Valor de Convergencia Se configura en 0.001m.

✓ <u>Image Coordinates Units for Report:</u> Unidades de las coordenadas imagen para el reporte: milímetros.

| ieneral | Point     | Interior    | Exterior   | Advanced Options | — ок   |
|---------|-----------|-------------|------------|------------------|--------|
| Maxim   | ium Itera | tions:      |            | ho               | Run    |
| Conve   | ergence ' | Value (me   | ters):     | 0.00100          | Update |
| 🕅 Ci    | ompute A  | Accuracy I  | or Unkno   | vns              | Accept |
| Image   | Coordin   | ate Units I | for Report | Millimeters 🔹    | Report |
|         |           |             |            |                  | Cancel |
|         |           |             |            |                  | Help   |
|         |           |             |            |                  |        |

Imagen 70- Pestaña General en la ventana de aerotriangulación.

## Pestaña Point (imagen 71):

Acá es posible configurar las desviaciones estándar, tanto de los puntos medidos en las imágenes como en el terreno.

 $\checkmark$  Image Point Standard Deviation (pixels): Desviación Estándar de las coordenadas (*x*,*y*) de las imágenes. Se dejan los valores de 0.33, que viene por defecto, para ambas componentes.

✓ <u>GCP Type and Standard Deviations (X,Y: meters,Z: meters)</u>: Acá se configuran los pesos de las coordenadas de los puntos de control. A todos les damos el mismo peso = 1. Type: Fixed Values.

| General Point | Interior Exterior Advanced Options            | — ОК    |
|---------------|-----------------------------------------------|---------|
| Image Point   | Standard Deviations (pixels) :                | Run     |
|               | к 0.33                                        | Update  |
| -             | ý 0.33 💌                                      | Accept  |
| GCP Type and  | Standard Deviations (X,Y: meters, Z: meters): | Report  |
|               | Type: Fixed values                            | Cancel  |
|               | ×: 1.000000 💌 Z: 1.000000 💌                   | Help    |
|               | Y: 1.000000                                   | <u></u> |
|               |                                               |         |

Imagen 71- Pestaña Point en la ventana de Aerotriangulación.

**<u>Pestaña Interior</u>**: Acá se configuran las desviaciones estándar de los parámetros de Orientación Interior.

<u>Type</u>: Fijo para todas las imágenes. No están las desviaciones en el certificado de calibración.

| eneral Poir | nt intenor Ex     | terior   Advanced Uptions | ОК      |
|-------------|-------------------|---------------------------|---------|
| Туре        | : Fixed for all i | mages 💌                   | Run     |
| Stan        | dard Deviations ( | mm):                      | Update  |
| Foca        | l Length:         | 0.000                     | Accept  |
| Princ       | ipal Point xo:    | 0.000                     | Report. |
| Princ       | ipal Point yo:    | 0.000                     | Cancel  |
|             |                   |                           | Help    |
|             |                   |                           |         |

Imagen 72- Pestaña Interior en la ventana de Aerotriangulación.

## Pestaña Exterior:

Acá se configuran las desviaciones estándar de los parámetros de Orientación Exterior.

| General | Point            | Interior                     | Exterior            | Advanced   | dOptions |     | <br>ОК |
|---------|------------------|------------------------------|---------------------|------------|----------|-----|--------|
|         | Туре:            | No weig                      | ht                  |            | •        |     | Run    |
|         | Standa<br>(Xo,Yo | ard Deviatio<br>5: meters, Z | ins:<br>lo: meters, | Angles: de | grees)   |     | Update |
|         | Xo: []           | 0.000000                     | A<br>T              | Omega:     | 0.00000  | A V | Accept |
|         | Yo:              | 0.000000                     | A                   | Phi:       | 0.00000  | A   | Report |
|         | Zo:              | 0.000000                     | A                   | Kappa:     | 0.00000  | A   | Cancel |
|         |                  |                              |                     |            |          |     | Help   |
|         |                  |                              |                     |            |          |     |        |

<u>Type</u>: No weight. No le asignamos desviación estándar a estos parámetros.

Imagen 73- Pestaña Exterior en la ventana aerotriangulación.

## Pestaña Advanced Options (imagen 74):

Acá se configuran ciertas opciones avanzadas para la aerotriangulación.

✓ <u>Additional Parameter Model</u>: Seleccionamos No Additional Parameters ya que no se adiciona ningún modelo para la aerotriangulación.

✓ <u>Use Additional Parameters As Weighted Variables</u>: Se debe seleccionar para utilizar los parámetros adicionales como observaciones pseudo ponderadas, asignándose así un pequeño peso estadístico a cada uno de ellos. No se la marca en este proyecto.

✓ <u>Blunder Checking Model</u>: Aquí se puede seleccionar el método de detección de errores groseros tanto en los puntos imagen como los puntos de control. La opción elegida es "No automatic blunder cheking" indica que no se busquen errores groseros.

✓ <u>Use Image Observation of Check Points in Triangulation</u>: Esta opción debe ser marcada cuando se desea que se utilicen los puntos de testeo para la triangulación. En este caso la misma no fue cliqueada.

| General Point Interior E    | xterior Advanced Options        | — ОК    |
|-----------------------------|---------------------------------|---------|
| Additional Parameter Model: | No additional parameters        | Bun     |
| Use Additional Parameters   | As Weighted Variables           | Update  |
| Blunder Checking Model:     | No automatic blunder checking   | Accept  |
| Use Image Observations o    | f Check Points in Triangulation | Report. |
| Consider Earth Curvature i  | n Calculation                   | Cancel  |
| Define Topocenter (Degre    | es):                            | Help    |
| Longitude: 0.000000         | Latitude: 0.000000              |         |

Imagen 74- Pestaña "Advanced Options" en la ventana de aerotriangulación.

#### 14.3.4.3. PRIMERA AEROTRIANGULACIÓN

La primera aerotriangulación, se la ejecutó utilizando únicamente los puntos de control marcados sobre el terreno., tal como se indica en la imagen 75 con los puntos en rojo.En el proceso de restitución fotogramétrica en el LPS es necesario que haya un mínimo de 3 puntos de control por cada modelo, por lo cual se debió agregar un punto a la imagen número 1. Este punto fue el número 9, el cual fue marcado inicialmente como un punto de testeo y que se encuentra sobre la explanada de acceso de hormigón y es perfectamente identificable. El mismo está en las fotografías 1 y 2.

| Punto | X       | Ŷ       | Z      |
|-------|---------|---------|--------|
| P8    | 81.445  | 120.952 | 12.055 |
| р9    | 62.468  | 125.550 | 10,650 |
| P40   | 77.816  | 214.071 | 11.126 |
| P45   | 156.168 | 213.333 | 11.891 |
| P103  | 139.225 | 96.148  | 15.241 |
| P104  | 129.858 | 161.366 | 14.164 |
| P401b | 68.825  | 166.54  | 11.380 |

 Tabla 102- Coordenadas de los puntos de control, agregando el punto 9.

| Punto | Imagen 1 | lmagen 2 | Imagen 3 | Imagen 4 |
|-------|----------|----------|----------|----------|
| 8     | Х        | Х        |          |          |
| 9     | Х        | Х        |          |          |
| 40    |          |          | Х        | х        |
| 45    |          |          | х        | х        |
| 103   | Х        | Х        |          |          |
| 104   |          | Х        | Х        | х        |
| 401 b |          | X        | х        |          |

Tabla 103- Distribución de los puntos de control en las imágenes.

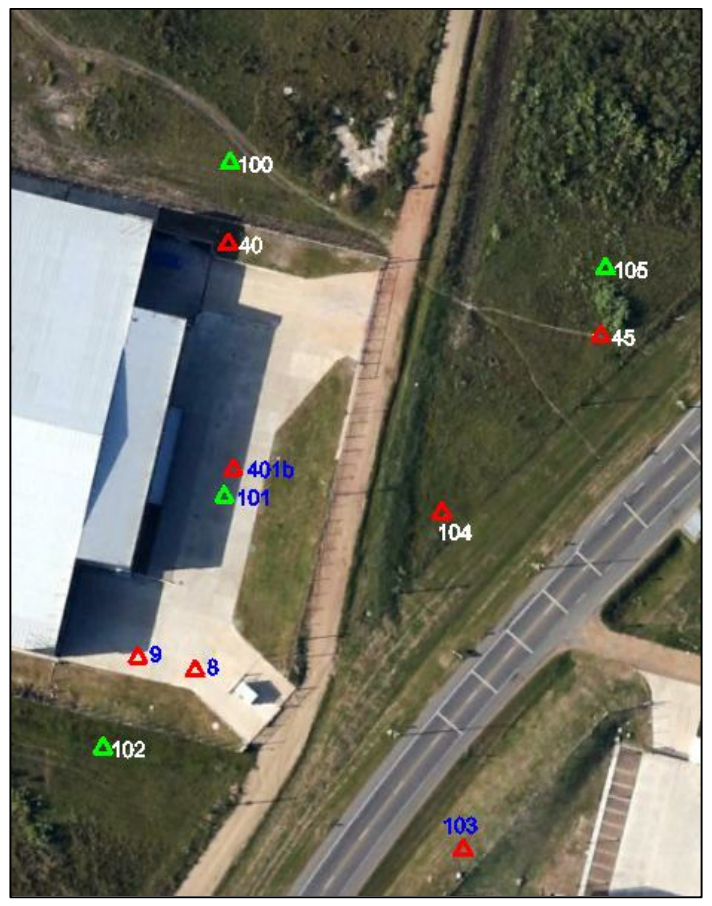

Imagen 75- Puntos de control utilizados en la aerotriangulación (en rojo) con el punto 9 agregado.<sup>38</sup>

## **RESULTADOS DE LA AT1:**

Se corre la aerotriangulación con los 7 puntos de control marcados. Se obtuvo el siguiente resultado: **RMSE de 0,6244 m** 

| RMSE                          | 0,6244 m  |
|-------------------------------|-----------|
| Número máximo de Iteraciones  | 10        |
| Convergencia métrica          | 0.001     |
| Converge                      | SI        |
| Cantidad de puntos de control | 7         |
| Dirección de Vuelo            | 0°        |
| Resultado                     | Aceptable |

Tabla 104- Resultados de la primera aerotriangulación en el LPS.

<sup>&</sup>lt;sup>38</sup> Fuente: Google Earth.

**Observación:** El punto 401b pasó a llamarse 406 porque el software no acepta la b en número de punto.

| Triangulati<br>Total Imag | on Iteration Conve<br>e Unit-Weight RM | rgence:<br>SE: ( | Yes<br>).6244 | Close   |
|---------------------------|----------------------------------------|------------------|---------------|---------|
| Control F                 | oint RMSE:                             | Check P          | Update        |         |
| Ground X:                 | 0.0000 (7)                             | Ground X:        | 0.0000 (0)    | Accept  |
| Ground Y:                 | 0.0000 (7)                             | Ground Y:        | 0.0000 (0)    | Report. |
| Ground Z:                 | 0.0000 (7)                             | Ground Z:        | 0.0000 (0)    | Review. |
| Image X:                  | 0.2888 (15)                            | Image X:         | 0.0000 (0)    | Help    |
| Image Y:                  | 0.2884 (15)                            | Image Y:         | 0.0000 (0)    |         |

Imagen 76- Resumen de la primera aerotriangulación.

Revisando el resultado de los errores para cada uno de los puntos de control, vemos que los peores resultados son para el punto 103 en primer lugar y para el 406 (401b) en segundo.

| Review Triangulation Results |                            |      |         |        |         |         |        |           |           |            |            |
|------------------------------|----------------------------|------|---------|--------|---------|---------|--------|-----------|-----------|------------|------------|
| Ground Po                    | Ground Points Image Points |      |         |        |         |         |        |           |           |            |            |
| Row #                        | Point ID                   | Туре | Usage   | Active | X       | Y       | z      | RX        | RY        | RZ         | Total RMSE |
| 1                            | 8                          | Full | Control | v .    | 80.092  | 120.729 | 10.647 | -1.353211 | -0.223450 | -1.407734  | 2.34383    |
| 2                            | 9                          | Full | Control | ~      | 62.923  | 124.665 | 16.201 | 0.454672  | -0.884537 | 5.550917   | 0.78751    |
| 3                            | 40                         | Full | Control | ¥ .    | 79.821  | 216.556 | 14.761 | 2.005444  | 2.485301  | 3.634669   | 3.47353    |
| 4                            | 45                         | Full | Control | ¥      | 153.603 | 213.758 | 20.264 | -2.564951 | 0.424724  | 8.372750   | 4.44262    |
| 5                            | 103                        | Full | Control | ¥ .    | 146.819 | 92.298  | -7.222 | 7.594315  | -3.850023 | -22.643047 | 13.15374   |
| 6                            | 104                        | Full | Control | ¥ .    | 129.459 | 164.023 | 18.417 | -0.399447 | 2.657483  | 4.253333   | 0.69186    |
| 7                            | 406                        | Full | Control | 4      | 74.421  | 164.590 | 15.492 | 5.596182  | -1.950105 | 4.111620   | 9.69287    |

Imagen 77- Resultados y errores de los puntos de control de la primera aerotriangulación.

## 14.3.4.4. SEGUNDA AEROTRIANGULACIÓN:

Tratando de obtener un RMSE menor, se pueden eliminar los puntos con mayor error en la AT. El punto 103 tiene el mayor RMSE, como se puede ver en la tabla de la imagen 77, pero no es posible eliminarlo de la aerotriangulación, ya que son necesarios un mínimo de 3 puntos por imagen, entonces se elimina el punto 406 (401b) que es el segundo con mayor RMSE.

Se corre nuevamente la aerotriangulación y se obtiene un resultado muy bueno: RMSE de 0,0192m.

| RMSE                          | 0,0192 m  |
|-------------------------------|-----------|
| Número máximo de Iteraciones  | 10        |
| Convergencia métrica          | 0.001     |
| Converge                      | SI        |
| Cantidad de puntos de control | 6         |
| Dirección de Vuelo            | 0°        |
| Resultado                     | Muy bueno |

## **RESULTADOS DE LA AT2:**

Tabla 105- Resultados de la segunda aerotriangulación en el LPS.

| Triangulati<br>Total Imag | on Iteration Conve<br>e Unit-Weight RM: | rgence:<br>SE: 0 | Yes<br>).0192 | Close   |
|---------------------------|-----------------------------------------|------------------|---------------|---------|
| Control F                 | oint RMSE:                              | Check P          | Update        |         |
| Ground X:                 | 0.0000 (6)                              | Ground X:        | 0.0000 (0)    | Accept  |
| Ground Y:                 | 0.0000 (6)                              | Ground Y:        | 0.0000 (0)    | Report. |
| Ground Z:                 | 0.0000 (6)                              | Ground Z:        | 0.0000 (0)    | Review. |
| Image X:                  | 0.0643 (13)                             | Image X:         | 0.0000 (0)    | Help    |
| Image Y:                  | 0.0781 (13)                             | Image Y:         | 0.0000 (0)    |         |

Imagen 78- Resumen de la segunda Aerotriangulación (AT2).

Y se revisa el resultado del RMSE para cada uno de los puntos de control, pero ya no cabe la posibilidad de eliminar alguno, debido a la exigencia de un mínimo de 3 puntos por modelo.

| Review Triangulation Results Ground Points Image Points |          |      |         |        |         |         |        |           |           |           |            |
|---------------------------------------------------------|----------|------|---------|--------|---------|---------|--------|-----------|-----------|-----------|------------|
| Row #                                                   | Point ID | Туре | Usage   | Active | X       | Y       | Z      | RX        | RY        | RZ        | Total RMSE |
| 1                                                       | 8        | Full | Control | ~      | 81.903  | 121.784 | 14.604 | 0.457736  | 0.832091  | 2.548872  | 0.792823   |
| 2                                                       | 9        | Full | Control | ¥      | 63.556  | 126.479 | 14.354 | 1.087675  | 0.928840  | 3.703934  | 1.883908   |
| 3                                                       | 40       | Full | Control | ~      | 77.645  | 214.232 | 10.243 | -0.170898 | 0.161256  | -0.883050 | 0.296004   |
| 4                                                       | 45       | Full | Control | ¥      | 156.760 | 213.430 | 11.463 | 0.591737  | 0.097164  | -0.427824 | 1.024919   |
| 5                                                       | 103      | Full | Control | ~      | 140.203 | 95.237  | 13.948 | 0.977515  | -0.911144 | -1.473338 | 1.693106   |
| 6                                                       | 104      | Full | Control | ¥      | 129.968 | 161.411 | 14.228 | 0.110266  | 0.044909  | 0.064264  | 0.190986   |

Imagen 79- Resultados y errores de los puntos de control de la segunda aerotriangulación (AT2).
#### 14.3.4.5. TERCERA AEROTRIANGULACIÓN:

Aunque el resultado anterior fue bueno, igualmente se agregaron 11 puntos fotogramétricos ubicados de forma manual, buscando un resultado aún mejor, ya que es posible utilizar el recurso de agregar dichos puntos. Se corre la aerotriangulación, pero se obtuvo un RMSE mayor que lo logrado anteriormente: RSME de 0,0282m.

#### **RESULTADOS DE LA AT3:**

| RMSE                               | 0,0282 m  |
|------------------------------------|-----------|
| Número máximo de Iteraciones       | 10        |
| Convergencia métrica               | 0.001     |
| Converge                           | SI        |
| Cantidad de puntos de control      | 6         |
| Cantidad de puntos fotogramétricos | 11        |
| Dirección de Vuelo                 | 0°        |
| Resultado                          | Muy bueno |

Tabla 106- Resultados de la tercera aerotriangulación en el LPS.

| Triangulati<br>Total Imag | on Iteration Conve<br>e Unit-Weight RM | rgence:<br>SE: 0 | Yes<br>).0282 | Close   |
|---------------------------|----------------------------------------|------------------|---------------|---------|
| Control P                 | oint RMSE:                             | Check P          | oint RMSE:    | Update  |
| Ground X:                 | 0.0000 (6)                             | Ground X:        | 0.0000 (0)    | Accept  |
| Ground Y:                 | 0.0000 (6)                             | Ground Y:        | 0.0000 (0)    | Report  |
| Ground Z:                 | 0.0000 (6)                             | Ground Z:        | 0.0000 (0)    | Review. |
| Image X:                  | 0.0232 (13)                            | Image X:         | 0.0000 (0)    | Help    |
| Image Y:                  | 0.0245 (13)                            | Image Y:         | 0.0000 (0)    |         |

Imagen 80- Resumen de la tercera aerotriangulación.

#### 14.3.4.6. CUARTA AEROTRIANGULACIÓN

Buscando utilizar la potencialidad del LPS, se marcarán ahora puntos fotogramétricos de manera automática.

Recuérdese que la configuración del marcado automático de los puntos fotogramétricos está detallada anteriormente en la sección 14.3.4.2.

Se generan ahora los puntos fotogramétricos automáticos presionando en el botón "Perform Automatic Tie Generation" en la ventana de la Medición de Puntos de Control.

Al hacerlo, se abre la ventana de resumen de los puntos fotogramétricos que se generaron automáticamente:

| Row # | Image ID | Image Name | Number of Intended Points | Number of Found Points | Number of Patterns | Point Success Rate % | Pattern Success Rate % | _   | Repor |
|-------|----------|------------|---------------------------|------------------------|--------------------|----------------------|------------------------|-----|-------|
| 1     | 1        | 1r         | 25                        | 26                     | 25                 | 100.00               | 32.00                  |     |       |
| 2     | 2        | 2r         | 25                        | 50                     | 25                 | 100.00               | 88.00                  |     | Close |
| 3     | 3        | 3r         | 25                        | 41                     | 25                 | 100.00               | 76.00                  |     |       |
| 4     | 4        | 4r         | 25                        | 29                     | 25                 | 100.00               | 52.00                  |     |       |
|       |          |            |                           |                        |                    |                      |                        |     | Help  |
|       | - 11     |            |                           |                        |                    |                      |                        | E C | Help  |
|       |          |            |                           |                        |                    |                      |                        | E   | Help  |

Imagen 81- Resumen de la generación automática de puntos fotogramétricos.

Se generaron 57 puntos fotogramétricos de forma automática. Se enumeraron del 407 al 463. Se corre la aerotriangulación nuevamente, con los puntos fotogramétricos agregados manualmente, y los generados automáticamente pero el RMSE no es mejor al primero, logrado solo con los puntos de control. Se obtiene un RMSE =0,1056 m.

#### **RESULTADOS DE LA AT4:**

| RMSE                                                          | 0,1056 m |
|---------------------------------------------------------------|----------|
| Número máximo de Iteraciones                                  | 10       |
| Convergencia métrica                                          | 0.001    |
| Converge                                                      | SI       |
| Cantidad de puntos de control                                 | 6        |
| Cantidad de puntos fotogramétricos<br>(agregados manualmente) | 11       |
| Dirección de Vuelo                                            | 0°       |
| Resultado                                                     | Bueno    |
| Table 107. Desultados de la suerte corotrior                  |          |

 Tabla 107- Resultados de la cuarta aerotriangulación en el LPS.

| Triangulati<br>Total Imag | on Iteration Conve<br>e Unit-Weight RM: | rgence:<br>SE: ( | Yes<br>).1056 | Close  |
|---------------------------|-----------------------------------------|------------------|---------------|--------|
| Control F                 | oint RMSE:                              | Check P          | oint RMSE:    | Update |
| Ground X:                 | 0.0000 (6)                              | Ground X:        | 0.0000 (0)    | Accept |
| Ground Y:                 | 0.0000 (6)                              | Ground Y:        | 0.0000 (0)    | Report |
| Ground Z:                 | 0.0000 (6)                              | Ground Z:        | 0.0000 (0)    | Review |
| Image X:                  | 0.0844 (13)                             | Image X:         | 0.0000 (0)    | Help   |
| Image Y:                  | 0.1791 (13)                             | Image Y:         | 0.0000 (0)    |        |

Imagen 82- Resumen de la cuarta aerotriangulación.

Se chequea el resultado de la aerotriangulación en el "Review triangulation Results". Vemos que los puntos 40 y 45 tienen un RMSE Total significativamente mayores a los demás puntos, por lo cual los sacamos, o deseleccionamos, del cálculo de la siguiente aerotriangulación.

| ound Poi | nts Image F | Points |         |          |         |         |         |             |            |            | Line of L  |   | OK                 |
|----------|-------------|--------|---------|----------|---------|---------|---------|-------------|------------|------------|------------|---|--------------------|
| Row #    | Point ID    | Туре   | Usage   | Active   | X       | Y       | Z       | RX          | RY         | RZ         | Total RMSE |   |                    |
| 1        | 8           | Full   | Control | ~        | 81.576  | 121.067 | 12.217  | 0.131069    | 0.115390   | 0.162497   | 0.227018   |   | Re-Run Triangulati |
| 2        | 9           | Full   | Control | ¥        | 62.405  | 125.467 | 10.954  | -0.062938   | -0.082697  | 0.304112   | 0.109011   | _ | Cancel             |
| 3        | 40          | Full   | Control |          | 219.800 | 163.492 | 428.849 | 141.984009  | -50.578850 | 417.722565 | 245.923517 |   |                    |
| 4        | 45          | Full   | Control | •        | -29.868 | 159.664 | 488.638 | -186.035843 | -53.668587 | 476.746643 | 322.223532 |   | Help               |
| 5        | 103         | Full   | Control | <b>v</b> | 139.237 | 96.595  | 15.962  | 0.012047    | 0.446953   | 0.541216   | 0.020865   |   |                    |
| 6        | 104         | Full   | Control | ¥        | 129.788 | 161.597 | 12.081  | -0.070246   | 0.231111   | -2.083456  | 0.121669   |   |                    |
| 7        | 47          | None   | Tie     | V        | 71.569  | 142.595 | 11.711  | 0.000000    | 0.000000   | 0.000000   | 0.000000   |   |                    |
| 8        | 48          | None   | Tie     | V        | 133.645 | 132.757 | 16.443  | 0.000000    | 0.000000   | 0.000000   | 0.000000   |   |                    |
| 9        | 49          | None   | Tie     | ¥        | 182.754 | 132.309 | 16.446  | 0.000000    | 0.000000   | 0.000000   | 0.000000   |   |                    |
| 10       | 407         | None   | Tie     | ¥        | 65.406  | 143.575 | 11.559  | 0.000000    | 0.000000   | 0.000000   | 0.000000   |   |                    |
| 11       | 408         | None   | Tie     | V        | 66.360  | 143.379 | 11.486  | 0.000000    | 0.000000   | 0.000000   | 0.000000   | * |                    |

Imagen 83-Resultados y RMSE de los puntos de control de la cuarta aerotriangulación.

### 14.3.4.7. QUINTA AEROTRIANGULACIÓN.

Se desmarcan los puntos de control 40 y 45 y se corre nuevamente la aerotriangulación, obteniendo un **RMSE de 0.0148m**, que es el mejor obtenido hasta ahora. El punto 406 ya había sido desmarcado.

### **RESULTADOS DE LA AT5**:

| RMSE                                                              | 0.0148 m |
|-------------------------------------------------------------------|----------|
| Número máximo de Iteraciones                                      | 10       |
| Convergencia métrica                                              | 0.001    |
| Converge                                                          | SI       |
| Cantidad de puntos de control                                     | 4        |
| Cantidad de puntos fotogramétricos<br>(agregados automáticamente) | 57       |
| Dirección de Vuelo                                                | 0°       |
| Resultado                                                         | Bueno    |

Tabla 108- Resultados de la quinta aerotriangulación en el LPS.

| Triangulati<br>Total Imag | on Iteration Conve<br>e Unit-Weight RM | ergence:<br>ISE: ( | Yes<br>).0148 | Close   |
|---------------------------|----------------------------------------|--------------------|---------------|---------|
| Control F                 | oint RMSE:                             | Check P            | oint RMSE:    | Update  |
| Ground X:                 | 0.0000 (4)                             | Ground X:          | 0.0000 (0)    | Accep   |
| Ground Y:                 | 0.0000 (4)                             | Ground Y:          | 0.0000 (0)    | Report. |
| Ground Z:                 | 0.0000 (4)                             | Ground Z:          | 0.0000 (0)    | Review  |
| Image X:                  | 0.0138 (9)                             | Image X:           | 0.0000 (0)    | Help    |
| Image Y:                  | 0.0192 (9)                             | Image Y:           | 0.0000 (0)    | 25      |

Imagen 66- Resumen de la quinta aerotriangulación.

Igualmente se considera que al quitar tres de los siete puntos de control (40, 45 y 406) no es algo conveniente para el ajuste del bloque, por lo cual se ejecutará una nueva aerotriangulación.

#### 14.3.4.8. SEXTA AEROTRIANGULACIÓN

En esta aerotriangulación se utilizan los 7 puntos de control, 11 puntos fotogramétricos agregados manualmente (del 47 al 57), y 47 generados automáticamente, del 407 al 454. Se corre la aerotriangulación y se obtiene un RMSE de 0,2213 m:

#### **RESULTADOS DE LA AT6:**

| RMSE                                                                                                    | 0,2213 m                                     |
|----------------------------------------------------------------------------------------------------|----------------------------------------------|
| Número máximo de Iteraciones                                                                                                    | 10                                           |
| Convergencia métrica                                                                                                    | 0.001                                        |
| Converge                                                                                                    | SI                                           |
| Cantidad de puntos de control                                                                                                    | 7                                            |
| Cantidad de puntos fotogramétricos<br>(agregados manual y automáticamente)                                                                                             | 58= 11+47                                    |
| Dirección de Vuelo                                                                                                    | 0°                                           |
| Resultado                                                                                                    | Bueno                                        |
| Converge<br>Converge<br>Cantidad de puntos de control<br>Cantidad de puntos fotogramétricos<br>(agregados manual y automáticamente)<br>Dirección de Vuelo<br>Resultado | 0.001<br>SI<br>7<br>58= 11+47<br>0°<br>Bueno |

 Tabla 109- Resultados de la sexta aerotriangulación en el LPS.

| Triangulati<br>Total Imag | on Iteration Conve<br>e Unit-Weight RM | rgence:<br>SE: ( | Yes<br>).2213 | Close  |
|---------------------------|----------------------------------------|------------------|---------------|--------|
| Control F                 | oint RMSE:                             | Check P          | oint RMSE:    | Updat  |
| Ground X:                 | 0.0000 (7)                             | Ground X:        | 0.0000 (0)    | Accep  |
| Ground Y:                 | 0.0000 (7)                             | Ground Y:        | 0.0000 (0)    | Report |
| Ground Z:                 | 0.0000 (7)                             | Ground Z:        | 0.0000 (0)    | Review |
| Image X:                  | 0.2232 (15)                            | Image X:         | 0.0000 (0)    | Help   |
| Image Y:                  | 0.6217 (15)                            | Image Y:         | 0.0000 (0)    |        |

Imagen 67- Resumen de la sexta aerotriangulación.

| Row # | Point ID | Туре | Usage   | Active | X       | Y       | Z      | RX        | RY        | RZ        | Total RMSE |
|-------|----------|------|---------|--------|---------|---------|--------|-----------|-----------|-----------|------------|
| 1     | 8        | Full | Control | •      | 79.180  | 121.360 | 12.303 | -2.264693 | 0.407501  | 0.247938  | 3.922563   |
| 2     | 9        | Full | Control | ¥      | 60.908  | 125.222 | 8.783  | -1.559560 | -0.327536 | -1.867047 | 2.701237   |
| 3     | 40       | Full | Control | ¥      | 74.488  | 215.076 | 6.722  | -3.327811 | 1.005162  | -4.403693 | 5.763939   |
| 4     | 45       | Full | Control | ¥      | 150.672 | 214.486 | 22.006 | -5.495995 | 1.152899  | 10.115061 | 9.519342   |
| 5     | 103      | Full | Control | ¥      | 135.747 | 98.290  | 22.683 | -3.478062 | 2.141609  | 7.261877  | 6.024180   |
| 6     | 104      | Full | Control | ¥      | 125.288 | 162.371 | 19.245 | -4.569843 | 1.005193  | 5.081405  | 7.915200   |
| 7     | 406      | Full | Control | ¥      | 76.386  | 164.882 | 6.609  | 7.561233  | -1.657646 | -4.771269 | 13.096440  |

Se chequea el resultado de la aerotriangulación y el error más grande lo tiene el punto 406 (anterior 401b).

Imagen 68- Resultados y errores de los puntos de control de la sexta aerotriangulación.

#### 14.3.4.9. Séptima Aerotriangulación.

Se desmarca el punto 406 y se corre nuevamente la aerotriangulación, manteniendo los mismos puntos fotogramétricos de la AT6. Se obtiene un RMSE de 0,0177 m.

### ESTE SERÁ EL RESULTADO DEFINITIVO QUE SE ADOPTARA EN LA AEROTRIANGULACIÓN.

#### **RESULTADOS DE LA AT7:**

| RMSE                                                                       | 0,0177 m  |
|----------------------------------------------------------------------------|-----------|
| Número máximo de Iteraciones                                               | 10        |
| Convergencia métrica                                                       | 0.001     |
| Converge                                                                   | SI        |
| Cantidad de puntos de control                                              | 6         |
| Cantidad de puntos fotogramétricos<br>(agregados manual y automáticamente) | 58= 11+47 |
| Dirección de Vuelo                                                         | 0°        |
| Resultado                                                                  | Bueno     |

Tabla 110- Resultados de la séptima aerotriangulación en el LPS.

Una vez que se ha aceptado el resultado de la aerotriangulación, además del resumen de la misma (imagen 87), es posible visualizar los parámetros calculados para cada una de las imágenes, o sea, las coordenadas en el espacio objeto del centro de perspectiva ( $X_0$ , $Y_0$ , $Z_0$ ) así como los ángulos de Euler.( $\omega$ , $\phi$ , $\kappa$ ) para la toma de cada una de las imágenes. Estos resultados están en la ventana del Frame Camara Frame Editor, en la pestaña Exterior Information. También es posible obtener un reporte de los residuales de los puntos de control en cada imagen, en un archivo de formato txt (imagen 92).

| Triangulati<br>Total Imag | on Iteration Conve<br>e Unit-Weight RM | rgence:<br>SE: ( | Yes<br>).0177 | Close  |
|---------------------------|----------------------------------------|------------------|---------------|--------|
| Control F                 | oint RMSE:                             | Check P          | oint RMSE:    | Upda   |
| Ground X:                 | 0.0000 (6)                             | Ground X:        | 0.0000 (0)    | Accer  |
| Ground Y:                 | 0.0000 (6)                             | Ground Y:        | 0.0000 (0)    | Repor  |
| Ground Z:                 | 0.0000 (6)                             | Ground Z:        | 0.0000 (0)    | Review |
| Image X:                  | 0.0224 (13)                            | Image X:         | 0.0000 (0)    | Help   |
| Image Y:                  | 0.0260 (13)                            | Image Y:         | 0.0000 (0)    |        |

Imagen 69- Resumen de la séptima aerotriangulación.

También en la ventana inicial del LPS, una vez finalizada la O.E, se puede seleccionar el *Display Mode*. Entre el Map Space (espacio mapa) y el Image Space (espacio Imagen).

En el Map Space se pueden ver las huellas de las imágenes en la superficie y la ubicación de los puntos de control y los puntos fotogramétricos en las huellas. Si se selecciona Image Space, se visualiza el perímetro de las imágenes, una a una, y la ubicación de los puntos de control y fotogramétricos, pudiendo encenderse la identificación de los mismos.

| Imagen | Xo(m)   | Yo(m)   | Zo(m)   | Omega(°)  | Phi(°)    | Kappa(°) |
|--------|---------|---------|---------|-----------|-----------|----------|
| 1      | 101.999 | 97.264  | 122.297 | -1.90287  | -3.29522  | 86.35255 |
| 2      | 109.665 | 159.810 | 119.263 | -5.539562 | -12.57448 | 85.56671 |
| 3      | 112.678 | 193.883 | 119.641 | -5.86853  | -10.20057 | 85.54277 |
| 4      | 115.501 | 225.913 | 118.455 | -6.68549  | -12.79787 | 84.56243 |

Tabla 111- Resultados de la Orientación Exterior para cada imagen.

Se verifica la distancia de las bases (distancia entre la toma de dos imágenes consecutivas), que debería cumplir la condición de  $B \le S/2$  (sección16.8.2.2). Siendo S la longitud aproximada de una imagen en el terreno.

| par | B ( <i>m</i> ) | S/2 ( <i>m</i> ) |
|-----|----------------|------------------|
| 1-2 | 63             |                  |
| 2-3 | 34             | 50               |
| 3-4 | 32             |                  |

Tabla 112- Longitud de las bases.

Véase que la primera base (distancia entre las tomas de las imágenes 1 y 2 es mayor a lo indicado).

| ensor Ir | nterior Orientation | Exterior Information |                    |                 |                 |                 |         |
|----------|---------------------|----------------------|--------------------|-----------------|-----------------|-----------------|---------|
|          | Per                 | spective Center      |                    | R               | lotation Angles |                 | ОК      |
|          |                     | (meters)             |                    |                 | (degrees)       |                 | Previou |
|          | Xo                  | Yo                   | Zo                 | Omega           | Phi             | Карра           | Next    |
| Value    | 101.999 🚖           | 97.264 🚖             | 122.297 🚔          | -1.90287 🚔      | -3.29522        | 86.35255 🚖      | Cancel  |
| Std.     | 0.000               | 0.000                | 0.000              | 0.00000         | 0.00000         | 0.00000         | Halp    |
| Status   | Initial 👻           | Initial 🔹            | Initial 👻          | Initial 👻       | Initial 🔻       | Initial 🔻       | lineip  |
|          | 🕅 Set Status:       | Initial 👻            | For All Parameters |                 |                 |                 |         |
|          | 🔲 Apply status to   | all active frames    |                    | Exterior Initia | lization        | Edit All Images |         |

Imagen 88- Resultado de la Orientación Exterior de la Imagen 1r.

| ensor  | Interior Orientation | Exterior Information |                    |                 |                 |                 |          |
|--------|----------------------|----------------------|--------------------|-----------------|-----------------|-----------------|----------|
|        | F                    | erspective Center    |                    | F               | Rotation Angles |                 | ОК       |
|        |                      | (meters)             |                    |                 | (degrees)       |                 | Previou: |
| Xo Yo  |                      |                      | Zo                 | Zo Omega Phi    |                 |                 | Next     |
| Value  | 109.665              | \$ 159.810           | 119.963 🚖          | -5.39562        | -12.57448 🚖     | 85.56571 🚖      | Cancel   |
| Std.   | 0.000                | 0.000                | 0.000              | 0.00000         | 0.00000         | 0.00000         | Help     |
| Status | Initial              | ▼ Initial ▼          | Initial 👻          | Initial 🔹       | Initial 👻       | ) Initial 🔹     | ( nop    |
|        | 🔲 Set Status:        | Initial 👻            | For All Parameters | Cutation Initia |                 | E PLAN          |          |
|        | 🔲 Apply status       | to all active frames |                    | Extenor mida    | alization       | Edit All Images |          |

Imagen 89- Resultado de la Orientación Exterior de la Imagen 2r.

| ensor Ir | nterior Orientation | Exterior Information |                    |                  |                                       |                 |         |
|----------|---------------------|----------------------|--------------------|------------------|---------------------------------------|-----------------|---------|
|          | Pe                  | rspective Center     |                    | R                | otation Angles                        |                 | OK      |
|          |                     | (meters)             |                    |                  | (degrees)                             |                 | Previou |
|          | Xo                  | Yo                   | Zo                 | Omega            | Phi                                   | Карра           | Next    |
| Value    | 112.678             | 193.883              | 119.641 🚖          | -5.86853 🚔       | -10.20057 🚖                           | 85.54277 🚖      | Cancel  |
| Std.     | 0.000               | 0.000                | 0.000              | 0.00000          | 0.00000                               | 0.00000         |         |
| Status   | Initial 🔹           | lnitial 👻            | Initial 🔹          | Initial 💌        | Initial 🔹                             | Initial 🔹       | nop     |
|          | 🔲 Set Status:       | Initial 👻            | For All Parameters | E E L L L L L L  | · · · · · · · · · · · · · · · · · · · |                 |         |
|          | 🔲 Apply status to   | o all active frames  |                    | Exterior Initial | ization                               | Edit All Images |         |

Imagen 70- Resultado de la Orientación Exterior de la Imagen 3r.

| Sensor   | Interior Orientation | Exterior Information |                    |                    |                 |                 |       |  |
|----------|----------------------|----------------------|--------------------|--------------------|-----------------|-----------------|-------|--|
|          | P                    | erspective Center    |                    | R                  | lotation Angles |                 | OK    |  |
| (meters) |                      |                      |                    | (degrees) Previou: |                 |                 |       |  |
| Xo Yo    |                      |                      | Zo                 | Zo Omega Phi       |                 | Карра           | Next  |  |
| Value    | 115.501              | 225.913              | 118.455 🚔          | -6.68549 🚔         | -12.79787 🚔     | 84.56243 🚔      | Cance |  |
| Std.     | 0.000                | 0.000                | 0.000              | 0.00000            | 0.00000         | 0.00000         |       |  |
| Status   | Initial              | ▼ Initial ▼          | Initial 💌          | Initial 👻          | Initial 👻       | ] Initial 👻     |       |  |
|          | Set Status:          | Initial 👻            | For All Parameters | Exterior Initia    | lization        | Edit All Images |       |  |

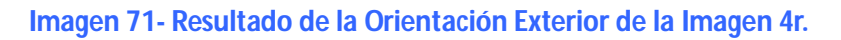

En el siguiente cuadro se muestran los residuales  $V_x$  y  $V_y$  de los puntos de control en cada imagen.

The image residuals of the control points The image ID = 1 Point ID \_∧x VV 8 -0.0016 -0.0054 9 0.0157 0.0053 103 -0.0066 0.0088 RMSE of 3 points: mx=0.0099, my=0.0067 The image ID = 20.0212 Point ID ٧x -0.0115 8 9 0.0276 -0.0542 103 0.0140 -0.0263 104 -0.0184-0.0346 RMSE of 4 points: mx=0.0219, my=0.0346 The image ID = 3 0.0124 Point ID \_ VX 0.0381 40 45 -0.0295 0.0388 104 0.0048 -0.0265 RMSE of 3 points: mx=0.0279, my=0.0280 The image ID = 4vy 0.0165 Point ID ٧x 0.0010 40 45 0.0308 0.0284 104 -0.0322 -0.0216 RMSE of 3 points: mx=0.0258, my=0.0227 Total number of all control image points = 13 Total rmsex = 0.0224, rmsey = 0.0260

Imagen 72- Reporte de los residuales de los puntos de control.

En la siguiente imagen se muestra el "Map Space" del LPS. En el mismo se visualizan las huellas de las imágenes en el terreno, así como también la ubicación de los puntos de control y fotogramétricos en las mismas.

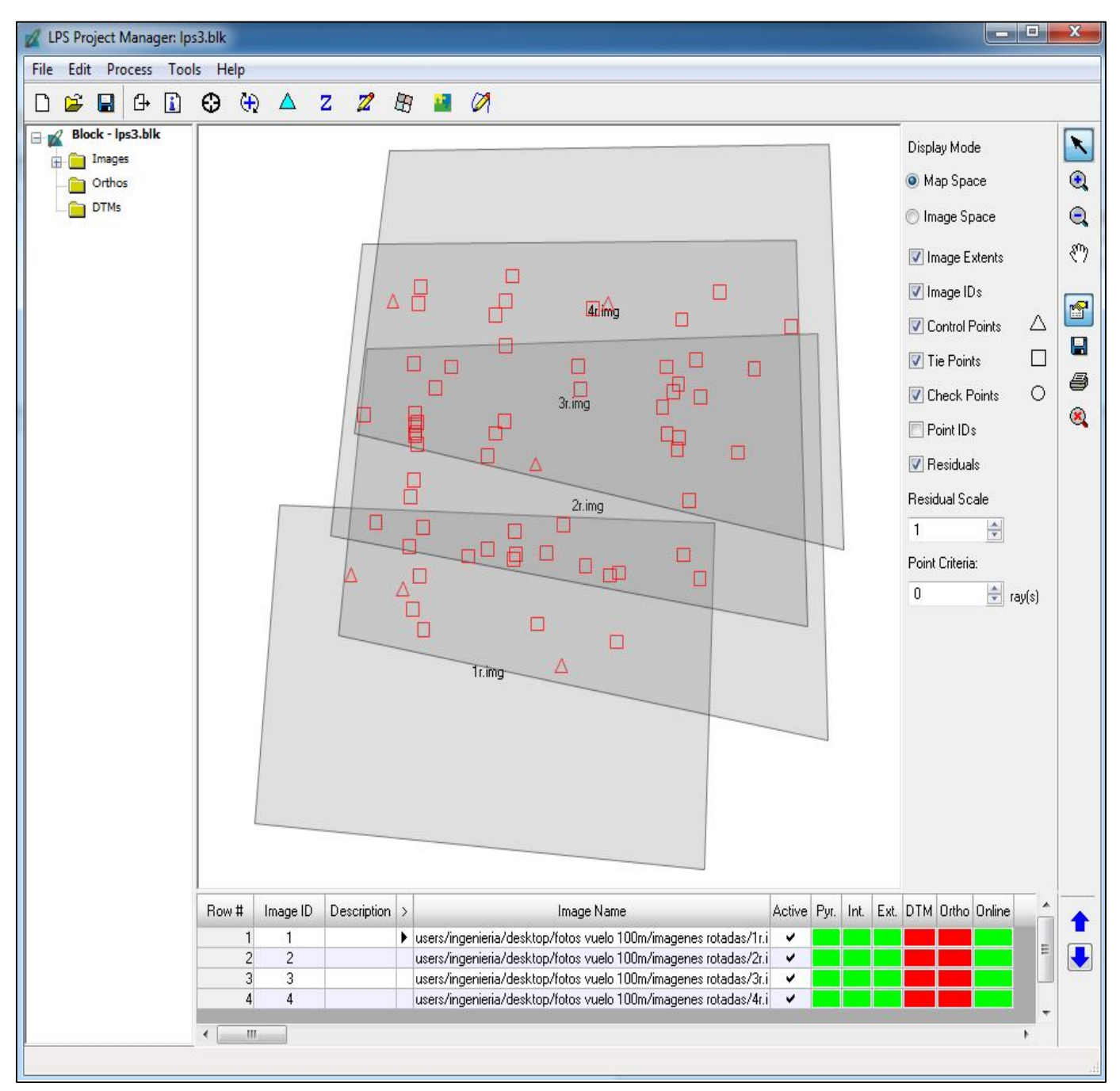

Imagen 73- Huellas de las imágenes en el terreno, puntos de control (triángulos) y fotogramétricos (cuadrados).

| ensor  | Interior Orientation | Exterior Information |                    |                 |                 |                 | _       |
|--------|----------------------|----------------------|--------------------|-----------------|-----------------|-----------------|---------|
|        | Pe                   | erspective Center    |                    | R               | lotation Angles |                 | OK      |
|        |                      | (meters)             |                    |                 | (degrees)       |                 | Previou |
|        | Xo                   | Yo                   | Zo                 | Omega           | Phi             | Карра           | Next    |
| Value  | 112.678              | 193.883 🜩            | 119.641 🚖          | -5.86853 🚔      | -10.20057 🚖     | 85.54277 🚖      | Cancel  |
| Std.   | 0.000                | 0.000                | 0.000              | 0.00000         | 0.00000         | 0.00000         | Help    |
| Status | [Initial •           | r Initial 👻          | Initial 💌          | Initial 👻       | Initial 👻       | Initial 👻       | ( nop   |
|        | 🔲 Set Status:        | Initial 👻            | For All Parameters |                 |                 |                 |         |
|        | 🔲 Apply status t     | o all active frames  |                    | Exterior Initia | lization        | Edit All Images |         |

Imagen 70- Resultado de la Orientación Exterior de la Imagen 3r.

| ensor  | Interior Orientation | Exterior Information |                    |                   |                 |                 |         |
|--------|----------------------|----------------------|--------------------|-------------------|-----------------|-----------------|---------|
|        | P                    | erspective Center    |                    | F                 | Rotation Angles |                 | OK      |
|        |                      | (meters)             |                    |                   | (degrees)       |                 | Previou |
|        | Xo                   | Yo                   | Zo                 | Omega             | Phi             | Карра           | Next    |
| Value  | 115.501              | 225.913              | 118.455 🚖          | -6.68549 🚔        | -12.79787       | 84.56243 🚔      | Cancel  |
| Std.   | 0.000                | 0.000                | 0.000              | 0.00000           | 0.00000         | 0.00000         |         |
| Status | Initial              | • Initial •          | ] [Initial 👻       | Initial 🔹         | Initial 🔹       | Initial 🔹       |         |
|        | 🔲 Set Status:        | [Initial +]          | For All Parameters | - Forester to bis |                 |                 |         |
|        | 🔲 Apply status I     | o all active frames  |                    | Exterior Initia   | alization       | Edit All Images |         |

Imagen 71- Resultado de la Orientación Exterior de la Imagen 4r.

En el siguiente cuadro se muestran los residuales  $V_x$  y  $V_y$  de los puntos de control en cada imagen.

The image residuals of the control points The image ID = 1 Point ID Vy -0.0054 ٧x -0.0016 8 0.0157 0.0053 9 103 RMSE of 3 points: mx=0.0099, my=0.0067 The image ID = 2 Vx -0.0115 vy 0.0212 Point ID 8 9 0.0276 -0.0542 0.0140 -0.0263 103 104 -0.0184 -0.0346 RMSE of 4 points: mx=0.0219, my=0.0346 The image ID = 3 Point ID Vx 0.0381 vy 0.0124 40 45 -0.0295 0.0388 104 0.0048 -0.0265 RMSE of 3 points: mx=0.0279, my=0.0280 The image ID = 4 VX 0.0010 Point ID Vy 0.0165 40 45 0.0308 0.0284 104 -0.0322 -0.0216 RMSE of 3 points: mx=0.0258, my=0.0227 Total number of all control image points = 13 Total rmsex = 0.0224, rmsey = 0.0260

Imagen 72- Reporte de los residuales de los puntos de control.

En la siguiente imagen se muestra el "Map Space" del LPS. En el mismo se visualizan las huellas de las imágenes en el terreno, así como también la ubicación de los puntos de control y fotogramétricos en las mismas.

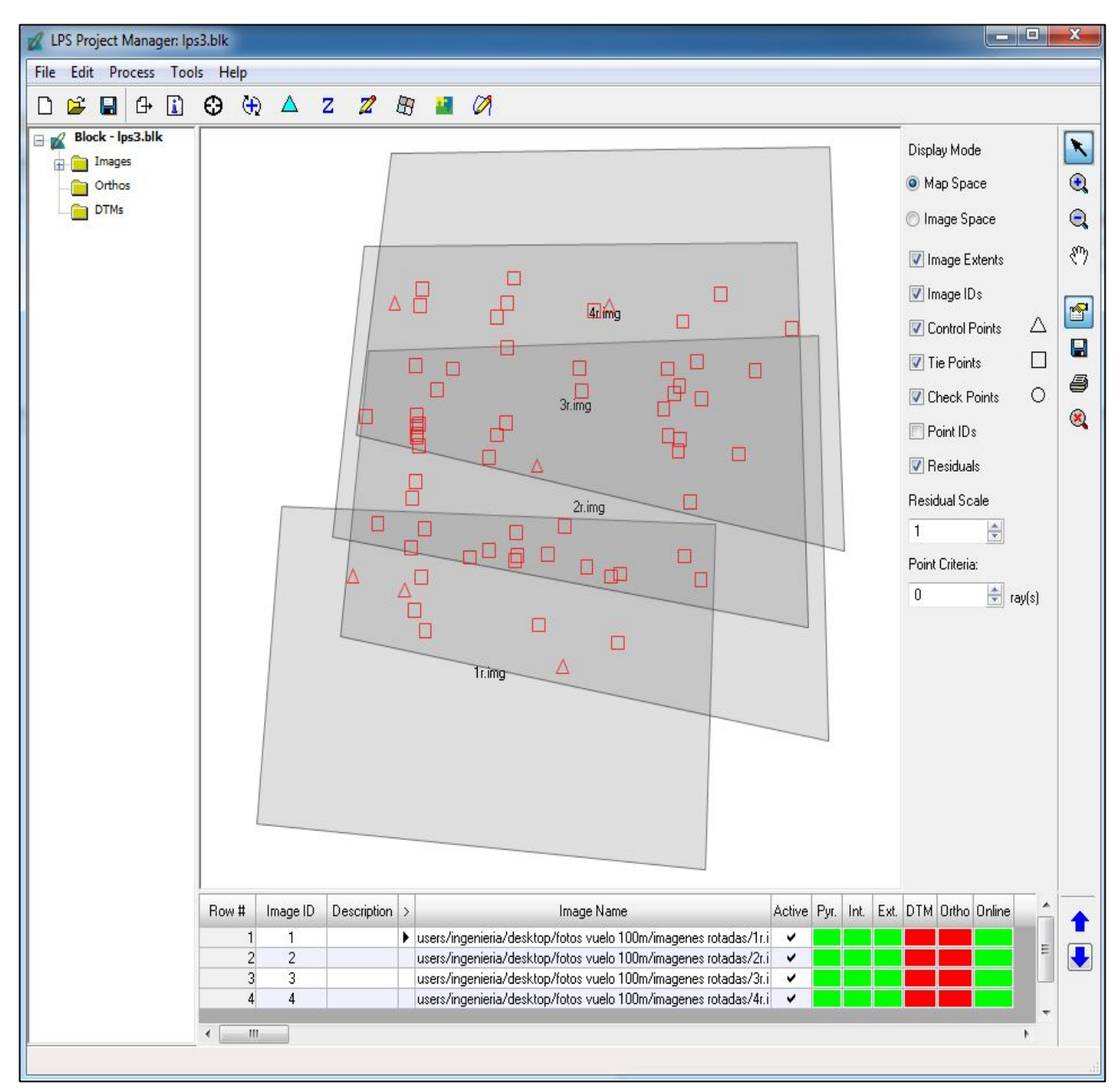

Imagen 73- Huellas de las imágenes en el terreno, puntos de control (triángulos) y fotogramétricos (cuadrados).

En las imágenes siguientes se muestran los "Image Space" de cada fotografía. Esto es la ubicación relativa de los puntos de control y fotogramétricos en la imagen:

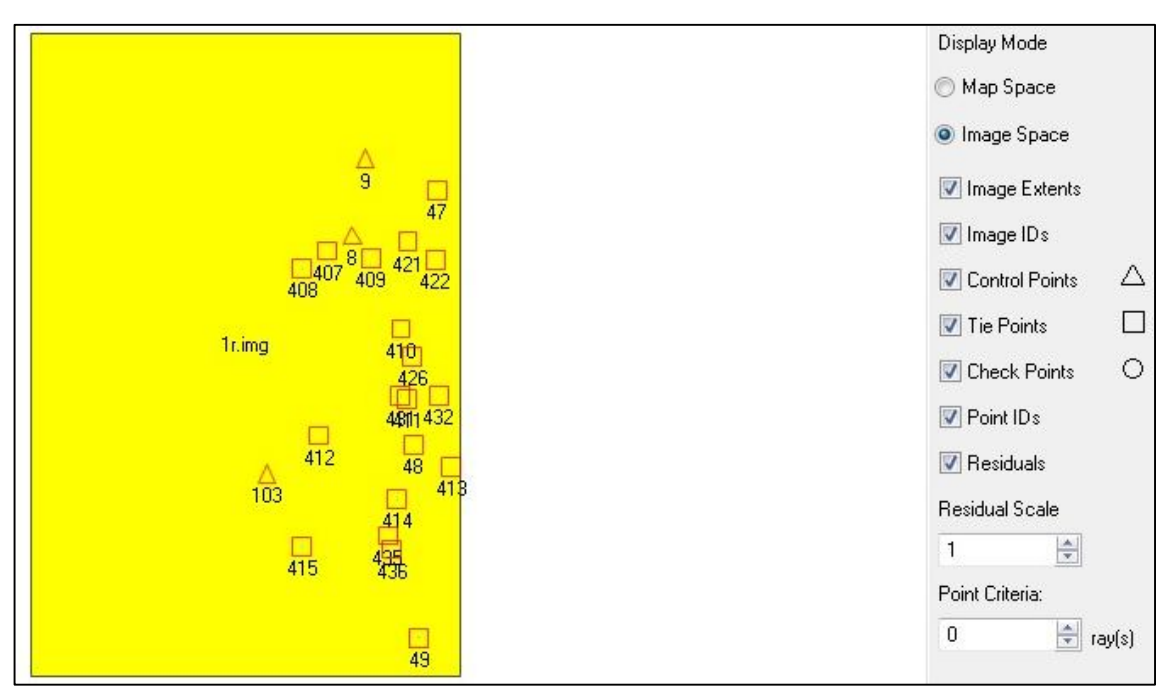

Imagen 74- Ubicación relativa de los puntos de control y fotogramétricos en la Imagen 1r, en el Image Space.

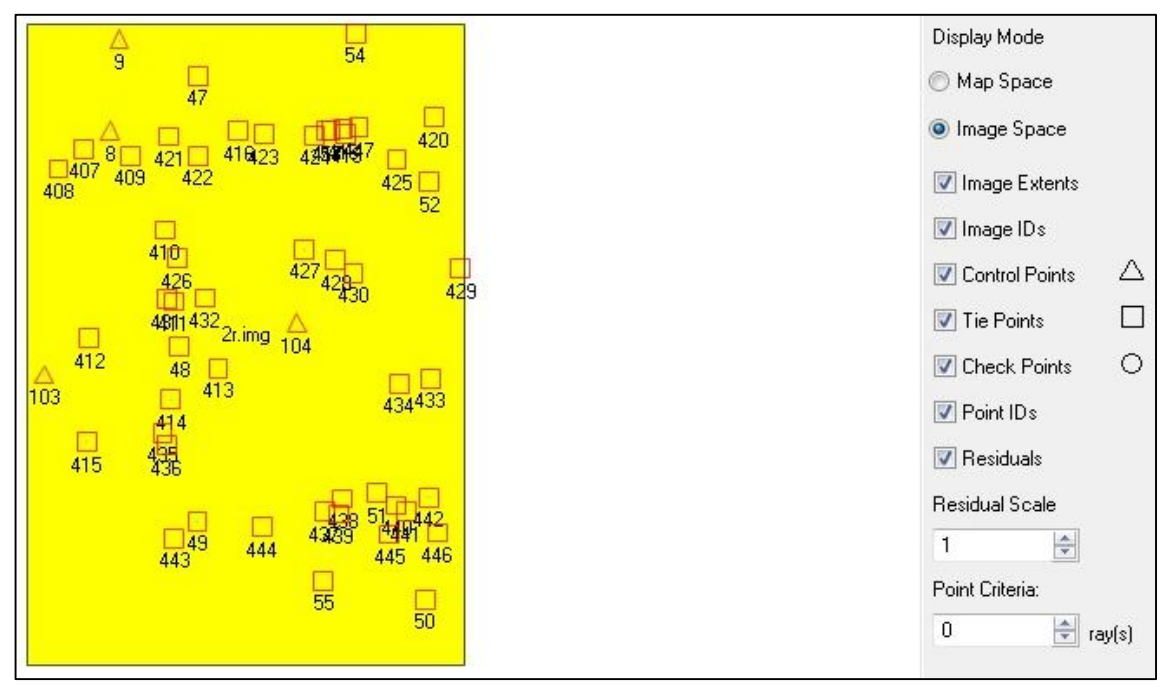

Imagen 75- Ubicación relativa de los puntos de control y fotogramétricos en la Imagen 2r, en el Image Space.

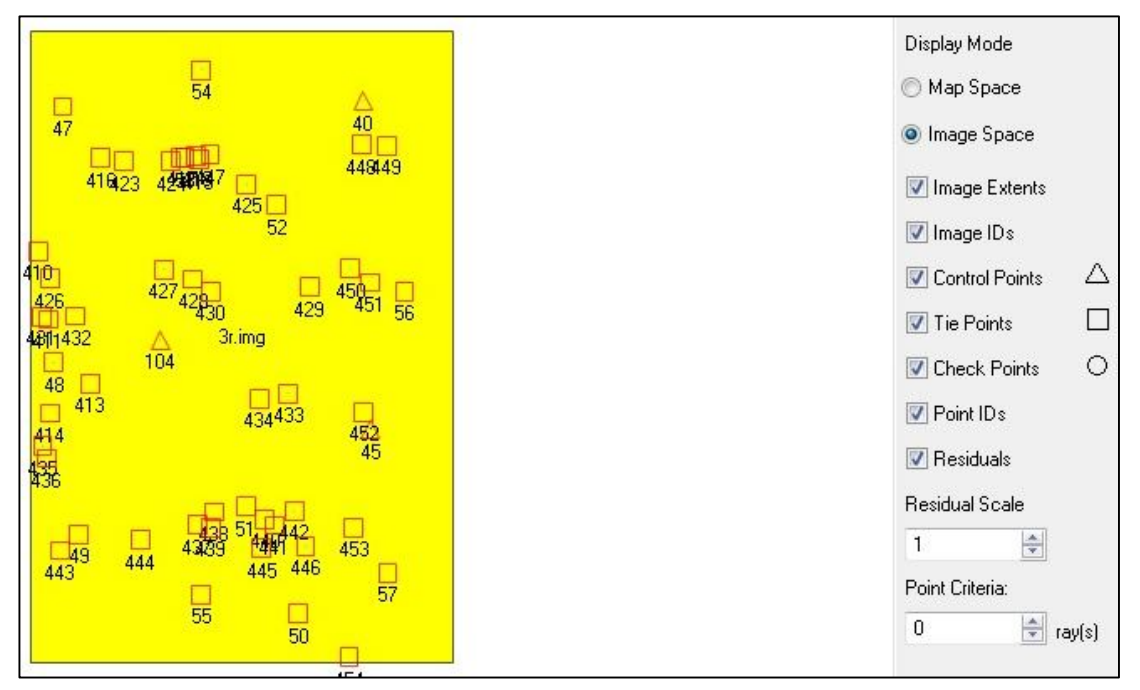

Imagen 76- Ubicación relativa de los puntos de control y fotogramétricos en la Imagen 3r, en el Image Space.

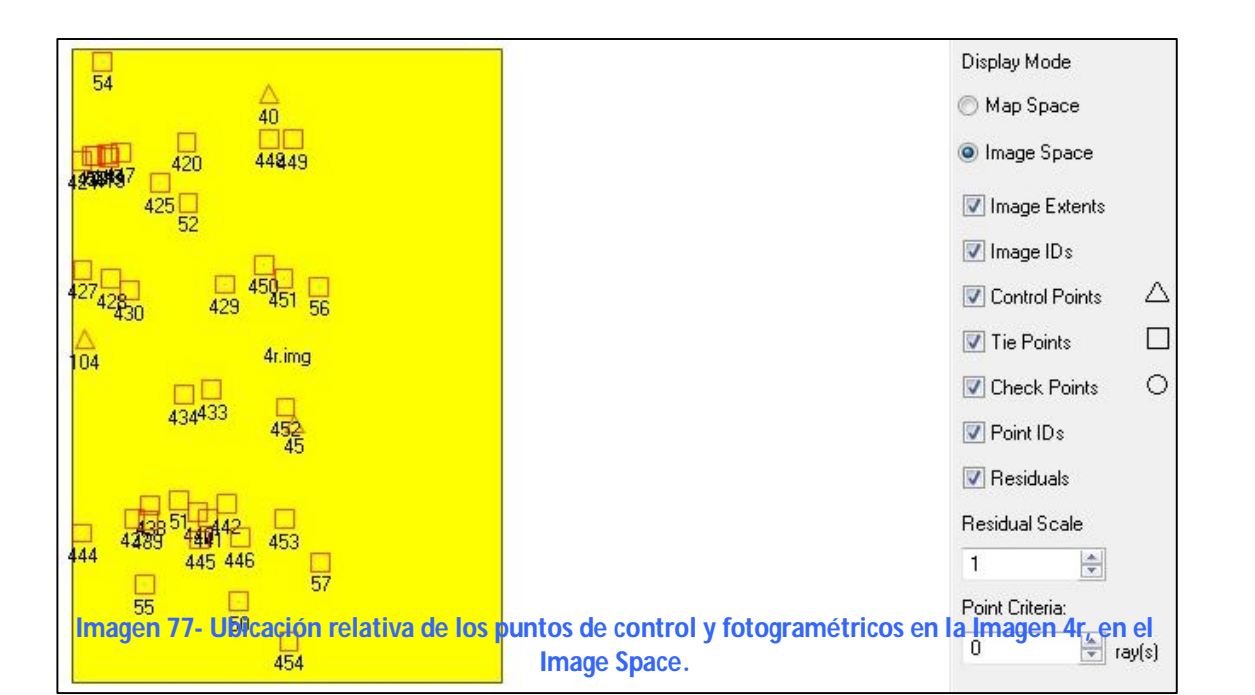

# 15. CONCLUSIONES Y ANÁLISIS DE LOS RESULTADOS.

En líneas generales se debe decir que los resultados no fueron los esperados, ya que no se pudo cumplir con el objetivo del proyecto, que era realizar la comparación entre las restituciones fotogramétricas realizadas con ambos softwares, o mejor dicho de la calidad posicional de cada restitución, debido a que no se pudo lograr la restitución fotogramétrica en el e-foto.

Se hicieron diez intentos de Orientación Exterior en el e-foto, nueve por aerotriangulación y uno por resección espacial, realizando diferentes cambios que se creyeron podían revertir los resultados negativos, y a pesar de ello, no fue posible logar concluir con este proceso, que es necesario para lograr la restitución.

Respecto al LPS, si se logró realizar a la restitución fotogramétrica, obteniendo un RMSE de 0,0177 m (sección 14.3.4.9).

Luego se decidió no realizar el cálculo de la calidad posicional de la restitución hecha en el LPS.

¿Por qué se tomó esta decisión? Son dos los motivos: El primero, como ya se mencionó, es el hecho de que no fue posible realizar la restitución del vuelo en el e-foto y eso imposibilitó cumplir con el objetivo del trabajo.

El segundo fue el hecho de que al momento de haber terminado la restitución fotogramétrica en el LPS, el equipamiento no contaba con la posibilidad de ejecutar el módulo de estereoplotter y por ende no fue posible obtener las coordenadas de los puntos de testeo.

Entonces, a modo informativo, se muestra en este trabajo (página 183) el resultado de la calidad posicional obtenida en el trabajo de Pampinella y Pérez<sup>39</sup>. Esto parece pertinente ya que el resultado de la restitución fotogramétrica hecha en el LPS en dicho trabajo, no difiere mucho del obtenido en este proyecto. El resultado de ambas aerotriangulaciones, el RMSE obtenido, el número de puntos de control y también en el número de puntos fotogramétricos, son muy parecidos en ambas restituciones.

En la siguiente tabla (113) se exhiben los principales parámetros de ambas restituciones, siendo la Restitución 1 la de este proyecto y Restitución 2 la del Proyecto de Pampinella y Pérez <sup>35</sup>.

<sup>&</sup>lt;sup>39</sup> Fuente: Proyecto de Grado: Control Posicional de un Relevamiento Fotogramétrico con UAV. Pampinella, Pérez (2014).

|                                                                               | Restitución 1  | Restitución 2 |
|-------------------------------------------------------------------------------|----------------|---------------|
| RMSE                                                                          | 0,0177 m       | 0.013 m       |
| Número máximo de Iteraciones                                                  | 10             | 10            |
| Convergencia métrica                                                          | 0.001          | 0.001         |
| Converge                                                                      | SI             | SI            |
| Cantidad de puntos de control                                                 | 6              | 5             |
| Cantidad de puntos<br>fotogramétricos (agregados<br>manual y automáticamente) | 58= 11+47      | 65= 12+53     |
| Dirección de Vuelo                                                            | 0 <sup>0</sup> | <b>0</b> °    |
| Resultado                                                                     | Bueno          | Bueno         |

 Tabla 113- Datos y parámetros de las Restituciones 1 y 2

A continuación, en tabla 114, se exhiben los resultados de ambas restituciones hechas en el LPS (las coordenadas de los centros de perspectiva y los ángulos de actitud). En color negro, los resultados de la Restitución 1, y en rojo los resultados de la Restitución 2.

| Imagen | X₀(m)   | Y₀(m)   | Z <sub>0</sub> (m) | Omega(°)  | Phi(°)    | Kappa(°) |
|--------|---------|---------|--------------------|-----------|-----------|----------|
|        |         |         |                    |           |           |          |
| 1r     | 101.999 | 97.264  | 122.297            | -1.90287  | -3.29522  | 86.35255 |
|        | 103.955 | 98.785  | 122.848            | -2.74815  | -2.30338  | 86.50006 |
| 2r     | 109.665 | 159.810 | 119.263            | -5.539562 | -12.57448 | 85.56671 |
|        | 111.932 | 161.319 | 119.583            | -6.16240  | -11.63241 | 85.69925 |
| 3r     | 112.678 | 193.883 | 119.641            | -5.86853  | -10.20057 | 85.54277 |
|        | 115.083 | 195.150 | 118.816            | -6.52055  | -8.91227  | 85.73612 |
| 4r     | 115.501 | 225.913 | 118.455            | -6.68549  | -12.79787 | 84.56243 |
|        | 118.177 | 227.701 | 117.147            | -7.57491  | -11.34840 | 84.78308 |

Tabla 114- Resultados de las Restituciones 1 (en negro) y 2 (en rojo).<sup>40</sup>

Y finalmente se exhibe el cálculo del estándar NSSDA realizado en el proyecto de Pampinella y Pérez, para la restitución fotogramétrica realizada en el LPS:

| Punto | dX     | dY     | dZ     | dX²   | dY²   | $dX^2 + dY^2$ | dZ <sup>2</sup> |
|-------|--------|--------|--------|-------|-------|---------------|-----------------|
| 3     | 0.093  | -0.016 | -0.011 | 0.009 | 0.000 | 0.009         | 0.000           |
| 5     | 0.104  | -0.074 | -0.338 | 0.011 | 0.005 | 0.016         | 0.114           |
| 7     | 0.033  | 0.029  | 0.164  | 0.001 | 0.001 | 0.002         | 0.027           |
| 9     | -0.318 | -0.149 | 0.629  | 0.101 | 0.022 | 0.123         | 0.396           |
| 10    | -0.054 | -0.017 | 0.076  | 0.003 | 0.000 | 0.000         | 0.006           |
| 12    | 0.017  | -0.009 | 0.132  | 0.000 | 0.000 | 0.000         | 0.017           |

<sup>&</sup>lt;sup>40</sup> Restitución 1 corresponde a la de este proyecto. Restitución 2 corresponde a la del Proyecto de Pampinella y Péreze

| 13           | 0.002          | -0.042       | -0.162 | 0.000 | 0.002    | 0.002 | 0.026 |
|--------------|----------------|--------------|--------|-------|----------|-------|-------|
| 14           | -0.113         | -0.054       | 0.489  | 0.013 | 0.003    | 0.016 | 0.239 |
| 16           | 0.037          | 0.057        | 0.337  | 0.001 | 0.003    | 0.005 | 0.114 |
| 18           | -0.084         | 0.079        | 0.151  | 0.007 | 0.006    | 0.013 | 0.023 |
| 19           | -0.132.        | 0.122        | 0.233  | 0.017 | 0.015    | 0.032 | 0.054 |
| 20           | -0.089-        | 0.074        | -0.108 | 0.008 | 0.005    | 0.005 | 0.114 |
| 21           | 0.006          | 0.072        | 0.542  | 0.000 | 0.005    | 0.013 | 0.023 |
| 22           | 0.007          | 0.112        | 1.275  | 0.000 | 0.013    | 0.013 | 0.054 |
| 23           | -0.017         | 0.024        | 0.173  | 0.000 | 0.001    | 0.001 | 0.030 |
| 25           | -0.066         | 0.039        | -0.300 | 0.004 | 0.002    | 0.006 | 0.013 |
| 26           | -0.085         | 0.065        | -0.397 | 0.007 | 0.004    | 0.011 | 0.158 |
| 28           | -0.112         | 0.062        | -0.510 | 0.013 | 0.004    | 0.011 | 0.158 |
| 29           | -0.093         | 0.003        | -0.448 | 0.009 | 0.000    | 0.009 | 0.201 |
| 30           | -0.064         | 0.020        | -0.218 | 0.004 | 0.000    | 0.004 | 0.048 |
| 31           | -0.060         | 0.186        | 0.926  | 0.004 | 0.000    | 0.004 | 0.048 |
| 33           | 0.002          | 0.092        | 0.383  | 0.000 | 0.008    | 0.008 | 0.147 |
| 36           | 0.027          | -0.067       | 0.737  | 0.001 | 0.004    | 0.005 | 0.543 |
| 38           | -0.156         | 0.029        | -0.588 | 0.024 | 0.001    | 0.025 | 0.346 |
| 39           | -0.125         | -0.026       | -0.657 | 0.016 | 0.001    | 0.016 | 0.346 |
| 41           | -0.117         | -0.032       | -0.810 | 0.014 | 0.001    | 0.015 | 0.656 |
| 42           | -0.234         | 0.006        | -1.456 | 0.055 | 0.000    | 0.055 | 2.210 |
| 43           | -0.187         | 0.049        | 0.000  | 0.035 | 0.002    | 0.037 | -     |
| 44           | 0.007          | 0.037        | -0.183 | 0.000 | 0.001    | 0.001 | 0.033 |
| Tabla 115- ( | Cálculo del es | tándar del N | Suma   | 0.502 | 8.867    |       |       |
|              |                |              |        |       | Promedio | 0.018 | 0.328 |

RMS

NSSDA

0.134

0.232

0.574

1.123

**Resultado:** Precisión posicional testeada: 0.232 m en horizontal y 1.123 m en vertical, para un Nivel de confianza de 95%.

<sup>&</sup>lt;sup>41</sup> Fuente: Proyecto de Grado: Control Posicional de un Relevamiento Fotogramétrico con UAV. Pampinella, Pérez (2014).

## **ALGUNAS REFLEXIONES**

#### Respecto a la pregunta a responder:

La pregunta a contestar era: ¿Cuán bueno es el e-foto en relación al LPS, en el momento de realizar una restitución de un vuelo realizado con UAV y utilizando una cámara no fotogramétrica?

Dados todos los intentos de aerotriangulaciones (no exitosas) que se realizaron en el e-foto, y por otro, el hecho de que en el foro de la página web de dicho programa hay algunos cuestionamientos de usuarios que no han logrado realizar la restitución fotogramétrica de vuelos realizados con UAV e imágenes tomadas con cámaras no fotogramétricas, se podría decir que este software no es apto para la realización de dicho tipo de proyectos fotogramétricos.

Se debe aclarar que esos cuestionamientos que se encuentran en el foro del e-foto, respecto al uso de imágenes tomadas con UAV son muy posteriores al comienzo de esta investigación.

Ahora bien, la afirmación hecha en el párrafo anterior de que el software libre e-foto no es apto para la realización de proyectos fotogramétricos para vuelos hechos con UAV e imágenes tomadas con cámaras no fotogramétricas es una primera aproximación, dado los resultados alcanzados en esta investigación.

En este sentido, entendemos que para que esta afirmación se más robusta se deberían realizar otras pruebas con un número interesante de intentos de restituciones de diferentes vuelos con UAV, dándole así un base estadística a dicho testeo.

Por lo que, este trabajo deja la puerta abierta, o es un primer paso, para continuar en esta línea de investigación.

De todas formas, parece importante destacar que el e-foto ha resultado ser un software amigable. Lo que se puede afirmar por la experiencia adquirida durante este año. Dado que, como parte del cuerpo docente del departamento de Geomática, se ha adquirido mucha práctica sobre su uso, al haber utilizado el e-foto en el curso práctico de Fotogrametría dictado por el Instituto de Agrimensura. En dicho curso, el autor ha tenido la oportunidad de contar con un gran número de usuarios de dicho programa. Los estudiantes trabajaron en simultáneo con los mismos vuelos, utilizando imágenes tomadas con cámaras fotogramétricas en aviones volando a más de 1000 metros de altura, logrando buenos resultados y también descubriendo algunas fallas del software. Basada en esta experiencia se puede afirmar que el e-foto resultó ser un software amigable y efectivo tanto para fines educativos como profesionales, más allá de algunas limitaciones específicas.

Dicha oportunidad, de dictar nuevamente ese curso, sumado a esta investigación, abre las puertas para solicitar el apoyo voluntario de los estudiantes que ya cursaron la asignatura, para poder un número significativo de restituciones fotogramétricas de vuelos hechos con UAV el e-foto y así obtener un testeo más riguroso

#### Comparación entre los softwares:

Se debe recordar que en este trabajo no se quiso hacer una comparación total entre ambos softwares, sino que se pretendía comparar la calidad posicional entre dos restituciones fotogramétricas del mismo vuelo realizado con un drone. Y, aunque dicho objetivo no fue logrado, se pudo utilizar ambas estaciones fotogramétricas y utilizar muchas de sus funcionalidades destinadas a la restitución fotogramétrica. Por tal motivo pareció pertinente marcar las principales diferencias detectadas entre el e-foto y el LPS durante ambos procesos.

No se pudo hacer una comparación cuantitativa de los software pero si se hizo una comparación.

A continuación se muestra en una tabla una rápida comparación entre el e-foto y el LPS, en lo referente a ciertas funcionalidades disponibles (o no) para el proceso de restitución.

| FUNCIÓN                                                                                                 | LPS          | e-foto       |
|----------------------------------------------------------------------------------------------------|--------------|--------------|
| Determinación del sentido de vuelo                                                                      | $\checkmark$ | ✓            |
| Configuración del tipo de cámara.                                                                       | $\checkmark$ | ✓            |
| Seteo del sistema de coordenadas de los puntos de control.                                              | $\checkmark$ | ✓            |
| Seteo del sistema de proyección de las coordenadas de los<br>puntos de control.                         | $\checkmark$ | ~            |
| Configuración de las unidades del sistema de coordenadas<br>para las componentes vertical y horizontal. | $\checkmark$ | ×            |
| Configuración de las unidades angulares para omega, phi y<br>kappa.                                     | $\checkmark$ | ×            |
| Seleccionar la orientación de los ejes del sistema de coordenadas                                       | ~            | ×            |
| Crear capas de piramidación de imágenes                                                                 | $\checkmark$ | ×            |
| Tres ventanas por imagen para la visualización de las<br>mismas en el marcado de los puntos.            | $\checkmark$ | ~            |
| Importar archivo de coordenadas de los puntos de control.                                               | $\checkmark$ | $\checkmark$ |
| Definir los campos del archivo de coordenadas de los<br>puntos de control.                              | ✓            | ×            |
| Generación manual de los puntos fotogramétricos                                                         | $\checkmark$ | $\checkmark$ |
| Generación automática de los puntos fotogramétricos                                                     | $\checkmark$ | ×            |
| Especificación de los parámetros de Orientación Exterior                                                | $\checkmark$ | ✓            |
| Medición de los puntos de control en 3D.para la<br>aerotriangulación.                                   | $\checkmark$ | ×            |
| Configuración del número máximo de iteraciones para el<br>cálculo de la aerotriangulación.              | ✓            | ✓            |
| Configuración avanzada de parámetros para la<br>aerotriangulación.                                      | $\checkmark$ | ×            |
| Configuración de la máxima desviación estándar de los<br>puntos en las imágenes.                        | $\checkmark$ | ×            |
| Ingresar la desviación estándar de los coeficientes de distorsión dela cámara.                          | $\checkmark$ | ✓            |
| Ingresar la matriz para el cálculo de los coeficientes de distorsión radial.                            | $\checkmark$ | ×            |

 Tabla 116- Comparación de funciones disponibles para la restitución fotogramétrica entre e-foto y LPS.

#### Lecciones aprendidas:

- 1. El LPS si cuenta con la posibilidad de determinar el sentido de vuelo, por lo cual no hubiera sido necesario rotar las imágenes (ver sección 14.1).
- 2. La pre señalización de los puntos en el terreno no fue la ideal. Los puntos marcados sobre las zonas con pasto debieron ser más grandes.
- 3. El tiempo que llevó este trabajo fue demasiado extenso. Los prolongados tiempos de pausa fueron contraproducentes en el proceso de investigación.

#### Posibilidades futuras de investigación:

Dado que se cuenta con las imágenes, certificado de calibración de la cámara, coordenadas de los puntos de control y de testeo y un estándar de cálculo de calidad posicional, se puede decir que se tiene todo listo para testear otro software fotogramétrico, o el mismo e-foto si el mismo tuviera cambios realizados que permitiera trabajar con el tipo de imágenes utilizadas en este proyecto.

# **16. ANEXOS**

# 16.1. MICRODRONE MD4-1000.

El vehículo aéreo microdrone md4-1000 es un avión en miniatura del tipo VTOL (Vertical Take Off and Landing, o sea de despegue y aterrizaje vertical). Es fabricado por la empresa alemana GmBh fundada en el año 2005.

El mismo está dentro de la categoría de los vehículos aéreos conocidos drones o UAV<sup>42</sup> (Unmaned Aerial Vehicle) y en este caso en particular se trata de un cuadricóptero ya que cuenta con 4 hélices.

El md4-1000 tiene un cuerpo hecho de fibra de carbono y tiene una autonomía de vuelo de alrededor de 45 minutos. El tiempo máximo de vuelo puede llegar a los 90 minutos solamente si se utiliza una configuración específica de máximo rendimiento. El md4-1000 puede cargar hasta 1200 g.

Este UAV puede volar bajo lluvia, nieve o polvo. Su cuerpo resistente y ultraliviano de fibra de carbono permite además que alcance una altura de hasta 1000 metros.

Sus 4 poderosos motores sin escobillas y específicamente diseñados para esta aeronave, han resultado muy silenciosos y confiables.

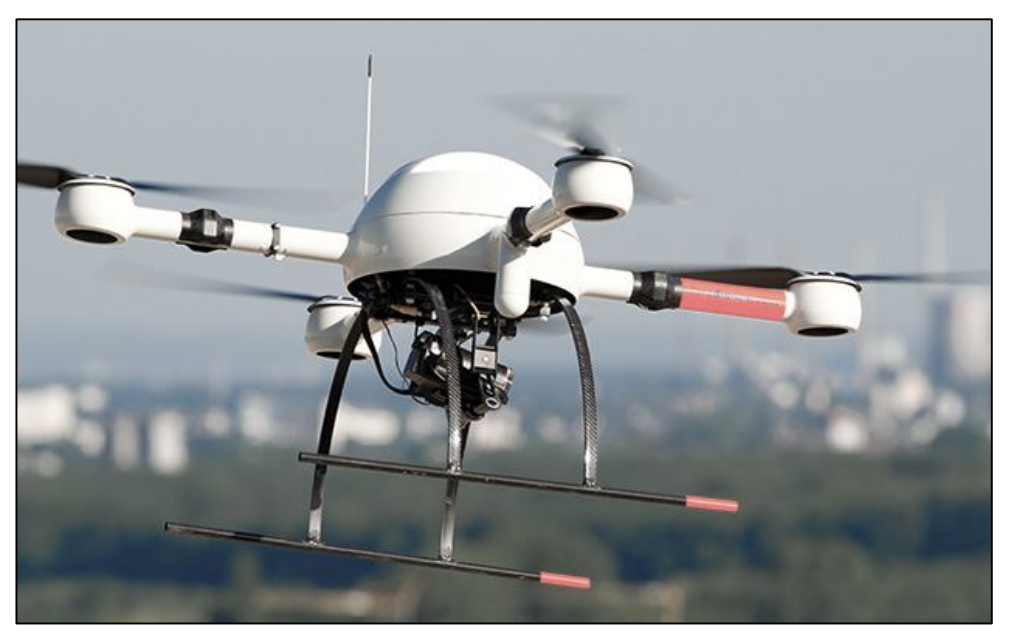

Imagen 78- microdrone md4-1000.43

<sup>&</sup>lt;sup>42</sup> UAV :Unmaned Aerial Vehicle (Vehículo aéreo no tripulado)

<sup>&</sup>lt;sup>43</sup> Fuente:https://www.microdrones.com/fileadmin/web/Images/produkte/md4-1000/md4-1000uav\_model\_workhorse\_01.jpg

## 16.1.1. CONTROL DEL MD4-1000

El mismo puede ser comandado manualmente por un control remoto o puede volar de manera automática utilizando el software de coordenadas GPS Waypoint de microdrone.

#### > VUELO A CONTROL REMOTO:

Se utiliza un dispositivo inalámbrico que se usa para el comando de otros equipos de su tipo. La ventaja de este sistema es la posibilidad de realizar cambios en el momento y local del vuelo.

#### > VUELO AUTOMÁTICO:

El vuelo es planificado y llevado a cabo siguiendo los waypoints que son ingresados en el software que controlará al drone.

Los waypoints son coordenadas tridimensionales de los puntos de un camino. Son los puntos de referencia tridimensionales utilizados en la navegación basada en GPS. Luego el recorrido que hará la aeronave serán las líneas que unen dichos puntos.

Para configurar el vuelo automático, se necesitan los siguientes insumos:

- Imagen georreferenciada (la cual será levantada del GoogleEarth, ya que este último está ligado e interactúa con el programa de control de vuelo).
- Propiedades del vuelo.
- > Indicar aproximadamente el punto inicial y final de cada línea de vuelo.
- > Indicar porcentajes de traslapes y altura del vuelo.

# **16.1.2.** Especificaciones Técnicas:

| ESPECIFICACIONES TÉCNICAS : |                                                       |
|-----------------------------|-------------------------------------------------------|
| Peso del vehículo:          | 2650 g                                                |
| Carga máxima recomendada:   | 800 g                                                 |
| Carga máxima soportada:     | 1200 g                                                |
| Peso máximo de despegue:    | 6000 g                                                |
| Batería:                    | 6S2P LiPo, 22.2V, 13000mAh                            |
| Velocidad de ascenso:       | 7.5 m/s                                               |
| Velocidad crucero:          | 12.0 m/s                                              |
| Empuje máximo:              | 118.0N                                                |
| Autonomía de vuelo:         | 88 minutos ( en cond. Ideales)                        |
| Radio de vuelo:             | 500 m control remoto,<br>20 km en automático.         |
| Altitud máxima de vuelo     | 2000 m                                                |
| Rango de temperatura:       | -10 a 50°C                                            |
| Humedad:                    | máx.: 90%                                             |
| Tolerancia al viento:       | 21m/h para fotos fijas.                               |
| Dimensiones:                | 1.030 m de motor a motor<br>opuesto, 0.495 m de alto. |

 Tabla 117- Especificaciones del md4-1000.44

<sup>&</sup>lt;sup>44</sup> Fuente: http://wiki.microdrones.com/index.php/md4-1000.

## 16.1.3. DIBUJOS TÉCNICOS.

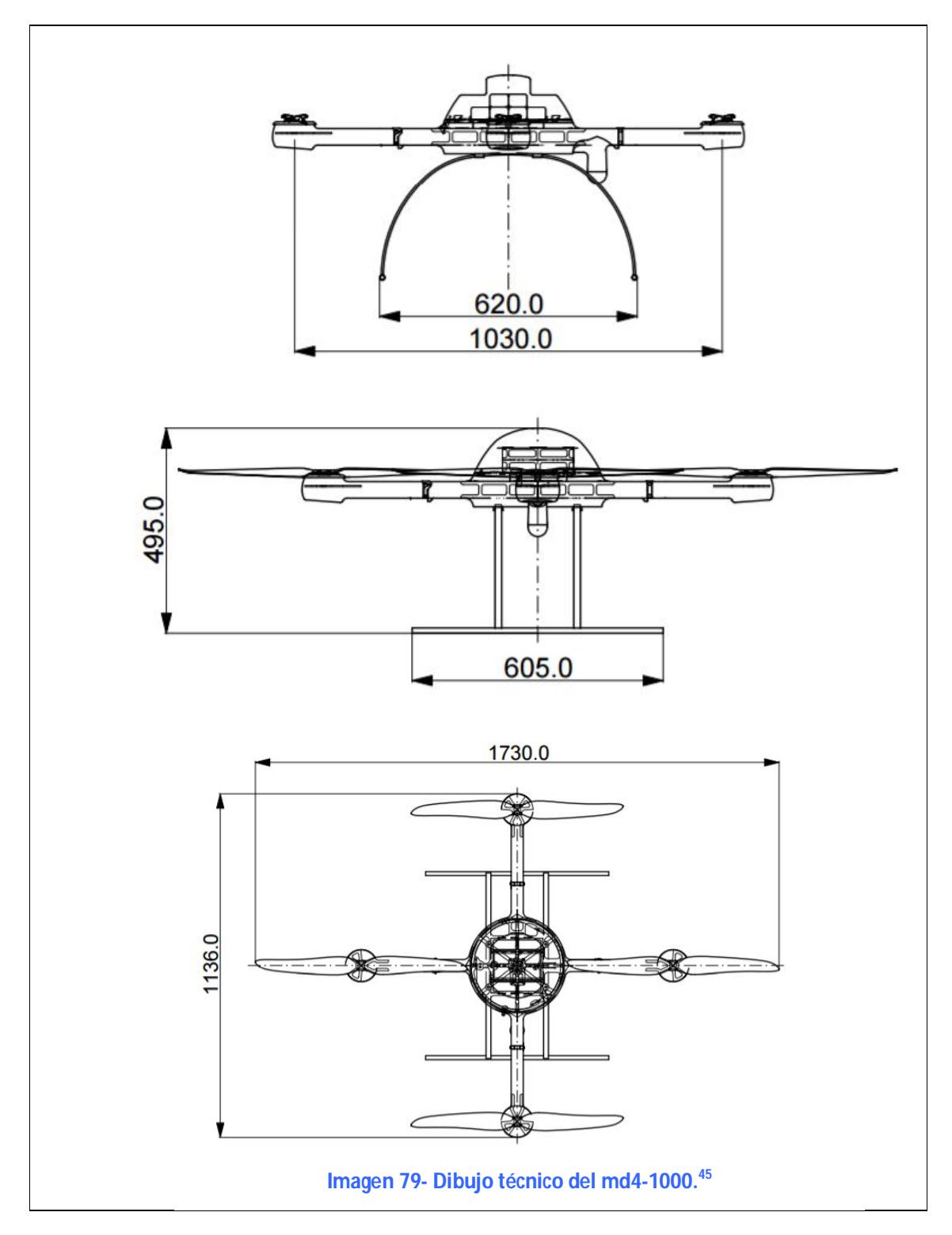

<sup>&</sup>lt;sup>45</sup> https://www.microdrones.com/fileadmin/web/PDF/technischeZeichnungen/md4-

<sup>1000</sup>\_technical\_drawing.pdf

# 16.2. CÁMARA SONY NEX-7

La Sony NEX-7 es una cámara digital lanzada en Agosto del año 2011 por la empresa japonesa Sony. Esta es una cámara sin espejos y con lentes intercambiables y como tal tiene un cuerpo menor a una cámara réflex tradicional de un solo lente, aunque si conserva la misma dimensión del sensor y características de una APS-C<sup>46</sup>.

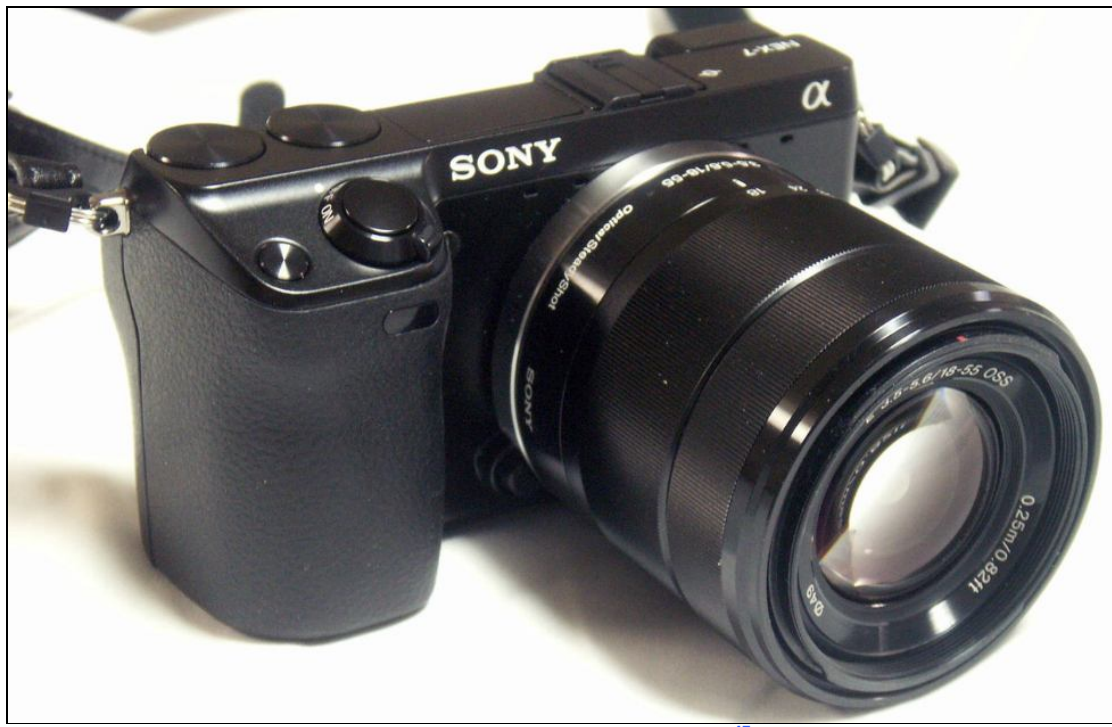

Imagen 100-Cámara Sony NEX-747

<sup>&</sup>lt;sup>46</sup> En fotografía digital, APS-C (Advanced Photo System, Sistema Avanzado de fotografía tipo C Clasic) hace referencia a un formato de sensor de imagen que tiene unas dimensiones aproximadamente iguales a las de un formato homónimo de negativo fotográfico.

<sup>&</sup>lt;sup>47</sup> Fuente: https://en.wikipedia.org/wiki/Sony\_NEX-7.

# 16.2.1 CARACTERÍSTICAS:

Esta cámara integra un sensor APS-C de 24.3 mega pixeles, grabadora de video de 1920p x 1080p a 60 cuadros por segundos en AVCHD (Advanced Video Coding High Definition). Está construida en una robusta aleación de magnesio y posee un visor LED de 2.4 mega píxeles de resolución.

### 16.2.2. ESPECIFICACIONES:

- > Sensor de imagen APS-CMOS de 24<sup>48</sup> megapíxeles
- ➤ ISO<sup>49</sup>100-16000.
- > Visor LED de 2.4 megapíxeles de resolución.
- > Primer obturador electrónico. Tiempo máximo de obturación 20 ms.
- > Grabadora de video 1080p 60 HD con micrófono incorporado (estéreo).
- > Las Imágenes se almacenan en formato JPG, RAW o RA/JPG combinados.
- No presenta memoria interna. Se debe utilizar una tarjeta para tal fin. La marca Sony ofrece una tarjeta de memoria, Memory Stick PRO Duo/Pro-HG Duo/PRO-HG HX Duo, así como también SD/SDHC/SDXC.
- > Dimensiones: 119.9 x 66.9 x 42.6 mm
- La cámara puede ser adquirida con un lente de 18-55mm f/3.5-5.6 o únicamente el cuerpo.
- > Peso aproximado: 353g (cuerpo de la cámara + batería + tarjeta de memoria).

<sup>&</sup>lt;sup>48</sup> El semiconductor complementario de óxido metálico o *complementary metal-oxide-semiconductor* (CMOS) es una de las familias lógicas empleadas en la fabricación de circuitos integrados . En la actualidad, la mayoría de los circuitos integrados que se fabrican usan la tecnología CMOS.

<sup>&</sup>lt;sup>49</sup> ISO: En fotografía, el término sensibilidad se utiliza para referirse a la rapidez con la que reacciona el material fotosensible a la acción de la luz. Cuanto mayor sea la sensibilidad (de la película o del sensor), menos exposición se necesitará para formar la imagen.

## 16.2.3. IDENTIFICACIÓN DE LAS PARTES:

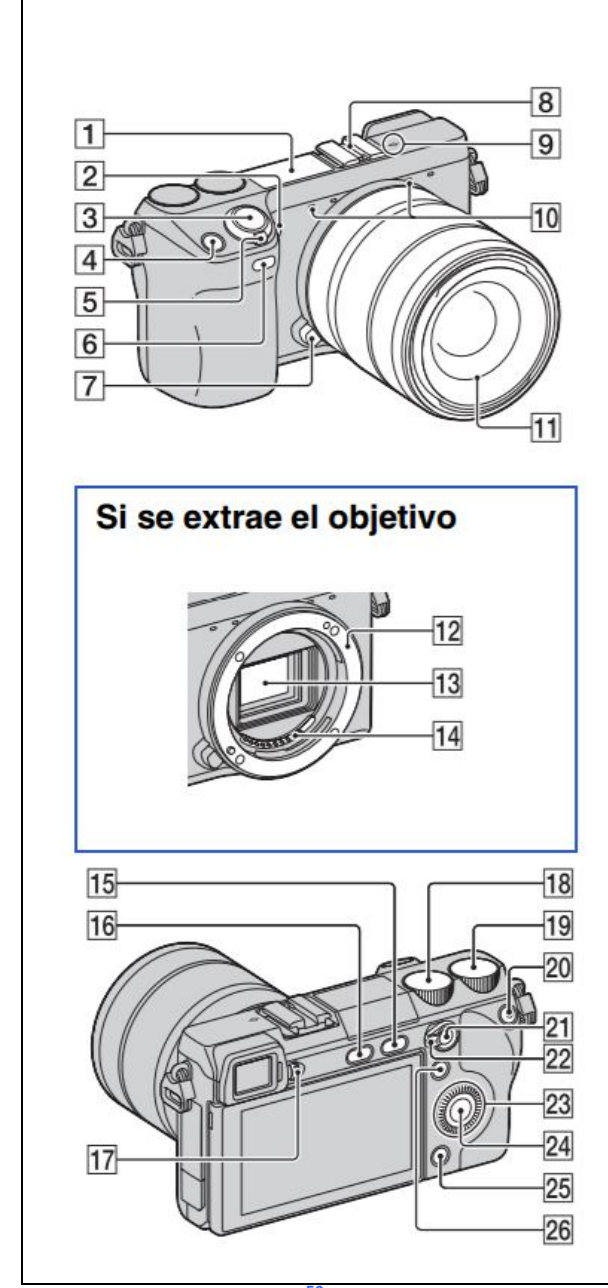

- 1- Flash
- 2- Iluminador AF/luz del auto disparador del captador de sonrisas.
- 3- Botón disparador.
- 4- Botón de navegación.
- 5- Interruptor ON/OFF (Alimentación).
- 6- Sensor remoto (58).
- 7- Botón de liberación del objetivo.
- 8- Zapata de accesorios de bloqueo automático.
- 9- Marca de posición del sensor.
- 10-Micrófono.
- 11-Objetivo.
- 12-Montura.
- 13-Sensor de imagen.
- 14-Contactos del objetivo.
- 15-Botón (Reproducción).
- 16-Botón (extracción de flash).
- 17-Rueda de ajuste de dioptrías.
- 18-Dial de control L.
- 19-Dial de control R.
- 20-Botón MOVIE (película).
- 21-Botón AF/MF/Botón AEL.
- 22-Palanca de conmutador AF/MF/AEL.
- 23-Rueda de control.
- 24-Tecla programable C.
- 25-Tecla programable B.
- 26-Tecla programable A.

Imagen 80- Partes de la cámara Sony NEX-7.<sup>50</sup>

<sup>&</sup>lt;sup>50</sup> Fuente: es/support/es/content/cnt-man/NEX-7/list

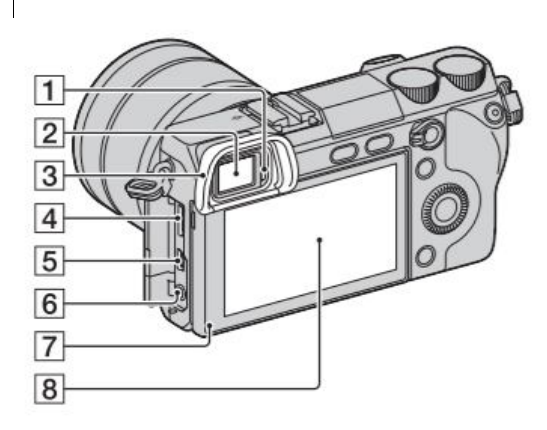

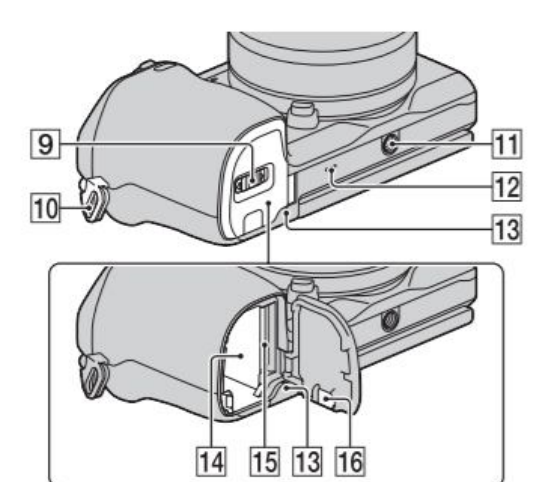

- 27-Sensor ocular.
- 28-Visor.
- 29- Caperuza de ocular.
- 30- Terminal HDMI.
- 31-Terminal (USB).
- 32- Conector MIC (micrófono).
- 33-Sensor de luz.
- 34- Monitor LCD.
- 35- Cubierta de la tarjeta de memoria/batería.
- 36-Gancho para la correa de bandolera.
- 37-Receptáculo para trípode.
- 38- Altavoz.
- 39-Luz de acceso.
- 40- Compartimento de la batería.
- 41- Ranura de inserción de la tarjeta de memoria.
- 42- Cubierta de la placa de conexión.

Imagen 81 - Partes de la cámara Sony NEX-7.51

<sup>&</sup>lt;sup>51</sup> Fuente: https://www.sony.es/support/es/content/cnt-man/NEX-7/list.

# 16.3 CALIBRACIÓN DE LA CÁMARA

### 16.3.1. INTRODUCCIÓN

Hoy en día existen en el mercado una gran variedad de cámaras digitales no-métricas, que sí son utilizadas con fines fotogramétricos además del uso amateur. Estas cámaras poseen buena calidad radiométrica, pero mala calidad geométrica, provocada por la distorsión del objetivo, que puede llegar a valores de hasta 500µm. En este trabajo se utiliza una cámara digital no métrica (la Sony NEX-7) con un fin fotogramétrico.

Debido a esa mala calidad geométrica, antes de utilizar estas cámaras en tareas fotogramétricas es necesario realizar la calibración de las mismas. Para ello, existen diversos métodos y algoritmos de calibración de cámaras. Algunos de ellos, son procesos automáticos realizados a partir de fotografías de patrones impresos.

En este caso se usa el programa "Camera Calibration Software", de la compañía TOPCON, el cual es utilizado por la empresa española que realiza la restitución de las fotos obtenidas por la máquina fotográfica colocada en el drone md4-1000. Este software se basa en tomar fotografías de un patrón impreso, desde diferentes ángulos como se detallará más adelante. Las fotografías tomadas de este patrón impreso, que consiste en una imagen con más de100 puntos pre-señalizados, son ingresadas al programa que luego determinará los elementos de la orientación interna y distorsión del objetivo. Este programa se basa en la resolución de las ecuaciones de colinearidad para obtener los parámetros buscados.

Dicho software está diseñado para obtener los datos de calibración de la cámara digital, la cual se utilizará luego para tomar imágenes aéreas del terreno, con la cámara colocada en el drone, y luego, con ellas, realizar un modelo digital del terreno relevado. Esto es posible luego de realizado el proceso de restitución fotogramétrica. Como ya lo mencionamos, es necesario conocer los parámetros de la cámara digital. Dichos parámetros se obtendrán realizando el procedimiento de calibración, el cual se deberá realizar con la cámara configurada exactamente igual a la que tendrá cuando se realicen la toma de las imágenes aéreas.

Con dicho procedimiento, se obtendrán los siguientes 7 parámetros, conocidos como parámetros intrínsecos de la cámara:

- ✓ Coordenadas del Punto Principal de la Cámara...... X<sub>P</sub>,Y<sub>P</sub>
- > DISTANCIA FOCAL:
La distancia focal es la distancia medida a lo largo del eje óptico desde el nodo posterior del lente al plano imagen de mejor definición. La distancia focal que se obtiene en el proceso de calibración seguramente será diferente a la indicada por la cámara. Esta distancia focal obtenida en este proceso de ajuste matemático realizado por el programa se denomina distancia focal calibrada.

## **DISTORSIONES GEOMÉTRICAS:**

Todos los objetivos fotográficos convencionales producen en mayor o menor medida distorsiones geométricas como son la distorsión radial y la tangencial.

#### ✓ DISTORSIÓN RADIAL

Es un tipo de aberración que origina que las líneas rectas aparezcan como curvas en la fotografía, debido a la desalineación que sufren los rayos al atravesar las distintas lentes. Los componentes simétricos de la distorsión radial ocurren a lo largo de las líneas radiales con centro en el punto principal de mejor simetría.

#### ✓ DISTORSIÓN TANGENCIAL

Es la debida a las imperfecciones en la construcción y posicionamiento del conjunto de lentes que produce un descentrado de los centros de curvatura del lente con respecto al eje óptico.

Esta distorsión provoca un descentrado que tiene componente radial y tangencial, siendo esta última perpendicular al vector de posición del punto en cuestión.

En las lentes modernas, el efecto de la distorsión tangencial es pequeño comparado con el de la distorsión radial.

#### > COORDENADAS DEL PUNTO PRINCIPAL DE LA CÁMARA:

El punto principal es el punto determinado por la proyección ortogonal del centro de proyección sobre el plano del negativo. Las coordenadas de este punto serán  $X_P, Y_P$  y seguramente difieran del centro geométrico del sensor.

# **16.3.2.** FUNCIONAMIENTO DEL SOFTWARE.

A continuación se hará una descripción del proceso que seguirá el software de Topcon para obtener los parámetros de la cámara.

#### 16.3.2.1 PASO 1: PREPARACIÓN

El software trae una hoja patrón, que está en formato dxf. Este archivo será leído en forma automática por el software de calibración de la cámara.

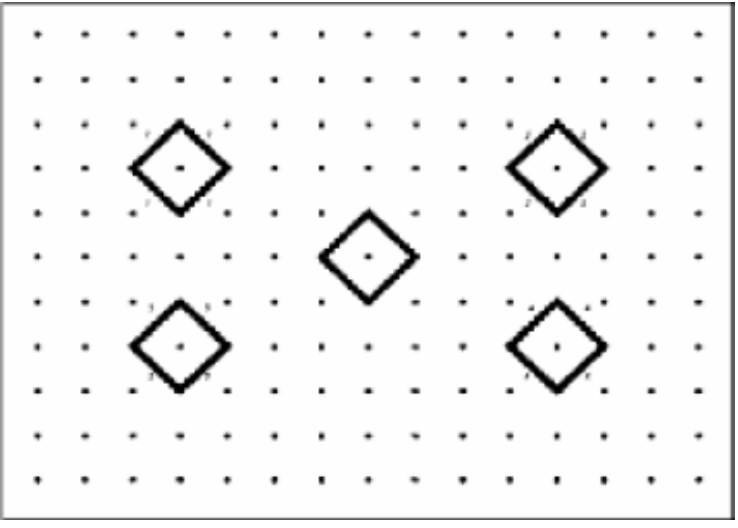

Imagen 82- Modelo de marca a utilizar.<sup>52</sup>

Esta hoja patrón deberá ser impresa (en una hoja A4 es suficiente) y pegada sobre una pared lisa ya que luego será fotografiada con la cámara digital que se utilizará en el vuelo.

Las fotos de la hoja patrón deberán ser tomadas exactamente con la misma configuración que tendrá la cámara al momento de tomar las fotos aéreas.

<sup>&</sup>lt;sup>52</sup> Fuente: Operation Manual Camera Calibration Software. PI Calib.

#### 16.3.2.2. Paso 2: Toma de Imágenes.

Se deben tomar imágenes de la hoja patrón que fue pegada en la pared, desde 5 ángulos diferentes (directamente frontal, desde una posición superior, desde una posición inferior, desde el lado derecho y desde el lado izquierdo).

Es recomendable que las fotos sean tomadas con la cámara colocada sobre un trípode para obtener fotos con mejor calidad y además resulta más fácil ajustar los ángulos de toma.

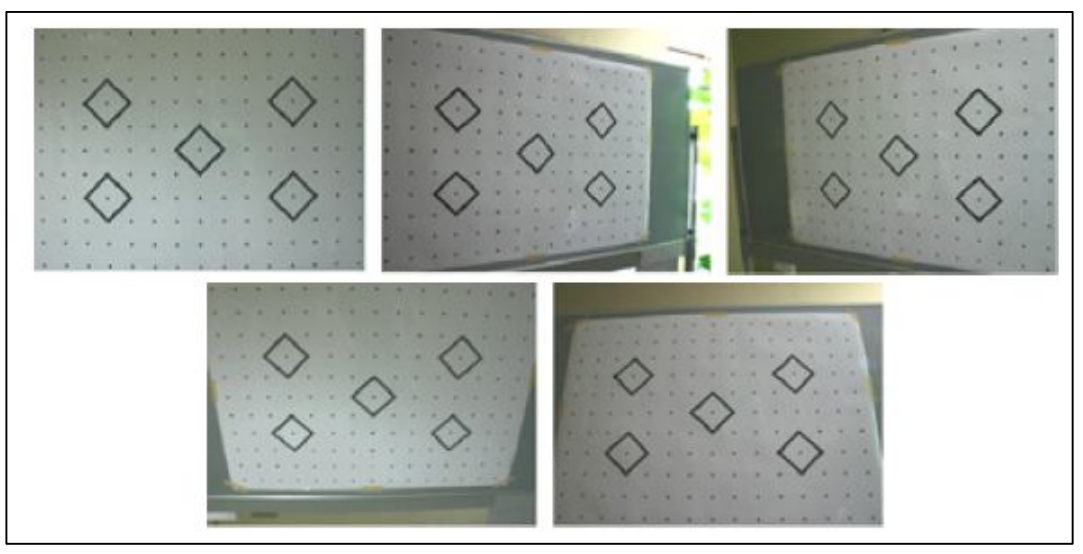

Imagen 83- La imagen patrón tomada desde 5 ángulos diferentes.<sup>53</sup>

# > LA Hoja Patrón:

La hoja patrón de calibración contiene, como se muestra en la figura, 145 puntos y 5 cuadrados iguales:

Los puntos negros en los 4 cuadrados periféricos (excepto el central) son considerados como marcas estándar y son enumeradas de la siguiente manera: # 1, # 2, # 3, #4 (superior izquierda, superior derecha, inferior izquierda, inferior derecha).

El punto en el cuadrado central está ubicado exactamente en el centro de la hoja y se le asigna # 5.

Incluyendo estas marcas estándar, hay un total de 145 puntos identificados en el programa, con números de identificación que van desde el # 101 hasta el # 240 (los mismos no están numerados en la hoja patrón).

Durante el proceso de calibración de la cámara, los centros de cada uno de estos 145 puntos son detectado por el software y utilizados para los cálculos.

<sup>&</sup>lt;sup>53</sup> Fuente: Operation Manual Camera Calibration Software. PI Calib.

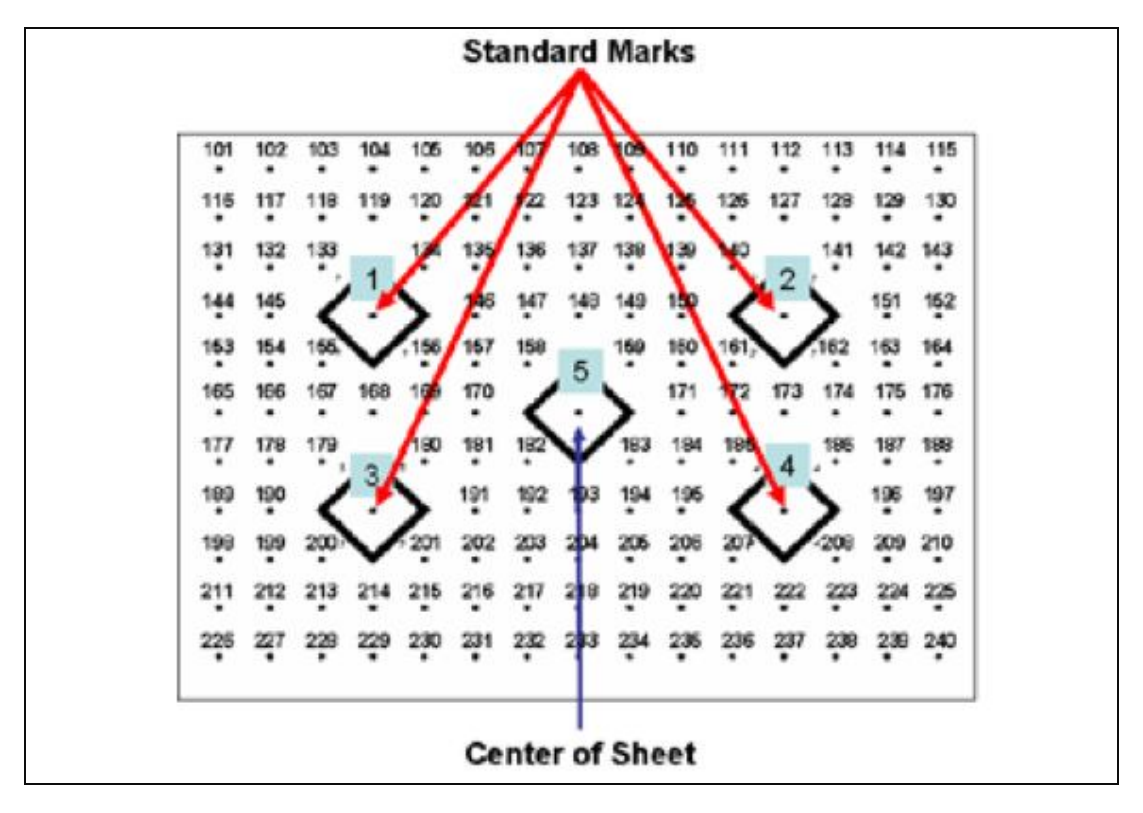

Imagen 105- Identificación de los puntos en la hoja patrón.<sup>54</sup>

Como se muestra en la siguiente figura, se debe pegar la hoja patrón de calibración en una pared lisa, de forma que la misma quede estirada y firme, pudiéndose utilizar una cinta scotch.

<sup>&</sup>lt;sup>54</sup> Fuente: Operation Manual Camera Calibration Software. PI Calib.

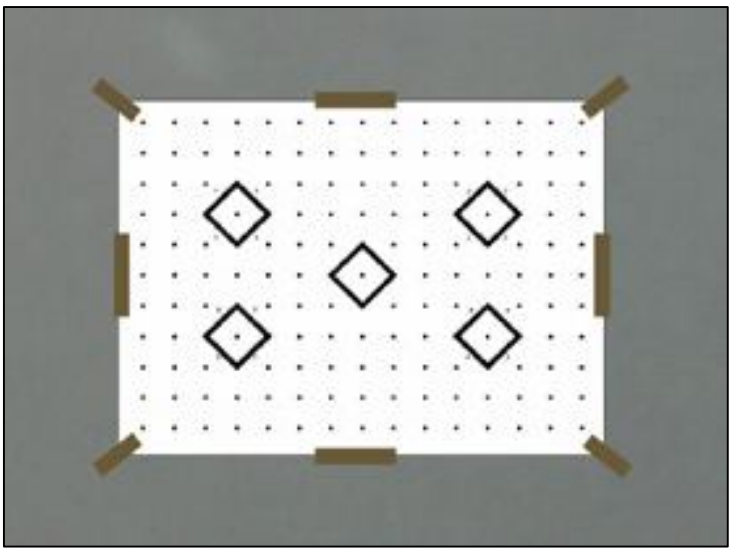

Imagen 84- Colocación de la hoja patrón sobre la pared.55

Se debe elegir un lugar donde pegar la hoja patrón, que luego será fotografiada, de modo tal que las imágenes obtenidas prácticamente no tengan reflejos.

Respecto a la altura, es aconsejable que los puntos # 1, # 2 (cuadrados superiores) estén a la altura del ojo de la persona que tomará las fotografías.

#### > CONFIGURACIÓN DE LA CÁMARA

Al momento de tomar las fotografías de la hoja patrón, para la calibración de la cámara, la misma debe ser ajustada y configurada de forma idéntica a cómo estará cuando se tomen las fotografías aéreas.

El foco debe ser configurado en la opción manual. Y el auto foco debe estar apagado (OFF)

**Nota:** Si se usa lentes de zoom, se debe utilizar solamente en la posición más amplia o en la más telescópica.

#### **CALIDAD Y TAMAÑO DE IMAGEN:**

No hay restricciones para esto, pero es deseable que las imágenes tengan la mejor definición posible. Por lo cual es recomendable que las fotos sean del mayor tamaño y la menor compresión que se puedan obtener.

<sup>&</sup>lt;sup>55</sup> Fuente: Operation Manual Camera Calibration Software. PI Calib.

#### ✓ IMAGEN TOMADA DE UN ÁNGULO DIRECTAMENTE FRONTAL:

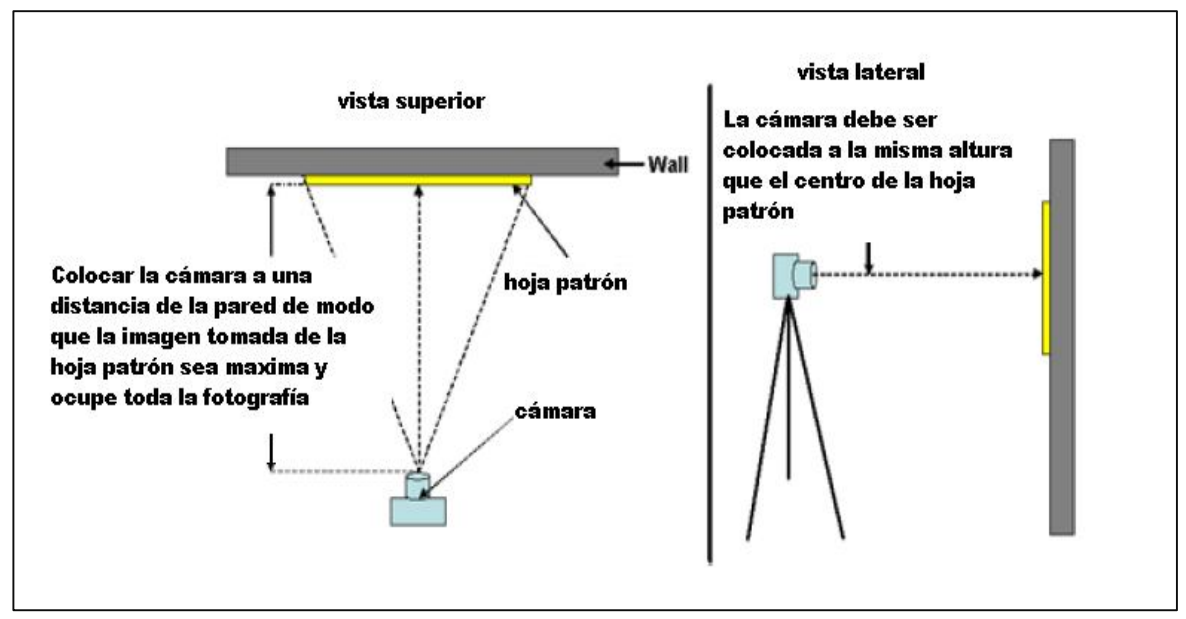

Imagen 85- Toma frontal de la hoja patrón.<sup>56</sup>

✓ IMAGEN FRONTAL TOMADA DESDE EL LADO IZQUIERDO:

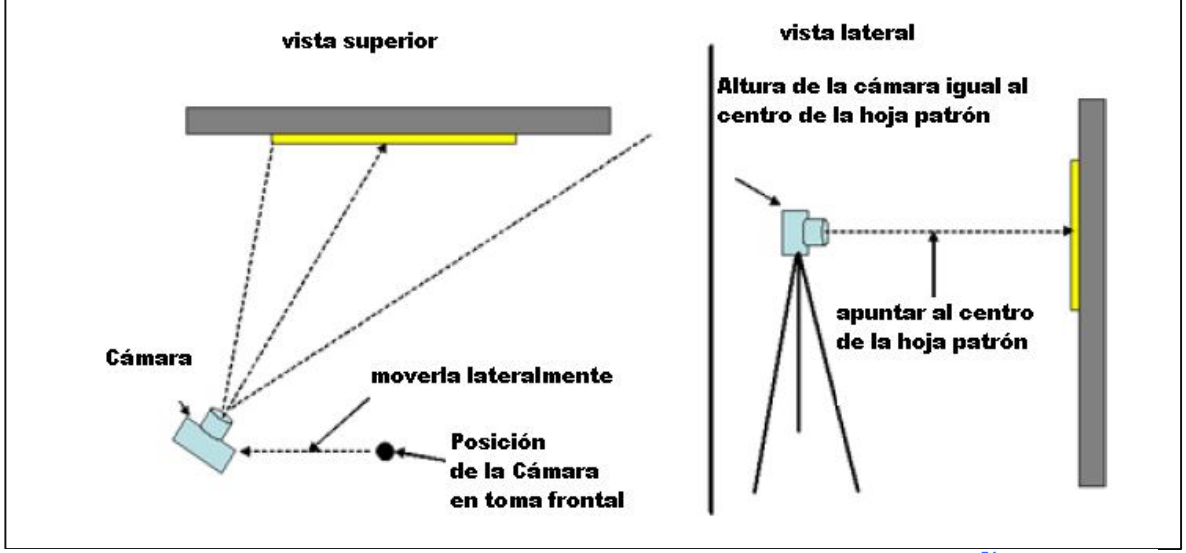

Imagen 86- Toma frontal desde un ángulo a la izquierda de la hoja patrón.<sup>56</sup>

<sup>&</sup>lt;sup>56</sup> Fuente: Operation Manual Camera Calibration Software. PI Calib.

#### ✓ IMAGEN FRONTAL TOMADA DESDE EL LADO DERECHO:

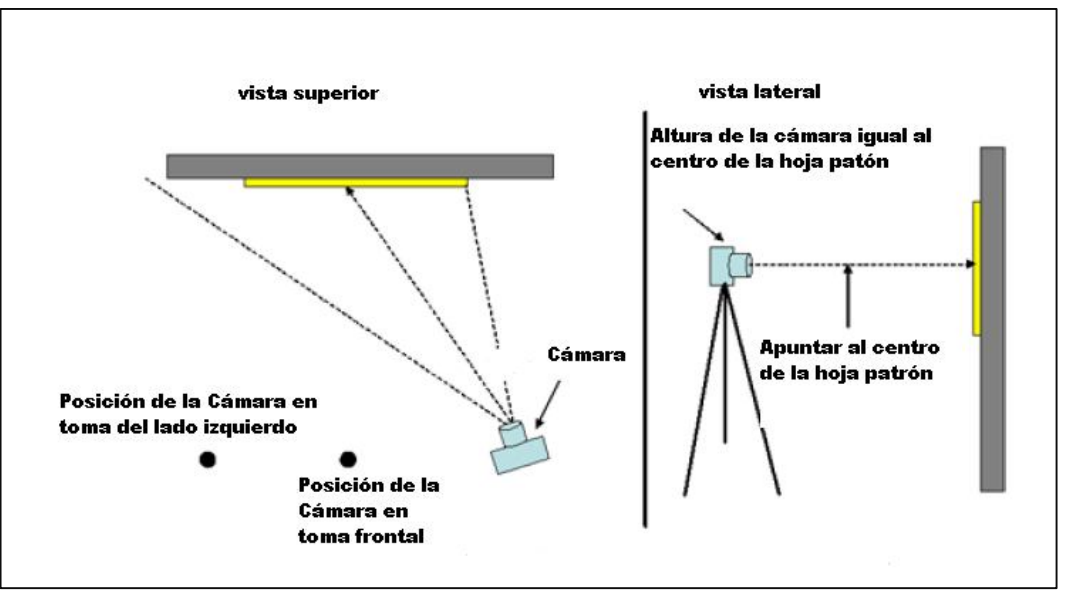

Imagen 87- Toma frontal desde un ángulo a la derecha de la hoja patrón.<sup>57</sup>

Al igual que la fotografía tomada desde el lado izquierdo, la imagen tomada desde el lado derecho deberá contener todos los puntos de la hoja patrón, estando la columna de puntos más a la derecha de la misma, completa dentro de la foto. Además el centro de la hoja patrón deberá estar en el centro de la fotografía tomada.

✓ IMÁGENES TOMADAS DESDE UNA POSICIÓN SUPERIOR:

Imagen 88- Toma desde un ángulo superior de la hoja patrón.<sup>57</sup>

<sup>&</sup>lt;sup>57</sup> Fuente: Operation Manual Camera Calibration Software. PI Calib.

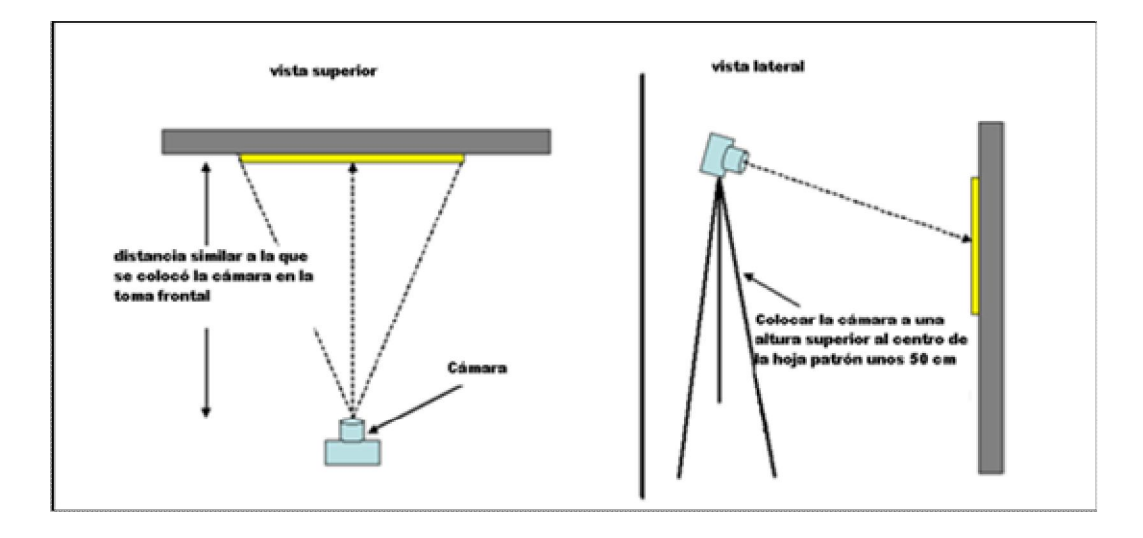

✓ IMÁGENES TOMADAS DESDE UNA POSICIÓN INFERIOR:

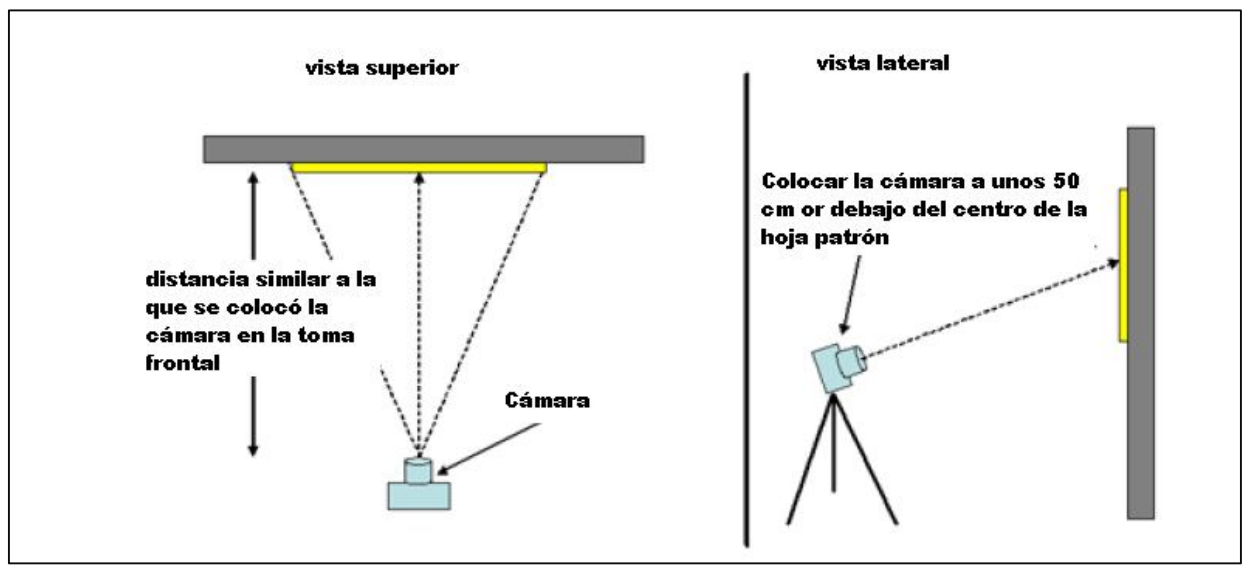

Imagen 89- Toma desde un ángulo inferior de la hoja patrón.<sup>58</sup>

# ✓ VISTA Y DETALLES DE UNA IMÁGEN TOMADAS DESDE UNA POSICIÓN SUPERIOR:

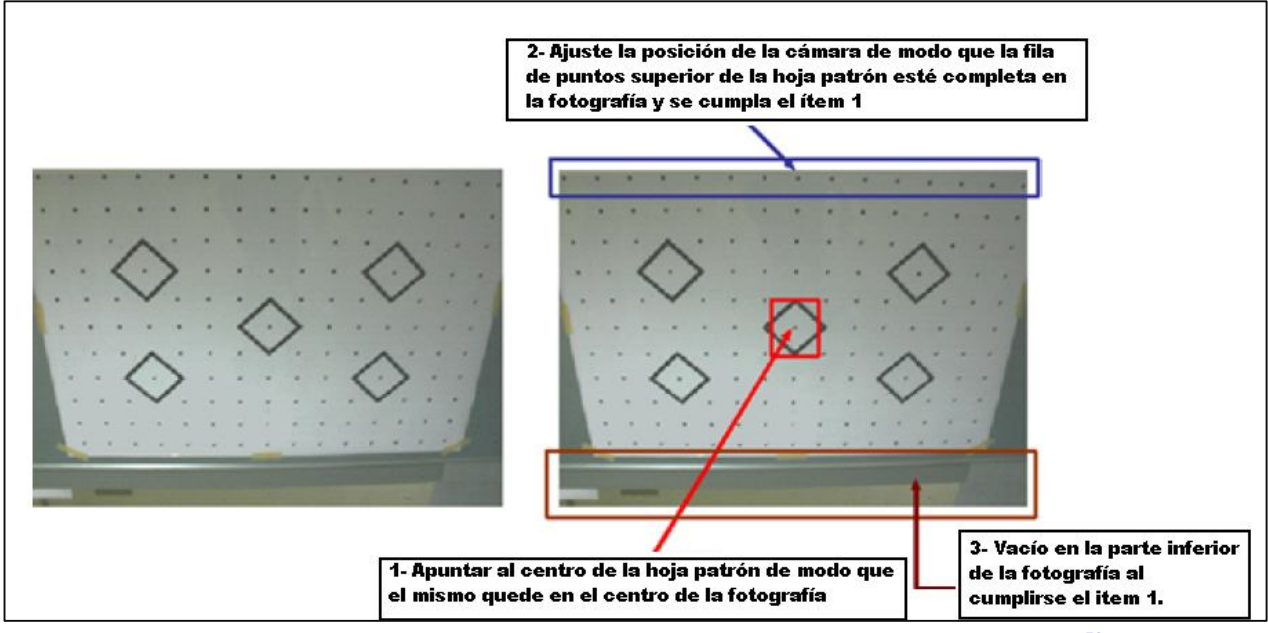

Imagen 90- Vista y detalles de una imagen tomadas desde una posición superior.<sup>58</sup>

<sup>&</sup>lt;sup>58</sup> Fuente: Operation Manual Camera Calibration Software. PI Calib.

Al igual que la fotografía tomada desde una posición superior, la imagen tomada desde una posición inferior deberá contener todos los puntos de la hoja patrón, estando la fila superior de puntos completa dentro de la foto. Además el centro de la hoja patrón deberá estar en el centro de la fotografía tomada.

#### 16.3.2.3. PROCESAMIENTO DE IMÁGENES:

Se deben importar las 5 imágenes tomadas hacia el software de Calibración de la Cámara y guardarlas.

El Programa automáticamente detecta el centro de cada uno de los puntos marcados en la las fotografías tomadas de la hoja patrón y también, de manera automática, el software realiza los cálculos de calibración.

Para poder realizar los cálculos de calibración de la cámara, es necesario determinar de forma precisa las coordenadas (x,y) de los puntos impresos en la hoja patrón que fue fotografiada.

#### 16.3.2.4. PASOS A SEGUIR EN EL SOFTWARE:

Una vez abierto el programa, la pantalla principal se despliega, y se deben seguir los siguientes pasos:

- ✓ En el menú, elegir FILE NEW PROJECT.
- La ventana "New Project" se abrirá. Se debe ingresar el Nombre del Proyecto y dar el OK.
- ✓ La ventana "Select Sheet Size" se abrirá. Seleccione el tamaño de la hoja que se eligió para imprimir a hoja patrón.
- ✓ La ventana "Open" se abrirá ahora. Seleccione las 5 imágenes tomadas y hacer click en el botón "OK ".
- La ventana "Confirmation of Initial Focal Length" se abrirá, luego se ingresa el valor de la distancia focal configurada en la cámara cuando se tomaron las fotografías. Por último se debe hacer click en el botón "OK ".

✓ Las fotografías tomadas son registradas en imágenes en miniatura y aparecerán como se muestra en pantalla:

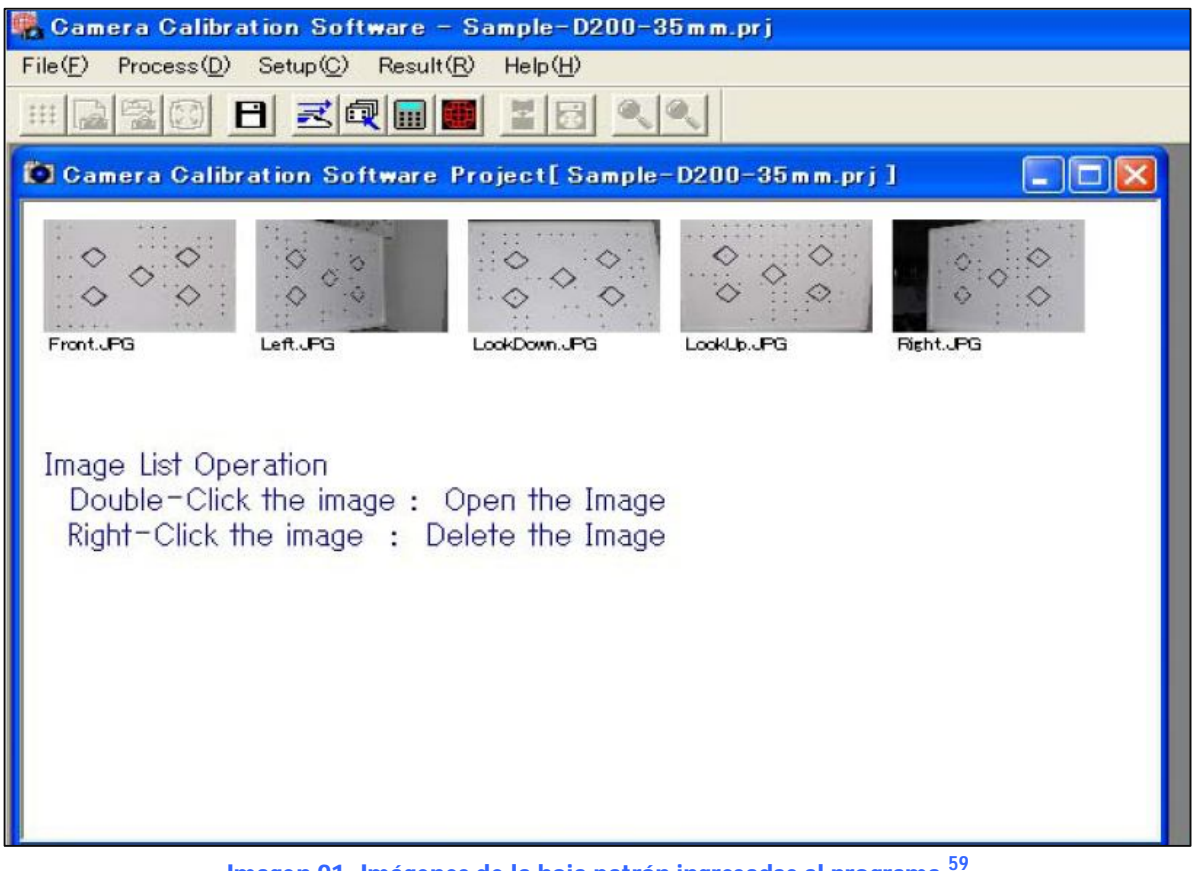

Imagen 91- Imágenes de la hoja patrón ingresadas al programa.<sup>59</sup>

## 16.3.2.4. CALIBRACIÓN TOTALMENTE AUTOMÁTICA:

- > Seleccionar en el Menu: [Process] y luego [Full Automatic Calibration]. O cliquear en el botón:
- > En el caso de gue los puntos centrales no puedan ser detectados automáticamente, se debe ejecutar la medición manual [Manual measurement].

<sup>&</sup>lt;sup>59</sup> Fuente: Operation Manual Camera Calibration Software. PI Calib.

#### 16.3.2.5. CALIBRACIÓN MANUAL:

En este programa de Calibración, las coordenadas de los centros de todos los puntos (incluyendo las marcas estándar en los cuadrados) son medidas de forma semi-automática siguiendo los pasos que se indicarán. Sin embargo es necesario conocer el diámetro de todos los puntos marcados, para que las imágenes estén compuestas por lo menos de 5 píxeles o más en las fotografías tomadas de modo de detectar correctamente el centro de los puntos.

- Inicialmente, en la hoja patrón, se tienen 5 cuadrados. El punto central de cada uno de los 4 cuadrados periféricos deberá ser detectado (4 puntos en 5 fotografías diferentes, totalizando 20puntos).
  - ✓ Confirmar que las 5 imágenes están guardadas en un proyecto.
  - ✓ Seleccionar Menu: [Process] y luego [Measure Standard Marks of All Images].
  - ✓ Se abre la ventana "Measure 4 Standard Marks of All Images".Luego cliquear OK.
- > En una segunda ventana, la imagen de la primera fotografía será visualizada.
- Si es necesario, hágale un zoom + o un zoom para ajustar el brillo de la imagen. (En Menu: [View] [Zoom In Zoom Out]).

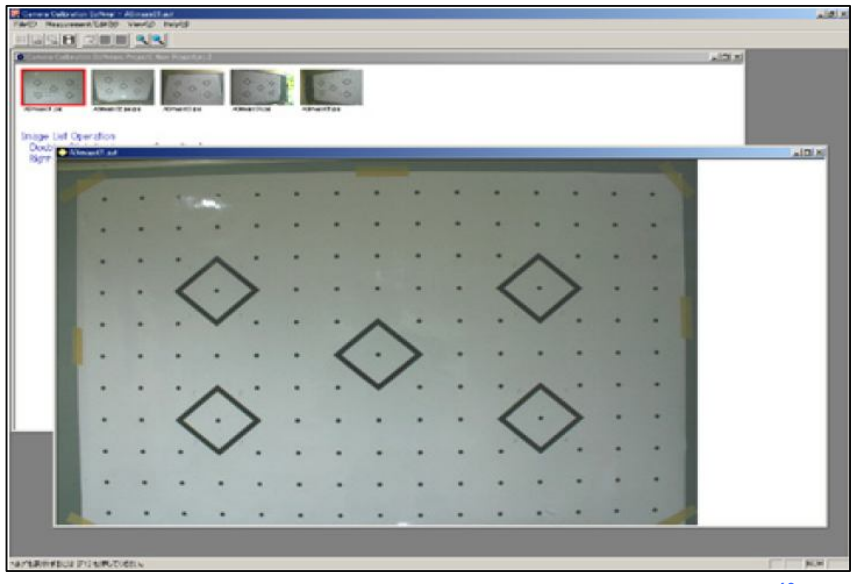

Imagen 92- Fotografía de la hoja patrón ingresada al programa.<sup>60</sup>

Ahora se deberán medir las 4 marcas standard periféricas colocando el cursor sobre cada una de ellas. Esto se logra haciendo un click cuando el cursor esté exactamente posicionado

<sup>&</sup>lt;sup>60</sup> Fuente: Operation Manual Camera Calibration Software. PI Calib.

Sobre el punto, lo cual se deberá hacer tratando de lograr la mejor precisión posible. Se deberá medir en sentido horario, en el siguiente orden: superior izquierda (#1), superior derecha (#2), inferior derecha (#3), e inferior izquierda (#4). El centro de cada punto será detectado automáticamente y con gran precisión.

- ✓ Se aconseja utilizar el Zoom out en este procedimento.
- ✓ La ventana "Measure Standard Mark: Enter Mark N°" se abrirá.
- ✓ Si el número indicado en Standard Mark es correcto haga click en OK

| blac | 4.1   |             |              | OK    |
|------|-------|-------------|--------------|-------|
| INO: | (1-4) | 200,000,00  | Ca           | incel |
|      | X =   | 1/39/293394 | 1.01         | 202   |
|      | Y =   | 666.93701   | i 🌮 i        | 2®2   |
|      |       |             | 3 <b>6</b> 3 | 4     |

Imagen 93- Ventana "Measure Standard Marks".<sup>61</sup>

- ✓ Si el centro del punto es detectado, una marca en cruz amarilla será mostrada.
- ✓ Si el click fuera hecho sin posicionar el cursor sobre el punto, haga click en "Cancel" e intente medir nuevamente.
- ✓ Si no fue posible detectar el punto, se exhibirá el siguiente mensaje:

"Center detection was not Successsful. Re-try Measurement". Además, una marca roja aparecerá en el lugar donde se hizo el click.

Si no se logra la detección del centro después de varios intentos, seguramente el problema esté en la fotografía, la cual deber ser tomada nuevamente y reemplazada.

Este procedimiento deberá ser repetido en las 4 marcas estándar.

Luego de haber completado la medida de las 4 marcas estándar, la siguiente pantalla se abre (imagen 114):

<sup>&</sup>lt;sup>61</sup> Fuente:Operation Manual Camera Calibration Software. PI Calib.

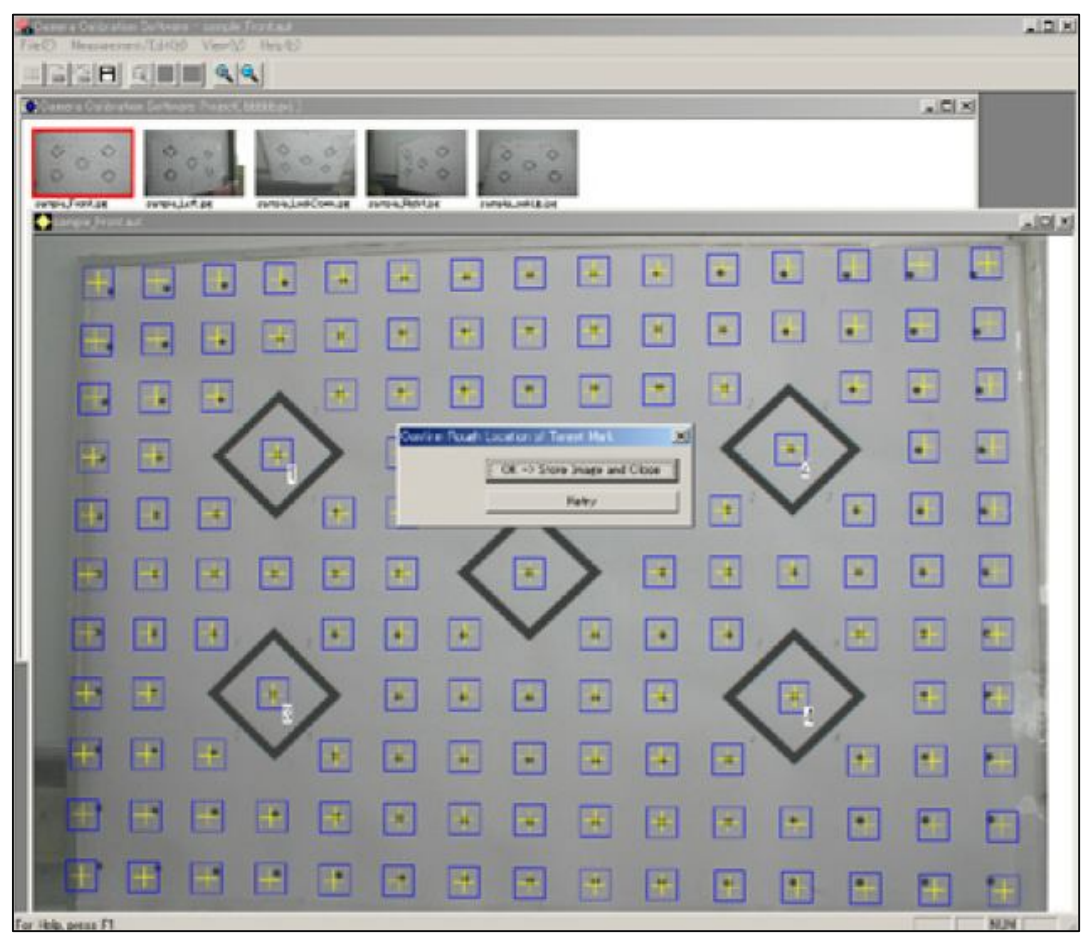

Imagen 94- Resultado gráfico luego de la medida manual de las marcas.<sup>62</sup>

Luego, pequeños cuadrados azules serán desplegados alrededor de todos los puntos, incluyendo las marcas estándar encerradas en los cuadrados negros.

Acá, se debe chequear que casi todos los puntos estén dentro de los cuadrados azules (se aceptarán algunas excepciones a esto). Luego cliquee en el botón: OK  $\rightarrow$ Store Image and Close, en la ventana de dialogo "Confirm Rough Location of Target Mark".

Si se llegara a tener como resultado, algo similar a la imagen que se exhibe como ejemplo a continuación, donde muchos puntos quedan afuera de los cuadrados azules, cliquear en Retry, volver hasta el paso número 3 y comience nuevamente a tomar las medidas.

<sup>&</sup>lt;sup>62</sup> Fuente: Operation Manual Camera Calibration Software. PI Calib.

Este tipo de resultado negativo seguramente ocurrirá cuando la medida de las 4 marcas estándar no fue realizada correctamente.

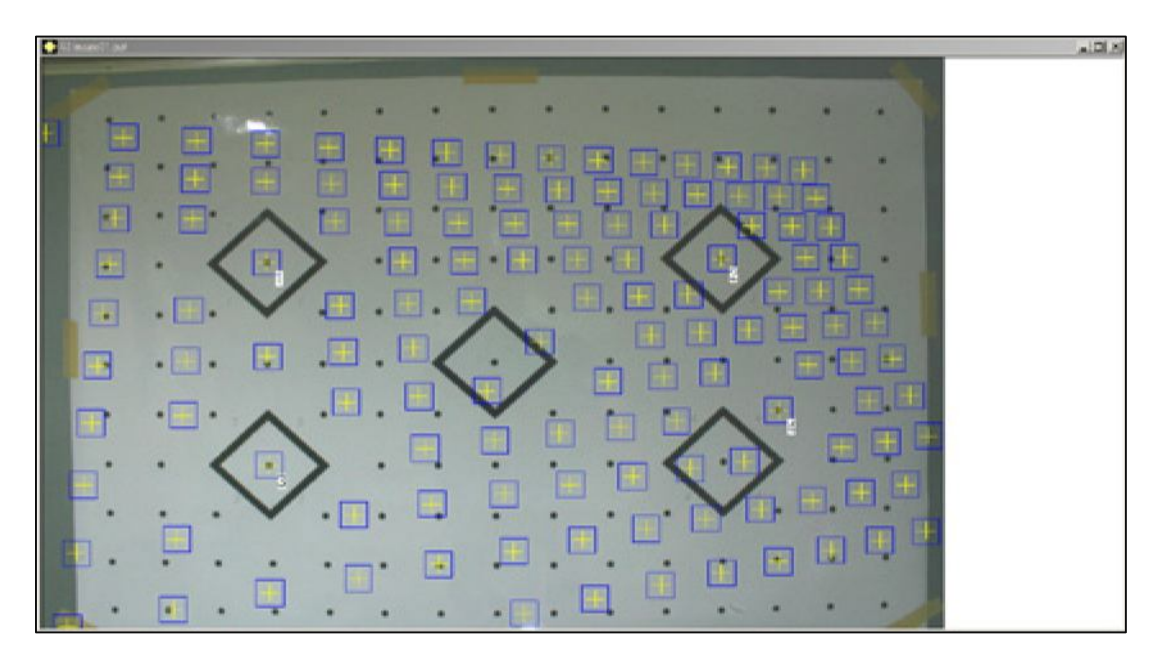

Imagen 95- Ejemplo de un Resultado gráfico "malo" de la medida manual de las marcas.<sup>63</sup>

#### 16.3.2.6. CÁLCULOS:

Luego de haber hecho una calibración totalmente automática o de haber medido las manualmente las marcas estándar de las 5 fotografías, los cálculos se iniciarán automáticamente. La ventana "**Result of Camera Calibration**" se desplegará:

<sup>&</sup>lt;sup>63</sup> Operation Manual Camera Calibration Software. PI Calib.

| Total Judge  | ок                    |           |           |      |        | ОК   |
|--------------|-----------------------|-----------|-----------|------|--------|------|
| Camera Calib | ration is Successful  |           |           |      |        |      |
| Measureme    | nt Accuracy Summary   |           |           |      |        |      |
| Residual of  | image processing      |           |           |      |        |      |
| 0.0443       | [Pixel]               |           |           |      |        |      |
| Reference \  | /alue                 |           |           |      |        |      |
| Residual of  | 3D point coordinates  |           |           |      |        |      |
| y= 0.268     | 3 [mm] V= 0.1849 [mm] | 7- 0.8495 | -<br>[mm] | ¥¥7- | 0.4342 | [mm] |

Imagen 118 - Ventana con el Resultado de la Calibración de la Cámara.<sup>63</sup>

Si a la derecha de Total Judge se muestra un Ok, se deberá cliquear el botón OK.

Si a la derecha de Total Judge apareciera NG, es porque la calibración no se pudo completar y se deberá realizar nuevamente el procedimiento de cálculo.

Si después de eso el problema continúa, se deberán tomar las fotografías nuevamente.

#### > CRITERIO DE ACEPTACIÓN:

El criterio para obtener el OK en el judgment criteria es que se obtenga un residual menor a 0.25 del tamaño del píxel, en el procesamiento de imágenes de todos los puntos. Un objetivo apropiado es alcanzar un residual menor a 0.1 de pixel.

El residual de las coordenadas de los puntos 3D nos dará las variaciones producidas por el pandeo de la hoja, por no estar del todo plana la hoja patrón fotografiada.

El residual de las coordenadas 3D será el valor de referencia.

El resultado de los cálculos será exhibido en la siguiente pantalla (imagen 119). En la misma se puede ver la distorsión del lente y los parámetros de orientación interna.

Por defecto, la distorsión del lente magnifica los objetos 4 veces. Las líneas rojas, muestran la distorsión después de la corrección, las líneas blancas muestran los valores ideales.

#### En Max of Before Correction se exhibe:

- $\checkmark~$  La mayor distorsión en la imagen en pixeles y en  $\mu$ m.
- % muestra el máximo porcentaje de distorsión medida en la diagonal de la imagen del sensor.

| era File Name | C:¥Dc1000-Project¥  | Sample-D20 | 0-35mm¥Samp | 200-35mm.cmr |                           | Current Camera F  |
|---------------|---------------------|------------|-------------|--------------|---------------------------|-------------------|
| Display Sca   | e (Lens Distortion) | 4          | •           |              |                           | Other Camera Fi   |
|               |                     | 1107       |             |              |                           | Print             |
|               |                     |            |             |              |                           | ОК                |
|               |                     |            |             |              | -Interior Orientation Par | ameters           |
|               |                     |            |             |              | 6                         |                   |
| (             |                     |            |             |              | Focal Length 34           | .888898 [mm]      |
| T I           |                     | -          |             |              | Principal Point Xp        | .124543 [mm]      |
|               |                     |            |             |              | Principal Point Yp 7.     | 642419 [mm]       |
|               |                     |            |             |              | Lens Distortion Paramet   | ers               |
|               |                     |            |             | _            | Radial Distortion K1      | 0.0001082326      |
|               |                     | -          |             |              | Radial Distortion K2      | -7.86662e-008     |
|               |                     |            |             |              | Tangential Distortion P1  | -1.624713e-005    |
|               |                     |            |             |              | Tangential Distortion P2  | 6.802209e-006     |
|               |                     |            |             |              | Pixel Size Xr 5.8         | [um]              |
|               |                     |            |             |              | Pixel Size Yr 5.8         | [um]              |
| · · · · ·     |                     |            |             |              | - Max of Before Correctio | n                 |
|               |                     |            |             |              | 240.29242 [um]            | 29.295242 [Pixel] |
|               |                     |            |             |              | 1 1                       |                   |

Imagen 119- Ventana con el Resultado de las distorsiones del lente.<sup>64</sup>

#### 16.3.2.7. ARCHIVO:

Los resultados de estos cálculos serán guardados automáticamente en un archivo con el nombre del proyecto y con extensión cmr.

<sup>&</sup>lt;sup>64</sup> Fuente: Operation Manual Camera Calibration Software. Pl Calib. http://www.terrageomatics.com/downloads/Pl-calib-manual.pdf

# 16.4 CERTIFICADO DE CALIBRACIÓN DE LA CÁMARA.

Certificado de calibración de la cámara, aportado por la empresa UAV-Agrimensura Birriel & González, vigente a la fecha del vuelo:

#Principal Point Offset xpoff ypoff in mm (Inpho)
XPOFF -0.18159061574000696
YPOFF 0.14447927150051479
#Principal Point Offset xpoff ypoff in mm
XPOFF 0.18159061574000696
YPOFF 0.14447927150051479
#Principal Point Offset xpoff ypoff in pixel
XPOFF 46.561696343591393
YPOFF 37.045967051413982

#How many fiducial pairs (max 8): NUM\_FIDS 4

#Fiducials position DATA\_STRIP\_SIDE left

#Symmetrical Lens Distortion Odd-order Poly Coeffs: K0,K1,K2,K3 SYM\_DIST 0 -1.6752577052970018e-005 9.4508373432617847e-008 1.2956808409416067e-011

#Decentering Lens Coeffs p1,p2,p3 DEC\_DIST -4.1935812779823216e-006 2.8665000454610265e-008 0

#How many distortion pairs (max 20): NUM\_DIST\_PAIRS 20

# > FASES DEL PROCESO DE RESTITUCIÓN FOTOGRAMÉTRICA.

#### 16.6.3.1. ENCABEZADO O PREPARACIÓN:

El encabezado es donde se define el proyecto en el software. Se le asigna un nombre, el contexto en el cual fue realizado y otros datos de interés. También se incluyen otros datos tales como: escala media, altura de vuelo, datos de calibración de la cámara, traslape entre las imágenes, sistema de referencia, coordenadas (aproximadas) geodésicas o locales del centro del bloque fotogramétrico y las coordenadas de los puntos de control.

Luego se cargan las imágenes. A las mismas, se les puede mejorar el realce mediante técnicas de ajustes más finos que poseen algunas de las EFD. Estos ajustes permiten una mejor visualización en el monitor y así se facilitan algunos de los procesos que se ejecutarán durante la restitución.

#### 16.6.3.2. PROCESOS DE ORIENTACIÓN:

Una vez que se han cargado las imágenes digitales en el proyecto y se haya controlado que las mismas estén en la secuencia correcta, se procede a efectuar la orientación. Se deben realizar dos procesos por separado y en el siguiente orden: orientación Interior y luego la orientación exterior.

#### ORIENTACIÓN INTERIOR:

Es el procedimiento por el cual se reconstruye el haz perspectivo en idénticas condiciones a como se forma en la cámara.<sup>68</sup>

En dicho procedimiento se calculan los parámetros de transformación que permiten pasar del sistema píxeles de la imagen digital al sistema métrico de la cámara.

La Orientación Interior, en la práctica, puede ser realizada rápidamente. La misma consiste en marcar con el cursor en la pantalla del ordenador, las marcas fiduciales para cada imagen y luego ejecutarla. Esto lo hace el programa calculando los parámetros de transformación. La medida precisa de las mismas dependerá de la práctica del operador así como la definición de las imágenes y de la sensibilidad del mouse. También existen softwares con reconocimientos de formas y que pueden realizar dicho procedimiento de manera automática.<sup>69</sup>

En este proyecto se utilizan fotografías tomadas por una cámara digital no fotogramétrica, la cual no cuenta con marcas fiduciales, y se toman como tales los 4 vértices de la imagen.

 <sup>&</sup>lt;sup>68</sup> Apuntes de fotogrametría (Bermúdez, Hebenor).
 <sup>69</sup> Fotogrametría Digital (Toni Schenk, 2012).

# > ORIENTACIÓN EXTERIOR:

El objetivo fundamental de la Orientación Exterior es obtener la posición y la actitud de la cámara en el momento de captura de cada imagen referido al sistema de coordenadas del espacio objeto (terreno).<sup>70</sup>

Para ello se aplica la condición de colinealidad, exigiendo que el centro de proyección, el punto imagen y el punto terreno estén en una misma recta.

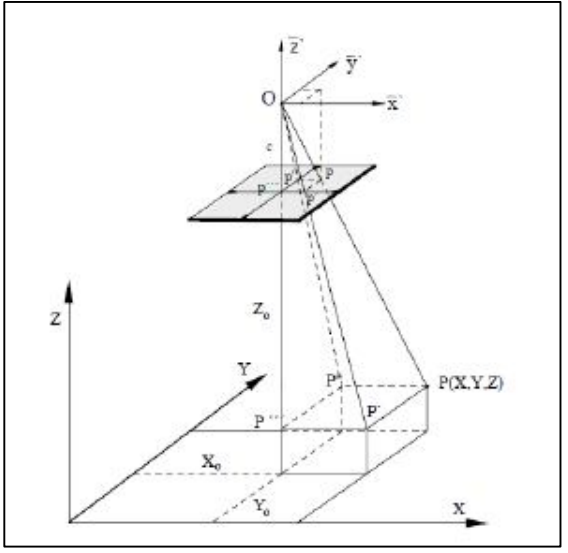

Imagen 120:- Condición de colinealidad.<sup>71</sup>

Este método (de Orientación Exterior) difiere de los utilizados en la fotogrametría analógica y analítica, que los dividen en dos procesos: orientación relativa y orientación absoluta.

La Orientación Relativa referencia cada haz de rayos en relación a su homólogo con la imagen consecutiva, reconstruyendo así la posición exacta de cada par estereoscópico en el espacio en el momento de la toma de cada imagen. Ya la Orientación Absoluta ubica cada par de haces en el sistema de coordenadas del terreno, o sea en el espacio objeto, y lo lleva a la escala correspondiente.

En la orientación exterior se calculan los parámetros de cada imagen con lo cual luego se puede reconstruir el vuelo.<sup>72</sup>

 <sup>&</sup>lt;sup>70</sup> Apuntes de fotogrametría (Bermúdez, Hebenor).
 <sup>71</sup> Fuente: www.um.es/geograf/sigmur/sigpdf/temario\_7.pdf

<sup>&</sup>lt;sup>72</sup> Apuntes de fotogrametría (Luiz Coelho, Jorge Nunes Brito, 2007).

Para ubicar un sólido en el espacio necesitamos 6 parámetros. En el caso de una fotografía aérea estos 6 parámetros son:

- ✓ La posición del centro perspectivo en el sistema de coordenadas terreno ( $X_0$ , $Y_0$ , $Z_0$ ).
- ✓ Y las rotaciones que presenta el sistema de coordenadas de la cámara respecto al sistema de coordenadas del terreno ( $\omega$ ,  $\phi$ ,  $\kappa$ ).

Para poder calcular dichos valores, es necesario contar con las coordenadas (X,Y,Z) de un cierto número de puntos de control.

Como el sistema no es lineal necesitamos aproximaciones a los parámetros que debemos calcular, por esto el cálculo se hará a través de iteraciones.

En la práctica, para las aproximaciones de las coordenadas iniciales del centro perspectivo podemos utilizar las coordenadas del centro del área de trabajo y la altura de vuelo. Para los ángulos podemos utilizar 0 para  $\Phi$ , K y  $\omega$ .

Generalmente, la Orientación Exterior en las EFD se realiza por el método de aerotriangulación.

# **16.6.3.3. A**EROTRIANGULACIÓN:

La aerotriangulación (AT) es el procedimiento por el cual se determinan los parámetros de orientación exterior de cada imagen además de las coordenadas terreno de puntos fotogramétricos que se seleccionan en las imágenes y deben estar al menos en dos fotografías.<sup>73</sup>

Con este método se pueden realizar todos los cálculos para determinar los parámetros de orientación exterior de cada imagen y las coordenadas de los puntos fotogramétricos, en un único paso, a través de una solución de mínimos cuadrados.

La AT es un proceso establecido y que demuestra el potencial de las EFD para automatizar los procesos fotogramétricos.

Este proceso comienza con el marcado y estudio previo de los fotogramas y donde se seleccionan un número adecuado de puntos de control y que estén en el mayor número posible de imágenes. Esta fase es crucial, más que nada en lo que refiere a los puntos fotogramétricos (o de enlace). Y de esta planificación de puntos dependerá la calidad final de la AT. Por esto, la medida de los puntos en la AT, solo puede iniciarse una vez que estén claramente identificados tanto los puntos fotogramétricos como los de control. La distribución de los puntos fotogramétricos, se la hace respetando la distribución de Von Grüber.

<sup>&</sup>lt;sup>73</sup> Apuntes de fotogrametría (Luiz Coelho, Jorge Nunes Brito, 2007).

Este procedimiento de AT, que es el utilizado por las EFD, se conoce como aerotriangulación por haces perspectivos (bundle adjustment) y se puede entender como la ejecución de la resección espacial en simultáneo con la intersección espacial, de las imágenes aéreas de una o más líneas de vuelo.<sup>74</sup>

Para que la fotogrametría nos devuelva resultados satisfactorios, se debe contar con buenos datos iniciales. Esto quiere decir que se debe contar con puntos de control bien distribuidos y relevados con la mejor precisión posible, sin que esto eleve demasiado los costos del trabajo.

| + (3) | + (4) |  |
|-------|-------|--|
| + (1) | + (2) |  |
| + (5) | + (6) |  |

Imagen 121- Distribución de los puntos de Von Grüber.<sup>74</sup>

<sup>&</sup>lt;sup>74</sup> Fuente: Apuntes de fotogrametría (Luiz Coelho, Jorge Nunes Brito, 2007).

# **16.7. TUTORIAL E-FOTO**

# 16.7.1. INTRODUCCIÓN

A continuación se presenta un tutorial para realizar la restitución fotogramétrica con el software e-foto, utilizando como ejemplo las imágenes analógicas escaneadas, que fueron tomadas con una cámara aérea fotogramétrica, en un vuelo a unos 1300 metros de altura, sobre la ciudad e Rio de Janeiro en el año 1997.

#### **SOBRE EL E-FOTO**:

Es una Estación Fotogramétrica Digital (EFD) educativa libre GNU/GNP de la Universidad Estadual de Río de Janeiro, (UERJ).

La última versión de este programa se la puede descargar en el siguiente link:

http://www.efoto.eng.uerj.br/download/latest-version

| <b>S-foto</b><br>A free GNU/GPL educational digital photogram                                                                                                    | metric workstation                                                                          | Wednesday, May 25, 2016<br>A- A A+                                                                                                    |
|----------------------------------------------------------------------------------------------------|---------------------------------------------------------------------------------------------|----------------------------------------------------------------------------------------------------|
| HOME LEARN DOWNLOAD ACADEMIC PUBLICATIO                                                                                                    |                                                                                             |                                                                                                    |
| DOWNLOAD BY SVN<br>DOWNLOAD BY SVN<br>File a development version. The bugs are<br>being corrected and the data entry interface is not yet<br>final. Only for developers and those who<br>know programming. It can only be downloaded<br>by SVN with the command:<br>svn checkout https://svn.code.sf.net/p/e-foto/code/trunk<br>e-foto-code | <text><text><text><text><text><text><text></text></text></text></text></text></text></text> | DATA AND IMAGES<br>Figure 2015<br>Descriptions of ground points<br>Descriptions of ground points<br>D |
|                                                                                                    | Josenia SEF URL: by Artio                                                                   |                                                                                                    |

Imagen 122- Página web del e-foto, pestaña download.<sup>75</sup>

<sup>&</sup>lt;sup>75</sup>Fuente: www.efoto.eng.uerj.br

En la fecha en que se descargó el e-foto para realizar este proyecto, estaban disponibles las siguientes versiones:

# 2015.09.385 version debian package Linux 64 bits.

## 2014.09.378 version- Windows exe- 64 bits.

Se descargó la versión para Windows.

En la misma página de "Download" del e-foto, también se descargaron los siguientes archivos:

- 1- Las 3 imágenes aéreas que se utilizan para la restitución.
- 2- Distribución de los puntos de control.
- 3- Descripción de los puntos de control.
- 4- Coordenadas de los Puntos de control.

Una vez que se instaló el programa y se descargaron los archivos antes mencionados, se creará un nuevo proyecto fotogramétrico, siguiendo, a grandes rasgos, el siguiente esquema de trabajo o diagrama de flujo que también eta indicado en la página del e-foto:

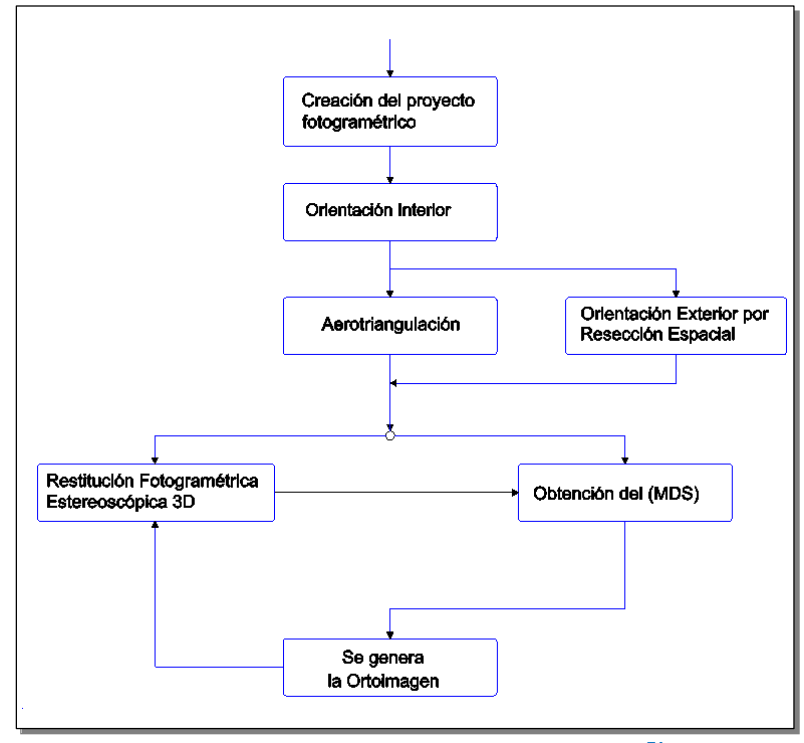

Imagen 963- Flujo de trabajo en el e-foto.<sup>76</sup>

<sup>&</sup>lt;sup>76</sup> Fuente: www.efoto.eng.uerj.br

# 16.7.2. PROCESO DE RESTITUCIÓN FOTOGRAMÉTRICA:

Para este tutorial se utilizará todo el material disponible en la página del e-foto. Las 3 imágenes de Rio de Janeiro y el certificado de calibración de la cámara utilizada en dicho vuelo.

## 16.7.2.1 PASO 1: CREACIÓN DEL PROYECTO FOTOGRAMÉTRICO.

Al abrir el e-foto, en el Menú Project se cliquea en Nuevo y luego se comienzan a cargar los datos del proyecto:

## > PROJECT HEADER

La primer Ventana al abrirse es la del encabezado del Proyecto, llamada "Project Header" (Encabezado).

Acá se deben completar los siguientes campos:

- ✓ Name (nombre del proyecto).
- ✓ Description (breve descripción del proyecto).
- ✓ Owner (nombre del "dueño" o creador del proyecto).
- ✓ Goals (objetivos del proyecto).
- ✓ Context (contexto en cual se realiza).

También hay metadatos del proyecto, que se cargan automáticamente.

|                   | Project Header                                 |
|-------------------|------------------------------------------------|
| Name Mara         | cana2                                          |
| Description       |                                                |
|                   |                                                |
|                   |                                                |
|                   |                                                |
|                   |                                                |
| Owner Brun        | o Silveira                                     |
| Goals iniciar     | con el programa e foto en el depto de geodesia |
| Context           |                                                |
|                   | Metadata                                       |
| File path         | G:/clase e foto                                |
| File name         | maracana2.epp                                  |
| Creation date     | 06/03/2015 3:57:27 PM                          |
| Modification date | 20/10/2015 7:45:20 AM                          |

Imagen 97- Encabezado del proyecto fotogramétrico en el e-foto.

## TERRAIN

La segunda ventana que se debe completar es la relativa al terreno (Terrain):

Acá se deben completar los siguientes campos:

- ✓ Max Altitude (Altitud máxima).
- ✓ Min Altitude (Altitud mínima).
- ✓ Mean Altitude (Altitud promedio).
- ✓ GRS (Geodetic Reference System, el geoide).
- ✓ CPS (proyección).

Y también se deben completar los datos de las coordenadas geográficas aproximadas del centro de la zona de proyecto:

- ✓ Latitud.
- ✓ Hemisferio
- ✓ Longitud
- ✓ Este u Oeste de Greenwich.

Estas coordenadas las tomaremos del programa Googl Earth, ubicando el cursor en el centro del Estadio Maracaná, en la ciudad de Río de Janeiro.

| Max Altitude  | 100.000 m                        | GRS          | SIRGAS2000  | * |
|---------------|----------------------------------|--------------|-------------|---|
| Min Altitude  | 0.000 m                          | CPS          | UTM         | * |
| Mean Altitude | 50.000 m                         | UTM Fuse     | 23          | 4 |
| - Approximate | geographic coordinates of center | project area | emisphere 💌 | 1 |
| Approximate   | geographic coordinates of center | Southern He  | emisphere 💌 |   |
| Approximate   | geographic coordinates of center | Southern He  | emisphere 🔻 | ] |

Imagen 98- Ventana Terreno del proyecto en el e-foto.

# > Sensor

La tercera ventana se refiere al Sensor:

En esta ventana se debe cargar toda la información de la cámara fotográfica y también los parámetros de la misma, que están en el certificado de calibración:

- ✓ Sensor ID (Identidad del Sensor).
- ✓ Tipo (type)
- ✓ Certificado de calibración de la cámara (camara calibration certifacte):
- ✓ Parámetros del Sensor

Detallando los puntos anteriores:

Sensor ID: Carl Zeis RMKA15/23.

<u>Tipo</u>: Debajo de Type, hay 5 parámetros a determinar:

- o Detector. Opciones:
  - CCD (cámara digital).
  - Film (cámara analógica) (se marca Film)
- o Geometría:
  - Frame. el e-foto cuenta solo con esta opción.<sup>77</sup>
- o Calculation Model. Opciones:
  - With Fiducials Marks. (se marca esta opción)
  - With Sensor Dimensions.
  - Fixed Parameters.

En este caso elegimos el modelo de cálculo con marcas fiduciales. Se abre un campo para la colocación de las coordenadas X e Y de las mismas, las cuales están en el certificado de calibración.

También es posible ingresar la desviación estándar de las coordenadas de las marcas fiduciales. En este caso no están disponibles.

- Plataforma: Aérea.
- Energy Source: Solar.

<sup>&</sup>lt;sup>77</sup> Cuando la cámara tiene certificado de calibración, se utiliza Frame Camera (Cámara Métrica).

Certificado de Calibración de la Cámara.

- o Numero: 01/96.
- o Emitido (Dispatch): 01/02/1996.
- o Vencimiento (Expiration): 01/02/1998.

#### Parámetros del Sensor:

- o Distancia Focal Calibrada: 152.538mm  $\sigma$  = 0.043.
- o Coordenadas del Punto Principal y sus respectivas desviaciones Stándar:

| Xo = - 0.063 | $\sigma_{Xo} = 0.016$     |
|--------------|---------------------------|
| Yo = -0.037  | $\sigma_{\rm Yo} = 0.017$ |

o Coeficientes de distorsión (Distorcion Coeficients):

En el certificado de calibración vienen dados dos distorsiones diferentes. Distorsión radial y distorsión descentrada. La distorsión radial, desplaza los puntos de la imagen radialmente a partir del centro, mientras que la tangencial o descentrada los desplaza perpendicularmente a la línea radial.

o Coeficientes de Distorsión Descentrada

| K <sub>0</sub> =-2.667 x10 -05 | $\sigma_{k0} = \cdots$               |
|--------------------------------|--------------------------------------|
| K <sub>1</sub> =-1.813 x10 -09 | $\sigma_{k1} = 1.217 \times 10-08$   |
| K <sub>2</sub> =-5.877x10 -14  | $\sigma_{k2} = 1.092 \times 10 - 12$ |
| K₃ =-5.909x10-18               | $\sigma_{k3} = 3.009 \times 10 - 17$ |

o Coeficientes de Distorsión Descentrada:

| <i>p</i> ₁=-6.278x10 <sup>-07</sup> | $\sigma_{P1} = 1.254 \text{ x10}^{-07}$ |
|-------------------------------------|-----------------------------------------|
| $p_2 = -7.172 \times 10^{-07}$      | $\sigma_{P2} = 1.459 \text{ x10}^{-07}$ |

|                                                                                                    |                                                                      | Se                                                                       | nsor                             |                                                                                         |                                                                                                 |                                                                                                    |        |
|----------------------------------------------------------------------------------------------------|----------------------------------------------------------------------|--------------------------------------------------------------------------|----------------------------------|-----------------------------------------------------------------------------------------|-------------------------------------------------------------------------------------------------|----------------------------------------------------------------------------------------------------|--------|
| ensor Id                                                                                                    | CarlZeis RM                                                          | 1KA15/23                                                                 |                                  |                                                                                         |                                                                                                 |                                                                                                    |        |
| escription                                                                                                    | Camara aé<br>x 23                                                    | rea analógica Carl Zeiss                                                 | RMK A 1                          | 5/23. Tipo                                                                              | o de lentes                                                                                     | Pleogon A2. F                                                                                                    | ilm 23 |
| Туре                                                                                                    |                                                                      |                                                                          |                                  |                                                                                         |                                                                                                 |                                                                                                    |        |
|                                                                                                    | Detector                                                             | film                                                                     | •                                | P                                                                                       | latform                                                                                         | aerial                                                                                                    | •      |
|                                                                                                    | Geometry                                                             | frame                                                                    | *                                | Energy                                                                                  | Source                                                                                          | natural                                                                                                    | *      |
| Calculat                                                                                                    | ion Model                                                            | With Fiducial Marks                                                      | •                                |                                                                                         |                                                                                                 |                                                                                                    |        |
| Camera Ca                                                                                                    | alibration Cer                                                       | tificate:                                                                |                                  |                                                                                         |                                                                                                 |                                                                                                    |        |
| Numbe                                                                                                    | er 01/96                                                             | Dispatch                                                                 | 01/02/1                          | 996 🔻                                                                                   | Expiratio                                                                                       | on 01/02/20                                                                                                    | 01 🔻   |
| Sensor Par                                                                                                    | rameters                                                             |                                                                          |                                  |                                                                                         |                                                                                                 |                                                                                                    |        |
|                                                                                                    |                                                                      |                                                                          |                                  | Standa                                                                                  | ard Deviati                                                                                     | on Available                                                                                                    | -      |
| Calibrate                                                                                                    | ed Focal L                                                           | ength ( 152.538                                                          | StDev                            | -1.00000                                                                                | 000e+01                                                                                         |                                                                                                    |        |
| Coordina                                                                                                    | tes of Princip                                                       | al Point (mm)                                                            |                                  |                                                                                         |                                                                                                 |                                                                                                    |        |
|                                                                                                    |                                                                      |                                                                          |                                  | Standard                                                                                | Deviations                                                                                      | Available                                                                                                    | -      |
| X <sub>0</sub>                                                                                                    |                                                                      | -0.063                                                                   |                                  | StDe                                                                                    | 1.60000                                                                                         | 000e-02                                                                                                    |        |
| y <sub>o</sub>                                                                                                    |                                                                      | -0.037                                                                   |                                  | StDe                                                                                    | 1.70000                                                                                         | 000e-02                                                                                                    |        |
| $k_0 = \frac{1}{k_1}$<br>$k_1 = \frac{1}{k_2}$<br>$k_3 = \frac{1}{k_3}$                                                                                                    | 2.66700000e-<br>1.81300000e-<br>5.87700000e-<br>5.90900000e-<br>ered | -05<br>-09<br>-14<br>-18                                                 | StDev<br>StDev<br>StDev<br>StDev | 0.000000<br>1.217000<br>1.092000<br>3.009000                                            | 000e+00<br>000e-05<br>000e-09<br>000e-14                                                        | Ausilabla                                                                                                    |        |
| 0.000.001                                                                                                    |                                                                      |                                                                          |                                  |                                                                                         |                                                                                                 |                                                                                                    |        |
| Consi                                                                                                    | 5 //¥IIIIIIII                                                        | -07                                                                      |                                  |                                                                                         | 100 1 250                                                                                       | +0000000-04                                                                                                    |        |
| P <sub>1</sub> -                                                                                                    | .17200000e-                                                          | 07                                                                       |                                  | St                                                                                      | Dev -1.49                                                                                       | 500000e-04                                                                                                    | 5      |
| P <sub>1</sub> - P <sub>2</sub> 7                                                                                                    | 17200000e-                                                           | 07                                                                       |                                  | St                                                                                      | Dev -1.49                                                                                       | 500000e-04                                                                                                    |        |
| P <sub>1</sub> -<br>P <sub>2</sub> 7                                                                                                    | 7.17200000e-<br>arks (mm)                                            | 07                                                                       |                                  | Standa                                                                                  | Dev -1.49                                                                                       | 500000e-04                                                                                                    | ble 🔻  |
| P <sub>1</sub> -<br>P <sub>2</sub> 7                                                                                                    | 7.17200000e-<br>arks (mm)                                            | 113.000                                                                  |                                  | Standa<br>StDev                                                                         | Dev -1.49                                                                                       | 500000e-04                                                                                                    | ble 🔻  |
| Fiducial Marks                                                                                                    | 7.17200000e-<br>arks (mm)                                            | 07<br>113.000<br>0.016                                                   |                                  | Standa<br>StDev<br>StDev                                                                | rd Deviatio                                                                                     | 500000e-04                                                                                                    | ble 💌  |
| P1         -           P2         7           Fiducial Marks         4           4 marks         X1           Y1         -           X2         -                                 | -17200000e-<br>arks (mm)                                             | 07<br>113.000<br>0.016<br>-113.006                                       |                                  | Standa<br>StDev<br>StDev<br>StDev<br>StDev                                              | rd Deviatio<br>Not Availa                                                                       | 500000e-04<br>ons Not Availa<br>able<br>able                                                                                                    | ble 🔻  |
| P1         -           P2         7           Fiducial Ma         4           4 marks         X1           Y1         -           X2         -           Y2         -             | 7.17200000e-<br>arks (mm)                                            | 07<br>113.000<br>0.016<br>-113.006<br>0.018                              |                                  | Standa<br>StDev<br>StDev<br>StDev<br>StDev<br>StDev                                     | Dev -1.49<br>Dev -1.49<br>rd Deviatio<br>Not Availa<br>Not Availa<br>Not Availa                 | 500000e-04<br>ons Not Availa<br>able<br>able<br>able                                                                                                    | ble V  |
| P1       -         P2       7         Fiducial Marks       4         4       marks         X1       -         Y1       -         X2       -         Y2       -         X3       - | -17200000e-<br>arks (mm)                                             | 07<br>113.000<br>0.016<br>-113.006<br>0.018<br>0.004                     |                                  | Standa<br>StDev<br>StDev<br>StDev<br>StDev<br>StDev<br>StDev                            | nd Deviation<br>Not Availa<br>Not Availa<br>Not Availa<br>Not Availa                            | 500000e-04<br>500000e-04<br>50000<br>50000<br>500000<br>50000<br>500000<br>50000<br>500000<br>5000000<br>50000<br>500000<br>50000000<br>50 |        |
| P1         -           P2         7           Fiducial Marks         4           4         marks           X1                                                                     | 7.17200000e-                                                         | 07<br>113.000<br>0.016<br>-113.006<br>0.018<br>0.004<br>113.015          |                                  | Standa<br>StDev<br>StDev<br>StDev<br>StDev<br>StDev<br>StDev<br>StDev                   | rd Deviatio<br>Not Availa<br>Not Availa<br>Not Availa<br>Not Availa<br>Not Availa               | 500000e-04<br>500000e-04<br>5000 Availa<br>able<br>able<br>able<br>able<br>able<br>able                                                                                                    |        |
| P1         P2         Fiducial Ma         4 marks         X1         Y1         X2         Y2         X3         Y3         X4                                                    | 7.17200000e-                                                         | 07<br>113.000<br>0.016<br>-113.006<br>0.018<br>0.004<br>113.015<br>0.007 |                                  | Standa<br>StDev<br>StDev<br>StDev<br>StDev<br>StDev<br>StDev<br>StDev<br>StDev<br>StDev | rd Deviatio<br>Not Availa<br>Not Availa<br>Not Availa<br>Not Availa<br>Not Availa<br>Not Availa | 500000e-04<br>500000e-04<br>500000e-04<br>500000e-04<br>able<br>able<br>able<br>able<br>able<br>able<br>able                                                                                                    |        |

Imagen 126- Ventana Sensor del e-foto

#### > Flight

La cuarta ventana se refiere al vuelo (Flight):

En esta ventana se cargan información y parámetros del mismo.

Información:

- ✓ Identificación del Vuelo: Flight ID: 84296.
- ✓ Descripción.
- ✓ Fecha de vuelo: 01 de Mayo de 1997.

#### Parámetros de Vuelo:

- ✓ Altitud de vuelo sobre el nivel del mar: 1240 m.
- ✓ Escala nominal: 1:8000.
- ✓ Traslape Longitudinal: 60%.
- ✓ Traslape Transversal: 30%.

|                                                                                                    | F            | Flight                                   |
|----------------------------------------------------------------------------------------------------|--------------|------------------------------------------|
| Flight Information                                                                                     |              |                                          |
| Flight Id                                                                                              | 84296        |                                          |
| Producer's Name                                                                                        |              |                                          |
|                                                                                                    | vuelo e      | en RJ sobre zona del Maracana            |
| Description                                                                                            |              |                                          |
|                                                                                                    |              |                                          |
|                                                                                                    |              |                                          |
| Date of Flight Exec                                                                                    | cution 01/05 | i/1997 🗸                                 |
| Date of Flight Exec                                                                                    | cution 01/05 | i/1997 <del>-</del>                      |
| Date of Flight Exec<br>Flight Parameters<br>Nominal Flight Alti                                        | tude Above S | i/1997 ▼<br>Sea Level (m) 1240.00        |
| Date of Flight Exec<br>Flight Parameters<br>Nominal Flight Alti<br>Nominal Scale                       | tude Above S | Gea Level (m) 1240.00<br>1:8000          |
| Date of Flight Exec<br>Flight Parameters<br>Nominal Flight Alti<br>Nominal Scale<br>Longitudinal Overl | tude Above S | Gea Level (m) 1240.00<br>1:8000<br>60.00 |

Imagen 99- Ventana Vuelo (fligth) del e-foto.

# IMAGES

La quinta ventana es donde se cargan las imágenes aéreas (Images):

Se cliquea en el botón Import Images para cargar las imágenes al proyecto. Es aconsejable que el nombre de las imágenes (de cada archivo), sea corto, sin espacios, y que no contenga caracteres especiales.

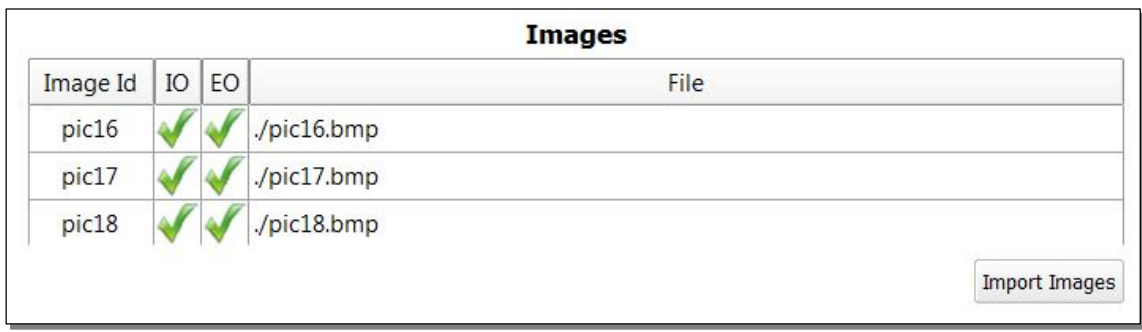

Imagen 100- Ventana Images (imágenes) del e-foto.

En la imagen superior vemos que se cargaron las 3 imágenes, denominadas pic16, pic17 y pic18. Y también se observa que ya se realizaron tanto la Orientación Interior como Exterior de las 3 Imágenes como indica el "tick" verde en las columnas IO y EO.

Una vez cargadas las fotografías, podemos editar datos de cada una ellas, seleccionándola debajo de la lista de "Images".

Al seleccionarla, se abre la ventana titulada Image (imagen 127)

La misma tiene varios campos, algunos se pueden llenar, y otros se completan automáticamente al cargar la imagen.

- ✓ Image Id: Nombre de la imagen.
- Select Image Id: Se puede cambiar la imagen, abre el explorador de archivos de la computadora. Está disponible si se activa el modo Edición.
- ✓ View Image: Permite visualizar la imagen.
- ✓ Resolution: Resolución: 300 dpi en este caso. (dpi: dots per inch, puntos por pulgada).

En el caso de contar con un GPS integrado a la cámara, que pueda obtener las coordenadas del centro de perspectiva de la misma en el momento en que se toma cada fotografía, se las puede introducir en el programa. En este caso no se tienen esos datos.

Lo mismo ocurriría si se hubiera tenido un IMU en el vuelo. Es posible cargar los ángulos de Euler.

También hay un campo para los Metadatos, que se completa de manera automática, después de cargar cada imagen.

|                                |                         |                          | Im         | age      |               |               |                            |
|--------------------------------|-------------------------|--------------------------|------------|----------|---------------|---------------|----------------------------|
| nage Id                        | pic16                   | Select Image             | Vie        | w Image  | •             | Re            | solution 300 dpi           |
| Ground                         | Coordinates of exp      | osure station centre (op | tical c    | enter of | sensor)       |               |                            |
| Type 1                         | nitial Value            |                          | -          | Standa   | rd Deviations | lot Available |                            |
| E <sub>0</sub> 0.0             | 00 m                    |                          |            | StDev    | Not Available |               |                            |
| N <sub>0</sub> 0.0             | )0 m                    |                          |            | StDev    | Not Available |               |                            |
| H <sub>0</sub> 0.0             | 000 m                   |                          |            | StDev    | Not Available |               |                            |
| Inertial                       | Navigation System       | data (in Decimal Degree  | s)         |          |               |               |                            |
| Type I                         | nitial Value            |                          | +          | Standa   | rd Deviations | lot Available | *                          |
| Omega                          | 0.0000                  |                          |            | StDev    | Not Available |               |                            |
| Phi                            | 0.0000                  |                          |            | StDev    | Not Available |               |                            |
| Kappa                          | 0.0000                  |                          |            | StDev    | Not Available |               |                            |
| Metada<br>File Pat<br>File Nai | ta<br>h<br>me pic16.bmp |                          |            |          |               |               |                            |
| Height                         | 2838 px                 |                          |            | Width    | 2895 px       |               |                            |
| IO Para                        | meters                  |                          |            |          |               |               |                            |
| a0: -121.9841                  |                         | a1:                      | 0.0848     |          |               | a2: -0.0001   |                            |
| b0: 115.9529 I                 |                         | b1: -                    | 1: -0.0002 |          |               | b2: -0.0848   |                            |
|                                | amotors (Snatial Ro     | section)                 |            |          |               |               |                            |
| EO Para                        |                         |                          |            |          |               |               |                            |
| EO Para<br>ω: 1.8              | 516°                    |                          | φ: -0      | .8560°   |               |               | к: - <mark>1.04</mark> 17° |

Imagen 129- Ventana Image, de una de las imágenes cargadas en el e-foto.

En la imagen superior, se muestran los parámetros de la Orientación Interior (IO Parameters) y de la Orientación Exterior porque las mismas ya fueron ejecutadas. De lo contrario, esos campos no aparecen.

#### IMÁGENES UTILIZADAS

En este vuelo, que se toma de ejemplo, realizado el 01 de Mayo de 1997 sobre la ciudad de Rio de Janeiro. Se tienen 3 imágenes, que las denominamos pic16, pic17 y pic18.

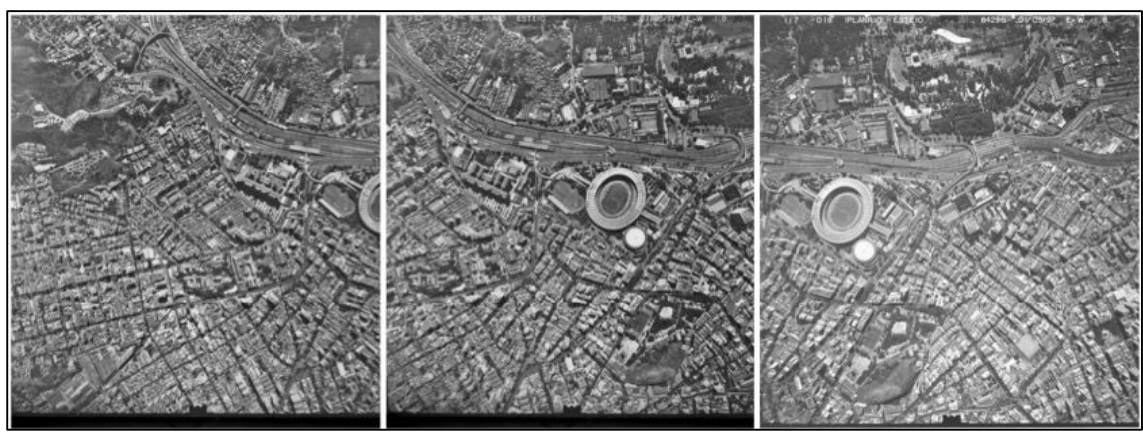

Imagen 130- Las 3 imágenes aéreas sobre zona del Maracaná, Rio de Janeiro <sup>78</sup>.

Primera imagen. PIC16:

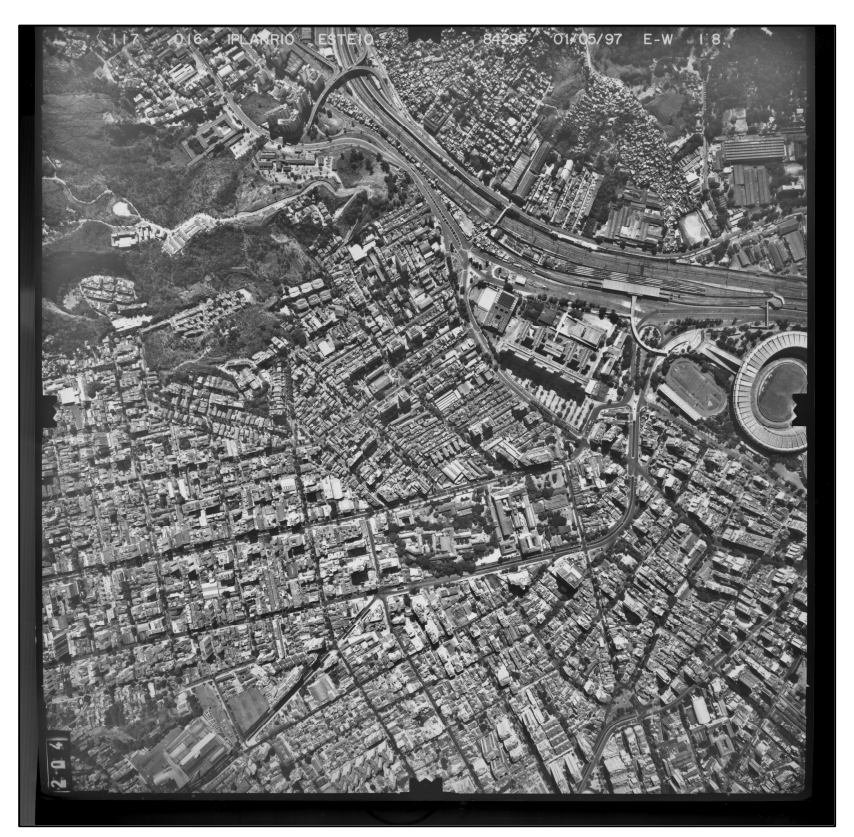

Imagen 131- Fotografía aérea "pic 16".78

<sup>&</sup>lt;sup>78</sup> Fuente: www.efoto.eng.uerj.br

Segunda imagen. **PIC17:** 

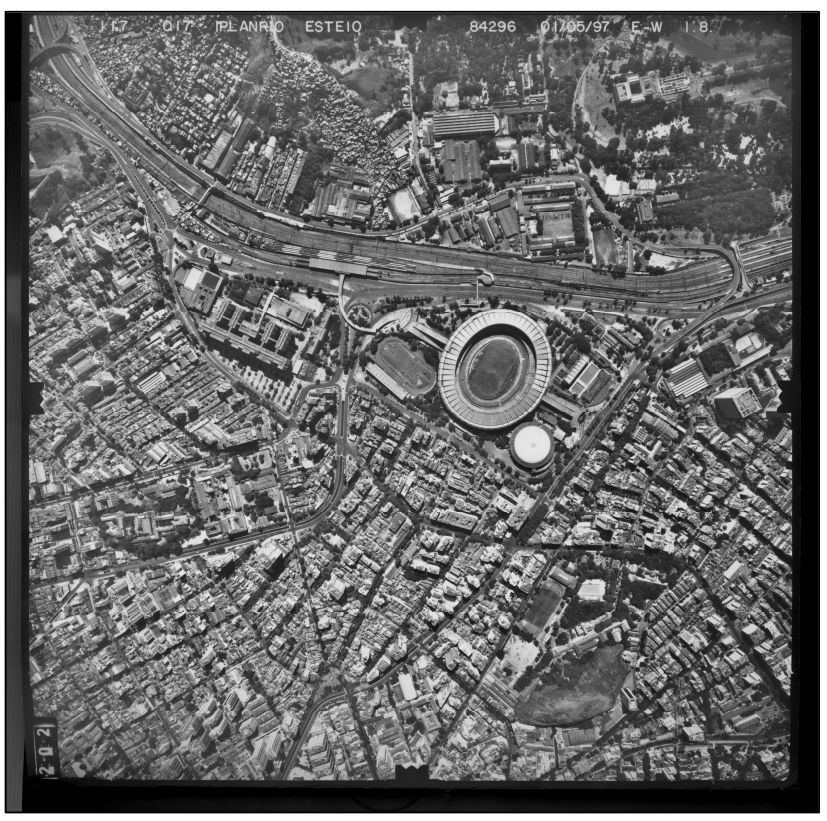

Imagen 132-Fotografía aérea " pic 17".79

<sup>&</sup>lt;sup>79</sup> Fuente: www.efoto.eng.uerj.br

> Tercera imagen. **PIC18**:

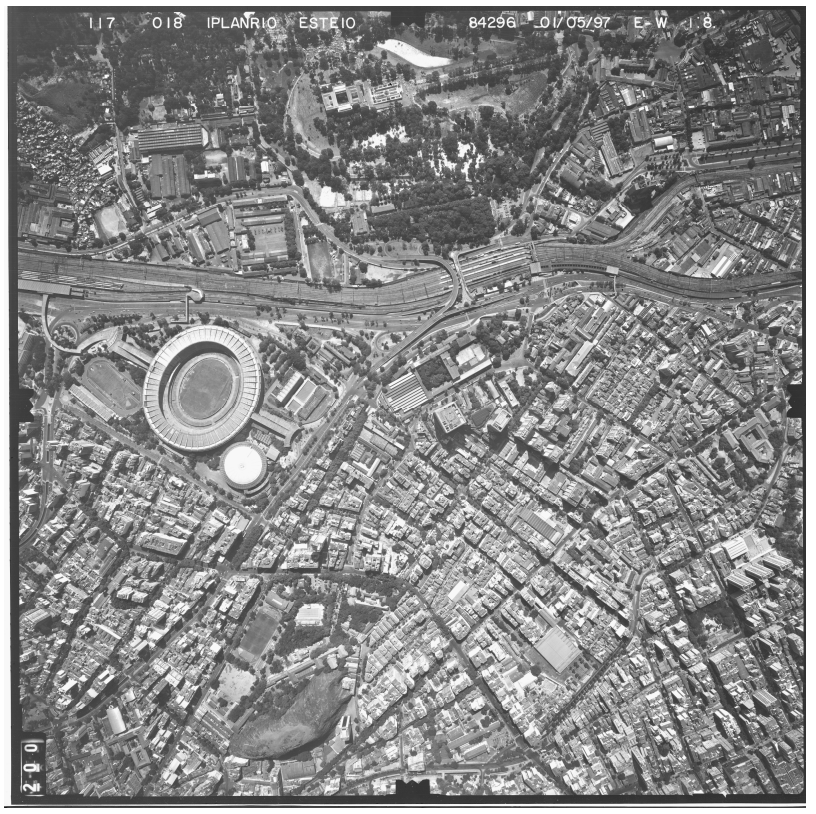

Imagen 133- Fotografía aérea " pic 18".<sup>80</sup>

En la parte superior de cada fotografía está presente la siguiente información:

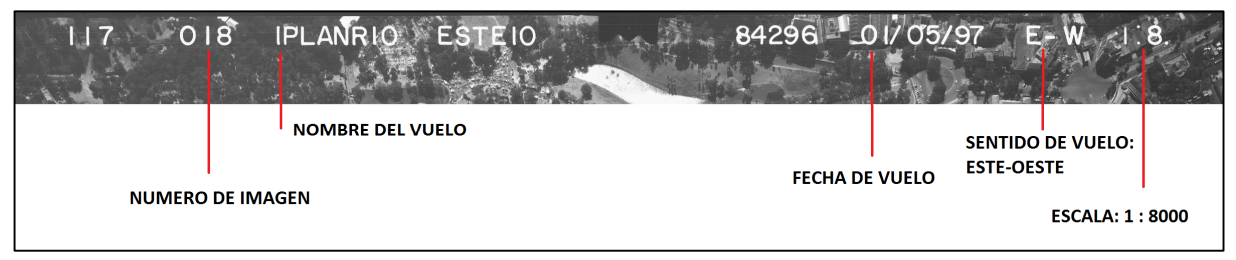

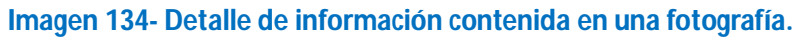

<sup>&</sup>lt;sup>80</sup> Fuente: www.efoto.eng.uerj.br

# > PUNTOS

Por último se cargan los puntos de control (en inglés "control Points"). Clicando en "Points", en la barra de opciones de la izquierda, se abre la siguiente ventana:

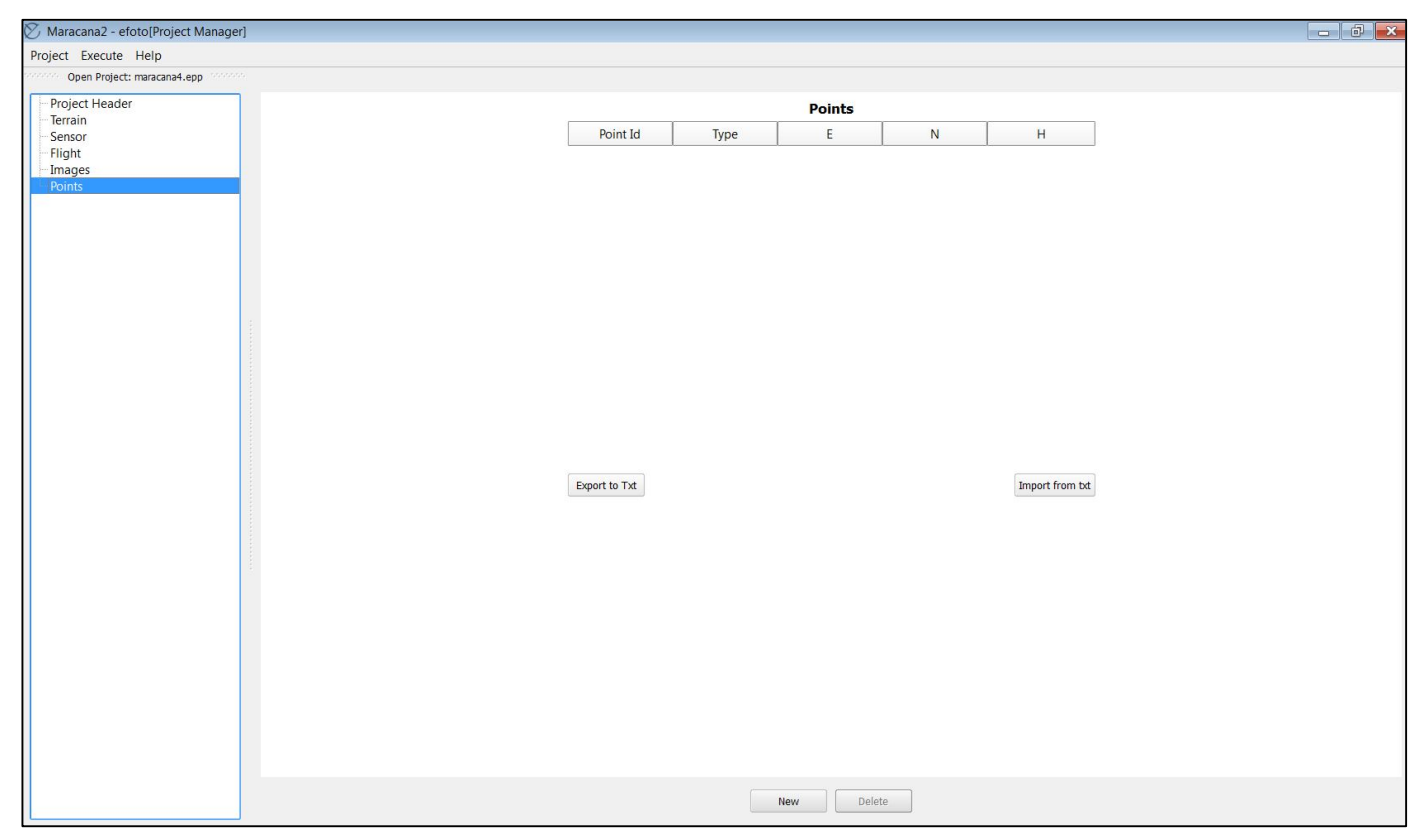

Imagen 135- Ventana para ingresar Puntos (Points) del e-foto.

El e-foto cuenta con dos opciones para ingresar los puntos. Se lo puede hacer uno a uno, o cargando un archivo con todos los puntos.
Si se opta por agregarlos uno a uno, cliqueamos en el botón New. Se abre la siguiente ventana:

| Point Id     |         | Туре             | Cont                  | rol                      |                         |
|--------------|---------|------------------|-----------------------|--------------------------|-------------------------|
| Description  |         |                  | Cont<br>Chec<br>Photo | rol<br>king<br>ogrammetr | ic                      |
| Spatial Coor | dinates |                  |                       |                          | 1112-1                  |
|              | S       | tandard Deviatio | ns No                 | t Available              | -                       |
| E 0.000 m    |         | StDev Not        | Availa                | ble                      |                         |
| N 0.000 m    |         | StDev Not        | Availa                | ble                      |                         |
| H 0.000 m    |         | StDev Not        | Availa                | ble                      |                         |
| Images Mea   | Image   | Column           | Lin                   | e                        |                         |
|              |         |                  |                       |                          |                         |
|              |         |                  |                       |                          | 11111<br>11111<br>11111 |

Imagen 136- Ventana para el ingreso de un punto.

Para cada punto están disponibles los siguientes campos:

- ✓ Point Id: Identificación del punto.
- ✓ Tipo de Punto: Existen 3 Opciones:
  - o Control.
  - Checking (de testeo).
  - o Photogrammetric (fotogramétrico).

La segunda opción es ingresar todos los puntos en un archivo del tipo txt. En este proyecto de ejemplo del -foto, el archivo se denomina "E-fotoGroundControlCoordinates.txt", tiene el siguiente formato: Número de punto precedido por la letra P, y luego las coordenadas E,N y h separados por espacio o tabulador, el siguiente punto pegado a la coordenada h del punto anterior

A continuación se muestra cómo deben estar las coordenadas de los puntos, en el archivo txt.:

| P01   | 681100.209             | 7464305.984 | 12.002P02 | 681079.091 | 7464791.902 | 10.103 |
|-------|------------------------|-------------|-----------|------------|-------------|--------|
| P01:  | Punto 01.              |             |           |            |             |        |
| Coord | enada E: <b>6811</b> ( | 00.209      |           |            |             |        |
| Coord | enada N: 74643         | 305.984.    |           |            |             |        |
| Altur | ан: <b>12.002.</b>     |             |           |            |             |        |

Imagen 137- Formato del archivo con los puntos de control a cargar en el e-foto.

Luego de haber subido el archivo de los puntos de control (en este ejemplo), se los visualiza así, bajo el ítem Puntos:

|               |         | Points     |             |                 |
|---------------|---------|------------|-------------|-----------------|
| Point Id      | Туре    | E          | N           | Н               |
| P01           | control | 681100.209 | 7464305.984 | 12.002          |
| P02           | control | 681079.091 | 7464791.902 | 10.103          |
| P03           | control | 680114.618 | 7464269.661 | 14.941          |
| P04           | control | 680262.749 | 7465023.964 | 16.250          |
| P05           | control | 680377.816 | 7465806.099 | 20.306          |
| P06           | control | 680888.011 | 7465251.245 | 68.268          |
| P08           | control | 681875.866 | 7465066.854 | 5.980           |
| P09           | control | 680626.292 | 7464876.497 | 12.075          |
| P10           | control | 682031.497 | 7465841.798 | 21.146          |
| P11           | control | 682134.395 | 7464127.842 | 8.656           |
| P12           | control | 681361.203 | 7465299.251 | 7.796           |
| P13           | control | 682208.231 | 7465250.939 | 5.913           |
| P14           | control | 682912.044 | 7464795.162 | 4.595           |
| Export to Txt |         |            |             | Import from txt |

Imagen 138- Coordenadas de los puntos de control cargados

#### 16.7.2.2. PASO 2: ORIENTACIÓN INTERIOR.

Una vez que el Nuevo Proyecto fue realizado, y que las imágenes y todos los datos necesarios ya fueron cargados, se procede a realizar la Orientación Interior.

Para realizar la O.I para cada una de las imágenes, se selecciona el ítem Execute, y luego Interior Orientation. Se abrirá una pequeña ventana que permite seleccionar la imagen en la cual se ejecutará la O.I, mediante la medición de las marcas fiduciales.

Luego deben localizarse las marcas fiduciales en cada imagen respetando los números y su posición correspondiente. Obsérvese que, en este caso hay 4 marcas fiduciales, y sus coordenadas, que fueron cargadas en los datos del Sensor, aparecen en la parte inferior de esta pantalla debajo de Fiducial Marks Coordinates.

| Project              | Execute H           | lelp                    |        |
|----------------------|---------------------|-------------------------|--------|
| Ol<br>Proje<br>Terra | Interior            | Orientation             | Ctrl+I |
|                      | Spatial F           | Resection               | Ctrl+E |
|                      | Photo Triangulation |                         | Ctrl+T |
| Sens                 | Stereo Plotter      |                         | Ctrl+P |
| E Imac               | DSM-Ex              | traction                | Ctrl+D |
| . Point              | Ortho-R             | ectification            | Ctrl+R |
|                      | Photo-tr            | iangulation Full Report | Ctrl+F |
|                      | Project I           | Report                  | Ctrl+J |

Imagen 101- Orientación Interior en el menú Execute.

En el campo de las coordenadas, como muestra la siguiente imagen, aparece marcada la línea 1, correspondiente a la marca fiducial número 1. Para localizar en la pantalla cada marca fiducial, se debe presionar en el botón Measure Mark 🛛 y ubicarla en la imagen.

| Interior Orientation |                       |                         |            |
|----------------------|-----------------------|-------------------------|------------|
| View Execute         |                       |                         |            |
| × • <b>Q</b> •       | 24 %                  |                         | Detalview  |
|                      |                       | CC                      | Overview @ |
| 1744-00 2501-02      |                       |                         |            |
| 171100 X 2391.92     |                       |                         | <b>a</b>   |
|                      |                       | ruucai naik coordinates |            |
| X Y                  | Col Row               |                         |            |
| 1 113.000 0.016      | 2771.90536 1361.99830 |                         |            |
| 2 -113.006 0.018     | 1420 20250 21 1270100 |                         |            |
| 3 0.004 113.015      | 1439.89359 31.1070109 | n                       |            |
| 4 0.007 -112.975     | 1443.30172 2696.46605 | ···                     | <b>`</b>   |

#### Imagen 140- Ventana de Orientación Interior.

Luego de medida la marca fiducial número 1, la línea seleccionada salta a la línea inmediatamente inferior. Si se quisiera volver a marcar, simplemente se posiciona sobre la línea correspondiente y se marca nuevamente en pantalla la posición deseada.

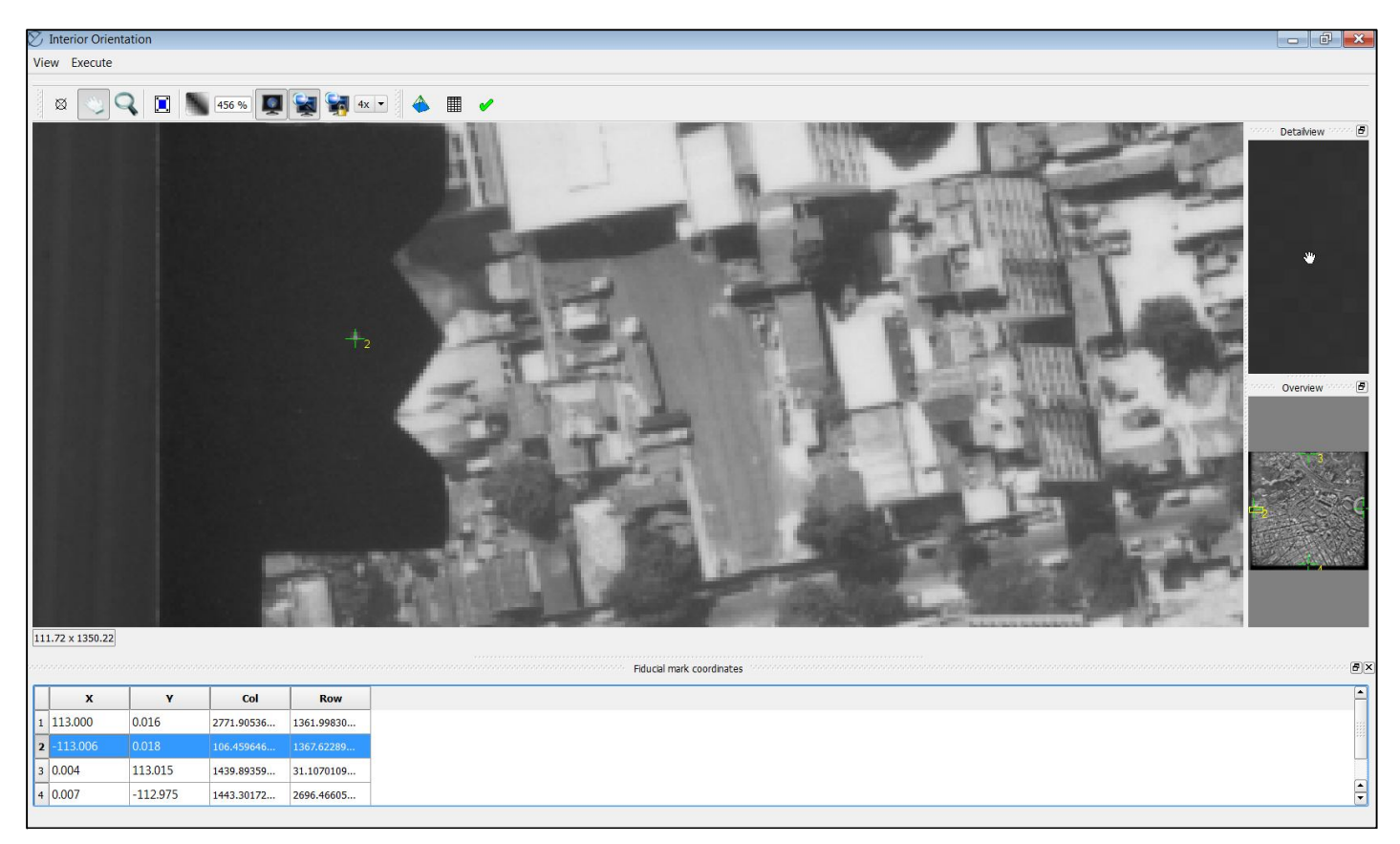

Imagen 141- Detalle de la marca fiducial número 2.

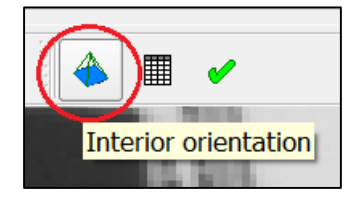

Con el botón **Fit View**, la imagen vuelve a su tamaño original. Se deben marcar las cuatro marcas fiduciales. Una vez que esto haya sido concluido, se procede a calcular la Orientación Interior para la primera imagen. Para ello se presiona el botón "Interior Orientation".

Imagen 10242- Botón para calcular la Orientación Interior

Automáticamente se despliega una ventana con los resultados de la Orientación Interior, o sea que, exhibe los parámetros de transformación ajustados del sistema pixel al sistema cámara. Es la Matriz Xa y sus respectivas Varianzas:

| J Interior Orientation Repo | ort        |        |          |          |          |          |           | _ • •    |  |
|-----------------------------|------------|--------|----------|----------|----------|----------|-----------|----------|--|
| Xa La V                     |            |        |          |          |          |          |           |          |  |
|                             | Xa         |        | MVC(Xa)  |          |          |          |           |          |  |
|                             | 1          |        | 1        | 2        | 3        | 4        | 5         | 6        |  |
| A0                          | -121.98415 | 1      | 0.03093  | -0.00001 | -0.00001 | 0.00000  | 0.00000   | 0.00000  |  |
| A1                          | 0.08479    | 2      | -0.00001 | 0.00000  | 0.00000  | 0.00000  | 0.00000   | 0.00000  |  |
| A2                          | -0.00011   | 3      | -0.00001 | 0.00000  | 0.00000  | 0.00000  | 0.00000   | 0.00000  |  |
| во                          | 115.95294  | 4      | 0.00000  | 0.00000  | 0.00000  | 0.03093  | -0.00001  | -0.00001 |  |
| B1                          | -0.00018   | 5      | 0.00000  | 0.00000  | 0.00000  | -0.00001 | 0.00000   | 0.00000  |  |
| B2                          | -0.08479   | 6      | 0.00000  | 0.00000  | 0.00000  | -0.00001 | 0.00000   | 0.00000  |  |
|                             |            | Accept |          |          |          | •        | 4 <u></u> | ·        |  |

Imagen 143- Vector Xa para la primer imagen y su matriz de varianza (MVC).

| La |           |   | MVC(La) |       |                    |       |       |       |       |                       |
|----|-----------|---|---------|-------|--------------------|-------|-------|-------|-------|-----------------------|
|    | 1         |   | 1       | 2     | 3                  | 4     | 5     | 6     | 7     | 8                     |
| 1  | 11.69921  | 1 | 0.00    | 0.00  | 0.00               | 0.00  | -0.00 | 0.00  | 0.00  | 0.00                  |
| 2  | -7.79907  | 2 | 0.00    | 0.00  | 0.00               | 0.00  | 0.00  | -0.00 | 0.00  | 0.00                  |
| 3  | -11.69921 | 3 | 0.00    | 0.00  | 0.00               | 0.00  | 0.00  | 0.00  | -0.00 | 0.00                  |
| 4  | -7.79893  | 4 | 0.00    | 0.00  | 0.00               | 0.00  | 0.00  | 0.00  | 0.00  | - <mark>0.0</mark> 0. |
| 5  | -11.69879 | 5 | -0.00   | 0.00  | 0.0 <mark>0</mark> | 0.00  | 0.00  | 0.00  | 0.00  | 0.00                  |
| 5  | 7.79893   | 6 | 0.00    | -0.00 | 0.00               | 0.00  | 0.00  | 0.00  | 0.00  | 0.00                  |
| 7  | 11.69879  | 7 | 0.00    | 0.00  | -0.00              | 0.00  | 0.00  | 0.00  | 0.00  | 0.00                  |
| 3  | 7.79907   | 8 | 0.00    | 0.00  | 0.00               | -0.00 | 0.00  | 0.00  | 0.00  | 0.00                  |

Imagen 144- Matriz La de las coordenadas de las marcas fiduciales ajustadas.

En una segunda pestaña, se tiene la Matriz de observaciones La, que son las coordenadas de las marcadas fiduciales ajustadas:

En una tercer pestaña, se tiene la Matriz de las covarianzas V. También se exhibe la varianza y la desviación estándar  $\sigma_0$ .

| Ø | 7 Interior Orientation Report |                                                        |
|---|-------------------------------|--------------------------------------------------------|
|   | Xa La V                       |                                                        |
|   | V(mm)                         |                                                        |
|   | 1                             |                                                        |
|   | 1 -0.09837                    |                                                        |
|   | 2 -0.04177                    | $\sigma_0^2 = V^T P V / (n-m) = 0.022762 \text{ mm}^2$ |
|   | 3 -0.09802                    |                                                        |
|   | 4 -0.04162                    |                                                        |
|   | 5 0.09812                     |                                                        |
|   | 6 0.04167                     | σ₀=0.150872 mm                                         |
|   | 7 0.09827                     |                                                        |
|   | 8 0.04173                     |                                                        |
| ľ | Accept                        |                                                        |

Imagen 145- Matriz V de los residuales de la O.I. y el  $\sigma_0$ 

El valor del  $\sigma_0$  es dado en milímetros en la O.I, pero nos interesa tenerlo en píxeles. Para ello debemos transformar el resultado. Si tenemos la definición de las imágenes, que está dada en puntos por pulgada (*d.p.i: dots per inch*), se lo puede transformar fácilmente y se espera obtener un  $\sigma_0 \leq 0.3$  pixeles.

#### 16.7.2.3. PASO 3: ORIENTACIÓN EXTERIOR.

El e-foto permite realizar la orientación Exterior de dos maneras diferentes. Estas son: La Resección Espacial y la Aeotriangulación. La primera calcula los parámetros de la Orientación Exterior de cada imagen de manera independiente. La segunda, los calcula de forma simultánea para todo el bloque y es un procedimiento clásico de la restitución fotogramétrica.

En este tutorial Explicaremos esta última solución, ya que la aertriangulación es el procedimiento clásico por excelencia d la O.E.

#### 16.7.2.3.1. AEROTRIANGULACIÓN:

Para efectuar la aerotriangulación, previamente se debe haber realizado la O.I de todas las imágenes.

Para comenzar, se va al menú Execute y seleccionamos Photo Triangulation:

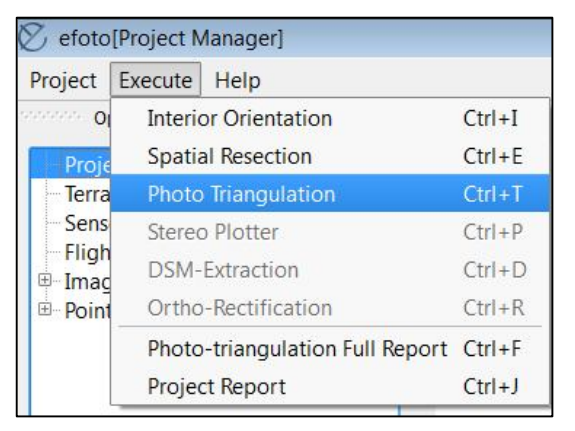

Imagen 146- Photo Triangulation (aerotriangulación) en el menú Execute.

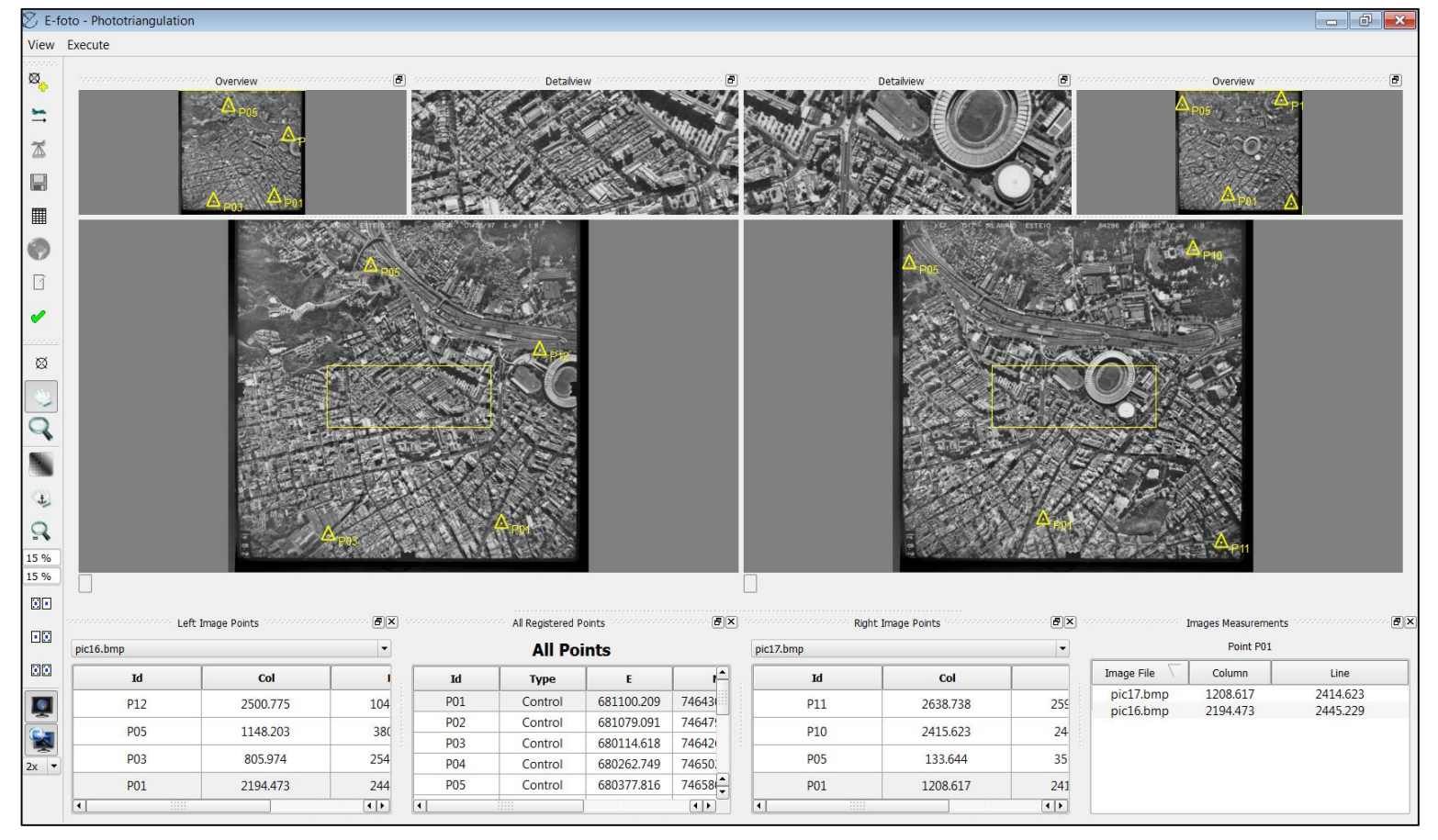

Al hacerlo, se abre la pantalla principal de la aerotriangulación:

Imagen 147- Ventana de aerotriangulación.

En la misma, hay tres modos de visualización para cada imagen. En simultáneo se abren dos fotografías para la aerotriangulación (en la imagen anterior están las imágenes pic16 y pic17).

Esta función cuenta con 3 pantallas de visualización para cada imagen (Overview, DetailView y la pantalla principal inferior). La *Overview*, está arriba y a la izquierda, donde se muestra la imagen completa. Arriba a la derecha, se tiene el detalle al hacer zoom en la *Detailview* y bajo, está la ventana principal donde se marcan los puntos de control y los puntos de enlace. En la parte inferior de la pantalla, hay 4 tablas. Estas son:

- All Registered Points (All Points): Esta tabla contiene la lista de todos los puntos que fueron cargados en el proyecto, y los fotogramétricos, en caso que hayan sido creados, muestra su identificación (Id), su tipo (de control -Ground Control- de enlace -Photogrammetric, o de chequeo- Checking Point.) y las componentes de sus coordenadas, E,N y H.
- Puntos en la Imagen Izquierda (Left image Points): Esta tabla contiene los puntos que fueron medidos (marcados) en la imagen izquierda. Sobre esa tabla se encuentra el nombre de la fotografía y es posible cambiar la imagen del lado izquierdo (en este caso es posible seleccionar la imagen 16 o la 18, ya que la imagen 17 está abierta en a la derecha). En dicha tabla esta la identificación (Id) de cada punto marcado y sus coordenadas píxeles (Col, Lin) en la imagen.
- Puntos Imagen Derecha (Right image Points): Esta lista contiene los puntos que fueron medidos (marcados) en la imagen derecha. Sobre la tabla se encuentra el nombre de la fotografía y es posible cambiar la imagen del lado derecho (en este caso es posible seleccionar la imagen 17 o la 18, ya que la imagen 16 está abierta en a la izquierda). En dicha tabla esta la identificación (Id) y sus coordenadas en pixeles (Col, Lin) en la imagen.
- Image Measurements: Dado un punto seleccionado en algunas de las tablas previamente descriptas, esta tabla (Image Measurements) muestra la lista de imágenes donde este punto fue medido (o sea, donde el mismo aparece) y también las coordenadas pixel en cada imagen.

Para correr la aerotriangulación, se deben marcar los puntos de control y, si se los considera necesario, se marcan puntos fotogramétricos.

Cada punto de control, se los selecciona en la tabla All Registered Points, la fila de dicho punto queda de color azul y luego se lo marca con el botón 🔯 en las imágenes donde se encuentre.

Al hacerlo, el mismo aparecerá en la ventana Image Measurements.

#### 16.7.2.3.2. PUNTOS FOTOGRAMÉTRICOS:

Los puntos fotogramétricos, se pueden generar, si se los considera necesarios, con el botón 🛛 🔯

Al hacerlo, se agrega un nuevo punto en la lista *All Registered Points*. Cada vez que se agrega un punto fotogramétrico, el mismo aparecerá como PFXX, siendo XX el número de dicho punto. Luego se lo selecciona en dicha lista y se lo marca en las imágenes donde está presente, una vez que se lo haya identificarlo, sin lugar a dudas, como si fuera un punto de control.

Para lograr una mejor visualización de las imágenes y facilitar el marcado de los puntos y otras funciones, en la pantalla de la aerotriangulación, están disponibles varios botones.

Estos son:

| Ø              | MARCAR PUNTOS FOTOGRAMÉTRICOS                                                |
|----------------|------------------------------------------------------------------------------|
| Ð              | MOVER                                                                        |
| Q              | ZOOM                                                                         |
| N              | ANTIALIAS (DESENFOCA LEVEMENTE<br>LAS IMAGENES)                              |
| (H)            | MOVIMIENTOS IGUALES EN LAS<br>MISMAS IMÁGENES.                               |
| Q <b>*</b>     | ZOOM IGUALES                                                                 |
| 100 %<br>100 % | PORCENTAJE ZOOM PARA IMAGEN IZQUIERDA<br>PORCENTAJE ZOOM PARA IMAGEN DERECHA |
|                | VOLVER AL ZOOM INICIAL LA IMAGEN IZQUIERDA                                   |
|                | VOLVER AL ZOOM INICIAL LA IMAGEN DERECHA                                     |
| <b>EE</b>      | VOLVER AL ZOOM INICIAL AMBAS IMÁGENES                                        |
|                | OVERVIEW (ENCIENDE/APAGA VENTANA DE OVERVIEW)                                |
| 2x •           | NEARVIEW (ENCIENDO O APAGA VENTANA DETAILVIEW)                               |
| 42400221       |                                                                              |

Imagen 148-"Botones" del e-foto.

En la siguiente tabla se muestran los puntos de control que fueron marcados en cada una de las imágenes:

| PUNTO | PIC16 | PIC17 | PIC18 |
|-------|-------|-------|-------|
| P01   | X     | Х     | х     |
| P02   | X     | Х     | х     |
| P03   | X     |       |       |
| P04   |       | х     | х     |
| P05   | Х     | х     |       |
| P06   |       |       |       |
| P07   |       |       |       |
| P08   |       |       |       |
| P09   | Х     | Х     | х     |
| P10   |       | х     | х     |
| P11   |       | х     | х     |
| P12   | Х     | Х     | х     |
| P13   |       |       |       |
| P14   |       |       | X     |

Tabla 119- Distribución de los puntos de control en las imágenes.

También fueron marcados dos puntos fotogramétricos: PF14 y PF15.

| PUNTO | PIC16 | PIC17 | PIC18 |
|-------|-------|-------|-------|
| PF14  | х     | х     | Х     |
| PF15  | x     | х     | х     |

Tabla 120- Distribución de los puntos fotogramétricos en las imágenes.

#### **16.7.2.3.3. DIRECCIÓN DE VUELO.**

Una vez que se ha terminado de medir los puntos de control y los fotogramétricos en las tres imágenes, se debe indicar la dirección del vuelo para cada imagen del bloque.

Este paso es necesario para el cálculo inicial por aproximación de los ángulos "κ" de cada toma fotográfica, y para proceder con el ajuste del bloque. Al marcar la dirección del vuelo en las imágenes, las mismas aparecen con un tick en verde. Se puede ajustar el ángulo de vuelo

"girando la rueda" utilizando el mouse o digitando el ángulo en el espacio a la derecha de la rueda.

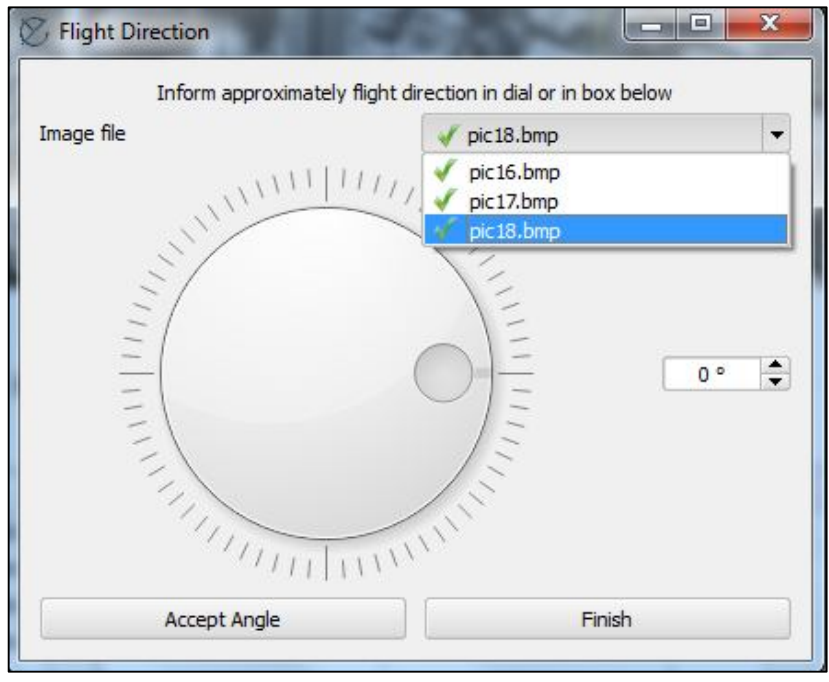

Imagen 103- Ventana de determinación de la dirección de vuelo.

#### **16.7.2.3.4. EJECUTANDO LA ORIENTACIÓN EXTERIOR:**

Ahora que los puntos de control y fotogramétricos fueron marcados y que las direcciones de vuelo fueron indicadas para las tres imágenes, es posible correr la aerotriangulación aérea. Para eso se presiona el botón 🛣 . Inmediatamente se abre la ventana:

| images available | >> picl3.bmp<br>picl3.bmp                                       |  |
|------------------|-----------------------------------------------------------------|--|
|                  | <                                                               |  |
| Points available | Points selected                                                 |  |
|                  | >> P01<br>P02<br>P03                                            |  |
|                  | > P04<br>P05<br>P06<br>P08                                      |  |
|                  | <     P09       P10     P11       P12     P12       P13     P13 |  |
|                  | P13<br>D14                                                      |  |

Imagen 150- Ventana de selección de puntos e imágenes para la AT.

En esta ventana (imagen 150) es posible determinar qué puntos y qué fotografías serán utilizados en la fototriangulación y formarán parte del bloque. Es posible mover las fotografías del cuadro Images Selected (imágenes seleccionadas) a Images Availables (Imágenes disponibles).

Con los puntos de control y fotogramétricos ocurre lo mismo, se los puede dejar en Points Selected, para que sean utilizados en los cálculos de la Orientación Exterior o mover los que no se utilizarán, a Points Available.

Los siguientes botones pueden ser utilizados para tal fin:

| >> | MUEVE TODOS A SELECTED           |     |
|----|----------------------------------|-----|
| >  | MUEVE UN ITEM A SELECTED         |     |
| <  | MUEVE UN ITEM A AVAILABLE        |     |
| << | MUEVE TODOS A AVAILABLE          |     |
| <> | INVIERTE DE AVAILABLE A SELECTED |     |
|    |                                  | Ima |

Imagen 151- Botones para selección de fotos y puntos

En este proyecto para el tutorial, se calculará la aerotriangulación utilizando las tres imágenes y todos los puntos marcados, tanto los de control como los fotogramétricos.

Por último se determina el número máximo de iteraciones que se realizaría para obtener la convergencia y la precisión que se desea lograr tanto en distancia (metros) como en ángulos (radianes). Para esto se pueden setear estos parámetros en los campos: Maximum Iterations, Metric Convergency y Angular Convergency.

Entonces, una vez que se han elegido las imágenes, los puntos de control y fotogramétricos, y seteado los parámetros de precisiones y de máximas iteraciones, se clickea el botón Run.

Inmediatamente se abre una ventana donde se ofrece la opción de calcular la fototriangulación (aerotriangulación) en un sistema topocéntrico local. Seleccionamos la opción No para nuestro ejemplo.

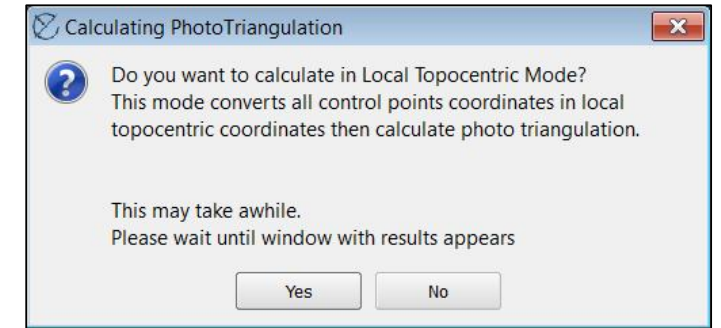

Imagen 152- Ventana de conversión de coordenadas a sistema topo céntrico.

Y finalmente, se obtienen los resultados de la aerotriangulación (imagen 153), que son, las coordenadas de los centros perspectivos de captura de cada imagen ( $X_0,Y_0,Z_0$ ), los ángulos de Euler ( $\omega,\phi,\kappa$ ) y sus correspondientes  $\delta X_0$ ,  $\delta Y_0$ ,  $\delta Z_0$  y  $\delta \omega$ ,  $\delta \phi$ ,  $\delta \kappa$ . Además indica el número de iteraciones, la convergencia y el RMSE:

- ✓ Número de iteraciones (Iterations), es el número de iteraciones que se realiza hasta que el ajuste converja según las precisiones establecidas.
- ✓ Convergencia (Converged: yes/no): Indica si el ajuste convergió o se detuvo porque se llegó al número máximo de iteraciones.
- ✓ RMSE: Indica el valor del error cuadrático medio de los residuales de los puntos de control en metros.

| Ø             | e-foto    |        |         |               |                |              |           |         |                |         |                  | [                 | - • ×   |
|---------------|-----------|--------|---------|---------------|----------------|--------------|-----------|---------|----------------|---------|------------------|-------------------|---------|
| Iterations: 4 |           |        |         | Converged: ye | Converged: yes |              |           |         | RMSE: 2.2773 m |         |                  |                   |         |
|               | Image Id  | ω      | φ       | к             | X0             | YO           | ZO        | δω      | δφ             | δκ      | <mark>δX0</mark> | <mark>δ</mark> Υ0 | δΖ0     |
|               | pic16.bmp | 1.8405 | -0.8478 | -1.0419       | 680557.5635    | 7465043.2935 | 1309.3499 | 0.00001 | -0.00002       | 0.00000 | -0.00052         | -0.00020          | -0.0002 |
|               | pic17.bmp | 0.7020 | -0.7748 | -1.7778       | 681276.7682    | 7465033.1673 | 1313.2551 | 0.00000 | -0.00001       | 0.00000 | -0.00029         | -0.00007          | -0.0002 |
|               | pic18.bmp | 1.5868 | -0.7194 | -2.9499       | 682004.4732    | 7465011.9173 | 1311.6401 | 0.00000 | -0.00000       | 0.00000 | -0.00003         | -0.00010          | 0.00001 |
|               |           | Acc    | ept     |               |                |              | Discard   |         |                |         | Export coord     | linates           |         |

Imagen 153- Ventana de los resultados de la aerotriangulación.

Si se aceptan los resultados obtenidos se presiona el botón Accept, de lo contrario cliqueamos el botón Discard.

También es posible exportar las coordenadas de los de los puntos de control en un archivo de texto plano con el botón Export Coordinates.

Luego, en la Fototriangulación ya ejecutada y aceptada, es posible observar los parámetros de la misma que ya fueron calculados, presionando el botón

| terations: 4 |           |        | Converged: yes |         | RMSE: 2.    |              |            |
|--------------|-----------|--------|----------------|---------|-------------|--------------|------------|
|              | Image Id  | ω      | φ              | к       | X0          | YO           | <b>Z</b> 0 |
| 1            | pic16.bmp | 1.8405 | -0.8478        | -1.0419 | 680557.5635 | 7465043.2935 | 1309.3499  |
| 2            | pic17.bmp | 0.7020 | -0.7748        | -1.7778 | 681276.7682 | 7465033.1673 | 1313.2551  |
| 3            | pic18.bmp | 1.5868 | -0.7194        | -2.9499 | 682004.4732 | 7465011.9173 | 1311.6401  |

Imagen 154- Parámetros de la Orientación Exterior.

También se pueden generar un archivo kml, con las coordenadas de los puntos fotogramétricos corregidos y las huellas de las fotografías en el terreno. Cliqueando el botón "mundo" se abrirá automáticamente en el Google Earth

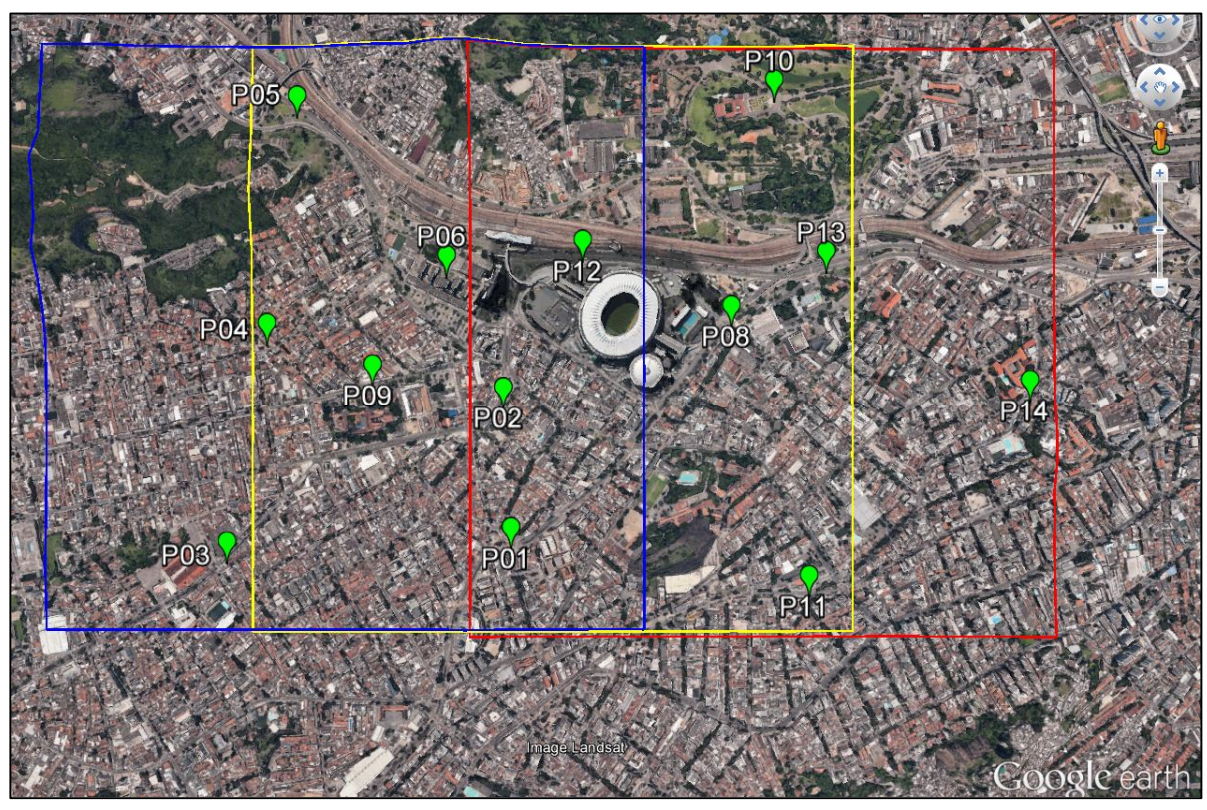

Imagen 155- Huellas de las imágenes y puntos de control en GoogleEarth.<sup>81</sup>

<sup>&</sup>lt;sup>81</sup> Fuente: Google Earth.

## 16.8. PLAN DE VUELO

### **16.8.1 DEFINICIONES RELATIVAS AL PLAN DE VUELO:**

- Plan del vuelo: Son los cálculos previos al vuelo, que se realizan para proyectar la trayectoria a seguir por el drone a efectos de obtener las imágenes según lo estipulado.
- Condiciones del vuelo: Son aquellos requerimientos que debe cumplir el vuelo para obtener determinadas características en la fotografía.
- > Recubrimiento: Área en común entre dos fotografía. Existen dos tipos de recubrimientos:
  - Longitudinal: Corresponde al recubrimiento entre una imagen y la siguiente, dentro de una misma línea de vuelo.
  - Transversal: Corresponde al recubrimiento de las imágenes de dos líneas de vuelo consecutivas.

En la Imagen 154 se representa con una línea roja el recorrido que realiza el vehículo. En gris, se representan las imágenes visualizando su correspondiente recubrimiento longitudinal y transversal.

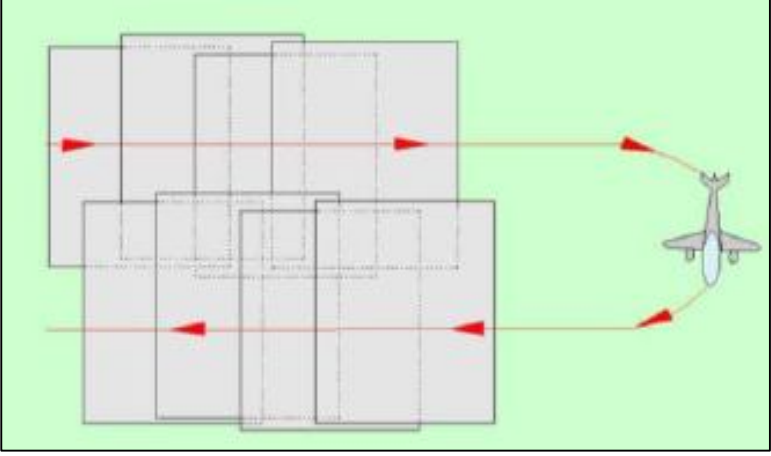

Imagen 156- Plan de vuelo de una aeronave.<sup>82</sup>

<sup>&</sup>lt;sup>82</sup> Fuente: CEFOCCA-UNSJ. (s/f) Fotogrametría

## 16.8.2. DISEÑO DEL VUELO:

En el plan de vuelo se definen los parámetros asociados al relevamiento fotogramétrico (por ejemplo escala y número de líneas de vuelo), por lo que es importante conocer la relación entre el sensor y el terreno.

A continuación se presenta una breve reseña de los elementos determinantes de la relación sensor - terreno y por tanto determinantes del plan de vuelo.

#### **16.8.2.1. E**SCALA DE LA IMAGEN Y ALTURA DE VUELO

En la mayoría de los vuelos realizados con fines fotogramétricos, la escala media que se desea obtener en las fotografías es el dato de entrada (*input*) para la determinación de la altura de vuelo (*output*). Para el caso en estudio, la altura de vuelo promedio fue definida sin tener en cuenta la escala resultante.

En el caso ideal, donde el terreno es llano y horizontal, la fotografía perfectamente vertical, y el avión vuela con altitud constante, el plan de vuelo se justifica en el concepto matemático de semejanza de triángulos (imagen 156).

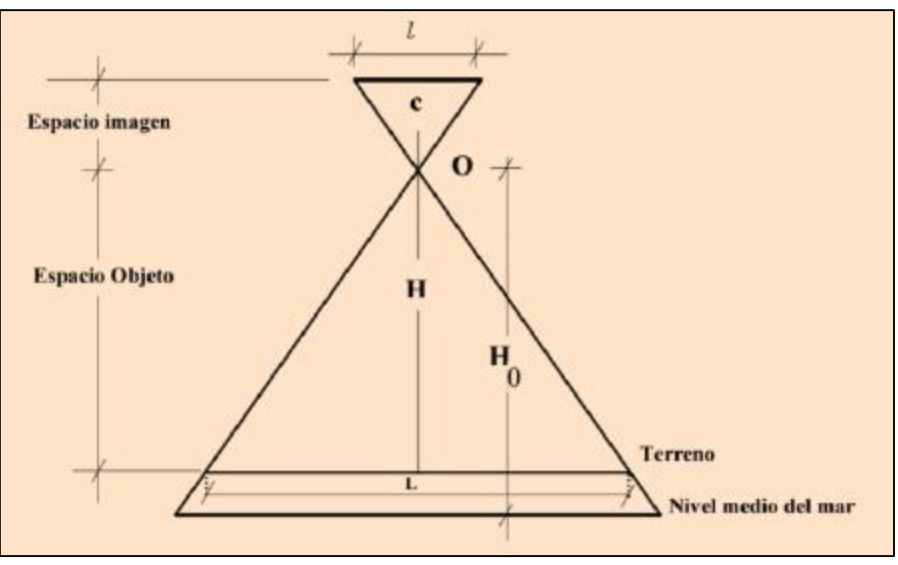

Imagen 157- Relación imagen- terreno en caso ideal<sup>83</sup>

Para este caso, el cálculo de la escala se reduce a una formula muy sencilla:  $E = \frac{c}{r}$ 

<sup>&</sup>lt;sup>83</sup> Fuente: CEFOCCA-UNSJ. (s/f) Fotogrametría

Siendo:

- E: Escala de la fotografía.
- *H*: Altura relativa de vuelo.
- C: Distancia Focal de la Cámara.

Para el caso ideal, la imagen tiene la misma escala en toda su superficie, dado que el terreno es llano (*H* constante). En la realidad la superficie terrestre no es plana, lo que provoca que la escala sea distinta para cada punto de la superficie, calculándose por tanto una escala promedio que se corresponde con la cota media del área abarcada por la imagen.

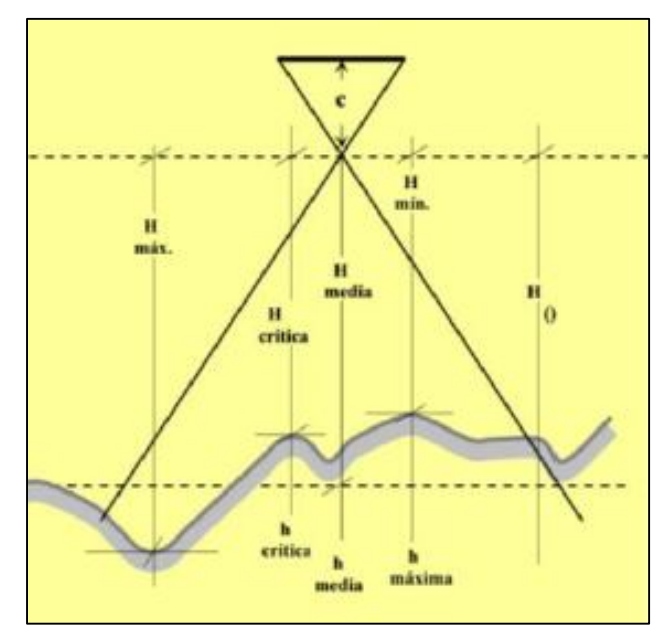

Imagen 158- Variación de la altura relativa de vuelo según el relieve.<sup>84</sup>

Las ecuaciones aplicables en este caso son las siguientes:

$$E_p = \frac{c}{H_m}$$
  $E_{max} = \frac{c}{H_{max}}$   $E_{min} = \frac{c}{H_{min}}$ 

- Ep: Escala promedio de la fotografía
- Emax: Escala máxima de la fotografía
- Emin: Escala mínima de la fotografía
- *Hm: Altura de vuelo media*
- Hmin: Altura míni vuelo.
- Hmax: Altura máxima de vuelo.

<sup>&</sup>lt;sup>84</sup>.Fuente: CEFOCCA-UNSJ. (s/f) Fotogrametría.

En síntesis, en el caso real la escala es puntual, o sea que para cada punto de la imagen se tiene una escala distinta, debido a que el terreno tiene variaciones en altura.

#### 16.8.2.2. RECUBRIMIENTOS:

A la hora de realizar el plan de vuelo, es fundamental establecer los recubrimientos ya que este es condición necesaria para extraer coordenadas tridimensionales de los puntos. Por ello, es fundamental comprender la geometría que hay detrás de este concepto, tanto en longitudinal como en transversal.

#### **Recubrimiento Longitudinal:**

Primero se presenta el caso ideal, para luego analizarlo en la situación real.

Considérese el eje principal vertical, el terreno llano y horizontal y el avión volando en línea recta y en altitud constante, de esta forma se obtienen imágenes a intervalos constantes e iguales.

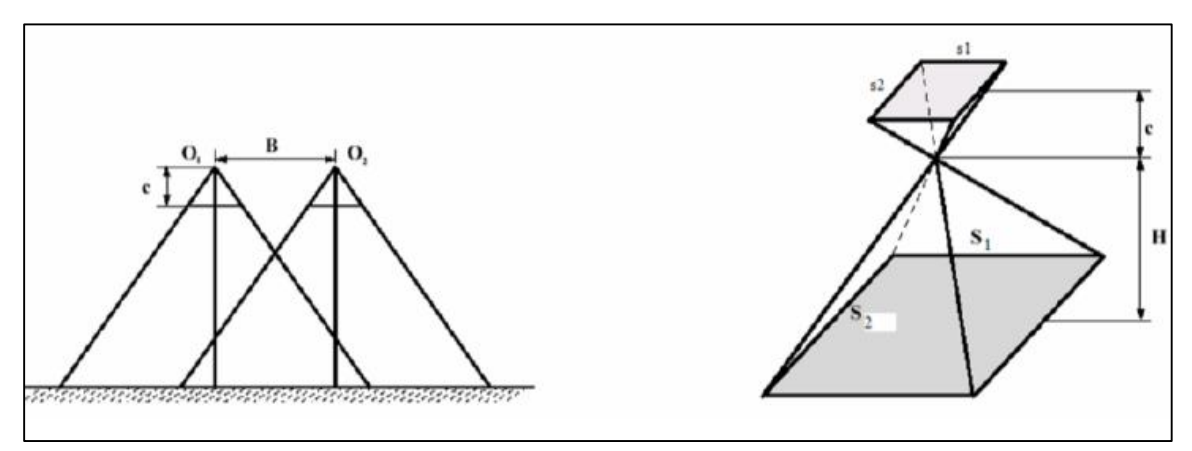

Imagen 159- Toma de un modelo fotogramétrico en condiciones ideales.<sup>85</sup>

Siendo los parámetros:

- s1: Lado logitudinal de la fotografía.
- s2: Lado transversal de la fotografía.
- S<sub>1</sub>: Lado logitudinal del terreno.
- S<sub>2</sub>: Lado transversal del terreno.

Las relaciones entre estos parámetros están dadas por las siguientes igualdades:

$$S_1 = \frac{s_1}{E}$$
;  $S_2 = \frac{s_2}{E}$   $\Rightarrow$   $S_1 = \frac{s_{1*}H}{E}$ ;  $S_2 = \frac{s_{2*}H}{E}$ 

<sup>&</sup>lt;sup>85</sup> Fuente: IGN. Grupo A.2 Fotogrametría y Teledetección.

Así, sabiendo cual va a ser la altura de vuelo y las características de la cámara (distancia principal y tamaño de la imagen) se puede determinar el área que se cubrirá en una toma. Para que exista solapamiento entre dos imágenes consecutivas, la distancia recorrida por el drone entre las dos tomas (B), debe ser menor al lado longitudinal del terreno, es decir:

#### $\mathsf{B} \leq S_1$

En la realidad, las suposiciones antes mencionadas tienen ciertas perturbaciones, dado que la superficie que abarca una foto depende en gran medida de tres factores:

La inclinación del eje vertical:

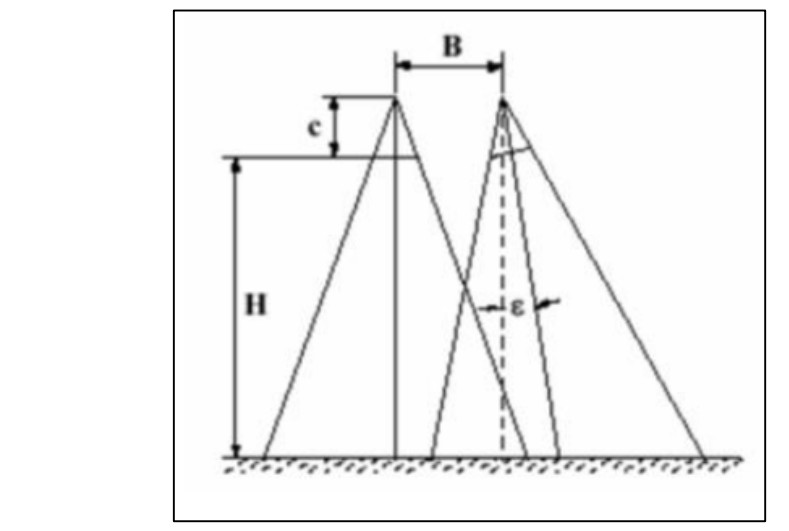

Imagen 160- Inclinación del eje de la toma.<sup>86</sup>

Variaciones en la altura de vuelo:

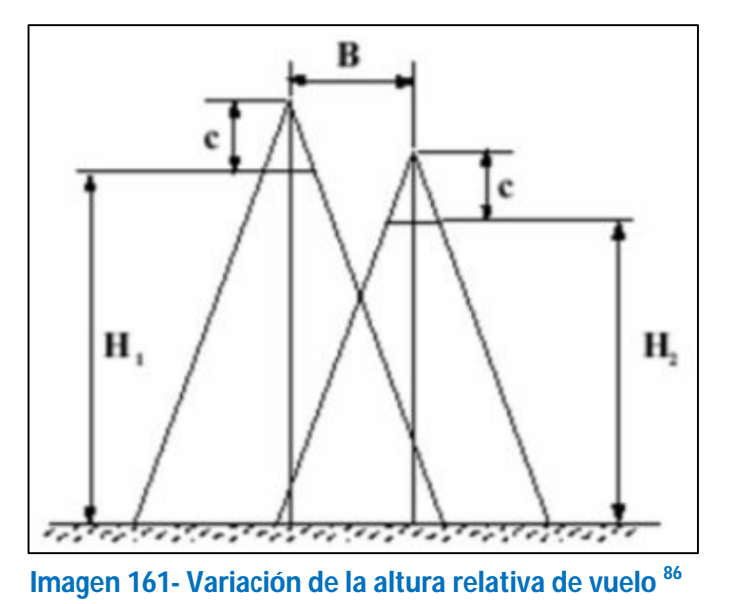

<sup>&</sup>lt;sup>86</sup> Fuente: IGN. Grupo A.2 Fotogrametría y Teledetección

Relieve del terreno:

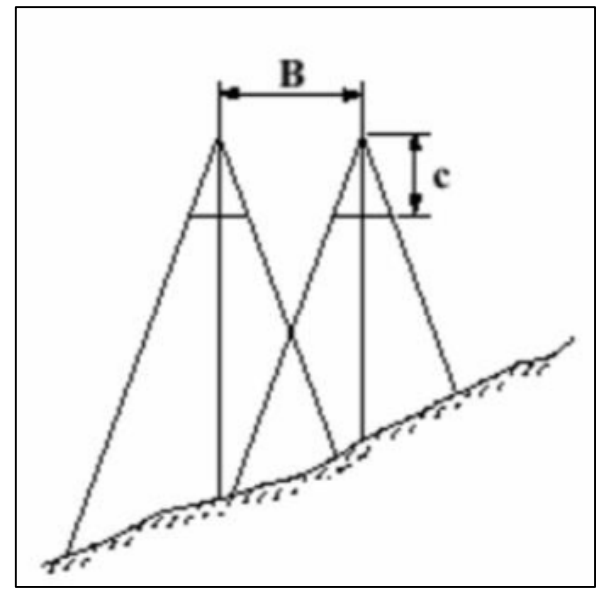

Imagen 162- Variación del relieve del terreno.87

Para que estos factores no afecten el producto que se desea obtener, es necesario que la base sea menor a la mitad del lado del terreno, es decir:

$$B < \frac{S_1}{2}$$

Para poder calcular cuál es la base necesaria para obtener un determinado recubrimiento, se emplea una simple fórmula:

$$B = S_1 * (1 - p) = \frac{S_1}{E} * (1 - p)$$

Siendo p el recubrimiento longitudinal expresado en porcentaje/100.

Y si se conoce la altura de vuelo, la ecuación es la siguiente:

$$B - \frac{s_{1*}H}{c} * (1-p)$$

<sup>&</sup>lt;sup>87</sup> Fuente: IGN. Grupo A.2 Fotogrametría y Teledetección

#### **RECUBRIMIENTO LATERAL:**

Cuando con una sola banda no se puede cubrir toda el área a relevar, es necesario realizar más de una línea de vuelo. Y debe haber un recubrimiento lateral (o transversal) de dichas líneas.

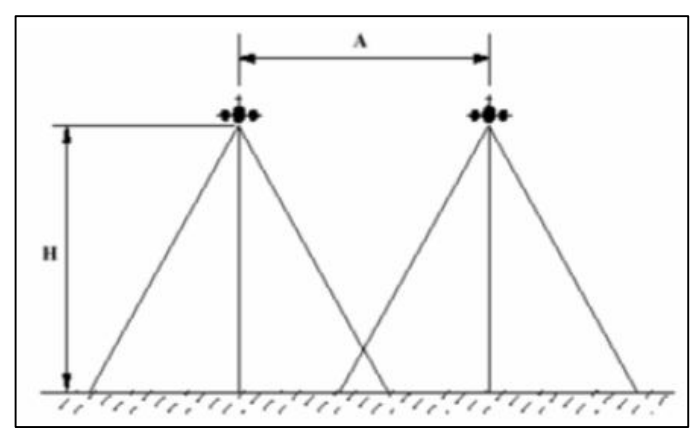

Imagen 163- Recubrimiento lateral entre 2 imágenes.<sup>88</sup>

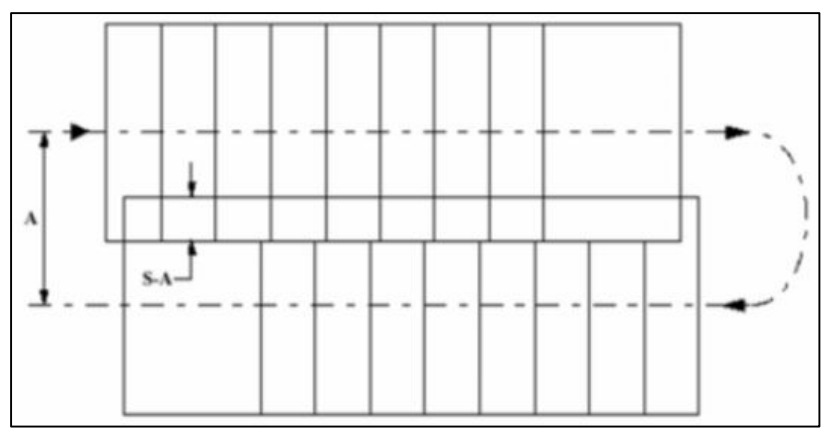

Imagen 164- Recubrimiento lateral de entre dos líneas de vuelo.<sup>88</sup>

Se denomina a la distancia que separa una línea de vuelo en relación a la siguiente. Es necesario que el recubrimiento lateral (q%) sea mínimo para disminuir el número de líneas. Para el caso ideal, se cumple:

$$A < S_2$$

<sup>&</sup>lt;sup>88</sup> Fuente:IGN. Grupo A.2 Fotogrametría y Teledetección

Al igual que para el caso del recubrimiento longitudinal, existen variaciones en el recubrimiento, que se debe a:

- o Inclinación del eje transversal.
- o Relieve del terreno.
- o Error en el mantenimiento de la altitud.
- Error en la apreciación de la magnitud A.
- o Error en la corrección de la deriva.
- o Errores en el mantenimiento de una ruta constante.

Teniendo todo esto en cuenta, se calcula la variable aplicando la siguiente fórmula:

$$A = S_2 * (1 p)$$

#### > OTROS CONCEPTOS Y FÓRMULAS DE INTERÉS

El siguiente valor corresponde a la cantidad de líneas que se realizarán.

Para este cálculo, supondremos que el área a sobrevolar tiene forma rectangular de lados  $L_1 y L_2$  ( $L_1 > L_2$ ). Salvo algún caso en particular, las líneas de vuelos se definen de forma paralela al lado más largo, es decir a  $L_1$ . Por lo tanto, la cantidad de líneas de vuelo estará determinada por el ancho a recorrer y el avance transversal, es decir:

Número de líneas de vuelo = 
$$\frac{L_2}{A}$$

#### > SUPERFICIE ESTEREOSCÓPICA Y SUPERFICIE ÚTIL

Cuando se habla de superficie estereoscópica, se hace referencia a la superficie de superposición longitudinal de dos fotografías consecutivas, esta se calcula de la siguiente manera:

$$S_{e} = (p * s_{1} * Df) * (s_{1} * Df) = p * (s_{1} * Df)^{2}$$

Se denomina superficie útil o neta, a la parte de la superficie estereoscópica comprendida entre los puntos principales de dos fotografías consecutivas y el sector comprendido entre dos líneas de vuelo. Analíticamente, la superficie útil es:

$$S_{u} = B * A = (p * s_{1} * Df)^{2} * (1 - p) * (1 - q)$$

#### **FACTORES INFLUYENTES EN EL VUELO**

Es importante conocer cuáles son los factores que pueden afectan la toma de una imagen, ya sea por errores en el cálculo del plan de vuelo o por diferencia entre el vuelo real y el teórico.

Además de las fotografías verticales, existen las denominadas oblicuas. Se llaman oblicuas bajas, cuando el ángulo que se forma entre el eje de la cámara y la vertical del lugar se encuentra entre 10° y 30°; cuando el ángulo que se forma es mayor se denominas oblicuas altas o panorámicas.

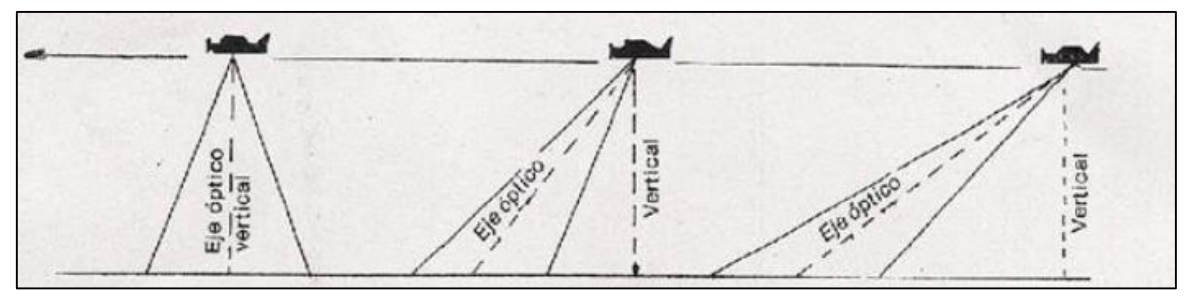

Imagen 165-- Relación entre el eje óptico de la cámara y la vertical del lugar.<sup>89</sup>

#### > Deriva, Tilt y Tip

Se definen los siguientes conceptos:

 $\checkmark$  Cabeceo: Es el movimiento que realiza el avión sobre un eje imaginario que une los extremos de las alas.

✓ Alabeo: Es el movimiento que realiza el avión sobre un eje imaginario que se extiende desde la cabeza del avión hasta su cola.

✓ **Guiñado**: Es el movimiento que realiza el avión sobre un eje imaginario que pasa por el centro de gravedad del avión y es perpendicular a los otros dos ejes imaginarios definidos.

<sup>&</sup>lt;sup>89</sup> Fuente:IGN. Grupo A.2 Fotogrametría y Teledetección.

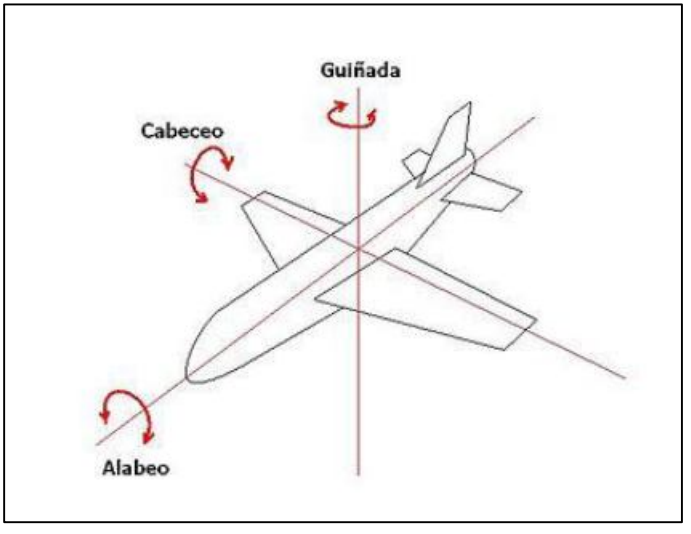

Imagen 166- Movimientos que afectan al avión.<sup>90</sup>

Se denomina **deriva** al ángulo de desviación que sufre la trayectoria real que describe el avión respecto a la teórica, provocada por el movimiento de guiñada. Esta desviación es consecuencia de la influencia del viento sobre el avión.

Cuando en avión está sobre la trayectoria proyectada, la cámara está ubicada de modo que uno de los costados de la película / sensor, sea paralelo al eje de vuelo del avión. Cuando existe deriva, la película se encuentra rotada con respecto a la posición deseada, véase la siguiente figura:

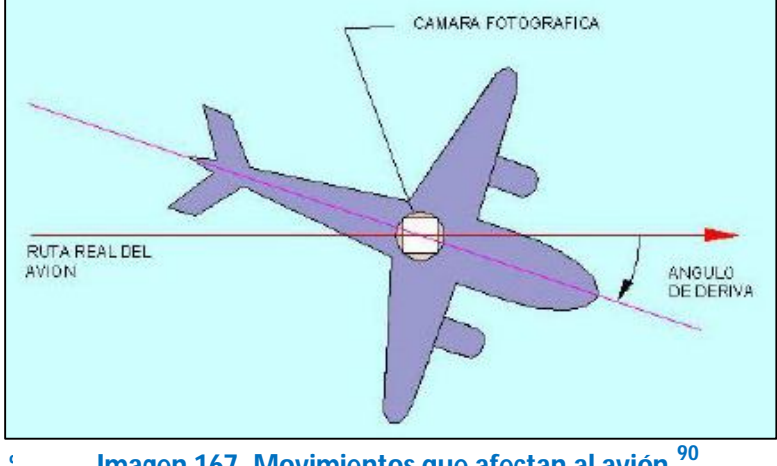

Imagen 167- Movimientos que afectan al avión.<sup>90</sup>

Cuando existe deriva, es necesario corregir la misma, haciendo girar la cámara en su eje vertical, de modo que quede orientada de la forma correcta. Si no se corrige la deriva, o se corrige de forma equivocada, se verá la faja de vuelo distorsionada, como se muestra en la ilustración siguiente.

<sup>90</sup> Fuente:: CEFOCCA-UNSJ. (s/f) Fotogrametría

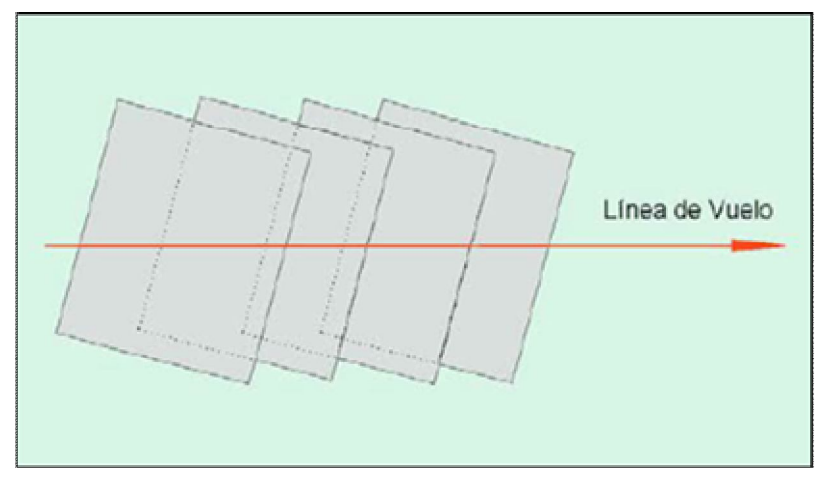

Imagen 168- Efecto de la deriva sobre las imágenes según la dirección del vuelo.<sup>91</sup>

Las consecuencias que provocan el cabeceo y el alabeo son los denominados tip y tilt respectivamente. Se puede detectar su existencia al observar un par estereoscópico y ver por ejemplo, ríos subir pendientes o visualizar lagunas no horizontales.

#### > FAJAS SINUOSAS.

Si no se logra una línea de vuelo continua, y se obtiene en cambio una sinuosa, puede haber zonas en las cuales el recubrimiento lateral no existiese, quedando lagunas o huecos sin cubrir, como se muestra en la siguiente ilustración.

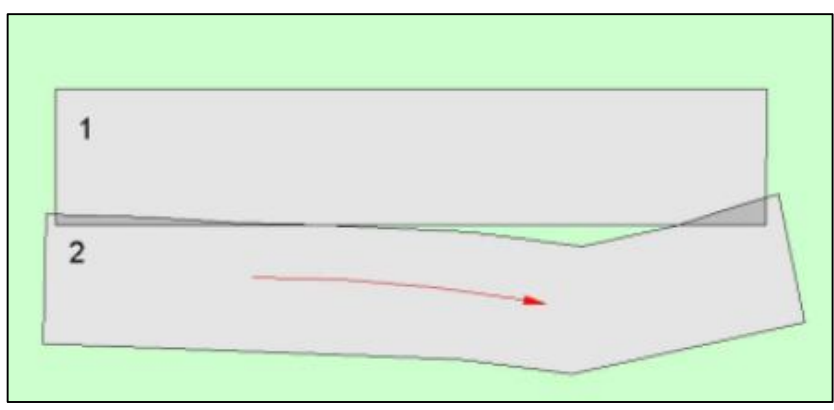

Imagen 169- Efecto de línea de vuelo sinuoso. <sup>91</sup>

<sup>&</sup>lt;sup>91</sup> Fuente: CEFOCCA-UNSJ. (s/f) Fotogrametría

#### > INFLUENCIA DEL RELIEVE

Si la topografía de la zona de vuelo es irregular, la escala varia de manera sensible de un punto a otro de la misma fotografía, así como de una foto a otra. Esto debe ser tenido en cuenta para establecer la cobertura fotográfica conservando los recubrimientos indispensables.

Recuérdese que cuando más cerca este el terreno de la cámara, se cubrirá menos superficie de terreno en una imagen, por lo que si para el cálculo de recubrimiento se consideran las zonas más bajas del terreno, se corre el riesgo de tener poco recubrimiento o inclusive no tener en las zonas de terreno más elevado. Para evitar este inconveniente se recomienda tomar la cota medio del terreno.

## 16.9. GPS

El sistema de GPS, fue concebido como un sistema de navegación, basado en la emisión de señales de radio desde satélites que conforman una constelación orbitando alrededor de la tierra.

Este sistema se comenzó a desarrollar en el año 1973 por el Departamento de Defensa de Estados Unidos.

Dicha constelación está compuesta por 24 satélites artificiales (21 regulares y 3 de respaldo) y se denomina NAVSTAR (Navigation Satellite Timing and Ranging). Este sistema está operando por completo desde el año 1995. Además de los satélites, el sistema cuenta con estaciones de apoyo y control en tierra.

#### 16.9.1. FUNDAMENTOS:

- > Trilateración Satelital.
- > Conocimiento preciso de la órbita de los satélites (efemérides).
- Medición de distancias desde los satélites.
- > Medición precisa del tiempo (relojes atómicos).
- Corrección de errores en la propagación de la onda: Errores propios del satélite, errores por el medio de propagación, errores de recepción.

La posición del receptor se determina por la intersección de tres esferas cuyos radios son las distancias entre los satélites y el receptor.

Si medimos las distancias de al menos tres diferentes satélites a un punto sobre la tierra, o sea, al receptor, es posible determinar la posición de dicho punto por trilateración.

#### 16.9.1.1. TRILATERACIÓN SATELITAL

Supongamos que un receptor en la Tierra capta la señal de 3 satélites determinando la distancia entre cada uno de ellos y el receptor. Esto determinará geométricamente la intersección de tres esferas de radios R1, R2 y R3 con sus respectivos centros en cada satélite.

Ese lugar geométrico serán dos puntos (sobre el perímetro del círculo determinado por la intersección de dos esferas).

Uno de estos dos puntos puede ser descartado por ser una respuesta incorrecta, bien sea por estar en el espacio o por moverse a una velocidad muy elevada.

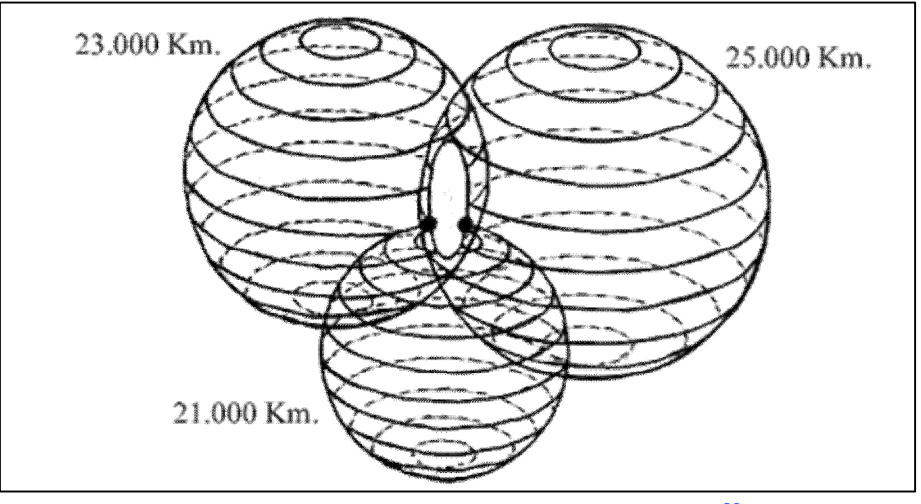

Imagen 170- Posicionamiento básico del GPS.<sup>92</sup>

#### 16.9.1.2. LAS ÓRBITAS.

Es necesario conocer la posición de cada uno de los satélites en el momento en que el receptor guarda la información. O sea, es necesario conocer la posición del centro de cada esfera que se usará en la trilateración satelital mencionada. Las posiciones de los satélites en las órbitas (efemérides) son ajustadas en las estaciones de control en la Tierra, y los propios satélites emiten esa información, con la cual los receptores hacen los cálculos.

Los 24 satélites se distribuyen de manera irregular por los seis planos orbitales separados 60° en Longitud y con una inclinación de 55° respecto al plano del Ecuador.

Estos satélites describen órbitas casi circulares con un período de 11 horas y 58 minutos a un promedio de 20200 km de la superficie terrestre. Esta distribución garantiza que haya un mínimo de 4 satélites sobre la línea del horizonte en cualquier lugar del planeta.

Los datos de las orbitas de los satélites están referenciados en el sistema de coordenadas conocido como World Geodetic System 84 (WGS84). Y por consecuencia, la posición que se obtiene del receptor en tierra también está referenciada a este sistema de coordenadas (elipsoide WGS84).

Si se quiere tener los datos de las efemérides del sistema, con una precisión aun mayor de las que envían los propios satélites, se las pueden bajar de página web del IGS (International GPS Service).<sup>93</sup>

<sup>&</sup>lt;sup>92</sup>Fuente: www.monografias.com

<sup>&</sup>lt;sup>93</sup> IGS: http://igscb.jpl.nasa.gov.

Estas órbitas están referenciadas en un sistema de coordenadas semejante al WGS84 con precisiones del orden del centímetro y su uso es aconsejado para aquellos trabajos de altísima precisión. Este sistema se conoce como *International Terrestrial Reference Frame* (ITRF).

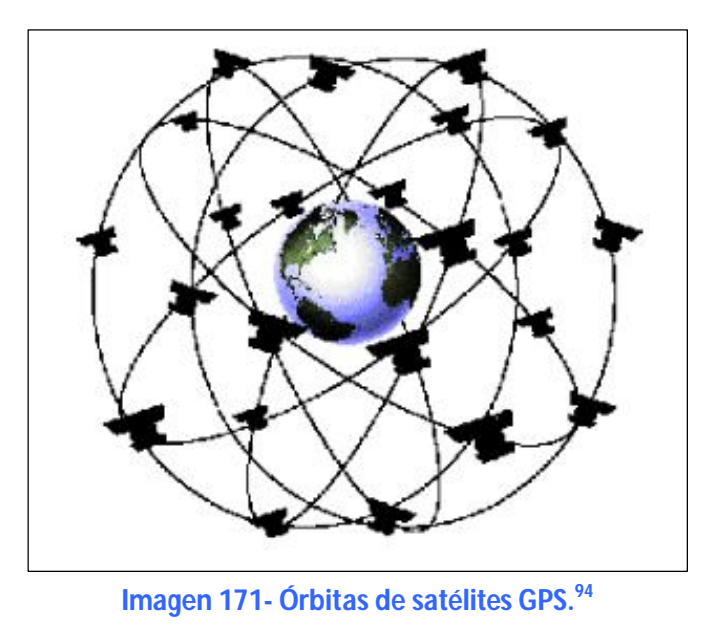

#### 16.9.1.3. MEDICIÓN DE LA DISTANCIA DESDE LOS SATÉLITES

¿Cómo se mide la distancia entre el satélite y el receptor?

Como la velocidad de las ondas de radio es casi igual a la velocidad de la luz, medir el tiempo de viaje de la señal al receptor es una actividad difícil de realizar.

Debido a la gran velocidad de las señales de radio y a que las distancias entre los satélites y la Tierra son relativamente cortas (para la velocidad de dichas señales), el tiempo promedio que una señal tarda en viajar de un satélite orbitando a unos 20.200 kilómetros de la Tierra es de 0,067 segundos. Estos tiempos tan reducidos pueden ser medidos con los relojes atómicos que portan los satélites con precisiones de un nanosegundo, pero colocar este tipo de relojes en los receptores sería muy costoso. Para solucionar este problema los receptores corrigen los errores en la medición del tiempo mediante una medición a un cuarto satélite.

El sistema utiliza la propagación de ondas de radio para medir las distancias a los satélites. Esta medición se basa en la comparación entre la señal recibida por el receptor y una réplica producida por el propio equipo que supuestamente esta sincronizada con la señal emitida por el satélite. El desfasaje entre dichas señales permite calcular el tiempo de viaje entre el receptor y

<sup>&</sup>lt;sup>94</sup> Fuente: http://hyperphysics.phy-astr.gsu.edu/hbasees/gps.html

los satélites. Y al conocer la velocidad de dicha señal (cercana a la velocidad de la luz) se puede calcular la distancia entre ellos.

La sincronización entre estas señales tiene como referencia una escala de tiempo propia del sistema, conocida como "GPS Time" o GPST, y tiene como base en la tierra los relojes atómicos de las estaciones de control del sistema GPS. Estas bases son: Colorado Springs, Cabo Cañaveral, Kwajalein, Diego Garcia, Ascensión y Hawaii, y los relojes atómicos de los propios satélites.

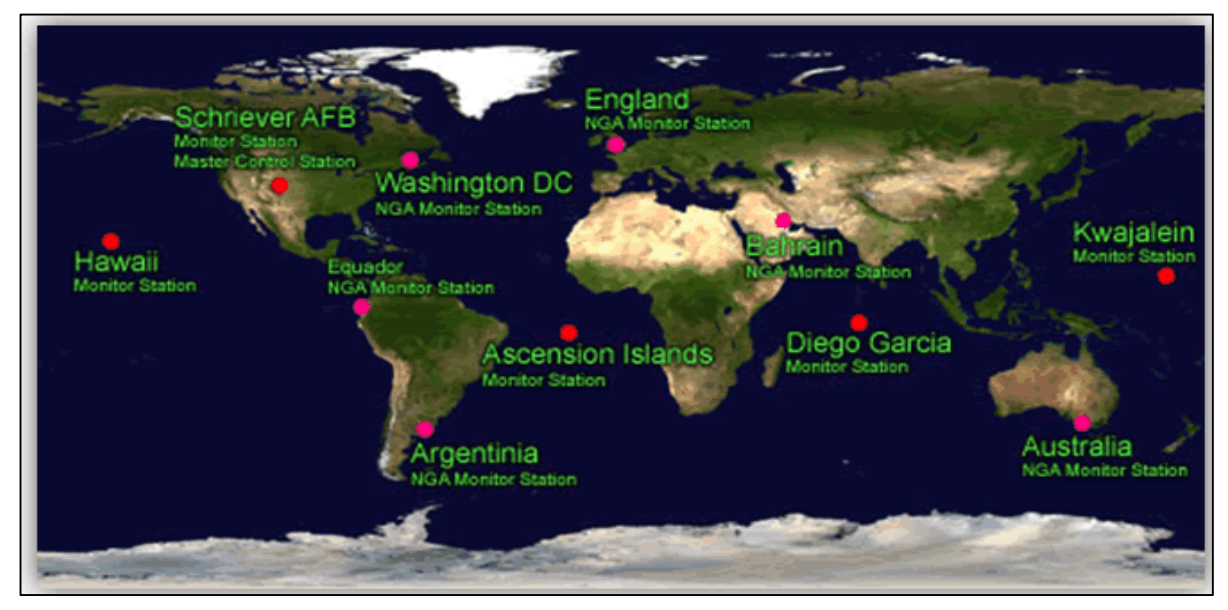

Imagen 172- Estaciones en tierra del sistema GPS.<sup>95</sup>

#### 16.9.1.4. ERRORES EN LA MEDICIÓN DE LA DISTANCIA

Mencionamos anteriormente que la velocidad de las señales de GPS es cercana, pero no igual, a la velocidad de la luz. Esto ocurre por el efecto de la atmósfera terrestre sobre las señales electromagnéticas, sobre todo al pasar por la ionósfera y la tropósfera, y esto produce errores en las mediciones.

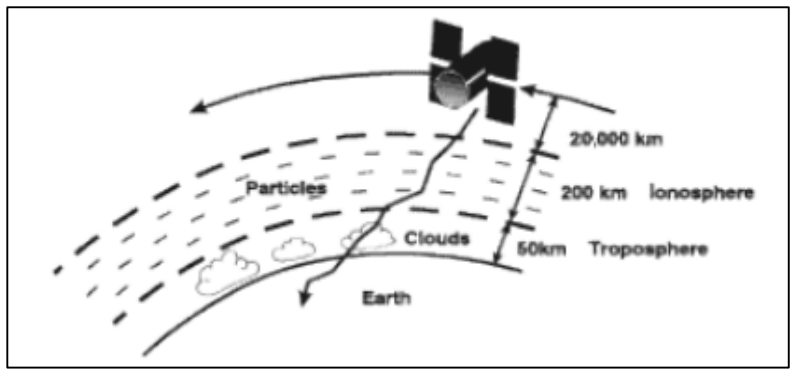

Imagen 173- Esquema de la señal del GPS al cruzar por la atmósfera.<sup>95</sup>

<sup>95</sup> Fuente: http://www.inegi.org.mx/geo/contenidos/geodesia/gps.aspx?dv=c1

Los satélites transmiten los datos en dos frecuencias que se conocen como L1 y L2.

Cada satélite transmite señales en ambas frecuencias, siendo éstas, las señales de navegación (códigos), y los datos de navegación y sistema (mensaje). Los códigos que se modulan en la señal son:

- El Código C/A modula a una frecuencia de 1.023MHz (10.23/10). Tiene una duración de un milisegundo y su longitud de onda es de aproximadamente 300 m.
  El código C/A se transmite actualmente sólo por medio de la frecuencia portadora L1.
- El Código P o Código de Precisión modula a una frecuencia de 10.23MHz. La secuencia de este código es de 267 días y su longitud de onda es de 29.31 cm. Se les ha asignado, a los distintos satélites, porciones de siete días.

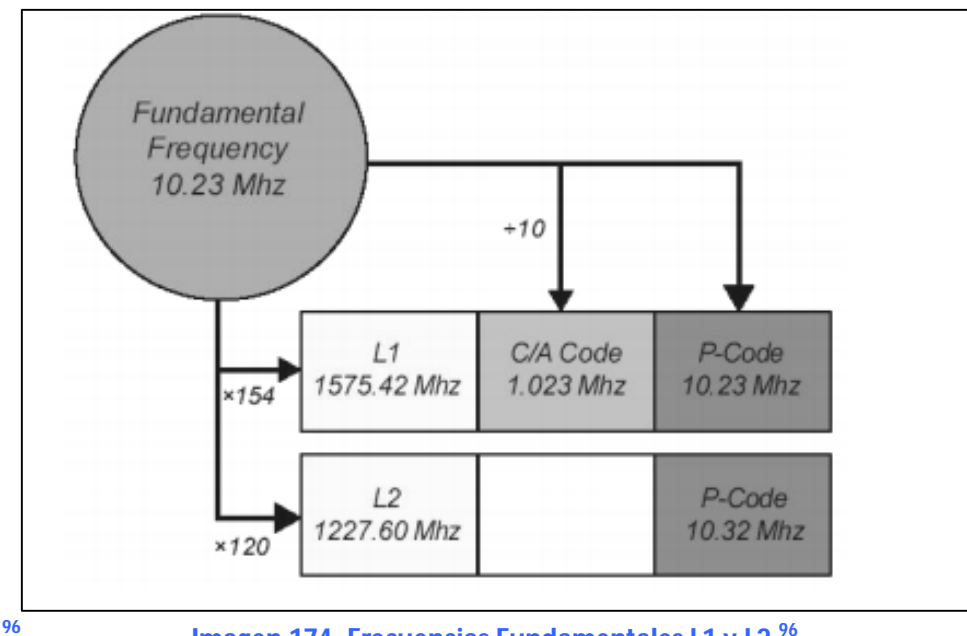

Imagen 174- Frecuencias Fundamentales L1 y L2.<sup>96</sup>

Existen receptores de una sola frecuencia y receptores de frecuencia dual. Estos últimos rastrean las frecuencias L1 y L2, y al ser correlacionadas dichas frecuencias, es posible eliminar matemáticamente los errores de la ionósfera. Éste es una de las ventajas de usar un receptor de frecuencia dual; es decir, un receptor que puede rastrear L1 y L2. Los receptores de una sola frecuencia también pueden resolver los errores provocados por la ionósfera en tiempo real, pero les toma más tiempo, en algunos casos mucho más tiempo para hacerlo.

<sup>&</sup>lt;sup>96</sup>Fuente: http://slideplayer.com.br/slide/328783/

#### 16.9.1.5. DETERMINACIÓN DE LA POSICIÓN DEL RECEPTOR

#### > Posición Absoluta:

La posición absoluta generalmente utiliza el tiempo de propagación de la señal desde el satélite, medido a través de los códigos modulados en las frecuencias portadoras. La gran mayoría de los receptores (Imagen 175, izquierda) solamente reconocen el código CA, siendo usado mayormente en el posicionamiento absoluto. El código P puede ser usado, cuando esté disponible, pero se deberán utilizar receptores topográficos (Imagen 175, derecha). El código P permite distancias con precisiones de decímetros. Ya las obtenidas por el código CA tiene precisiones de metros.

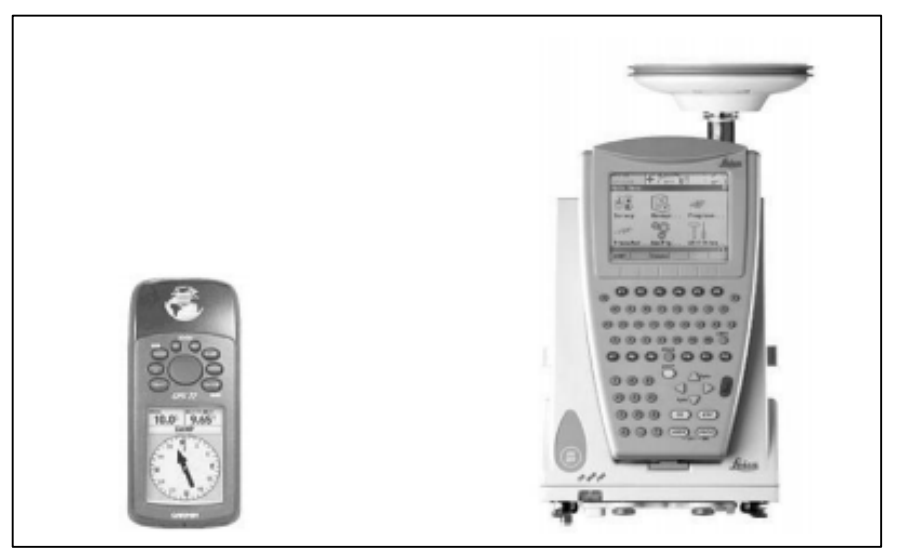

Imagen 175- Izquierda: receptor GPS "de bolsillo". Derecha: receptor GPS topográfico.<sup>97</sup>

La posición absoluta se obtiene con un único receptor, y esto depende en gran medida de la configuración geométrica determinada por la posición de los satélites. El Factor de Dilución de la Precisión (Dilution of Precision – PDOP) es una función de la configuración geométrica dos satélites, es la razón entre a desviación de la posición ( $\sigma$ ) y la desviación de las distancias medidas ( $\sigma_0$ ).

#### PDOP = $\sigma / \sigma_0$

El posicionamiento puntual es más preciso cuando los satélites tienen una buena distribución espacial en el cielo

El factor PDOP es inversamente proporcional al volumen de la figura geométrica con vértices en los satélites observados y en la antena receptora (imagen 176).

<sup>97</sup> Fuente:www.wirelessdictionary.com

Un valor adecuado de PDOP, siendo mayor que uno, deberá ser menor a dos.

#### 1< PDOP <2

Considerando la precisión de las distancias alrededor de doce metros, para un factor PDOP de dos, a desviación en la posición resulta cercana a los 24 metros, cuando ninguna causa de error sea corregida.

El DOP se puede expresar como un número separado de medidas:

- ✓ HDOP: Factor de Dilución de la Precisión Horizontal.
- ✓ VDOP: Factor de Dilución de la Precisión vertical.
- ✓ PDOP: Factor de Dilución de la precisión de posición (3D).
- ✓ TDOP: Factor de Dilución de precisión del Tiempo.

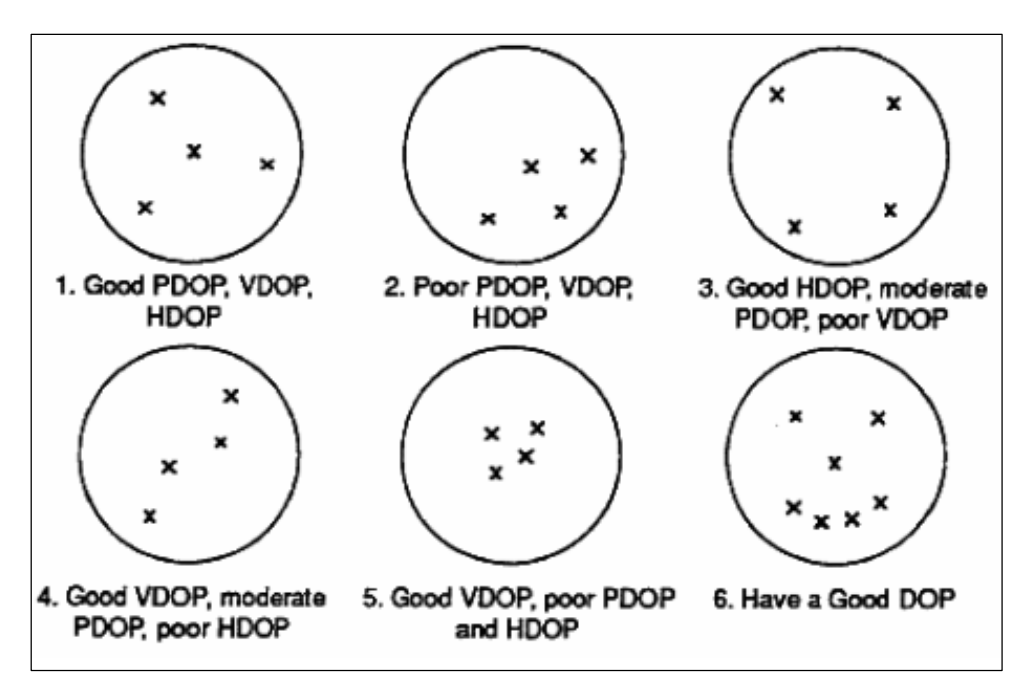

Imagen 104- Relación entre PDOP, VDOP y HDOP según la distribución de los satélites GPS en el cielo. El receptor se considera en el centro de la Cfa.<sup>98</sup>

<sup>98</sup> Fuente:www.wirelessdictionary.com

## 16.9.2. GPS DIFERENCIAL

### > POSICIÓN RELATIVA:

El sistema GPS ha ido evolucionando con el tiempo para lograr precisiones mayores, necesarias para diversos usos civiles. Una de esas evoluciones se logró con la implementación de la técnica de GPS Diferencial o dGPS, que redujo significativamente el error. Esta técnica está basada en la idea de utilizar correlacionar las distintas medidas de dos o más receptores GPS a los mismos satélites, ya que dos receptores que estén cercanos entre ellos, recibirán los mismos errores sistemáticos.

Para ellos, se deja a uno de los receptores en una posición estática (Estación base) del cual su posición se determina con precisión absoluta. Luego, las posiciones calculadas por el otro receptor, en cada lugar, serán corregidas por la información enviada por la Estación Base, que está recalculando su posición a todo instante.

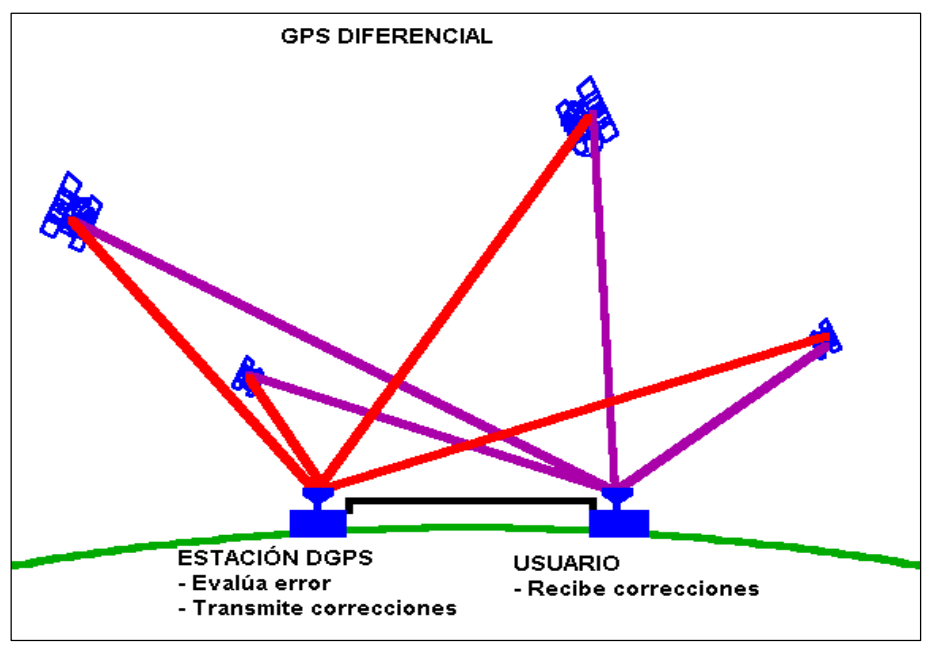

Imagen 105- Esquema de funcionamiento del GPS diferencial.<sup>99</sup>

El método diferencial puede ser aplicado a las coordenadas de las antenas de los receptores móviles cercanos a la base.

Para cada satélite, la diferencia entre la distancia medida y la distancia esperada contiene el efecto total del conjunto de errores externos al receptor. En receptores cercanos a la Estación base, el efecto total de estos errores es idéntico y es corregido por las estimaciones hechas por la propia estación base. Esta corrección, en la distancia entre el satélite y el receptor móvil, es realizada de modo instantáneo, cuando el receptor móvil toma la posición de cada punto, logrando así una altísima precisión.

<sup>&</sup>lt;sup>99</sup> Fuente: wikipedia.

# 17. BIBLIOGRAFÍA:

- <u>Fotogrametría digital.</u> Luiz Coelho y Jorge Nunes Brito (2007). EdUERJ. Editora da Universidade do Estado do Rio de Janeiro.

- <u>Positional Accuracy Handbook. Using the National Standard for Spatial Data Accuracy to</u> <u>measure and report geographic data quality</u>. Minnesota Planning, Land Management Information Center. (1999).

- *Metodologías de Control Posicional: Visión General y Análisis Crítico*. Ariza López, F.J. & James Atkinson, A.D. (2006) Grupo de investigación en Ingeniería Cartográfica, Universidad de Jaen.

- Topcon, Operation Manual Camera Calibration Software, Image Master Calib. (s/f)

- Leica Photogrammetry Suite Project Manager. (2006). Leica Geosystems Geospatial Imaging, LLC.

<u>-Fotogrametría</u>. CEFOCCA-UNSJ. (s/f) Documento de Cátedra, Centro de Fotogrametría, Cartografía y Catastro. Facultad de Ingeniería – Universidad Nacional de San Juan.

-Cámara Digital de Lentes Intercambiables. Sony, (s/f), Manual ID: 4-297-558-42(1).

-*Fotogrametría y Teledetección.* IGN. (s/f) Grupo A.2 Instituto Geográfico Nacional, Centro de Información Geográfica. España.

- *Proyecto de Grado: Control Posicional de un Relevamiento Fotogramétrico con UAV*. (2014) Pampinella, Pérez.
## **18. ÍNDICE DE TABLAS:**

| Tabla 1 - Cálculo de estadístico de la NSSDA para la planimetría                                                                  | 16 |
|----------------------------------------------------------------------------------------------------|----|
| Tabla 2- Cálculo de estadístico de la NSSDA para Z.                                                                               | 17 |
| Tabla 3- Cálculo de las diferencias para el estadístico Wc                                                                        | 21 |
| Tabla 4- Tabla de los coeficientes ai para el test de normalidad de Shapiro-Wilk                                                  | 22 |
| Tabla 5- Valores del estadístico W <sub>c</sub> , para el test de Shapiro-Wilk. <sup>12</sup>                                     | 23 |
| Tabla 6- Relación entre altura de vuelo y precisión dada por la empresa.                                                          | 32 |
| Tabla 7-Depuración de los puntos de testeo (negros: mantenidos como de testeo, rojos: eliminados o cambiados a puntos de control) | 34 |
| Tabla 8- Numeración de los puntos de control y de testeo.                                                                         | 35 |
| Tabla 9-Numeración y distribución por imagen de los puntos de control (rojos) y testeo (negros)<br>utilizados                     | 36 |
| Tabla 10- Distribución cuantitativa de los puntos de testeo por cuadrantes                                                        | 37 |
| Tabla 11- Cambios realizados entre el plan de vuelo programado y el llevado a cabo                                                | 50 |
| Tabla 12- Solape transversal entre imágenes                                                                                       | 56 |
| Tabla 13/1- Datos del relevamiento planimétrico con estación total                                                                | 59 |
| Tabla 14- Fórmulas de cálculos de cotas                                                                                           | 66 |
| Tabla 15- Errores de cierre de los circuitos de nivelación                                                                        | 66 |
| Tabla 16- Lecturas de nivelación del circuito 1                                                                                   | 67 |
| Tabla 17- Lecturas de nivelación del circuito 2                                                                                   | 67 |
| Tabla 18- Lecturas de nivelación del circuito 3                                                                                   | 68 |
| Tabla 19- Lecturas de nivelación del circuito 4                                                                                   | 68 |
| Tabla 20- Lecturas de nivelación del circuito 5                                                                                   | 68 |
| Tabla 21- Lecturas de nivelación del circuito 6                                                                                   | 69 |
| Tabla 22- Lecturas de nivelación del circuito 7                                                                                   | 69 |
| Tabla 23- Lecturas de nivelación del circuito 8                                                                                   | 69 |
| Tabla 24- Lecturas de nivelación del circuito 9                                                                                   | 69 |

| Tabla 25- Lecturas de enlace entre circuitos 1 y 2                      | 70 |
|-------------------------------------------------------------------------|----|
| Tabla 26- Lecturas de enlace entre circuitos 1 y 3.                     | 70 |
| Tabla 27- Lecturas de enlace entre circuitos 3 y 4                      | 70 |
| Tabla 28- Lecturas de enlace entre circuitos 2 y 9.                     | 70 |
| Tabla 29- Lecturas de enlace entre circuitos 4 y 5.                     | 70 |
| Tabla 30- Lecturas de enlace entre circuitos 7 y 8.                     | 70 |
| Tabla 31- Lecturas de enlace entre circuitos 6 y 7                      | 71 |
| Tabla 32- Lecturas de enlace entre circuitos 2 y 6                      | 71 |
| Tabla 33-Cálculo de cotas del circuito 1                                | 72 |
| Tabla 34- Cálculo de cotas del enlace entre circuitos 1 y 2             | 72 |
| Tabla 35- Cálculo de cotas del circuito 2                               | 72 |
| Tabla 36- Cálculo de cotas del enlace entre circuitos 1 y 3.            | 73 |
| Tabla 37 Cálculo de cotas del circuito 3                                | 73 |
| Tabla 38- Cálculo de cotas del enlace entre circuitos 3 y 4.            | 73 |
| Tabla 39- Cálculo de cotas del circuito 4                               | 73 |
| Tabla 40- Cálculo de cotas del enlace entre circuitos 3 y 5             | 74 |
| Tabla 41- Cálculo de cotas del circuito 5.                              | 74 |
| Tabla 42- Cálculo de cotas del enlace entre circuitos 2 y 6             | 74 |
| Tabla 43- Cálculo de cotas del circuito 6                               | 74 |
| Tabla 44- Cálculo de cotas del enlace entre circuitos 2 y 7             | 75 |
| Tabla 45- Cálculo de cotas del circuito 7                               | 75 |
| Tabla 46- Cálculo de cotas del enlace entre circuitos 6 y 8             | 75 |
| Tabla 47- Cálculo de cotas del circuito 8.                              | 75 |
| Tabla 48- Cálculo de cotas del enlace entre circuitos 8 y 9             | 76 |
| Tabla 49- Cálculo de cotas del circuito 9.                              |    |
| Tabla 50- RMS del relevamiento y del NSSDA.                             | 76 |
| Tabla 51- Coordenadas definitivas de los puntos de control y de testeo. |    |

| Tabla 52- Coordenadas de las marcas fiduciales, píxeles (teóricas) y métricas                                                                              | 88  |
|----------------------------------------------------------------------------------------------------|-----|
| Tabla 53- Coordenadas obtenidas de las marcas fiduciales en la O. I de la fotografía 1                                                                     | 91  |
| Tabla 54- Coordenadas obtenidas de las marcas fiduciales en la O. I de la fotografía 2                                                                     | 91  |
| Tabla 55- Coordenadas obtenidas de las marcas fiduciales en la O. I de la fotografía 3                                                                     | 92  |
| Tabla 56 - Coordenadas obtenidas de las marcas fiduciales en la O. I de la fotografía 4                                                                    | 92  |
| Tabla 57- Resultados de la O.I (parámetros de transformación y $\sigma_0$ ) para la fotografía 1                                                           | 94  |
| Tabla 58- Resultados de la O.I (parámetros de transformación y $\sigma_0$ ) para la fotografía 2                                                           | 94  |
| Tabla 59- Resultados de la O. I (parámetros de transformación y $\sigma_0$ ) para la fotografía 3                                                          | 94  |
| Tabla 60- Resultados de la O.I (parámetros de transformación y $\sigma_0$ ) para la fotografía 4                                                           | 94  |
| Tabla 61- Resumen de la primera aerotriangulación                                                                                                    | 97  |
| Tabla 62- Resumen de la segunda aerotriangulación.                                                                                                    | 98  |
| Tabla 63- Resumen de la tercera aerotriangulación.                                                                                                    | 98  |
| Tabla 64- Resumen de la cuarta aerotriangulación.                                                                                                    | 98  |
| Tabla 65- Resumen de la quinta aerotriangulación.                                                                                                    | 99  |
| Tabla 66- Resumen de la sexta aerotriangulación                                                                                                    | 99  |
| Tabla 67- Resumen de la séptima aerotriangulación                                                                                                    | 100 |
| Tabla 68- Resumen de la octava aerotriangulación                                                                                                    | 100 |
| Tabla 69- Resumen de la novena aerotriangulación                                                                                                    | 101 |
| Tabla 70- Resultado de la resección espacial.                                                                                                    | 101 |
| Tabla 71- Resultados de la primera aerotriangulación.                                                                                                    | 102 |
| Tabla 72- Coordenadas de los puntos de control, en sistema local, usadas en la AT1                                                                         | 103 |
| Tabla 73 - Parámetros calculados en la primera aerotriangulación. (Coordenadas de los centros de perspectiva y los ángulos de Euler. Ángulo de vuelo: 90°) | 103 |
| Tabla 74- Resultados de la segunda aerotriangulación                                                                                                    | 105 |
| Tabla 75- Coordenadas de los Puntos de Control Ilevados a UTM.                                                                                             | 108 |
| Tabla 76- Resultados de la tercera aerotriangulación                                                                                                    | 109 |
| Tabla 77- Parámetros calculados en la tercera aerotriangulación                                                                                            | 109 |

| Tabla 78- Resultados de la cuarta aerotriangulación                                                       | 111   |
|----------------------------------------------------------------------------------------------------|-------|
| Tabla 79- Coordenadas de los puntos de control rotados 90° y trasladados.                                 | 113   |
| Tabla 80- Resultados de la quinta aerotriangulación                                                       | 114   |
| Tabla 81- Parámetros calculados en la quinta aerotriangulación                                            | 115   |
| Tabla 82- Coordenadas de los puntos de control rotados 90º en sentido anti horario y llevados a UTN       | Л.117 |
| Tabla 83- Resultados de la sexta aerotriangulación.                                                       | 118   |
| Tabla 84- Parámetros calculados en la sexta aerotriangulación                                             | 119   |
| Tabla 85- Coordenadas de las marcas fiduciales luego de la rotación de las imágenes                       | 125   |
| Tabla 86- Resultados de la O.I (parámetros de transformación y $\sigma_0$ ) para la fotografía rotada 1   | 125   |
| Tabla 87- Resultados de la O.I (parámetros de transformación y $\sigma_0$ ) para la fotografía rotada 2   | 126   |
| Tabla 88- Resultados de la O.I (parámetros de transformación y $\sigma_0$ ) para la fotografía rotada 3   | 126   |
| Tabla 89- Resultados de la $O.I$ (parámetros de transformación y $\sigma_0$ ) para la fotografía rotada 4 | 126   |
| Tabla 90- Resultados de la séptima aerotriangulación.                                                     | 127   |
| Tabla 91- Parámetros calculados en la séptima aerotriangulación                                           | 128   |
| Tabla 92- Coordenadas de los puntos de control, en sistema local, usados en la AT8                        | 130   |
| Tabla 93 - Resultados de la octava aerotriangulación                                                      | 131   |
| Tabla 94- Resultados de la novena aerotriangulación.                                                      | 133   |
| Tabla 95- Resultados de la O.E por Resección Espacial                                                     | 135   |
| Tabla 96- Puntos de control planificados y los que fueron substituidos                                    | 138   |
| Tabla 97- Resultado del RMSE de la Orientación Interior                                                   | 148   |
| Tabla 98- Resultados de la O.I para la fotografía 1r.                                                     | 149   |
| Tabla 99- Resultados de la O.I para la fotografía 2r.                                                     | 149   |
| Tabla 100- Resultados de la O.I para la fotografía 3r.                                                    | 149   |
| Tabla 101- Resultados de la O.I para la fotografía 4r.                                                    | 149   |
| Tabla 102- Coordenadas de los puntos de control, agregando el punto 9.                                    | 162   |
| Tabla 103- Distribución de los puntos de control en las imágenes.                                         | 162   |
| Tabla 104- Resultados de la primera aerotriangulación en el LPS                                           | 163   |
|                                                                                                    | 278   |

| Tabla 105- Resultados de la segunda aerotriangulación en el LPS. 165                                   |
|----------------------------------------------------------------------------------------------------|
| Tabla 106- Resultados de la tercera aerotriangulación en el LPS. 167                                   |
| Tabla 107- Resultados de la cuarta aerotriangulación en el LPS 170                                     |
| Tabla 108- Resultados de la quinta aerotriangulación en el LPS. 172                                    |
| Tabla 109- Resultados de la sexta aerotriangulación en el LPS. 173                                     |
| Tabla 110- Resultados de la séptima aerotriangulación en el LPS                                        |
| Tabla 111- Resultados de la Orientación Exterior para cada imagen    176                               |
| Tabla 112- Longitud de las bases                                                                       |
| Tabla 113- Datos y parámetros de las Restituciones 1 y 2 184                                           |
| Tabla 114- Resultados de las Restituciones 1 (en negro) y 2 (en rojo)                                  |
| Tabla 115- Cálculo del estándar del NSSDA 185                                                          |
| Tabla 116- Comparación de funciones disponibles para la restitución fotogramétrica entre e-foto y LPS. |
| Tabla 117- Especificaciones del md4-1000 194                                                           |
| Tabla 118- Determinación del número de rachas en la muestra dX                                         |
| Tabla 119- Distribución de los puntos de control en las imágenes. 249                                  |
| Tabla 120- Distribución de los puntos fotogramétricos en las imágenes                                  |

## **19. ÍNDICE DE IMÁGENES:**

| Imagen 1- Distribución ideal de los puntos de control (izquierda). Separación ideal de los puntos de control (derecha)                         |
|----------------------------------------------------------------------------------------------------|
| Imagen 2- Canteras del Parque Rodó, Montevideo                                                                                                 |
| Imagen 3- Estacionamiento del Estadio Centenario                                                                                               |
| Imagen 4 -Zona de vuelo. Empresa Doniral S.A                                                                                                   |
| Imagen 5- Distribución de los puntos de control (rojos y verdes) y de testeo (azules). (rojos: para el vuelo<br>a 100 m, azules: vuelo a 40 m) |
| Imagen 6 -Izquierda: Distribución de los puntos de control por cuadrantes. Derecha: cuadrantes del área de vuelo                               |
| Imagen 7- Tipos de marcas usadas para la preseñalización                                                                                       |
| Imagen 8- Modelo de marca a utilizar                                                                                                    |
| Imagen 9- Marca pre señalizada acotada 42                                                                                                    |
| Imagen 10-Señalización de un punto de testeo en el hormigón44                                                                                  |
| Imagen 11 - Señalización de un punto de control en el hormigón44                                                                               |
| Imagen 12-Señalización de un punto de control en el campo45                                                                                    |
| Imagen 13-Circuitos de nivelación y puntos de paso                                                                                             |
| Imagen 14- Recorrido efectuado por el drone y puntos de toma de las imágenes                                                                   |
| Imagen 15- Ubicación de los puntos de control referidos a las huellas planificadas inicialmente para el vuelo a 100 m de allIttturrra          |
| Imagen 16- Distribución de los puntos de control en relación a las huellas delas imágenes tomadas53                                            |
| Imagen 17- Diseño del plan vuelo original a 100m visualizado en el Google Earth                                                                |
| Imagen 18- Fotoíndice                                                                                                    |
| Imagen 19- Ventana Project Header. Encabezado del proyecto fotogramétrico                                                                      |
| Imagen 20-Ventana Terrain relativa al terreno sobrevolado                                                                                      |
| Imagen 21-Ventana Sensor del Proyecto en el e-foto                                                                                             |
| Imagen 22- Ventana Flight del Proyecto en el e-foto                                                                                            |

| Imagen 23- Ventana Imágenes de un proyecto en el e-foto                                                                                                    |
|----------------------------------------------------------------------------------------------------|
| Imagen 24- Las 4 fotografías utilizadas en el proyecto                                                                                                    |
| Imagen 25- Ventana de los puntos de control (Points) en el e-foto                                                                                                    |
| Imagen 26- Posicionando una marca fiducial en el proceso de la Orientación Interior                                                                                      |
| Imagen 27- Detalle de una marca fiducial posicionada en la fotografía                                                                                                    |
| Imagen28-Sistema de coordenadas pixel (columna, fila) para las fotografías en el e-foto                                                                                  |
| Imagen29-Sistema de coordenadas métrico (milímetros) para las fotografías en el e-foto                                                                                   |
| Imagen 30-Vector Xa para imagen 1 y la MVC(Xa)92                                                                                                    |
| Imagen 31- Vector La para imagen 1 y la MVC(La)93                                                                                                    |
| Imagen 32- Matriz V de los residuales y el $\sigma_0$ 93                                                                                                    |
| Imagen 33-Distribución de los puntos de control en las imágenes                                                                                                    |
| Imagen 34-Captura de pantalla de los Resultados de la primera aerotriangulación en el e-foto 104                                                                         |
| Imagen 35-Ubicación aproximada del punto de traslado a coordenadas UTM 107                                                                                               |
| Imagen 36-Captura de pantalla de los Resultados de la tercera aerotriangulación                                                                                          |
| Imagen 37- Resultados de la quinta aerotriangulación 116                                                                                                    |
| Imagen 38-Resultados de la sexta aerotriangulación120                                                                                                    |
| Imagen 39- A la izquierda: Vista en el e-foto de la fotografía rotada en ERDAS. A la derecha: misma fotografía visualizada en ERDAS. Ambas en formato tiff               |
| Imagen 40- Las 4 imágenes rotadas 90° en sentido horario, formato JPG                                                                                                    |
| Imagen 41- Transformación del sistema de coordenadas original (deducido del certificado de calibración de la cámara), luego de rotar las imágenes 90º en sentido horario |
| Imagen 42- Resultados de la séptima aerotriangulación129                                                                                                    |
| Imagen 43- Resultados de la octava aerotriangulación                                                                                                    |
| Imagen 44- Resultados de la Resección Espacial de la segunda imagen                                                                                                    |
| Imagen 45- Puntos de control planificados (en verde) y sustituidos (en rojo) para la aerotriangulación. <sup>33</sup>                                                    |
| Imagen 46- Configuración del tipo de cámara en proyecto del LPS                                                                                                    |
| Imagen 47- Ventana de configuración general de la cámara en el proyecto141                                                                                               |

| Imagen 48- Ventana donde se cargan las coordenadas de las marcas fiduciales                                   | 142           |
|----------------------------------------------------------------------------------------------------|---------------|
| Imagen 49- Ventana de configuración extendida de los parámetros de la cámara.                                 | 142           |
| Imagen 50- Ventana de configuración del sistema de referencia/ proyección                                     | 143           |
| Imagen 51- Ventana de configuración de unidades del bloque                                                    | 143           |
| Imagen 52- Cargando las imágenes en el proyecto del LPS                                                       | 144           |
| Imagen 53- Ventana de selección de creación de pirámides                                                      | 145           |
| Imagen 54-Indicador del Status de trabajo de cada imagen                                                      | 145           |
| Imagen 55-Pestaña Sensor. Donde configurar la cámara y editar imágenes.                                       | 146           |
| Imagen 56-Pestaña "Interior Orientation"                                                                      | 146           |
| Imagen 57- Marcando marca fiducial número 1 en una de las imágenes.                                           | 147           |
| Imagen 58- Detalle. Luego de realizar la medida de la marca fiducial Nº 1                                     | 147           |
| Imagen 59- Opciones de los ejes del sistema de coordenadas para la O.I                                        | 147           |
| Imagen 60- Orientación Interior calculada para la primera imagen (1r).                                        | 148           |
| Imagen 61- Pestaña "Exterior Information"                                                                     | 150           |
| Imagen 62 - Ventana de estimación inicial de la Orientación Exterior.                                         | 151           |
| Imagen 63 selección del tipo de visualización en la herramienta Point Measurement Tool.                       | 152           |
| Imagen 64- Ventana donde se importa el archivo con las coordenadas de los puntos de control                   | 152           |
| Imagen 65- Ventana para configurar las opciones del archivo a importar con las coords. de los punt<br>control | tos de<br>154 |
| Imagen 66- Ventana de medición de puntos. Midiendo punto de control 104 en este caso                          | 154           |
| Imagen 67- Pestaña General en la ventana Propiedades de Generación de los Puntos<br>Fotogramétricos           | 154           |
| Imagen 68- Pestaña Strategy en la ventana Propiedades de Generación de los Puntos<br>Fotogramétricos          | 154           |
| Imagen 69- Pestaña Distribution en la ventana Propiedades de Generación de los Puntos<br>Fotogramétricos      | 158           |

| Imagen 70- Pestaña General en la ventana de aerotriangulación                                                   | 172       |
|----------------------------------------------------------------------------------------------------|-----------|
| Imagen 71- Pestaña Point en la ventana de aerotriangulación                                                     | 172       |
| Imagen 72- Pestaña Interior en la ventana de aerotriangulación                                                  | 172       |
| Imagen 73- Pestaña Exterior en la ventana de aerotriangulación                                                  | 172       |
| Imagen 74- Pestaña Advanced Options en la ventana de aerotriangulación                                          | 172       |
| Imagen 75- Puntos de control utilizados en la aerotriangulación (en rojo) con el punto 9 agregado               | 172       |
| Imagen 76- Resumen de la primera aerotriangulación                                                              | 172       |
| Imagen 77- Resultados y errores de los puntos de control de la primera aerotriangulación                        | 172       |
| Imagen 78- Resumen de la segunda Aerotriangulación (AT2)                                                        | 172       |
| Imagen 79- Resultados y errores de los puntos de control de la segunda aerotriangulación (AT2)                  | 172       |
| Imagen 80- Resumen de la tercera aerotriangulación                                                              | 172       |
| Imagen 81- Resumen de la generación automática de puntos fotogramétricos                                        | 172       |
| Imagen 82- Resumen de la cuarta aerotriangulación                                                               | 172       |
| Imagen 83- Resultados y RMSE de los puntos de control de la cuarta aerotriangulación                            | 172       |
| Imagen 84- Resumen de la quinta aerotriangulación                                                               | 172       |
| Imagen 85- Resumen de la sexta aerotriangulación                                                                | 173       |
| Imagen 86- Resultados y errores de los puntos de control de la sexta aerotriangulación.                         | 174       |
| Imagen 87- Resumen de la séptima aerotriangulación.                                                             | 175       |
| Imagen 88- Resultado de la Orientación Exterior de la Imagen 1r                                                 | 175       |
| Imagen 89- Resultado de la Orientación Exterior de la Imagen 2r                                                 | 175       |
| Imagen 90- Resultado de la Orientación Exterior de la Imagen 3r.                                                | 178       |
| Imagen 91- Resultado de la Orientación Exterior de la Imagen 4r.                                                | 178       |
| Imagen 92- Reporte de los residuales de los puntos de control.                                                  | 179       |
| Imagen 93- Huellas de las imágenes en el terreno, puntos de control (triángulos) y fotogramétricos (cuadrados). | 180       |
| Imagen 94- Ubicación relativa de los puntos de control y fotogramétricos en la Imagen 1r, en el Imag<br>Space   | je<br>181 |

| Imagen 95- Ubicación relativa de los puntos de control y fotogramétricos en la Imagen 2r, en o Space    | el Image<br>181 |
|----------------------------------------------------------------------------------------------------|-----------------|
| Imagen 96- Ubicación relativa de los puntos de control y fotogramétricos en la Imagen 3r, en o Space    | el Image<br>182 |
| Imagen 97- Ubicación relativa de los puntos de control y fotogramétricos en la Imagen 4r, en e<br>Space | el Image<br>182 |
| Imagen 98- microdrone md4-1000                                                                          | 192             |
| Imagen 99- Dibujo técnico del md4-1000                                                                  |                 |
| Imagen 100- Cámara Sony NEX-7                                                                           |                 |
| Imagen 101- Partes de la cámara Sony NEX-7                                                              |                 |
| Imagen 102 - Partes de la cámara Sony NEX-7                                                             |                 |
| Imagen 103- Modelo de marca a utilizar.                                                                 | 202             |
| Imagen 104- La imagen patrón tomada desde 5 ángulos diferentes                                          |                 |
| Imagen 105- Identificación de los puntos en la hoja patrón                                              |                 |
| Imagen 106- Colocación de la hoja patrón sobre la pared                                                 |                 |
| Imagen 107- Toma frontal de la hoja patrón                                                              |                 |
| Imagen 108- Toma frontal desde un ángulo a la izquierda de la hoja patrón                               |                 |
| Imagen 109- Toma frontal desde un ángulo a la derecha de la hoja patrón                                 |                 |
| Imagen 110- Toma desde un ángulo superior de la hoja patrón                                             |                 |
| Imagen 111- Toma desde un ángulo inferior de la hoja patrón                                             |                 |
| Imagen 112- Vista y detalles de una imagen tomadas desde una posición superior                          |                 |
| Imagen 113- Imágenes de la hoja patrón ingresadas al programa                                           | 210             |
| Imagen 114- Fotografía de la hoja patrón ingresada al programa.                                         | 211             |
| Imagen 115- Ventana "Measure Standard Marks"                                                            | 212             |
| Imagen 116- Resultado gráfico luego de la medida manual de las marcas.                                  | 213             |
| Imagen 117- Ejemplo de un Resultado gráfico "malo" de la medida manual de las marcas                    | 214             |
| Imagen 118- Ventana con el Resultado de la Calibración de la Cámara                                     | 214             |

| Imagen 119- Ventana con el Resultado de las distorsiones del lente              | 214 |
|---------------------------------------------------------------------------------|-----|
| Imagen 120- Condición de colinealidad                                           | 214 |
| Imagen 121- Distribución de los puntos de Von Grüber Condición de colinealidad  | 214 |
| Imagen 122- Página web del e-foto, pestaña download                             | 214 |
| Imagen 123- Flujo de trabajo en el e-foto.                                      | 226 |
| Imagen 124- Encabezado del proyecto fotogramétrico en el e-foto                 | 227 |
| Imagen 125- Ventana Terreno del proyecto en el e-foto                           |     |
| Imagen 126- Ventana Sensor del e-foto                                           |     |
| Imagen 127- Ventana Vuelo (fligth) del e-foto                                   | 232 |
| Imagen 128- Ventana Images (imágenes) del e-foto                                |     |
| Imagen 129- Ventana Image, de una de las imágenes cargadas en el e-foto         |     |
| Imagen 130- Las 3 imágenes aéreas sobre zona del Maracaná, Rio de Janeiro       |     |
| Imagen 131- Fotografía aérea "pic 16"                                           |     |
| Imagen 132- Fotografía aérea "pic 17"                                           |     |
| Imagen 133- Fotografía aérea "pic 18"                                           |     |
| Imagen 134- Detalle de información contenida en una fotografía.                 |     |
| Imagen 135- Ventana para ingresar Puntos (Points) del e-foto                    | 228 |
| Imagen 136- Ventana para el ingreso de un punto.                                |     |
| Imagen 137- Formato del archivo con los puntos de control a cargar en el e-foto | 241 |
| Imagen 138- Coordenadas de los puntos de control cargados.                      |     |
| Imagen 139- Orientación Interior en el menú Execute                             | 241 |
| Imagen 140- Ventana de Orientación Interior                                     |     |
| Imagen 141- Detalle de la marca fiducial número 2                               |     |
| Imagen 142- Botón para calcular la Orientación Interior                         | 243 |
| Imagen 143- Vector Xa para la primer imagen y su matriz de varianza (MVC)       |     |
| Imagen 144- Matriz La de las coordenadas de las marcas fiduciales ajustadas     |     |
| Imagen 145- Matriz V de los residuales de la O.I. y el $\sigma_0$               |     |
|                                                                                 | 200 |

| Imagen 146- Photo Triangulation (aerotriangulación) en el menú Execute          |     |
|---------------------------------------------------------------------------------|-----|
| Imagen 147- Ventana de aerotriangulación                                        |     |
| Imagen 148- Botones del e-foto                                                  |     |
| Imagen 149- Ventana de determinación de la dirección de vuelo                   | 250 |
| Imagen 150- Ventana de selección de puntos e imágenes para la AT.               | 228 |
| Imagen 151- Botones para selección de fotos y puntos.                           |     |
| Imagen 152- Ventana de conversión de coordenadas a sistema topo céntrico        |     |
| Imagen 153- Ventana de los resultados de la aerotriangulación en el e-foto      |     |
| Imagen 154- Parámetros de la Orientación Exterior                               |     |
| Imagen 155- Huellas de las imágenes y puntos de control en GoogleEarth          |     |
| Imagen 156- Plan de vuelo de una aeronave                                       |     |
| Imagen 157- Relación imagen- terreno en caso ideal.                             |     |
| Imagen 158- Variación de la altura relativa de vuelo según el relieve.          |     |
| Imagen 159- Toma de un modelo fotogramétrico en condiciones ideales             |     |
| Imagen 160- Inclinación del eje de la toma.                                     |     |
| Imagen 161- Variación de la altura relativa de vuelo.                           | 228 |
| Imagen 162- Variación del relieve del terreno                                   | 228 |
| Imagen 163- Recubrimiento lateral entre 2 imágenes                              |     |
| Imagen 164- Recubrimiento lateral de entre dos líneas de vuelo                  |     |
| Imagen 165- Relación entre el eje óptico de la cámara y la vertical del lugar.  |     |
| Imagen 166- Movimientos que afectan al avión.                                   |     |
| Imagen 167- Movimientos que afectan al avión                                    |     |
| Imagen 168- Efecto de la deriva sobre las imágenes según la dirección del vuelo | 228 |
| Imagen 169- Efecto de línea de vuelo sinuoso                                    |     |
| Imagen 170- Posicionamiento básico del GPS                                      | 228 |
| Imagen 171- Órbitas de satélites GPS                                            |     |
| Imagen 172- Estaciones en tierra del sistema GPS                                |     |
|                                                                                 | 286 |

| Imagen 173 - Esquema de la señal del GPS al cruzar por la atmósfera.                                                                            | 228          |
|----------------------------------------------------------------------------------------------------|--------------|
| Imagen 174 - Frecuencias Fundamentales L1 y L2.                                                                                                 | 228          |
| Imagen 175 - Izquierda: receptor GPS "de bolsillo". Derecha: receptor GPS topográfico                                                           | 272          |
| Imagen 176- Relación entre PDOP, VDOP y HDOP según la distribución de los satélites GPS en el ciel receptor se considera en el centro de la Cfa | o. El<br>272 |
| Imagen 177- Esquema de funcionamiento del GPS diferencial. <sup>99</sup>                                                                        | 273          |